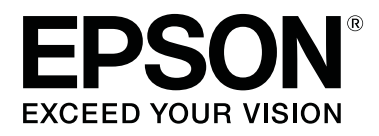

# SC-P5000 Series

# Vartotojo vadovas

CMP0089-00 LT

# Autorių teisės ir prekių ženklai

Jokios šio leidinio dalies negalima atgaminti, išsaugoti atgaminamų laikmenų sistemoje arba perduoti bet kokioje formoje ir bet kokiu elektroniniu, mechaniniu, kopijavimo, įrašymo ar kitokiu būdu be išankstinio raštiško "Seiko Epson Corporation" leidimo. Čia esanti informacija yra skirta naudoti tik su šiuo "Epson" spausdintuvu. "Epson" nėra atsakinga už bet kokias šios informacijos panaudojimo su kitais spausdintuvais pasekmes.

"Seiko Epson Corporation" ir jos filialai nebus laikomi atsakingais šio gaminio pirkėjo ar trečiųjų šalių atžvilgiu dėl nuostolių, praradimų, sąnaudų ar išlaidų, kuriuos pirkėjas ar trečiosios šalys patiria dėl šio gaminio gedimo, netinkamo ar perteklinio naudojimo arba jo pakeitimų, remonto darbų ar technologinių tobulinimų neturint tam leidimo arba (išskyrus JAV) griežtai nesilaikant "Seiko Epson Corporation" naudojimo ir priežiūros instrukcijų.

Įmonė "Seiko Epson Corporation" nėra atsakinga už jokius nuostolius ar problemas, kylančias dėl bet kokio eksploatacinių medžiagų, kurios nėra pažymėtos kaip originalūs "Epson" produktai arba produktai, "Seiko Epson Corporation" patvirtinti kaip tinkami naudoti su "Epson", pasirinkimo.

Įmonė "Seiko Epson Corporation" nėra atsakinga už jokius gedimus, kylančius dėl elektromagnetinių laukų poveikio, kurie atsiranda naudojant sąsajos kabelius, kurie nėra pažymėti kaip "Seiko Epson Corporation" pripažinti tinkamais naudoti su "Epson" produktais.

EPSON®, "Epson UltraChrome"®, SpectroProofer®, EPSON EXCEED YOUR VISION, EXCEED YOUR VISION ir jų logotipai yra "Seiko Epson Corporation" prekės ženklai arba registruotieji prekės ženklai.

- Microsoft®, Windows®, Windows Vista® and PowerPoint® are registered trademarks of Microsoft Corporation.
- Apple<sup>®</sup>, Macintosh<sup>®</sup>, and Mac OS<sup>®</sup> are registered trademarks of Apple Inc.

Intel<sup>®</sup> is a registered trademark of Intel Corporation.

PowerPC® is a registered trademark of International Business Machines Corporation.

Adobe<sup>®</sup>, Photoshop<sup>®</sup>, Lightroom<sup>®</sup>, and Adobe<sup>®</sup> RGB (1998) are either registered trademarks or trademarks of Adobe Systems Incorporated in the United States and/or other countries.

Bendroji pastaba: kiti čia vartojami pavadinimai skirti tik identifikacijai ir gali būti atitinkamų savininkų prekių ženklai. "Epson" nepriklauso jokios teisės į šiuos ženklus.

© 2016 Seiko Epson Corporation. All rights reserved.

# Turinys

# Autorių teisės ir prekių ženklai

## Įžanga

| Svarbios saugos instrukcijos                   |
|------------------------------------------------|
| Simboliai ant gaminio                          |
| Pastatymo pastabos                             |
| Pastabos dėl naudojimo                         |
| Pastabos apie maitinimo šaltinį 8              |
| Pastabos apie eksploatacines medžiagas         |
| (rašalas, spausdinimo medžiagos ir pan.) 9     |
| Kitos pastabos                                 |
| Pastabos apie vadovus                          |
| Ženklų paaiškinimai                            |
| Vadovo sandara                                 |
| Vadovų atvėrimas ir peržiūra                   |
| Operacinės sistemos versijos                   |
| Spausdintuvo dalys                             |
| Priekis                                        |
| Galas / velenas                                |
| Valdymo skydelis                               |
| Ekrano rodinys                                 |
| Ypatybės                                       |
| Didelės skyros realizavimas                    |
| Didelio našumo realizavimas                    |
| Nepaprastai lengva naudoti                     |
| Pastabos dėl naudojimo ir laikymo nenaudojant  |
|                                                |
| Eksploatavimo vieta                            |
| Pastabos dėl spausdintuvo naudojimo 24         |
| Pastabos dėl nenaudojamo spausdintuvo 24       |
| Pastabos dėl rašalo kasečių naudojimo 25       |
| Pastabos dėl popieriaus naudojimo 26           |
| Programinė įranga                              |
| Diske esanti programinė įranga                 |
| Svetainėje esanti programinė įranga 29         |
| Programinės įrangos paleidimas ir uždarymas 30 |
| Paleidimas                                     |
| Uždarymas                                      |
| Programinės įrangos pašalinimas                |
| "Windows"                                      |
| "Mac OS X"                                     |
|                                                |

# Pagrindinės operacijos

| Informacijos apie ritininį popierių         |
|---------------------------------------------|
| spausdinimas ir nuskaitymas                 |
| Automatinio ritininio popieriaus tiekimo    |
| nustatymas                                  |
| Ritininio popieriaus įdėjimas               |
| Ritininio popieriaus atpjovimas             |
| Ritininio popieriaus išėmimas               |
| Atpjautų lapų įdėjimas                      |
| Popieriaus kasetės įdėjimas                 |
| Idėjimas rankiniu būdu iš galinės pusės 46  |
| Storo popieriaus įdėjimas ir išėmimas 48    |
| Pagrindiniai spausdinimo būdai 51           |
| Spausdinimas ("Windows")                    |
| Spausdinimas ("Mac OS X")                   |
| Spausdinimo atšaukimas ("Windows") 54       |
| Spausdinimo atšaukimas ("Mac OS X") 54      |
| Spausdinimo atšaukimas (iš spausdintuvo) 55 |
| Spausdinimo sritis                          |
| Ritininio popieriaus spausdinamas plotas 55 |
| Atpjautų lapų spausdinamas plotas 56        |
| Juodo rašalo tipo keitimas                  |
| Automatinis sukeitimas                      |
| Rankinis sukeitimas                         |
| Energijos taupymo nustatymai                |
|                                             |

# Spausdintuvo tvarkyklės naudojimas ("Windows")

| Nuostatų ekrano įjungimas 60                    |
|-------------------------------------------------|
| Naudojant Control Panel (Valdymo skydas) 60     |
| Žinyno įjungimas                                |
| Įjungimas spustelėjant žinyno mygtuką 61        |
| Įjungimas dešiniuoju pelės klavišu              |
| spustelėjant dominantį elementą 61              |
| Spausdintuvo tvarkyklės tinkinimas 62           |
| Įvairių nuostatų, pvz., "Pasirinkti nuostatas", |
| įrašymas62                                      |
| Popieriaus tipo pridėjimas 62                   |
| Rodomų elementų išdėstymo keitimas 64           |
| Programos skirtuko apžvalga                     |

# Spausdintuvo tvarkyklės naudojimas ("Mac OS X")

| Nuostatų ekrano įjungimas. | <br>• | ••• |   | • | • | <br>• | • • | <br>. 67 |
|----------------------------|-------|-----|---|---|---|-------|-----|----------|
| Žinyno įjungimas           | <br>  |     | • |   | • |       |     | <br>. 67 |

#### Turinys

| Presets (Išankstinės nuostatos) naudojimas 67   |
|-------------------------------------------------|
| Saugojimas į Presets (Išankstinės nuostatos) 67 |
| Trynimas iš Presets (Išankstinės nuostatos) 68  |
| Naudojimas Epson Printer Utility 4 69           |
| Paleidimas Epson Printer Utility 4 69           |
| Epson Printer Utility 4 Funkcijos 69            |

# Spausdinimo galimybės

| Automatinis spalvų koregavimas naudojant                                                    |
|---------------------------------------------------------------------------------------------|
| PhotoEnhance (tik "Windows")                                                                |
| Spalvų koregavimas ir spausdinimas                                                          |
| Nespalvotų nuotraukų spausdinimas                                                           |
| Spausdinimas be paraščių                                                                    |
| Spausdinimo be paraščių būdai                                                               |
| Spausdinimui be paraščių tinkantys<br>spausdinimo medžiagos formatai                        |
| Apie ritininio popieriaus atpjovimą 80                                                      |
| Spausdinimo nuostatų nustatymas 81                                                          |
| Padidintas / sumažintas spausdinimas                                                        |
| Fit to Page (Talpinti į puslapį) / Scale to fit<br>paper size (Nustatyti mastelį popieriaus |
| dydžiui)                                                                                    |
| Pritaikymas ritininio popieriaus pločiui (tik                                               |
| "Willdows )                                                                                 |
|                                                                                             |
| Keliu puslapiu spausdinimas                                                                 |
| Rankinis spausdinimas ant abiejų pusių (tik                                                 |
| "Windows")                                                                                  |
| Perspėjimai spausdinant ant abiejų pusių 89                                                 |
| Spausdinimo nuostatų nustatymas 90                                                          |
| Plakatų spausdinimas (padidinama, kad būtų<br>apimti keli lapai, ir spausdinama — tik       |
| "Windows")                                                                                  |
| Spausdinimo nuostatų nustatymas 91                                                          |
| Išleidžiamų popieriaus lapų sujungimas 93                                                   |
| Spausdinant nestandartiniais dydžiais                                                       |
| Plakatų spausdinimas (ant ritininio popieriaus)<br>                                         |
| Lavout Manager (Išdėstymo vedlys) (tik                                                      |
| "Windows")                                                                                  |
| Spausdinimo nuostatų nustatymas 102                                                         |
| Nuostatų išsaugojimas ir iškvietimas 104                                                    |

# Spalvų tvarkymas spausdinant

| Apie spalvų tvarkymą.                 | 105 |
|---------------------------------------|-----|
| Spalvų tvarkymo spausdinant nuostatos | 105 |
| Profilių nustatymas                   | 106 |

| Spalvų tvarkymo nustatymas naudojant                           | 107 |
|----------------------------------------------------------------|-----|
| programą                                                       | 106 |
| Spalvų tvarkymo nustatymas naudojant<br>spausdintuvo tvarkyklę | 108 |
| Spalvų tvarkymas naudojant pagrindinį ICM<br>("Windows")       | 108 |
| Spalvų tvarkymas naudojant ColorSync                           | 100 |
| Spalvų tvarkymas naudojant tvarkyklės ICM                      | 109 |
| (tik "Windows")                                                | 109 |

# Valdymo skydelio meniu naudojimas

| Meniu operacijos          |
|---------------------------|
| Pagrindinio meniu sąrašas |
| Maintenance meniu         |
| Paper meniu               |
| Printer Setup meniu       |
| Printer Status Meniu      |
| SpectroProofer meniu      |
| Network Setup meniu       |
| Preferences meniu         |
| Administrator Menu        |
| Meniu aprašymai           |
| Maintenance               |
| Paper                     |
| Printer Setup             |
| Printer Status            |
| SpectroProofer            |
| Network Setup             |
| Preferences               |
| Administrator Menu        |

# Techninė priežiūra

# Problemų sprendimo priemonė

| Ką daryti, kai rodomas pranešimas 150          |  |
|------------------------------------------------|--|
| Kreipimosi dėl priežiūros / techninės pagalbos |  |
| atvejai                                        |  |
| Trikčių šalinimas                              |  |
| Negalite spausdinti (nes spausdintuvas         |  |
| neveikia)                                      |  |
| Spausdintuvas skleidžia spausdinimo garsus,    |  |
| bet spausdinimas nevyksta                      |  |
| Spaudiniai ne tokie, kokių tikėjotės 161       |  |
| Tiekimo ar išėmimo problemos 165               |  |
| Kita                                           |  |
|                                                |  |

# Priedas

| Papildoma įranga ir eksploatacinės medžiagos 170 |
|--------------------------------------------------|
| Palaikoma spausdinimo medžiaga 172               |
| "Epson" ypatingųjų spausdinimo medžiagų          |
| lentelė                                          |
| Palaikomas komercinis popierius                  |
| Prieš spausdinant ant komercinio popieriaus      |
|                                                  |
| Pastabos dėl spausdintuvo perkėlimo ar           |
| transportavimo                                   |
| Prieš perkeliant arba transportuojant 187        |
| Pastabos dėl transportavimo                      |
| Po perkėlimo arba transportavimo 187             |
| Reikalavimai sistemai                            |
| Techninių duomenų lentelė                        |
| ES atitikties deklaracijos informacija 190       |

# Kur gauti pagalbos

| Techninės pagalbos svetainė                       |
|---------------------------------------------------|
| Kaip kreiptis į "Epson" techninės pagalbos skyrių |
|                                                   |
| Prieš kreipiantis į "Epson"191                    |
| Pagalba naudotojams Šiaurės Amerikoje 192         |
| Pagalba naudotojams Europoje 192                  |
| Pagalba naudotojams Australijoje 192              |
| Pagalba naudotojams Singapūre 193                 |
| Pagalba naudotojams Tailande                      |
| Pagalba naudotojams Vietname                      |
| Pagalba naudotojams Indonezijoje 193              |
| Pagalba naudotojams Honkonge 194                  |
| Pagalba naudotojams Malaizijoje 194               |
| Pagalba naudotojams Indijoje 195                  |
| Pagalba naudotojams Filipinuose 195               |

# Programinės įrangos licencijos sąlygos

| Atvirosios programinės įrangos licencijos | 197 |
|-------------------------------------------|-----|
| Bonjour                                   | 197 |
| Kitos programinės įrangos licencijos      | 202 |
| Info-ZIP copyright and license            | 202 |

# Svarbios saugos instrukcijos

Prieš naudodami spausdintuvą perskaitykite visas šias instrukcijas. Taip pat laikykitės visų perspėjimų ir instrukcijų, parašytų ant spausdintuvo.

#### Naudotojams Europoje

#### 🕂 Įspėjimas:

Tai yra A klasės gaminys. Namų aplinkoje šis gaminys gali sukelti radijo trikdžių, todėl naudotojui gali reikėti imtis atitinkamų priemonių.

# Simboliai ant gaminio

Ant "Epson" spausdintuvo esantys simboliai naudojami, kad būtų užtikrintas gaminio saugumas ir tinkamas naudojimas, taip pat siekiant apsaugoti klientus ir kitus asmenis nuo pavojaus, turto sugadinimo.

Simbolių reikšmės nurodytos toliau. Prieš naudodamiesi gaminiu įsitikinkite, kad supratote visas ant jo esančių simbolių reikšmes.

(<sup>1</sup>)

Parengtis

Kintamoji srovė

# Pastatymo pastabos

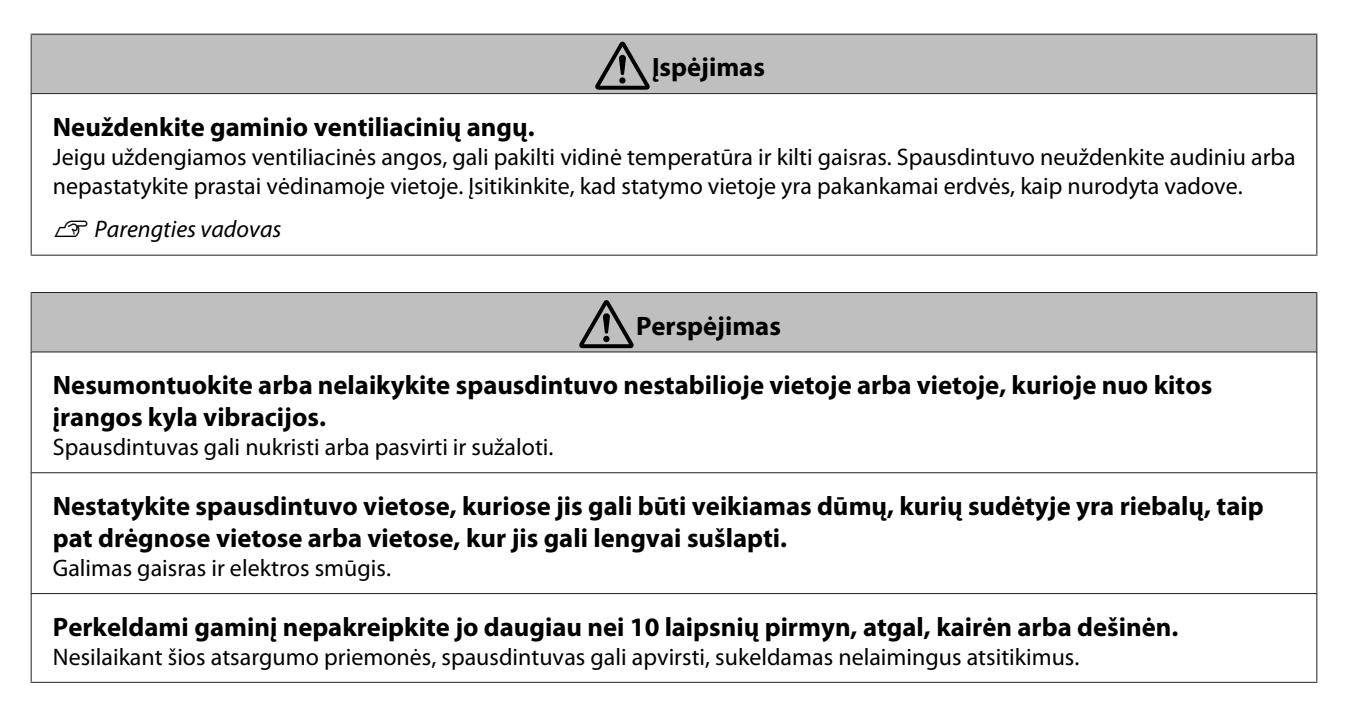

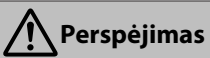

#### Spausdintuvas yra sunkus, todėl jo neturėtų nešti vienas asmuo.

Spausdintuvui perkelti ir išpakuoti reikalingi du asmenys. Plačiau žr. įrenginio svorio informaciją.

🖅 Parengties vadovas

#### Įsitikinkite, kad keliant gaminį jūsų laikysena yra teisinga.

Jeigu laikysena keliant neteisinga, galite susižaloti.

#### Keldami gaminį įsitikinkite, kad keliate už vadove nurodytų vietų.

Jei keldami laikote už kitų dalių, spausdintuvas gali nukristi, prispausti pirštus ir sužaloti. Plačiau žr. informaciją apie įrenginio kėlimą.

∠ Parengties vadovas

Gaminį statydami ant stovo su ratukais, įsitikinkite, kad prieš tai darydami užfiksavote ratukus ir jie nejuda. Jei stovas spausdindamas pajuda, jis gali sužaloti.

# Pastabos dėl naudojimo

kreipkitės į gydytoją.

| Įspėjimas 🕺                                                                                                    |  |
|----------------------------------------------------------------------------------------------------|--|
| Spausdintuvo nenaudokite vietose, kuriose yra lakių medžiagų, pvz., alkoholio arba skiediklio, arba šalia<br>atviros liepsnos.<br>Galimas gaisras ir elektros smūgis.                                                                           |  |
| Spausdintuvo nenaudokite, jeigu iš jo sklinda dūmai arba pajuntate nebūdingus kvapus arba išgirstate<br>triukšmus.<br>Galimas gaisras ir elektros smūgis. Jeigu įvyksta nenumatyta situacija, nedelsdami išjunkite maitinimą ir maitinimo laidą |  |
| atjunkite nuo maitinimo tinklo, tada kreipkitės į savo atstovą arba "Épson" techninės priežiūros tarnybą.                                                                                                    |  |
| Niekada nebandykite remontuoti spausdintuvo patys, nes tai ypac pavojinga.                                                                                                    |  |
| Spausdintuvo nenaudokite aplinkoje, kurioje gali būti degios dujos arba sprogmenys. Į spausdintuvo<br>vidų arba šalia spausdintuvo nepurkškite purškalų, kurių sudėtyje yra degių dujų.<br>Gali kilti gaisras.                                  |  |
| <b>Kabelius išvedžiokite, kaip nurodyta vadove.</b><br>Gali kilti gaisras. Taip pat gali būti sugadinti prijungti prietaisai.                                                                                                    |  |
| <b>Neįdėkite arba neįmeskite jokių metalinių arba degių elementų į spausdintuvo angas.</b><br>Galimas gaisras ir elektros smūgis.                                                                                                    |  |
| <b>Nelieskite jokių spausdintuvo viduje esančių dalių, išskyrus tik nurodytas šiame vadove.</b><br>Galimas gaisras ir elektros smūgis.                                                                                                    |  |
| Neišardykite jokių komponentų, išskyrus tik atliekant vadove nurodytus veiksmus.                                                                                                    |  |
| Jeigu sugadintas valdymo skydelio skystųjų kristalų ekranas, būkite atsargūs, kad nepratekėtų skystasis<br>kristalas.<br>Pirmąją pagalbą suteikite šiais atvejais.                                                                              |  |
| Jeigu skysčio prilimpa prie odos, nedelsdami jį nuvalykite ir paveiktą vietą gausiai plaukite muiluotu vandeniu.                                                                                                    |  |
| Jeigu skysčio pateko į akis, plaukite jas švariu vandeniu bent 15 minučių, tada nedelsiant kreipkitės į gydytoją.                                                                                                    |  |
| Jeigu skysčio nuryjama, burną skalaukite vandeniu, išgerkite didelį kiekį vandens, sukelkite vėmimą ir nedelsdami                                                                                                    |  |

| Įspėjimas                                                                                                    |
|----------------------------------------------------------------------------------------------------|
| Jeigu bet kokių pašalinių objektų arba skysčio, pvz., vandens, patenka į spausdintuvą, nedelsdami jį<br>sustabdykite.                                                                                                    |
| Galimas gaisras ir elektros smūgis. Nedelsdami išjunkite maitinimą ir maitinimo laidą atjunkite nuo maitinimo tinklo, tada<br>kreipkitės į savo atstovą arba "Epson" techninės priežiūros tarnybą.                                                                                        |
| Perspėjimas                                                                                                    |
| <b>Nesėdėkite ant gaminio ir nedėkite ant jo sunkių daiktų.</b><br>Ypač atkreipkite dėmesį, jeigu namuose yra vaikų. Spausdintuvas gali nukristi arba pasvirti ir sužaloti.                                                                                                    |
| <b>Kai spausdintuvas įjungtas arba kai spausdinama, nelaikykite pirštų šalia popieriaus ritinėlių.</b><br>Jeigu popieriaus ritinėliai pirštus įtrauks, galite būti sužaloti. Popierių imkite tik kai jis visiškai išstumtas.                                                              |
| Gabendami arba sandėliuodami gaminį įsitikinkite, kad jis horizontalioje padėtyje: nepaverskite arba<br>neapverskite jo.<br>Gali ištekėti rašalas.                                                                                                    |
| <b>Jeigu įstrigo popierius, neišiminėkite jo naudodami jėgą. Taip pat nedirbkite nestabilioje padėtyje.</b><br>Staigiai traukdami popierių galite susižaloti.                                                                                                    |
| <b>Nelaikykite pjaustytuvo vaikams pasiekiamoje vietoje.</b><br>Pjaustytuvo ašmenys gali sužaloti.                                                                                                    |
| Keisdami pjaustytuvą būkite atsargūs.                                                                                                    |
| <b>Elkitės atsargiai: atidarydami ir uždarydami ritininio popieriaus dangtį stenkitės neprisispausti rankų<br/>arba pirštų.</b><br>Jei šio perspėjimo nesilaikote, galite susižeisti.                                                                                                    |
| Prijungdami kabelius arba papildomus priedus įsitikinkite, kad jie sumontuoti tinkamoje padėtyje ir kad<br>tiksliai vadovaujatės procedūromis.<br>Gali kilti gaisras arba galite susižaloti. Teisingai sujunkite spausdintuvą, vadovaudamiesi šiame vadove pateiktomis<br>instrukcijomis. |
| Perkeldami spausdintuvą įsitikinkite, kad jis išjungtas, maitinimo laidas ištrauktas iš maitinimo lizdo ir<br>atjungti visi jungiamieji kabeliai.<br>Jeigu kabeliai pažeisti, galimas gaisras arba elektros smūgis.                                                                       |
| Pastabos apie maitinimo šaltinį                                                                                                    |
| <u>/!</u> Įspėjimas                                                                                                    |
| <b>Įsitikinkite, kad kištuko kontaktai iki galo įstatyti į maitinimo lizdą.</b><br>Galimas gaisras ir elektros smūgis.                                                                                                    |
| <b>Reguliariai atjunkite kištuką ir nuvalykite kontaktus bei šalia jų esantį pagrindą.</b><br>Jeigu kištukas įstatytas ilgesnį laiką, aplink pagrindą susikaupia dulkių, todėl gali kilti trumpasis jungimas arba gaisras.                                                                |
| <b>Ištraukdami kištuką, traukite jį už pačio kištuko, netraukite už laido.</b><br>Jeigu laidas pažeistas arba kištukas deformuotas, gali įvykti elektros smūgis arba kilti gaisras.                                                                                                    |
| <b>Kištuko į lizdą neįstatykite arba neištraukite šlapiomis rankomis.</b><br>Galimas elektros smūgis.                                                                                                    |
| Naudokite tik spausdintuvo etiketėje nurodyto tipo maitinimo šaltinį.                                                                                                    |

Galimas gaisras ir elektros smūgis.

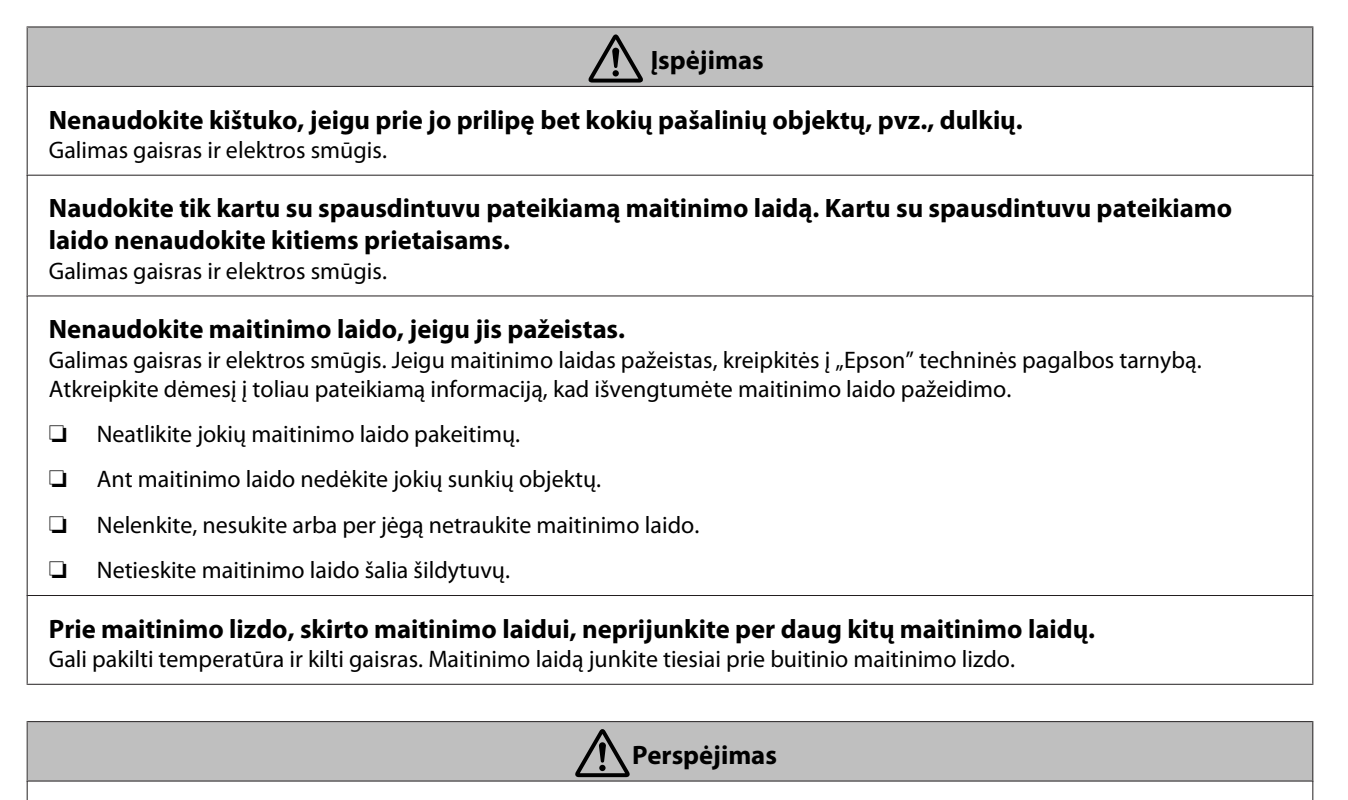

Jei spausdintuvo ilgą laiką nenaudosite, saugumo sumetimais atjunkite spausdintuvą nuo maitinimo tinklo.

# Pastabos apie eksploatacines medžiagas (rašalas, spausdinimo medžiagos ir pan.)

| <u>Perspėjimas</u>                                                                                                    |    |
|----------------------------------------------------------------------------------------------------|----|
| Jeigu rašalo pateko ant odos, į akis arba burną, nedelsdami atlikite toliau pateiktus veiksmus.                                                                                                    |    |
| Jeigu rašalo prilipo prie odos, nuplaukite muiluotu vandeniu.                                                                                                    |    |
| Jei rašalo patenka į akis, nedelsdami praskalaukite vandeniu. Jei šio perspėjimo nesilaikote, akys gali paraudonuoti ar<br>kilti silpnas uždegimas. Jeigu simptomai išlieka, nedelsdami kreipkitės į gydytoją. | ba |
| Jeigu rašalo pateko į burną, nedelsdami kreipkitės į gydytoją.                                                                                                    |    |
| Nelaikykite rašalo kasečių vaikams pasiekiamoje vietoje.                                                                                                    |    |
| <b>Per smarkiai nepurtykite rašalo kasečių.</b><br>Jeigu smarkiai purtysite kasetę, iš jos gali ištekėti rašalas.                                                                                              |    |
| <b>Neardykite kasečių.</b><br>Išardžius kasetę rašalo gali patekti į akis arba prilipti prie odos.                                                                                                    |    |
| <b>Spausdinimo popieriaus kraštų netrinkite ranka.</b><br>Popieriaus kraštai yra ploni ir aštrūs, todėl galite susižaloti.                                                                                     |    |

# **Kitos pastabos**

- Užtikrinkite, kad maitinimo laidas atitinka susijusius vietos, kurioje jis bus naudojamas, saugos standartus.
- Drijunkite visą įrangą prie tinkamai įžemintų maitinimo lizdų.

#### SC-P5000 Series Vartotojo vadovas

#### Įžanga

- D Nekaišiokite rankų į šį gaminį ir spausdinimo metu nelieskite rašalo kasečių.
- D Nekaišiokite rankų į šį gaminį ir spausdinant nelieskite spausdintuvo.
- □ Nekaišiokite rankų į šį gaminį ir spausdinant nelieskite balto plokščio kabelio.

# Pastabos apie vadovus

# Ženklų paaiškinimai

| 🕂 Įspėjimas:    | Įspėjimų privalu laikytis,<br>kad išvengtumėte rimtų<br>traumų.                             |
|-----------------|---------------------------------------------------------------------------------------------|
|                 |                                                                                             |
| A Perspėjimas:  | Perspėjimų privalu laikytis,<br>kad išvengtumėte traumų.                                    |
|                 |                                                                                             |
| <b>V</b> Svarbu | Svarbių pastabų reikia<br>laikytis, kad<br>nesugadintumėte šio<br>gaminio.                  |
|                 |                                                                                             |
| Pastaba:        | Pastabose pateikiama<br>naudinga arba papildoma<br>informacija apie šio<br>gaminio valdymą. |
|                 |                                                                                             |
| <u>_</u>        | Nurodo susijusį nuorodos<br>turinį                                                          |

# Vadovo sandara

Produkto vadovai yra išdėstyti, kaip nurodyta toliau.

PDF vadovus galite peržiūrėti naudodami "Adobe Reader" arba "Preview" ("Mac OS X").

| Parengties vadovas<br>(knygutė) |                                         | Pateikiama informacija, kaip at-<br>likti spausdintuvo sąranką išė-<br>mus iš dėžės. Norėdami opera-<br>cijas atlikti saugiai, perskaityki-<br>te šį vadovą. |
|---------------------------------|-----------------------------------------|----------------------------------------------------------------------------------------------------|
| In                              | iternetiniai vadovai                    |                                                                                                    |
|                                 | Naudotojo vado-<br>vas<br>(šis vadovas) | Šiame vadove paaiškinta, kaip<br>naudoti spausdintuvą.                                                                                                    |
|                                 | Tinklo vadovas<br>(PDF)                 | Šiame vadove pateikta informa-<br>cija, kaip naudoti spausdintuvą<br>tinkle.                                                                                 |

# Vadovų atvėrimas ir peržiūra

### Vadovų atvėrimas

1

Žr. "Sąrankos vadovas" ir įdiekite programinę įrangą iš pateikiamo programinės įrangos disko arba "Setup Navi".

Baigus diegimą, **"EPSON" instrukcijos** piktograma yra sukuriama naudojamo kompiuterio darbalaukyje.

- 2
- Dukart spustelėkite **"EPSON" instrukcijos** piktogramą darbalaukyje.
- Pasirinkite norimą peržiūrėti vadovą.

# Operacinės sistemos versijos

Šioje dokumentacijoje naudojami toliau nurodyti sutrumpinimai.

#### "Windows"

Šiame vadove "Windows" vadinama "Windows 10", "Windows 8.1", "Windows 8", "Windows 7", "Windows Vista", "Windows XP", "Windows Server 2012", "Windows Server 2008" ir "Windows Server 2003".

#### "Mac OS X"

Šiame vadove "Mac OS X" vadinama "OS X El Capitan", "OS X Yosemite", "OS X Mavericks", "OS X Mountain Lion", "OS X Lion" ir "Mac OS X v10.6.8".

# Spausdintuvo dalys

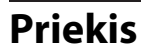

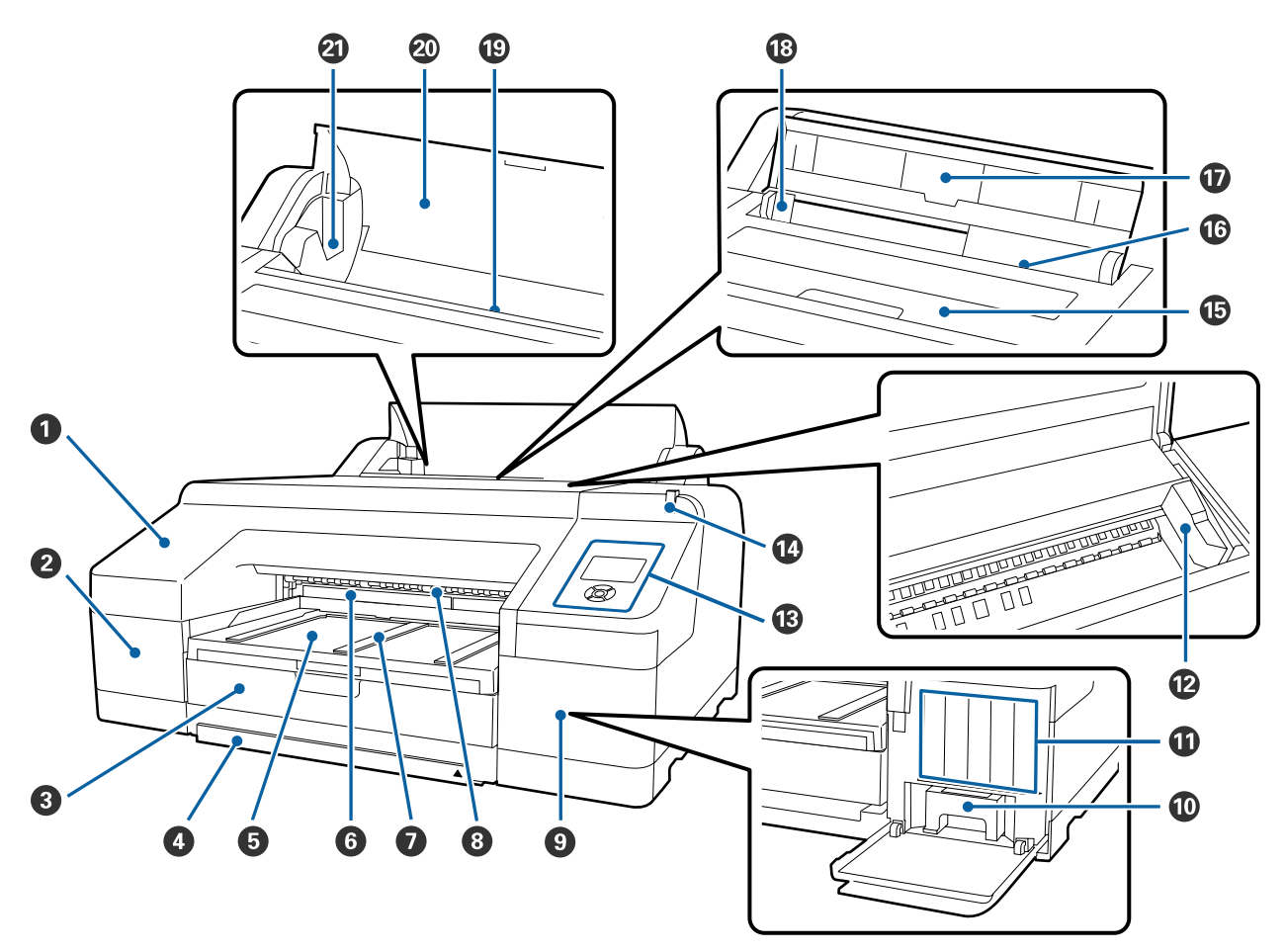

#### • Priekinis dangtelis

Nuimkite norėdami pakeisti integruotą pjaustytuvą ar įstatyti papildomą SpectroProofer. Naudojant spausdintuvą, jis paprastai yra įdėtas.

**2** Kasečių dangtis (kairysis) Atidarykite keisdami rašalo kasetes.

∠ ¬ "Rašalo kasečių pakeitimas" puslapyje 139

#### **8** Popieriaus kasetė

Galima įdėti nuo 8 iki 17 colių pločio atpjautus lapus.

∠ Popieriaus kasetės įdėjimas" puslapyje 42

#### Popieriaus kasetės gaubtas

Norėdami išvengti dulkių kaupimosi spausdintuvo viduje, spausdindami ant "super A3" arba didesnio formato lapų, prie popieriaus kasetės pritvirtinkite gaubtą.

Kitais atvejais gaubto naudoti nebūtina.

∠ Popieriaus kasetės įdėjimas" puslapyje 42

#### 6 Išvesties dėklas

Čia susirenka išeinantis popierius. Ištraukite atsižvelgdami į išeinančio popieriaus dydį.

#### 6 Maintenance Box (Priežiūros dėžutė) 2

Į šią talpyklą surenkamas atliekamas rašalas, kai spausdinant be paraščių spausdinama už popieriaus kraštų.

Amintenance Box 2 keitimas" puslapyje 142

#### Išeinančio popieriaus atrama

Kai spausdinama ant paprasto ritininio popieriaus arba kai yra sumontuotas papildomas SpectroProofer, pakėlus išeinančio popieriaus atramą užtikrinamas sklandus išspausdinto popieriaus išėjimas.

Ritininio popieriaus įdėjimas" puslapyje 36

#### **8** Priekinis rankinis tiektuvas

Dėkite popierių į šią angą, kai spausdinate ant 0,8 mm ar storesnių atpjautų lapų.

∠ Storo popieriaus įdėjimas ir išėmimas" puslapyje 48

#### Sasečių dangtis (dešinysis)

Atidarykite keisdami rašalo kasetes arba Maintenance Box (Priežiūros dėžutė) 1.

∠ ¬ "Rašalo kasečių pakeitimas" puslapyje 139

∠ Maintenance Box 1 keitimas" puslapyje 141

#### Maintenance Box (Priežiūros dėžutė) 1

Atliekamo rašalo surinkimo bakas.

#### Rašalo kasetės

Kairėje ir dešinėje pusėje dedamos iš viso 11 spalvų rašalo kasetės. Rašalo kasečių išdėstymo eiliškumas

∠ Cr "Ekrano rodinys" puslapyje 19

#### 🕑 Spausdinimo galvutė

Spausdinant išpurškia rašalą per didelio tankio purkštukus, judėdama į kairę ir į dešinę.

Nejudinkite spausdinimo galvutės ranka.

#### B Valdymo skydelis

∠ "Valdymo skydelis" puslapyje 17

#### Didelis įspėjamasis indikatorius

Šviečia arba mirksi įvykus spausdintuvo klaidai arba rodant įspėjimą.

- Šviečia : Įvyko klaida. Patikrinkite klaidos pranešimo turinį valdymo skydelio ekrane.
- Mirksi : Įspėja apie likusį mažą rašalo ar popieriaus kiekį. Galite nustatyti, kurios eksploatacinės medžiagos įspėjimą rodyti. Numatytasis gamyklinis nustatymas "Off" (išjungta) (jokių įspėjimų).

∠ Preferences" puslapyje 128

Nešviečia : Nėra jokių klaidų.

#### Spausdintuvo dangtis

Atidarykite, norėdami įdėti storą popierių, išvalyti spausdintuvo vidų ar išimti įstrigusį popierių. Naudojant spausdintuvą, paprastai jis yra uždarytas.

#### **1** Galinis rankinis tiektuvas

Rankiniu būdu dėkite popierių į šią angą, kai spausdinate po vieną atpjautą lapą.

🕼 "Įdėjimas rankiniu būdu iš galinės pusės" puslapyje 46

#### Popieriaus atrama

Pakelkite šią atramą, kai dedate popierių rankiniu būdu, kad jis būtų tinkamai tiekiamas. Atrama laiko popierių, kad jis nekristų pirmyn arba atgal.

#### 13 Krašto kreiptuvas

Pastumkite į kairę arba į dešinę, atsižvelgdami į norimo įdėti popieriaus dydį. Kreiptuvas neleidžia tiekti popieriaus įstrižai.

#### Ritininio popieriaus tiektuvas

Popieriaus tiekimo anga spausdinant ant ritininio popieriaus.

"Ritininio popieriaus įdėjimas" puslapyje 34

#### **2** Ritininio popieriaus dangtis

Norint išvengti dulkių kaupimosi spausdintuvo viduje, laikykite jį uždarytą ir atidarykite tik pakeisti ritininį popierių.

#### ② Veleno laikikliai

Laiko veleną su uždėtu ritininiu popieriumi. Yra po vieną kairėje ir dešinėje pusėse.

Ritininio popieriaus įdėjimas" puslapyje 36

# Galas / velenas

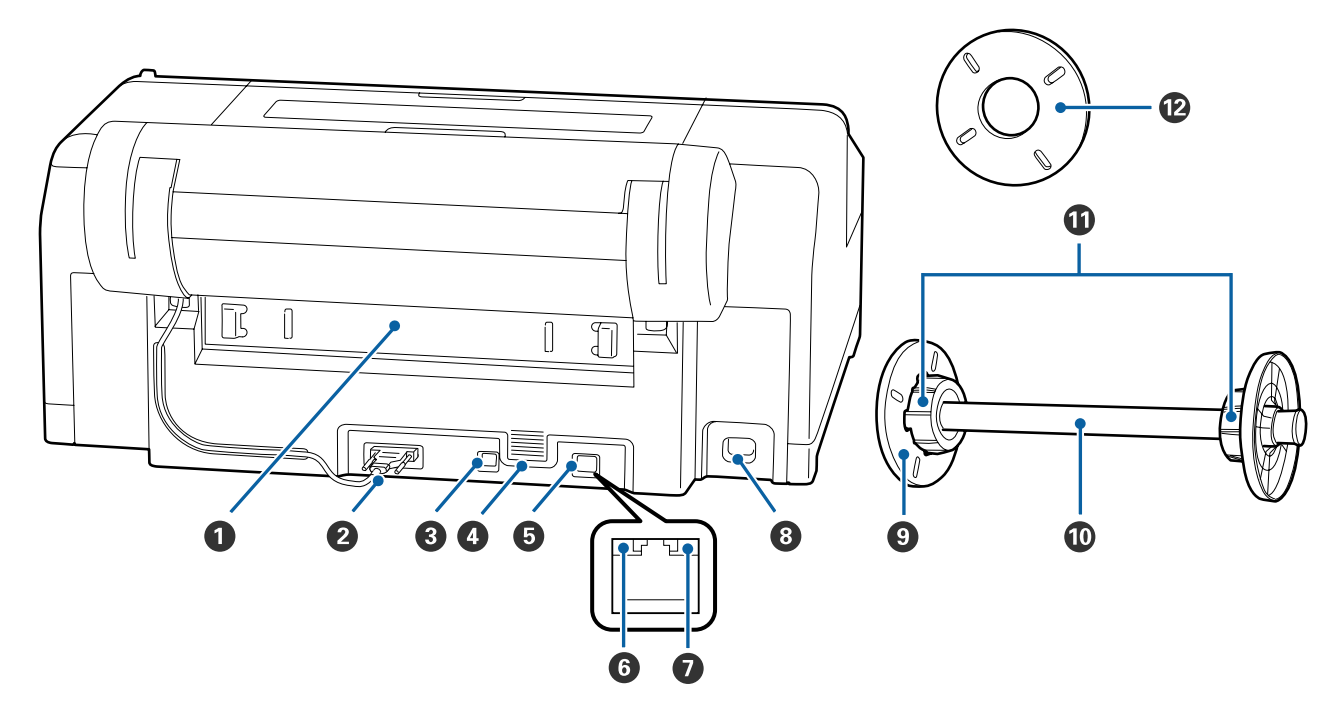

#### Galinis blokas

Jei įstrigo popierius, išimkite bloką ir ištraukite įstrigusį popierių. Naudojant spausdintuvą, jis paprastai yra įdėtas.

#### **2** Ritininio popieriaus laikiklio įtaiso jungtis

Visada naudokite prijungę kabelį.

#### **③** USB prievadas

USB kabeliui prijungti.

#### **4** Ventiliacijos angos

Išleidžia spausdintuvo vidų aušinantį orą.

#### **5** LAN prievadas

Jungiamas LAN kabelis.

#### **6** Būsenos indikatorius (žalias ir raudonas)

Spalva nurodo duomenų perdavimo tinklu spartą.

Nešviečia : 10BASE-T Raudonas : 100BASE-TX

Žalia : 1000BASE-T

#### Duomenų indikatorius (oranžinis)

Šviečiantis arba mirksintis indikatorius parodo tinklo ryšio būseną ir duomenų priėmimą.

Šviečia : Prijungtas.

Mirksi : Priimami duomenys.

#### **8** Kintamosios srovės lizdas

Jungiamas maitinimo laidas.

#### Nuimama jungė (juodas)

Užfiksuoja ant veleno uždėtą popieriaus ritinį. Nuimkite ir uždėkite, kai nuimate ar uždedate popieriaus ritinį ant veleno.

#### Velenas

Kai norite įdėti popieriaus ritinį į spausdintuvą, uždėkite jį ant veleno.

#### Tvirtinimo priedas

Uždėkite priedą, kai ant veleno norite uždėti ritininį popierių su 3 colių vidinio skersmens šerdimi.

#### Skėtiklis spausdinti be paraščių

Sumontuokite ir naudokite, kai spausdinate be paraščių ant ritininio popieriaus su 2 colių skersmens šerdimi.

Popierių, kuriems spausdinti be paraščių reikalingas skėtiklis, pločiai

∠ Spausdinimui be paraščių tinkantys spausdinimo medžiagos formatai" puslapyje 79

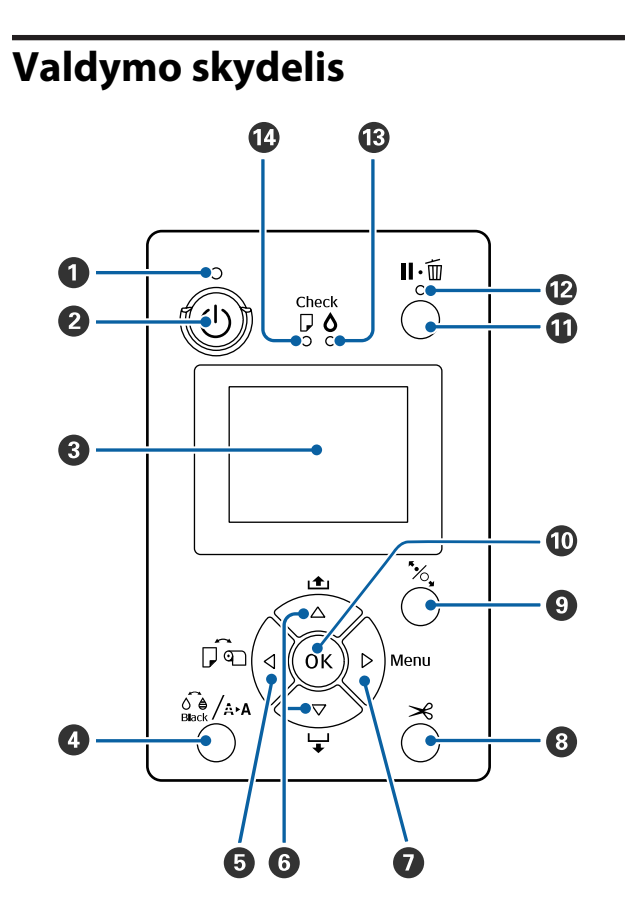

 U indikatorius (maitinimo indikatorius)
 Šviečiantis arba mirksintis indikatorius parodo spausdintuvo darbinę būseną.

Šviečia : Maitinimas įjungtas.

 Mirksi : Priimami duomenys arba atliekamos operacijos, pvz., išjungiamas maitinimas, valoma galvutė, atliekamas automatinis purkštukų patikrinimas arba keičiamas juodo rašalo tipas.

Nešviečia : Maitinimas išjungtas.

O mygtukas (maitinimo mygtukas) Jjungia ir išjungia maitinimą.

#### 8 Ekranas

Rodo spausdintuvo būseną, meniu, klaidų pranešimus ir kt. 27 "Ekrano rodinys" puslapyje 19 Ara mygtukas (techninės priežiūros mygtukas) Paspaudus, kai yra parengties būsenos, ekrane parodomas Maintenance, galite valyti spausdinimo galvutę, atlikti purkštukų patikrinimą arba pakeisti juodo rašalo tipą. Jeigu paspaudžiama, kai spausdinimas laikinai sustabdytas (pristabdytas), galite atlikti tik purkštukų patikrinimą arba galvutės valymą. 27 "Maintenance meniu" puslapyje 113

#### 🯮 ◀ mygtukas (popieriaus šaltinio mygtukas)

Paspaudus, kai yra parengties būsenos arba kai nėra įdėta popieriaus, parodomas Paper Type meniu, galite pasirinkti ritininį popierių arba atpjautus lapus, taip pat galite patikrinti popieriaus įdėjimo būdą. Pakeitus nuostatas, ekrano piktogramos pasikeičia taip, kaip parodyta toliau.

Tas pačias nuostatas galima nustatyti naudojant spausdintuvo tvarkyklę. Jei spausdinimas pradėtas naudojant spausdintuvo tvarkyklę, pirmenybė teikiama spausdintuvo tvarkyklės, o ne valdymo skydelio nuostatoms.

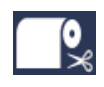

Spausdina ant ritininio popieriaus ir automatiškai jį atpjauna išspausdinus kiekvieną puslapį.

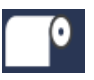

Spausdina ant ritininio popieriaus. Nenupjauna po spausdinimo.

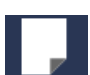

: Spausdina ant atpjautų lapų.

 Paspaudus, kai ekrane rodomas meniu, grąžinama į ankstesnį ekraną (Parametras > Elementas) > Meniu > Parengtis).

#### ⑥ ▼ / ▲ mygtukai (popieriaus tiekimo mygtukai)

- □ Kai įdėtas ritininis popierius, galite tiekti
   (▼ mygtukas) arba suvynioti (▲ mygtukas) ritininį popierių. Laikydami paspaustą ▼ mygtuką, galite tiekti ne daugiau kaip 3 m popieriaus. Galite pagreitinti popieriaus tiekimą, jei laikysite mygtuką nuspaustą bent dvi sekundes.
   Laikydami paspaustą ▲ mygtuką, galite suvynioti iki 20 cm popieriaus.
- ❑ Jeigu paspausite ▼mygtuką, kai nėra įdėta ritininio popieriaus ir pasirinktas punktas Cut Sheet Paper Type meniu, popierius bus tiekiamas iš popieriaus kasetės ir išstumtas. ∠? "Popieriaus kasetės spausdinimo kelio valymas" puslapyje 147
- □ Kai tiekiate atpjautus lapus galiniu rankiniu tiektuvu, paspauskite ▼ mygtuką, kad paduotumėte popierių ir jjungtumėte parengties būseną. Argor "Įdėjimas rankiniu būdu iš galinės pusės" puslapyje 46
- Jei paspausite, kai rodomas meniu, galėsite pasirinkti elementus ir parametrus. P. "Meniu operacijos" puslapyje 112

#### 🕖 🕨 mygtukas (Menu mygtukas)

- Paspaudus parengties būsenos arba kai nėra įdėtas popierius, parodomas meniu. Paspaudus parodomas meniu.
- Paspaudus, kai rodomas meniu, jjungia kitą ekraną (Meniu > Elementas > Parametras).
- S mygtukas (popieriaus atpjovimo mygtukas) Paspauskite, jei norite pjaustyti ritininį popierių integruotu pjaustytuvu. Rankinio atpjovimo būdas" puslapyje 39

#### 

- Fiksuoja arba atleidžia slėginį ritinėlį.
   Storo popieriaus įdėjimas ir išėmimas" puslapyje 48
   "Ritininio popieriaus įdėjimas" puslapyje 36
- Paspaudus po to, kai baigtas ritininio popieriaus spausdinimas, atleidžiamas prispaudimo ritinėlis ir automatiškai suvyniojamas ritininis popierius, kurį galima išimti. Kai meniu Remaining Paper Setup nustatoma On, ritininis popierius yra suvyniojamas po to, kai ant popieriaus krašto atspausdinamas brūkšninis kodas, kuriame nurodyta susijusi informacija, pvz., likęs ritininio popieriaus kiekis.
   27 "Informacijos apie ritininį popierių spausdinimas ir nuskaitymas" puslapyje 32

#### **OK mygtukas**

- Jei paspausite rinkdamiesi parametrą iš meniu, parametras bus nustatytas arba vykdomas.
- Jei paspausite rašalo džiovinimo metu, bus atšauktas džiovinimo procesas.

#### II II ™ mygtukas (pristabdymo / atšaukimo mygtukas)

- Nuspaudus spausdinimo metu, jjungiama spausdintuvo pristabdymo būsena. Jei norite išjungti pristabdymo būseną, dar kartą nuspauskite II·m mygtuką arba ekrane pasirinkite Pause Cancel ir nuspauskite OK mygtuką.
   Jei norite atšaukti apdorojamas spausdinimo užduotis, ekrane pasirinkite Job Cancel ir nuspauskite OK mygtuką.
- Jei nuspausite, kai rodomas meniu, bus uždarytas meniu ir grąžinta parengties būsena.

#### 🕲 🛯 🗑 indikatorius (pristabdymo indikatorius)

Nurodo, ar spausdintuvas parengtas darbui.

- Šviečia : Negali spausdinti. Pristabdoma arba atšaukiama užduotis.
- Nešviečia : Pasirengęs spausdinti.

#### Indikatorius (rašalo tikrinimo indikatorius) Šviečiantis arba mirksintis indikatorius parodo ra-

šalo būseną.

- Šviečia : Nurodo klaidas, pvz., rašalas kasetėje išeikvotas, rašalo kasetė neįdėta arba įdėta neteisinga rašalo kasetė. Patikrinkite klaidos pranešimo turinį valdymo skydelio ekrane.
- Mirksi : Liko mažai rašalo. Rekomenduojame kuo greičiau pakeisti rašalo kasetę, nes spausdinant gali baigtis rašalas.

Nešviečia : Nėra jokių klaidų.

Indikatorius (popieriaus patikrinimo indikatorius)

Šviečiantis arba mirksintis indikatorius parodo popieriaus būseną.

- Šviečia : Nurodo klaidas, pvz., nėra popieriaus arba įdėtas popierius skiriasi nuo popieriaus nuostatų. Patikrinkite klaidos pranešimo turinį valdymo skydelio ekrane.
- Mirksi : Nurodo klaidas, pvz., užstrigo popierius arba popierius pakreiptas. Patikrinkite klaidos pranešimo turinį valdymo skydelio ekrane.
- Nešviečia : Nėra jokių klaidų.

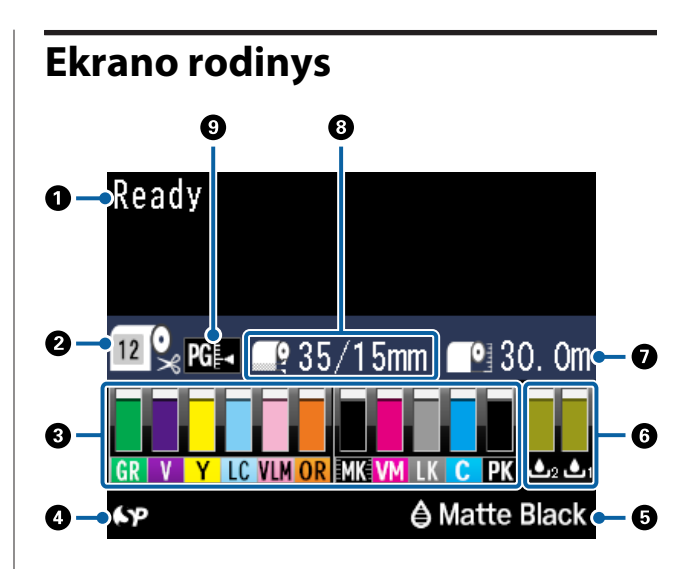

#### Pranešimai

Rodo spausdintuvo būsenos, veikimo ir klaidų pranešimus.

∠ <sup>3</sup> "Ką daryti, kai rodomas pranešimas" puslapyje 150

∠ yaldymo skydelio meniu naudojimas" puslapyje 112

#### Paper Type

Paper Type (ritininio popieriaus arba atpjautų lapų) nustatymo ir Auto Cut (automatinis atpjovimas) nustatymo (ritininis popierius), kuris buvo pasirinktas naudojant ◀ mygtuką, būsenos nurodytos piktogramomis, kurios pateiktos toliau esančioje lentelėje.

Pasirinkus **Custom Paper**, popieriaus piktogramoje bus rodomas numeris.

∠ Paper" puslapyje 120

| Piktogra-<br>ma | Paaiškinimas                                                                                              |
|-----------------|----------------------------------------------------------------------------------------------------|
| <b>م</b> ر<br>« | Spausdina ant ritininio popieriaus. Popie-<br>rius nupjaunamas automatiškai atspausdi-<br>nus vieną lapą. |
| <b>•</b>        | Spausdina ant ritininio popieriaus. Auto-<br>matinis pjaustymas neatliekamas.                             |
|                 | Spausdina ant atpjautų lapų.                                                                              |

#### 8 Rašalo kasetės būsena

Rodo apytikslį likusio rašalo kiekį ir dabartinę būseną. Rašalo kasečių piktogramos pasikeičia, kaip parodyta, kai lieka mažai rašalo ar įvyksta klaida.

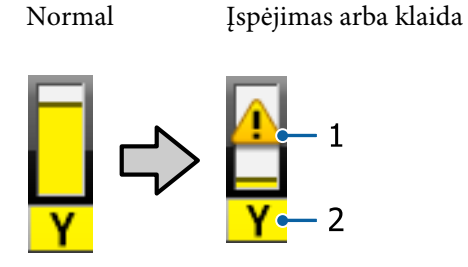

#### 1. Būsenos indikatoriai

| Piktogra-<br>ma        | Būsena                                                                                |
|------------------------|---------------------------------------------------------------------------------------|
| Nėra jokių<br>įspėjimų | Nėra jokių klaidų. Indikatoriaus aukštis kei-<br>čiasi kartu su likusio rašalo lygiu. |
|                        | Liko mažai rašalo. Reikia paruošti naują ra-<br>šalo kasetę.                          |
| 8                      | Įvyko klaida. Patikrinkite pranešimą ekra-<br>ne ir pašalinkite klaidą.               |

#### 2. Rašalo kodai

| с                  | Cyan (Žydra)                                                |
|--------------------|-------------------------------------------------------------|
| OR                 | Orange (Oranžinė)                                           |
| Y                  | Yellow (Geltona)                                            |
| LC                 | Light Cyan (Šviesiai žydra)                                 |
| МК                 | Matte Black (Matinė juoda)                                  |
| РК                 | Photo Black (Foto juoda)                                    |
| VM                 | Vivid Magenta (Ryškiai purpurinė)                           |
| LK                 | Light Black (Šviesiai juoda)                                |
| GR                 | Green (Žalia)                                               |
| LLK/V <sup>*</sup> | Light Light Black (Šviesiai juosva) / Violet<br>(Violetinė) |
| VLM                | Vivid Light Magenta (Ryškiai šviesi purpuri-<br>nė)         |

\* Ekrane pateikiama informacija skiriasi priklausomai nuo naudojamų rašalų rinkinių.

#### O SpectroProofer naudojimo būsena

Toliau pateikiamos piktogramos parodo papildomo SpectroProofer įdėjimo būseną.

# SpectroProofer Mounter 17" (SpectroProofer montavimo įrenginys, 17 col.)

| Piktogra-<br>ma       | Būsena                           |
|-----------------------|----------------------------------|
| 6 <b>.</b> P          | Galima                           |
| Nėra pikto-<br>gramos | Neįdėtas arba įdėtas netinkamai. |

#### 😉 Juodo rašalo naudojimo būsena

Rodo pasirinktą juodą rašalą.

#### Maintenance Box (Priežiūros dėžutė) būsena

Rodo apytikslį tuščios vietos kiekį Maintenance Box (Priežiūros dėžutė).

| Piktogra-<br>ma | Būsena                                                                                                    |
|-----------------|----------------------------------------------------------------------------------------------------|
| ا<br>1          | Nėra jokių klaidų. Indikatoriaus aukštis ati-<br>tinka tuščios vietos kiekį.                                                       |
|                 | Baigiasi Maintenance Box (Priežiūros dėžu-<br>tė) galiojimo laikas. Reikia paruošti naują<br>Maintenance Box (Priežiūros dėžutė).  |
|                 | Baigėsi Maintenance Box (Priežiūros dėžu-<br>tė) galiojimo laikas. Pakeiskite Maintenan-<br>ce Box (Priežiūros dėžutė) nauju baku. |

#### Likęs popierius

Šios piktogramos parodo likusio įdėto popieriaus kiekį.

Priklausomai nuo to, ar popieriaus šaltiniu nustatytas ritininis popierius, ar atpjauti lapai, rodoma viena iš šių piktogramų.

| Piktogra-<br>ma | Paaiškinimas                                                                                                    |
|-----------------|----------------------------------------------------------------------------------------------------|
|                 | Už piktogramos rodomas likusio ritininio<br>popieriaus kiekis (ilgis). Tai rodoma tik kai<br><b>Paper — Roll Paper Remaining — Re-</b><br><b>maining Paper Setup</b> yra nustatyta į <b>On</b> . |
|                 | ි "Informacijos apie ritininį popierių<br>spausdinimas ir nuskaitymas" puslapy-<br>je 32                                                                                                    |

| Piktogra-<br>ma | Paaiškinimas                                                                                                    |
|-----------------|----------------------------------------------------------------------------------------------------|
|                 | Už piktogramos rodomas likusio popie-<br>riaus kiekis (lapų skaičius) popieriaus kase-<br>tėje. Tai rodoma tik kai <b>Preferences</b> —<br><b>Cut Sheet Remaining</b> yra nustatyta į <b>On</b><br>ir <b>Cut Sheet Remaining</b> yra nustatyta <b>Pa-</b><br><b>per</b> meniu. |
|                 | ∠ℑ "Preferences" puslapyje 128                                                                                                    |
|                 | ∠͡͡͡ "Paper" puslapyje 120                                                                                                    |

#### 8 Roll Paper Margin

Rodo Roll Paper Margin nustatytą reikšmę.

- □ Auto: nustatyta **Standard**
- □ 15 mm: nustatyta **Top 15mm/Bottom 15mm**
- **G** 35 / 15 mm: nustatyta **Top 35mm/Bottom 15mm**
- □ 3 mm: nustatyta 3mm
- □ 15 mm: nustatyta 15mm

∠ ? "Paper" puslapyje 120

#### Platen Gap nustatymai

Rodo **Platen Gap** nustatymus.

| Piktogra-<br>ma | Paaiškinimas |
|-----------------|--------------|
| PG₽◀            | Standard     |
| PG₽             | Narrow       |
| PG₽             | Wide         |
| PG₽             | Wider        |
| PG              | Widest       |

# Ypatybės

Toliau aprašomos pagrindinės šio spausdintuvo funkcijos.

# Didelės skyros realizavimas

"Epson UltraChrome HDX" rašalo technologija užtikrina aukštos raiškos spausdinimą, atitinkantį profesionalų keliamus reikalavimus spausdinant nuotraukas, meno kūrinius ir korektūrą.

### ltin atsparūs pigmentiniai rašalai

Pigmentiniai rašalai užtikrina ilgai išliekančius, gražesnius ir ryškesnius spaudinius, yra labai atsparūs šviesai. Taip pat spaudiniai yra itin atsparūs blukimui ir gali būti demonstruojami net tiesioginiuose saulės spinduliuose. Be to, didelis atsparumas vandeniui ir ozonui puikiai tinka ne tik nuotraukoms, bet ir užrašams, plakatams bei lauke rodomiems plakatams spausdinti. Kai spausdinate naudojimui lauke, naudokite laminavimo apdorojimą.

## Dviejų rūšių juodas rašalas su maksimaliu juodos spalvos tankiu (Dmax)

Automatiniu persijungimu į tinkantį popieriaus tipą, dviejų rūšių juodas rašalas Photo Black (Foto juoda) užtikrina lygesnę, profesionalią apdailą spausdinant ant blizgaus popieriaus, o Matte Black (Matinė juoda) padidina optinį juodos spalvos tankį spausdinant ant matinio popieriaus. Maksimalus juodos spalvos tankis (Dmax) pralenkia ankstesnius juodus rašalus ir leidžia išspausdinti subtilius skirtingus pereinamuosius atspalvius.

∠ Juodo rašalo tipo keitimas" puslapyje 57

# Atsižvelgdami į savo poreikius pasirinkite iš dviejų tipų, kuriuos sudaro 10 spalvų rašalai

Toliau parodyti "Epson UltraChrome HDX" skirti dviejų tipų rašalo rinkiniai. Pradėję naudoti pasirinktą rašalo rinkinį negalėsite jo pakeisti.

 Light Light Black (Šviesiai juosva) puikiai tinka pereinamiesiems atspalviams
 Trijų rūšių juodo rašalo tankis — Photo Black (Foto juoda), Light Black (Šviesiai juoda) ir Light Light Black (Šviesiai juosva) leidžia išspausdinti subtilius skirtingus nespalvotų atvaizdų atspalvius. Be to, kitos septynios spalvos (įskaitant Orange (Oranžinė) ir Green (Žalia)) kuriant ryškius žalios-geltonos ir geltonos-raudonos spalvų gamos atvaizdus užtikrina stulbinamą spalvų atkūrimą.

Violet (Violetinė) rašalo rinkinys padeda atkurti plačią spalvų paletę Kaip ir Orange (Oranžinė) ir Green (Žalia), šis rinkinys turi aštuonių spalvų rašalą, įskaitant į naujai sukurtą Violet (Violetinė). Kuriant ryškius atvaizdus su žalios-geltonos ir geltonos-raudonos spalvų gamomis ir sodriais mėlynos atspalviais gauname geriausią pramonėje PANTONE padengimo koeficientą.

# Didelio našumo realizavimas

### Puikus spalvų stabilumas užtikrina efektyvų spausdinimą

Spalva stabilizuojasi per trumpą laiką, todėl ją galima saugiai naudoti darbuose prieš pagrindinę spaudą ir taisant spalvas, be to, tai užtikrina didesnį darbo efektyvumą.

### Nenutrūkstamas spausdinimas garantuoja didelį našumą

Mūsų popieriaus kasetėse, į kurias galima dėti ir blizgų popierių, telpa iki 250 paprasto popieriaus lapų (0,1 mm storio) arba iki 100 "Epson" korektūros popieriaus lapų.

Taip pat iki 50 atspausdintų lapų gali būti laikomi išvesties dėkle (tiek pat lapų, kaip ir popieriaus kasetėje, kai į popieriaus kasetę yra įdėta mažiau kaip 50 lapų). Tai palengvina išeinančio popieriaus tvarkymo ir atpjautų lapų papildymo darbą.

Popieriaus kasetės įdėjimas" puslapyje 42

# Popieriaus atpjovimo greitis

Įrengus greitaeigį rotacinį pjaustytuvą, popierių galima atpjauti greičiau nei bet kada anksčiau.

#### ∠𝔅 "Ritininio popieriaus atpjovimas" puslapyje 38

### Automatinis spalvų tvarkymas ("SpectroProofer" montavimo įrenginys)

Naudojant papildomai sumontuotą SpectroProofer Mounter 17" (SpectroProofer montavimo įrenginys, 17 col.), galite nuosekliai ritininiame popieriuje spausdinti, džiovinti ir atlikti spalvų matavimus. Kitą papildomą kolorimetrą ILS30EP galite naudoti įvairioms spalvų matavimo būsenoms, įskaitant naująjį M1 standartą. (palaiko M0/M1/M2).

Taip pat su papildoma funkcija, skirta išvengti matavimo padėčių nesutapimo, šis modelis užtikrina tikslesnius matavimo rezultatus nei įprasti modeliai.

Kartu su šiuo modeliu jums prireiks prekyboje esančios programinės įrangos RIP.

# Nepaprastai lengva naudoti

## Automatinis ritininio popieriaus arba atpjautų lapų pasirinkimas spausdinant

Vienu metu į spausdintuvą galite įdėti ritininio popieriaus ir popieriaus kasetę su atpjautais lapais. Jei spausdindami nurodysite popieriaus šaltinį, automatiškai bus tiekiamas reikalingas popierius.

∠ 37 "Ritininio popieriaus įdėjimas" puslapyje 36

# Automatinis purkštukų patikrinimas apsaugo nuo spausdinimo klaidų

Itin greitai aptinkamas trūkstamas bet kurio purkštuko taškas, o jį aptikus automatiškai atliekamas galvutės valymas. Tai apsaugo nuo spausdinimo klaidų ir sumažina nereikalingas išlaidas bei netikslingai panaudojamą laiką.

Spausdinimo galvutės techninė priežiūra" puslapyje 130

# Didelė įspėjamoji lemputė suteikia galimybę iš toli patikrinti esamą darbinę būseną

Dėl aiškiai matomos didelės įspėjamosios lemputės, įvykus klaidai ar likus mažai rašalo arba popieriaus, galite iš toli lengvai patikrinti spausdintuvo būseną.

Lemputė padeda nešvaistyti laiko, kai dėl pasibaigusio rašalo ar popieriaus nutraukiamas spausdinimas.

# Paprastesnis nustatymas pakeitus ritininį popierių

Jei spausdinate ant daugelio skirtingų tipų ritininio popieriaus, galite automatiškai nustatyti nuostatas, naudodami brūkšninio kodo spausdinimo funkciją. Tuomet spausdintuvas nuskaitys užrašytą informaciją, pvz., popieriaus tipo, likusio ritininio popieriaus kiekio ir įspėjimų dėl likusio mažo popieriaus kiekio reikšmes.

"Informacijos apie ritininį popierių spausdinimas ir nuskaitymas" puslapyje 32

# Pagerinta spalvų koregavimo funkcija (Epson Color Calibration Utility)

Pridėtame diske esanti programinė įranga Epson Color Calibration Utility leidžia lengvai kalibruoti spalvas naudojant spausdintuve įmontuotus jutiklius.

#### Koreguokite visus spaudinius vienu kalibravimu

Išsaugojus kalibravimo duomenis spausdintuve Jums nereikės atlikti kalibravimo kiekvienam popieriaus tipui ar režimui. Jums taip pat nereikės atskiro kalibravimo, jei dalijatės spausdintuvą su keliais naudotojais.

#### Atlikite kelių spausdintuvų spalvų tvarkymą

Galite atlikti kelių to paties modelio spausdintuvų, naudojančių tą patį rašalo rinkinį, valdymą.

Daugiau informacijos žr. Epson Color Calibration Utility vadove.

# Pagerintas energijos naudojimo efektyvumas miego režimu ir išjungimo laikmačiu

Kai neatliekami jokie spausdinimo darbai arba kai tam tikrą laiką neatliekami jokie veiksmai, spausdintuvas užmiega, kad sumažėtų energijos sąnaudos. Be to, jeigu įjungta išjungimo laikmačio funkcija, spausdintuvas gali automatiškai išsijungti, kad nebūtų eikvojama elektros energija. Ši funkcija įsijungia tada, kai per tam tikrą nustatytą laiką negaunama jokia spausdinimo užduotis ir valdymo skydelyje neatliekami jokie veiksmai, o spausdintuve nėra įvykusi jokia klaida.

🕼 "Energijos taupymo nustatymai" puslapyje 58

# Pastabos dėl naudojimo ir laikymo nenaudojant

# **Eksploatavimo vieta**

Paruoškite nurodytą vietą, kurioje nėra jokių kitų objektų, kad popierius galėtų nekliudomas išeiti ir galėtumėte pakeisti eksploatacines medžiagas.

Išorinius spausdintuvo matmenis žr. techninių duomenų lentelėje.

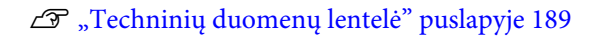

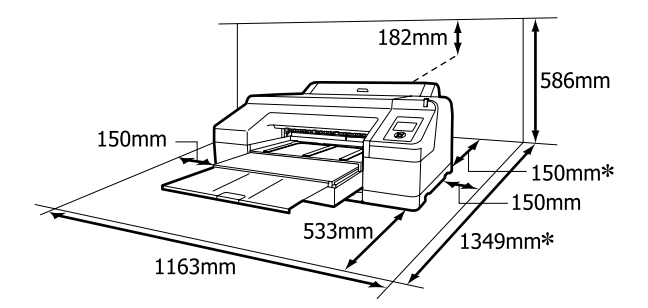

\* Šis tarpas spausdintuvo gale reikalingas tuo atveju, jei spausdinama ant storo popieriaus ir kai spausdinama iš popieriaus kasetės su sumontuotu papildomu SpectroProofer.

| Popieriaus for-<br>matas | Tarpas gale |
|--------------------------|-------------|
| A2                       | Apie 370 mm |
| Super A3                 | Apie 260 mm |
| A3                       | Apie 200 mm |
| A4                       | Apie 70 mm  |

# Pastabos dėl spausdintuvo naudojimo

Jei norite išvengti gedimų, veikimo sutrikimų ir spausdinimo kokybės pablogėjimo, naudodami spausdintuvą atkreipkite dėmesį į šiuos nurodymus.

- Naudodami spausdintuvą, laikykitės darbinės temperatūros ir drėgnio ribų, nurodytų lentelėje "Techniniai duomenys". **27** "Techninių duomenų lentelė" puslapyje 189 Net jei tenkinamos aukščiau nurodytos sąlygos, gali nepavykti tinkamai spausdinti, jei aplinkos sąlygos netinkamos popieriui. Spausdintuvą naudokite tokioje aplinkoje, kurioje atitinkami ir popieriui taikomi reikalavimai. Išsamesnės informacijos ieškokite prie popieriaus pridedamoje dokumentacijoje. Taip pat, jei eksploatuojate sausoje, kondicionuojamo oro ar tiesiogine saulės šviesa apšviestoje aplinkoje, palaikykite tinkamą drėgnumą.
- Jei išjungsite spausdintuvą užstrigus popieriui ar įvykus klaidai, gali būti neatliktas uždengimas (spausdinimo galvutė nebus nustumta į dešinę pusę). Uždengimas yra funkcija, automatiškai uždengiant spausdinimo galvutę dangteliu, siekiant apsaugoti spausdinimo galvutę nuo išdžiūvimo. Tokiu atveju įjunkite maitinimą ir palaukite, kol bus automatiškai atliktas uždengimas.
- Kai maitinimas yra įjungtas, neištraukite maitinimo laido kištuko ir neišjunkite maitinimo grandinės pertraukikliu. Spausdinimo galvutė gali būti netinkamai uždengta. Tokiu atveju įjunkite maitinimą ir palaukite, kol bus automatiškai atliktas uždengimas.
- Net ir tuo metu, kai spausdintuvas nėra naudojamas, šiek tiek rašalo bus naudojama galvutei valyti ir kitiems techninės priežiūros darbams, reikalingiems siekiant užtikrinti tinkamą spausdinimo galvutės būseną.
- Šį spausdintuvą naudokite ne didesniame kaip 2 000 m aukštyje.

# Pastabos dėl nenaudojamo spausdintuvo

Jei laikote spausdintuvą nenaudojamą, atkreipkite dėmesį į šiuos nurodymus. Jei laikysite netinkamai, kitą kartą gali nepavykti tinkamai spausdinti.

Jeigu ilgą laiką nespausdinate, spausdinimo galvutės purkštukai gali užsikimšti. Kad spausdinimo galvutė neužsikimštų, rekomenduojame spausdinti kartą per savaitę.

- Jei popierius bus paliktas spausdintuve, prispaudimo ritinėlis gali palikti žymę popieriaus paviršiuje. Dėl šios priežasties popierius gali susibanguoti ar susiraityti, o dėl to gali iškilti popieriaus tiekimo problemų arba gali būti subraižyta spausdinimo galvutė. Jei laikote spausdintuvą nenaudojamą, išimkite visą popierių.
- Spausdintuvą galima palikti išjungtą tik įsitikinus, jog spausdinimo galvutė yra uždengta (spausdinimo galvutė nustumta į dešinį kraštą). Jei spausdinimo galvutė bus ilgą laiką neuždengta, spausdinimo kokybė gali pablogėti.

#### Pastaba:

Jei spausdinimo galvutė neuždengta, įjunkite ir išjunkite spausdintuvą.

- Prieš palikdami spausdintuvą nenaudojamą, uždarykite ritininio popieriaus ir spausdintuvo dangčius. Jei ilgą laiką nenaudosite spausdintuvo, uždenkite jį antistatiniu audeklu ar dangčiu, kad spausdintuvas neapdulkėtų. Spausdinimo galvutės purkštukai labai maži, todėl gali lengvai užsikimšti, jei ant spausdinimo galvutės pateks smulkių dulkių. Tokiu atveju gali nepavykti tinkamai spausdinti.
- Jeigu ilgą laiką nenaudojote spausdintuvo, prieš spausdindami patikrinkite, ar spausdinimo galvutė neužsikimšusi. Jei galvutė užsikimšusi, atlikite jos valymą.

# Pastabos dėl rašalo kasečių naudojimo

Jei norite išlaikyti gerą spausdinimo kokybę, naudodami rašalo kasetes, atkreipkite dėmesį į šiuos nurodymus.

- Pateikiamos rašalo kasetės yra skirtos pirminiam užpildymui rašalu. Pirmą kartą spausdintuvas rašalu užpildomas po įsigijimo, rašalas yra naudojamas, kad spausdintuvas būtų paruoštas spausdinti. Iš anksto pasiruoškite pakaitines rašalo kasetes ir priežiūros bakus.
- Rašalo kasetes rekomenduojame laikyti įprastoje kambario temperatūroje ir sunaudoti jas iki galiojimo pabaigos datos, kuri išspausdinta ant kasetės pakuotės.

- Norėdami gauti geriausius rezultatus, išnaudokite rašalo kasetes per šešis mėnesius nuo jos įstatymo.
- Jei perkėlėte rašalo kasetes iš šaltos aplinkos į šiltą, prieš jas naudodami, palikite kambario temperatūroje ne mažiau kaip keturioms valandoms.
- Nelieskite IC lustų ant rašalo kasečių. Gali nepavykti tinkamai spausdinti.
- Įdėkite visas rašalo kasetes į savo lizdus. Negalėsite spausdinti, jei bent vienas lizdas bus tuščias.
- Nepalikite spausdintuvo be įdėtų rašalo kasečių. Rašalas spausdintuve gali uždžiūti ir tuomet nepavyks spausdinti. Palikite visas rašalo kasetes savo lizduose, net jei nenaudojate spausdintuvo.
- Kadangi žalioje IC mikroschemoje yra informacija apie kasetę, pvz., likusio rašalo kiekis, galite pakartotinai įdėti ir naudoti rašalo kasetę, kuri prieš tai buvo išimta iš spausdintuvo.
- Kad neužterštumėte rašalo tiekimo prievado, tinkamai laikykite išimtą rašalo kasetę. Rašalo tiekimo prievade yra vožtuvas, todėl jo nereikia uždengti.
- Išimtoje rašalo kasetėje aplink rašalo tiekimo prievadą gali būti rašalo, todėl išimdami kasetes būkite atsargūs, kad juo neišteptumėte šalia esančių vietų.
- Siekdamas palaikyti spausdinimo galvutės kokybę, šis spausdintuvas nustoja spausdinti prieš visiškai išsieikvojant rašalo kasetei.
- Nors rašalo kasetėse gali būti perdirbtų medžiagų, tai nedaro įtakos spausdintuvo veikimui ar savybėms.
- Neardykite rašalo kasečių ir nekeiskite jų konstrukcijos. Gali nepavykti tinkamai spausdinti.
- Nenumeskite ir nedaužykite rašalo kasečių į kietus daiktus, nes rašalas gali išsilieti.

# Pastabos dėl popieriaus naudojimo

Naudodami ir laikydami popierių atkreipkite dėmesį į šiuos nurodymus. Jei popierius nėra geros kokybės, spausdinimo kokybė gali pablogėti.

Žr. su kiekvienu popieriumi pridedamą dokumentaciją.

## Pastabos dėl naudojimo

- Naudokite ypatingąją "Epson" spausdinimo medžiagą įprastose kambario sąlygose (temperatūra: 15 – 25 °C, drėgnis: 40 – 60 %).
- Nelankstykite popieriaus ir nesubraižykite jo paviršiaus.
- Stenkitės plikomis rankomis neliesti popieriaus spausdinamojo paviršiaus. Drėgmė ir riebalai rankų odoje gali pabloginti spausdinimo kokybę.
- Ritininį popierių laikykite už kraštų. Rekomenduojame dėvėti medvilnines pirštines.
- Pasikeitus temperatūrai ir drėgmei, atpjauti lapai gali banguotis arba susiraityti. Būkite atsargūs, kad nesubraižytumėte ir nesuteptumėte popieriaus; prieš dėdami į spausdintuvą išlyginkite popierių ranka.
- □ Nesudrėkinkite popieriaus.
- Neišmeskite popieriaus pakuotės, nes joje galima laikyti popierių.
- Venkite vietų, kuriose šviečia tiesioginė saulės šviesa, yra itin karšta arba didelis drėgnumas.
- □ Atidarę popieriaus pakuotę, popierių laikykite toje pakuotėje ir ant lygaus paviršiaus.
- Nenaudojamą ritininį popierių išimkite iš spausdintuvo. Tinkamai jį suvyniokite ir laikykite originalioje pakuotėje, kurioje buvo pristatytas. Jei ilgą laiką paliksite ritininį popierių spausdintuve, jo kokybė gali pablogėti.

## Pastabos dėl išspausdinto popieriaus naudojimo

Jei norite išlaikyti ilgalaikius aukštos kokybės spausdinimo rezultatus, atkreipkite dėmesį į šiuos nurodymus.

- Netrinkite ir nekrapštykite išspausdinto paviršiaus. Jei trinsite ar krapštysite, rašalas gali nusilupti.
- Nelieskite išspausdinto paviršiaus; nepaisant šio perspėjimo rašalas gali nusitrinti.
- Prieš sulenkdami spaudinių krūvą, įsitikinkite, ar jie visiškai išdžiūvo, nes priešingu atveju besiliečiančiose vietose gali pakisti spalvos (lieka žymė). Jei spaudinius nedelsiant atskirsite ir išdžiovinsite, šios žymės išnyks, jei neatskirsite, žymės liks.
- Jei sudėsite spaudinius į albumą prieš jiems visiškai išdžiūstant, jie gali susilieti.
- □ Nenaudokite džiovintuvo spaudiniams džiovinti.
- □ Venkite tiesioginės saulės šviesos.
- Demonstruodami ar laikydami spaudinius vadovaukitės nurodymais popieriaus dokumentacijoje, kad nepakistų spalvos.

#### Pastaba:

Paprastai laikui bėgant spaudiniai ir nuotraukos dėl šviesos ir įvairių ore esančių medžiagų poveikio blunka (pakinta spalvos). Tai taip pat taikoma ypatingosioms "Epson" spausdinimo medžiagoms. Tačiau tinkamai saugant spalvų pakitimas bus minimalus.

- Išsamesnės informacijos apie išspausdinto popieriaus naudojimą rasite prie "Epson" ypatingųjų spausdinimo medžiagų pridėtoje dokumentacijoje.
- Nuotraukų, plakatų ir kitų spausdintų medžiagų spalvos esant skirtingoms apšvietimo sąlygomis (šviesos šaltiniams<sup>\*</sup>) atrodo skirtingai. Šio spausdintuvo spaudinių spalvos esant skirtingiems šviesos šaltiniams taip pat gali atrodyti skirtingai.
   \* Šviesos šaltiniai yra, pvz., saulės šviesa, fluorescencinė šviesa, kaitinamųjų lempų šviesa ir pan.

# Programinė įranga

Be spausdintuvo tvarkyklės taip pat pridedamas įvairios programinės įrangos paketas, pvz., konfigūravimas tinkle ir programinės įrangos priedai, kurie praplečia prekyboje esančių paketų funkcionalumą. Programinę įrangą galite įdiegti iš tiekiamo programinės įrangos disko arba atsisiųsti iš "Epson" svetainės.

∠ m "Diske esanti programinė įranga" puslapyje 27

∠ Svetainėje esanti programinė įranga" puslapyje 29

# Diske esanti programinė įranga

Pateikiamame programinės įrangos diske rasite toliau nurodytą tik "Windows" skirtą programinę įrangą.

Jeigu naudojate "Mac OS X" arba jeigu neturite diskų įrenginio, eikite į http://epson.sn ir ieškokite savo spausdintuvo. Daugiau informacijos apie dominančios programinės įrangos naudojimą galite rasti vadovuose (pdf) arba internetiniame žinyne.

| Programinės įrangos pavadini-<br>mas | Paaiškinimas                                                                                                    |
|--------------------------------------|----------------------------------------------------------------------------------------------------|
| Spausdintuvo tvarkyklė               | Spausdintuvo tvarkyklės reikia, kai naudojamas spausdintuvas. Kad įdiegtumėte,<br>vykdykite <i>Parengties vadovas</i> pateiktas instrukcijas.                                                                                                    |
|                                      | 🖅 "Spausdintuvo tvarkyklės santrauka" puslapyje 28                                                                                                    |
| Epson Manual                         | Ši programinė įranga pateikia vadovų sąrašą, kurie jau yra įdiegti kompiuteryje. Taip<br>pat galite patikrinti atnaujintus vadovus iš čia, naudodami EPSON Software Updater.<br>Vykdykite pateikto <i>Parengties vadovas</i> instrukcijas, kad įdiegtumėte vadovus. |
| EPSON Software Updater               | Ši programa tikrina internete, ar yra atnaujintų vadovų ir spausdintuvo tvarkyklių. Kad<br>įdiegtumėte, vykdykite pateikto <i>Parengties vadovas</i> instrukcijas.                                                                                                  |
| Epson Network Utilities              | Jei tinklo ryšys nustatomas naudojant <i>Parengties vadovas</i> , įdiegiami su tinklu susiję<br>moduliai.<br>Plačiau žr. <i>Tinklo vadovas</i> (PDF).                                                                                                    |
| EpsonNet Config                      | Naudojant šią programinę įrangą, galima kompiuteriu konfigūruoti įvairias<br>spausdintuvo tinklo nuostatas. Tai patogu, nes adresus ir pavadinimus galite įvesti<br>klaviatūra.                                                                                     |
| EPSON LFP Remote Panel 2             | Programinė įranga, skirta užregistruoti pasirinktinį popierių iš kompiuterio.                                                                                                    |
| Epson Color Calibration Utility      | Programinė įranga, atliekanti kalibravimą spausdintuve įmontuotais jutikliais.                                                                                                    |

#### lžanga

### Spausdintuvo tvarkyklės santrauka

Toliau aprašomos pagrindinės spausdintuvo tvarkyklės funkcijos.

- Konvertuoja iš programų gautus spausdinimo duomenis į spausdinti tinkamus duomenis ir nusiunčia juos į spausdintuvą.
- Dokumento dydžio ir spausdinimo kokybės nuostatas galima keisti nuostatų dialogo languose. "Wind

| • | vv | indows             |  |
|---|----|--------------------|--|
|   |    | H EPSON SC-PXXXX S |  |

| 👼 EPSON SC-PXX  | XX Series Properties                               | × |
|-----------------|----------------------------------------------------|---|
| 🔿 Main 🗊 🖡      | Page Layout 🖉 Utility                              |   |
| Select Setting: | Current Settings v Save/Del                        |   |
| Media Settings  |                                                    |   |
| Media Type:     | Premium Luster Photo Paper (260) V Custom Settings |   |
| Color:          | Color V Photo Black Ink V                          |   |
| Print Quality:  | Quality v Paper Config                             |   |
| Mode:           | Automatic      Custom                              |   |
|                 | EPSON Standard (sRGB) $\checkmark$                 |   |
| Paper Settings  |                                                    |   |
| Source:         | Roll Paper V Roll Paper Option                     |   |
| Size:           | A4 210 x 297 mm Vuser Defined                      |   |
|                 | Borderless Save Roll Paper                         |   |
|                 | Ink Levels                                         |   |
| Layout Manaç    | er                                                 |   |
|                 | GR V Y LC VLM OR MK VM LK C PK                     |   |
| Reset Defaul    | ts Version 6.70                                    |   |
|                 | OK Gancel Help                                     |   |

Jūs galite įrašyti šiuos nustatymus ir lengvai juos importuoti arba eksportuoti.

```
∠ Spausdintuvo tvarkyklės tinkinimas"
puslapyje 62
    "Mac OS X"
              Printer: EPSON SC-PXXXX Series
             Presets: Default Settings
                                                 0
              Copies: 1
              Pages: 🗿 All
                       From: 1
                                   to: 1
           Paper Size: A4
                                         ᅌ 210 by 297 mm
          Orientation:
                       Print Settings
                                 Advanced Color Settings
                  Page Setup: Borders
                Paper Source: Roll Paper
                  Media Type: Premium Luster Photo Paper (260)
                                        Ink: Photo Black
                      Color: Color
                                                       16 bit/Channel
                Color Settings: Charts and Graphs
                 Print Quality: SuperFine - 1440dp
                            Super MicroWeave
                            High Speed
                              Finest Detail
                                                      Cancel Print
```

Leidžia paleisti spausdintuvo priežiūros funkcijas, kurios palaiko spausdinimo kokybę, patikrinti spausdintuvo būseną ir atlikti kitus veiksmus. "Windows"

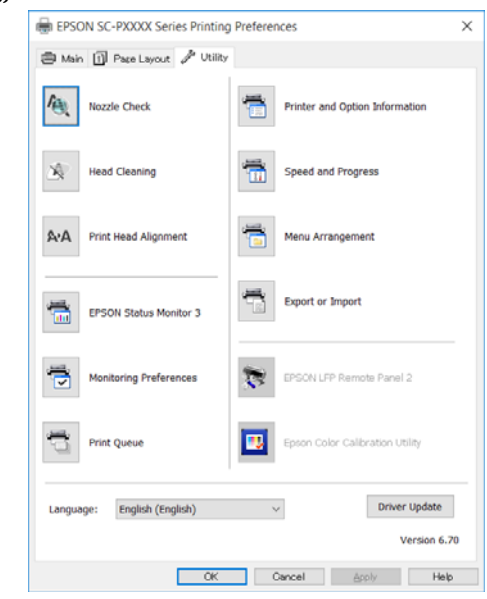

Galite paprastai importuoti arba eksportuoti spausdintuvo tvarkyklės nuostatas. ∠ "Programos skirtuko apžvalga" puslapyje 65 "Mac OS X"

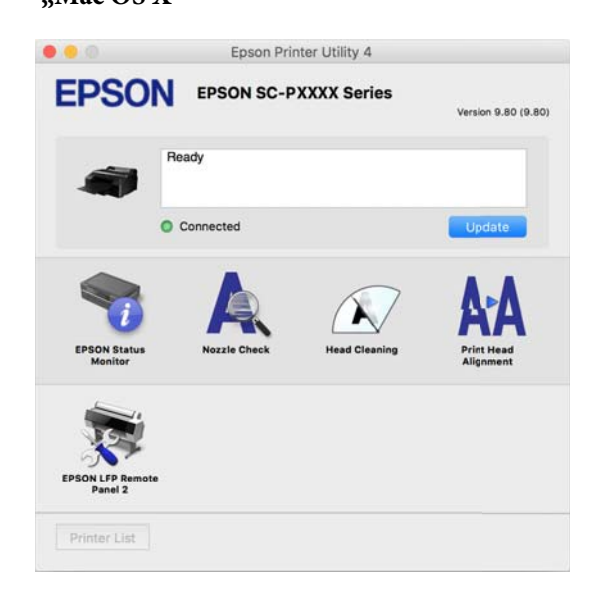

# Svetainėje esanti programinė įranga

Be diske esančios programinės įrangos naujausią šio spausdintuvo programinės įrangos versiją galite rasti "Epson" svetainėje. Reikalingas atsisiuntimas.

#### http://www.epson.com

#### Pastaba:

Priklausomai nuo šalies ar regiono, jums gali neleisti iš svetainės atsisiųsti programinės įrangos.

Dėl išsamesnės informacijos kreipkitės į savo prekybos atstovą arba "Epson" palaikymo skyrių.

Daugiau informacijos apie dominančios programinės įrangos naudojimą galite rasti vadovuose (pdf) arba internetiniame žinyne.

Programinės įrangos paleidimo ir uždarymo instrukcijas žr. toliau.

#### ∠ ¬ "Programinės įrangos paleidimas ir uždarymas" puslapyje 30

| Programinės įrangos pavadini-<br>mas | Paaiškinimas                                                                                                    |  |
|--------------------------------------|----------------------------------------------------------------------------------------------------|--|
| Epson Print Layout                   | Šis priedas skirtas Adobe Photoshop ir Adobe Lightroom.                                                                                         |  |
|                                      | Naudodami Adobe Photoshop ir Adobe Lightroom galite lengvai atlikti spalvų<br>tvarkymą.                                                         |  |
|                                      | Galite patikrinti pakoreguotą nespalvotų nuotraukų vaizdą ekrane.                                                                               |  |
|                                      | Galite išsaugoti pageidaujamą popieriaus tipą, dydį ir paprastai jį įdėti.                                                                      |  |
|                                      | Galite paprastai išdėstyti ir spausdinti nuotraukas.                                                                                            |  |
| LFP Accounting Tool*                 | Programinė įranga pateikia atspausdinto popieriaus bendrųjų išlaidų skaičiavimus,<br>užduoties informaciją ir t. t.                             |  |
| CopyFactory <sup>*</sup>             | Ši programinė įranga kartu su "Epson" skaitytuvu leidžia sukurti padidintas kopijas.<br>Patikrinkite palaikomus skaitytuvus "Epson" svetainėje. |  |

\* Tik "Windows"

# Programinės įrangos paleidimas ir uždarymas

# Paleidimas

Programą galima paleisti naudojant vieną iš toliau nurodytų būdų.

#### Dukart spustelėkite šaukinio piktogramą darbalaukyje

Šaukinio piktograma diegimo metu gali nesusikurti, priklausomai nuo naudojamos programinės įrangos.

#### Paleidimas iš meniu

- "Windows 8.1" / "Windows 8"
   Paieškos laukelyje įveskite programinės įrangos pavadinimą ir pasirinkite rodomą piktogramą.
- Kitokia nei "Windows 8.1" / "Windows 8" Spustelėkite Start (Pradžia) mygtuką. All Programs (Visos programos) (arba Programs (Programos) arba All Applications (Visos taikomosios programos)) spustelėkite įdiegtos programinės įrangos pavadinimą arba pasirinkite EPSON aplanką, tada pasirinkite programą, kurią norite paleisti.
- □ "Mac OS X"

**Applications (Programos)** arba aplanke "EPSON" spustelėkite įdiegtos programinės įrangos pavadinimą ir pasirinkite programinę įrangą, kurią norite paleisti.

#### Darbalaukio užduočių juostoje spustelėkite piktogramą (tik "Windows")

Spustelėkite piktogramą, tada iš rodomo meniu pasirinkite programinę įrangą, kurią norite paleisti.

# Uždarymas

Programą galima uždaryti naudojant vieną iš toliau nurodytų būdų.

- Paspaudus mygtuką (Exit (Išeiti), Close (Uždaryti) r pan.).
- □ Įrankių juostos meniu pasirinkus **Exit (Išeiti)**.

# Programinės įrangos pašalinimas

## "Windows"

#### 🚺 Svarbu

- Būtina prisijungti naudojant paskyrą Administrators group (Administratoriaus grupė).
- Jeigu prašoma įvesti ar patvirtinti Administrator (Administratorius) paskyros slaptažodį, įveskite jį ir tęskite operaciją.

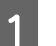

2

Išjunkite spausdintuvą ir atjunkite sąsajos kabelį.

Atidarykite **Control Panel (Valdymo skydas)** ir kategorijoje **Programs (Programos)** spustelėkite **Uninstall a program (Pašalinti programą)**.

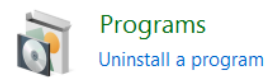

3 Pasirinkite programinę įrangą, kurią norite šalinti, tada spustelėkite Uninstall/Change (Pašalinti/keisti) (arba Change/Remove (Pakeisti/šalinti) / Add or remove (Įtraukti arba šalinti)).

> Galite pašalinti EPSON Status Monitor 3 ir spausdintuvo tvarkyklę pasirinkdami **EPSON SC-XXXXX Series Printer Uninstall**.

Pasirinkite **EPSON LFP Remote Panel 2**, jei norite pašalinti EPSON LFP Remote Panel 2.

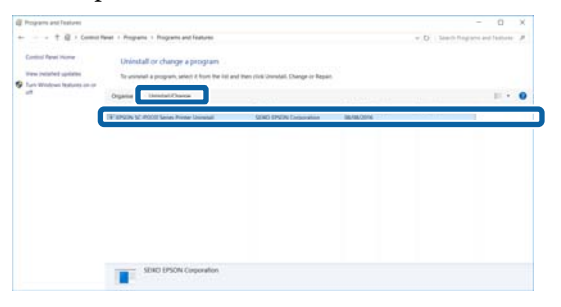

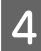

Pažymėkite paskirties spausdintuvo piktogramą, tada spustelėkite **OK (Gerai)**.

| EPSON SC-PXXXX | Series Printer Uninstall |        |
|----------------|--------------------------|--------|
| Printer Model  |                          |        |
|                | EPSON SC-PXXXX Series    |        |
| 1              |                          |        |
|                | Version 7.8.1 4EN        |        |
|                |                          |        |
|                | OK                       | Cancel |

5 Toliau tęskite vykdydami ekrane rodomas instrukcijas.

Kai bus parodytas panaikinimo patvirtinimo pranešimas, spustelėkite **Yes (Taip)**.

Pakartotinai įdiegę spausdintuvo tvarkyklę, iš naujo paleiskite kompiuterį.

# "Mac OS X"

Iš naujo įdiegdami arba naujovindami spausdintuvo tvarkyklę arba kitą programinę įrangą, atlikite toliau nurodytus veiksmus, kad iš pradžių pašalintumėte norimą programinę įrangą.

#### Spausdintuvo tvarkyklė

"Uninstaller (Šalinimo programa)" naudojimas

#### Pašalinimo programos atsisiuntimas

Atsisiųskite Uninstaller (Šalinimo programa) iš "Epson" svetainės.

#### http://www.epson.com/

#### Pašalinimo programos naudojimas

Vadovaukitės "Epson" svetainėje pateikiamomis instrukcijomis.

#### Kita programinė įranga

Nuvilkite aplanką su programinės įrangos pavadinimu iš aplanko **Applications (Programos)** (Taikomosios programos) į **Trash (Šiukšlės)**, kad pašalintumėte.

# Pagrindinės operacijos

# Ritininio popieriaus įdėjimas ir išėmimas

Prieš įdedant ritininį popierių į spausdintuvą, rekomenduojame nustatyti **Remaining Paper Setup**. Daugiau apie nustatymą skaitykite šiame skyrelyje.

Be to, jei norite įdėti "Epson" specialią spausdinimo medžiagą UltraSmooth Fine Art Paper (Itin lygus plonas meninis popierius), reikia iš anksto nustatyti nuostatos **Auto Roll Feeding** parinktį į **Off**. Kaip nustatyti parinktį **Off** (išjungta), žr.

∠ Automatinio ritininio popieriaus tiekimo nustatymas" puslapyje 33

#### Pastaba:

Informacija apie spausdintuve naudotiną popierių pateikta šiame skyriuje.

∠ ¬ "Palaikoma spausdinimo medžiaga" puslapyje 172

# Informacijos apie ritininį popierių spausdinimas ir nuskaitymas

Prieš išimant ritininį popierių, spausdintuvas ant jo priekinio krašto gali automatiškai išspausdinti brūkšninį kodą, kuriame užkoduotos šios ritininio popieriaus nuostatos.

- Roll Paper Remaining
- □ Roll Length Alert
- Paper Type

Tai naudinga naudojant keletą ritinių, nes pakeitus ritininį popierių automatiškai nuskaitomas brūkšninis kodas ir atnaujinamos popieriaus nuostatos. Jei norite spausdinti informaciją apie ritininį popierių, esančią brūkšniniame kode, ir nuskaityti išspausdintą informaciją, nustatykite **Remaining Paper Setup** nuostatą į **On** ir sukonfigūruokite **Roll Paper Length**, tada meniu pasirinkite **Roll Length Alert**.

**Remaining Paper Setup** gamyklinis nustatymas yra **Off**. Meniu galite pakeisti atlikdami toliau aprašytus veiksmus.

## 🚺 Svarbu

- Išimdami ritininį popierių, būtinai nuspauskite %, mygtuką. Jeigu išimdami ritininį popierių nenuspausite %, mygtuko, brūkšninis kodas nebus atspausdinamas, todėl negalėsite naudoti ritininio popieriaus informacijos.
- Jei meniu nustatyta Paper Size Check parinktis yra Off, likusio popieriaus kiekis gali būti nustatomas netinkamai. Kai Remaining Paper Setup yra nustatyta On, nenustatykite Paper Size Check į Off. Paper Size Check gamyklinis nustatymas yra On.
   "Printer Setup meniu" puslapyje 115

Nustatant naudojami mygtukai

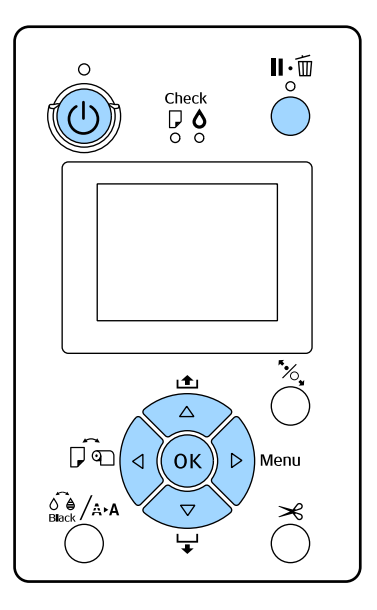

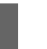

2

Įjunkite spausdintuvą paspausdami mygtuką Ů.

Įsitikinkite, ar nėra įdėta popieriaus į spausdintuvą, ir nuspauskite ▶ mygtuką, kad įjungtumėte meniu.

#### Pagrindinės operacijos

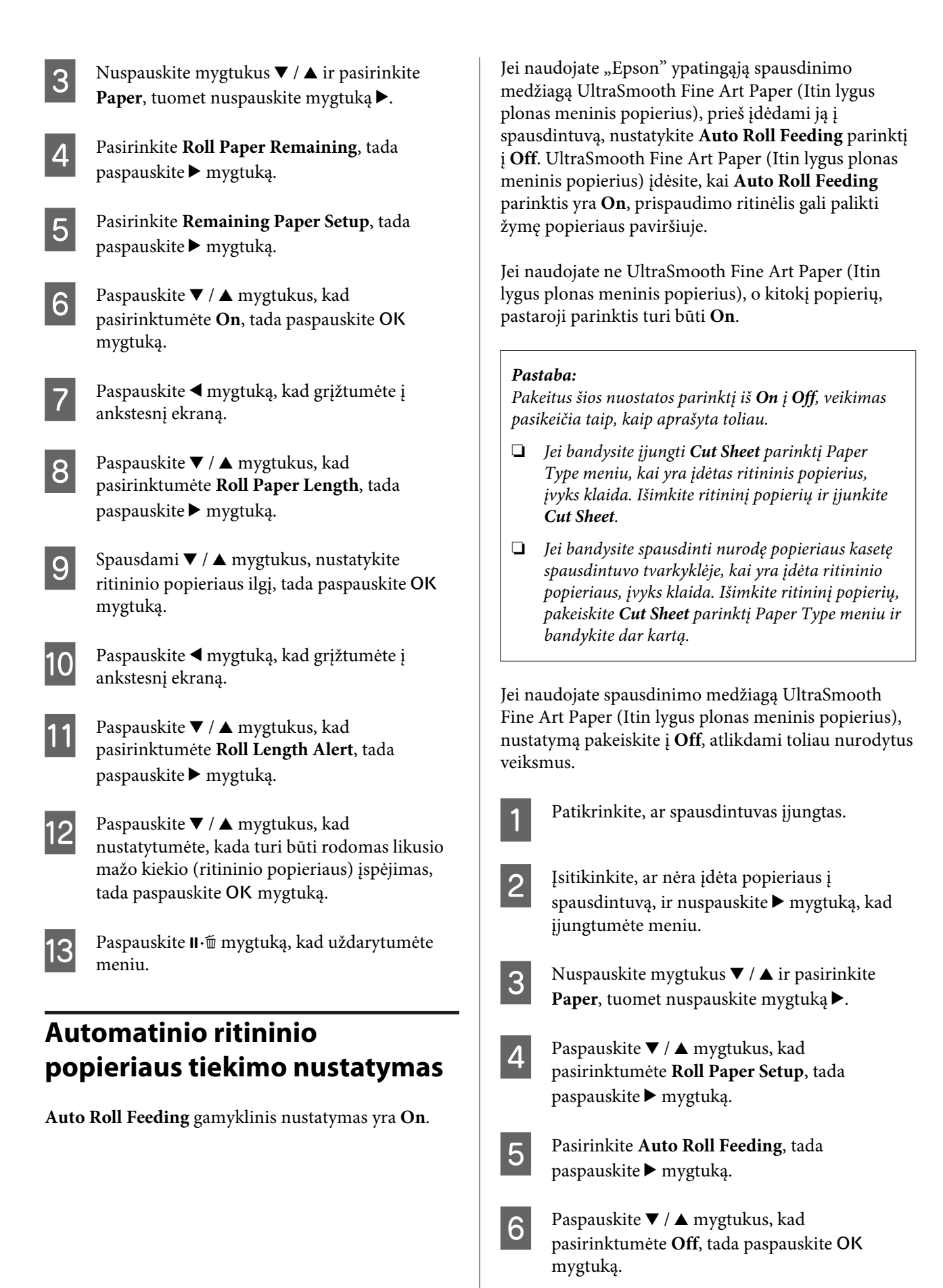

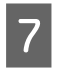

Paspauskite II. mygtuką, kad uždarytumėte meniu.

# Ritininio popieriaus įdėjimas

## Tvirtinimo priedo nuėmimas ir uždėjimas

Ritininis popierius į spausdintuvą dedamas uždėtas ant veleno, kuris pridedamas prie spausdintuvo.

Atsižvelgę į popieriaus šerdies vidinio skersmens dydį, sumontuokite arba nuimkite tvirtinimo priedą nuo veleno, atlikdami toliau aprašytus veiksmus. Isigijimo metu prie veleno jungių yra sumontuotas tvirtinimo priedas.

| Ritinio šerdies<br>skersmuo | Priedas sumontuotas |
|-----------------------------|---------------------|
| 2 coliai                    | Nebūtina            |
| 3 coliai                    | Būtina              |

#### Tvirtinimo priedo nuėmimas

Norėdami naudoti ritininį popierių su 2 colių skersmens šerdimi, nuimkite tvirtinimo priedą nuo abiejų jungių.

#### ∠ Palaikoma spausdinimo medžiaga" puslapyje 172

Nuimkite juodą jungę ir tvirtinimo priedą nuo veleno.

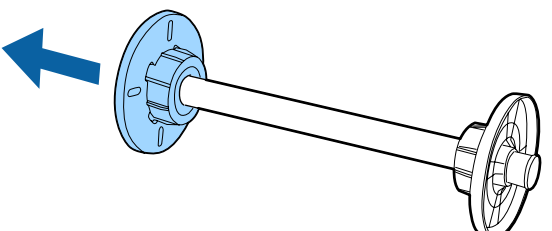

- Iš išorės atidarykite du kablius, užkabintus už jungės.

Tvirtinimo priedą galite nuimti atkabindami kablius.

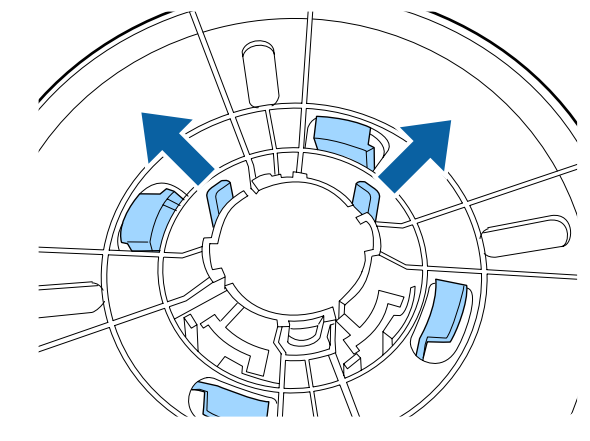

3

Tokiu pačiu būdu nuimkite tvirtinimo priedą iš jungės, kuri yra pritvirtinta prie veleno, pusės, iš išorės atkabindami kalbius ir nuimdami tvirtinimo prieda nuo veleno.

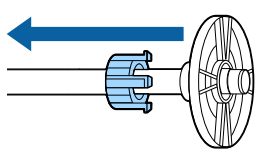

Tvirtinimo priedo gali prireikti ritininiam popieriui su 3 colių vidinio skersmens šerdimi, todėl nuimtą tvirtinimo priedą laikykite saugioje vietoje.

#### Tvirtinimo priedo montavimas

Norėdami naudoti ritininį popierių su 3 colių skersmens šerdimi, uždėkite tvirtinimo priedą ant abiejų jungių.

∠ ? "Palaikoma spausdinimo medžiaga" puslapyje 172

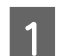

Nuimkite juodą jungę nuo veleno.

2 Sulygiuokite trikampes žymes ant jungės ir tvirtinimo priedo, tada stipriai paspauskite, kad kabliai įsistatytų į savo vietas.

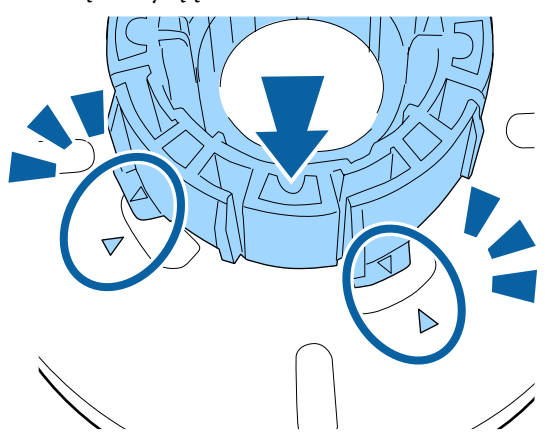

3

Tokiu pačiu būdu pritvirtinkite tvirtinimo priedą prie jungės, kuri yra pritvirtinta prie veleno, šono, įstatydami tvirtinimo priedą į veleną ir jį įtvirtindami.

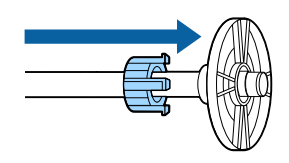

# Skėtiklio nuėmimas ir uždėjimas

Spausdinant be paraščių ant ritininio popieriaus, priklausomai nuo ritininio popieriaus pločio, gali prireikti uždėti spausdinimui be paraščių skirtą skėtiklį, pateiktą su spausdintuvu.

Tačiau šio skėtiklio negalima uždėti ritininiam popieriui su 3 colių vidinio skersmens šerdimi, nes jam uždedamas tvirtinimo priedas. Popierių, kuriems spausdinti be paraščių reikalingas skėtiklis, pločiai  $\bigtriangleup$  "Spausdinimui be paraščių tinkantys spausdinimo medžiagos formatai" puslapyje 79

#### Skėtiklio uždėjimas

Nuimkite juodą jungę nuo veleno.

Jei ant veleno uždėtas tvirtinimo priedas, nuimkite jo kairiąją ir dešiniąją dalis. Įstatykite skėtiklį į pilką jungę (nenuimama dalis).

Spauskite skėtiklį tol, kol skėtiklyje ir jungėje esančios skylės tiksliai susilygiuos.

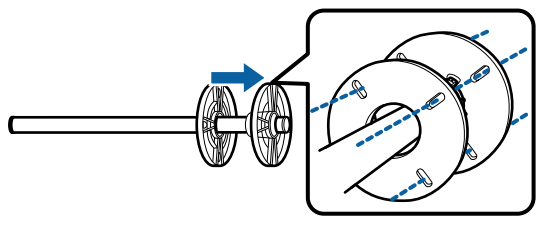

#### Skėtiklio nuėmimas

2

Nuimkite juodą jungę nuo veleno.

Nuimkite skėtiklį.

Laikykite už skėtiklio išorinio krašto ir tiesiai traukdami jį nuimkite.

# Ritininio popieriaus uždėjimas ant veleno

Norėdami uždėti ritininį popierių ant veleno, kuris pridedamas prie spausdintuvo, atlikite toliau aprašytus veiksmus.

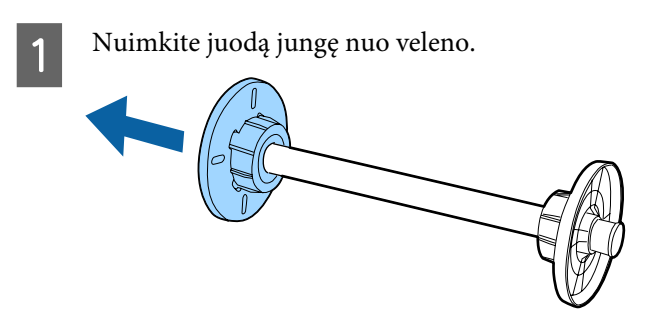

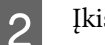

Įkiškite veleną į ritininį popierių.

Padėkite ritininį popierių ant lygaus paviršiaus taip, kad popieriaus galas būtų atsuktas į jus, ir įkiškite veleną iš dešinės pusės.

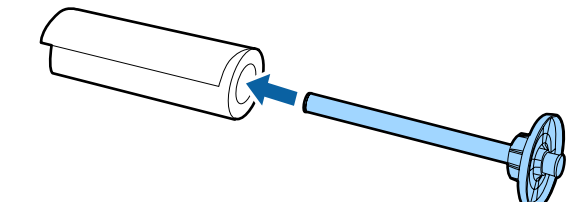

#### Pagrindinės operacijos

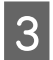

Paspauskite ritininį popierių, kad neliktų jokio tarpo tarp jo ir jungės, pritvirtinto prie veleno.

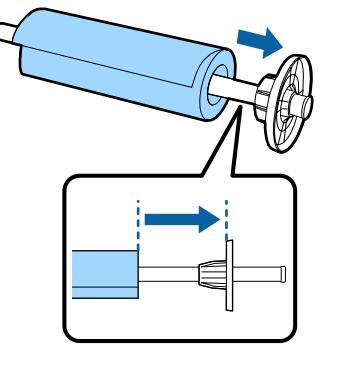

4

Paspauskite juodą jungę, kad neliktų jokio tarpo tarp jos ir ritininio popieriaus.

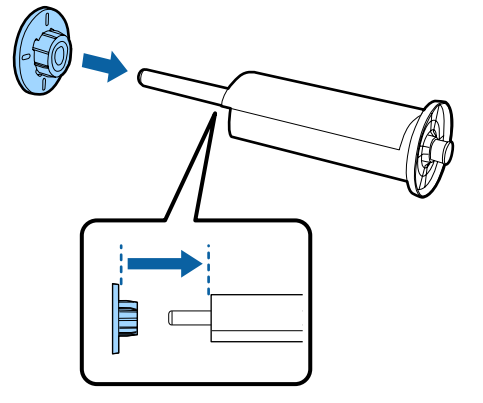

# Ritininio popieriaus įdėjimas

Norėdami įdėti ritininį popierių į spausdintuvą, atlikite toliau aprašytus veiksmus.

### Svarbu

Įdėkite popierių tik prieš pat spausdinimą. Jei popierius bus paliktas spausdintuve, prispaudimo velenėlis gali palikti žymę popieriaus paviršiuje.

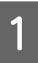

Patikrinkite, ar spausdintuvas įjungtas.

2

Patikrinkite popieriaus šaltinio nuostatas.

Patikrinkite popieriaus šaltinio piktogramą ekrane. Jeigu ji skiriasi nuo popieriaus, kurį norite įdėti, pakeiskite nuostatą.

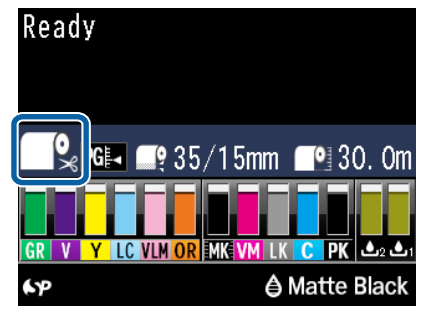

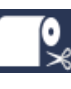

 Spausdina ant ritininio popieriaus ir automatiškai jį atpjauna išspausdinus kiekvieną puslapį.

0

:

Spausdina ant ritininio popieriaus. Nenupjauna po spausdinimo.

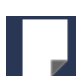

Spausdina ant atpjautų lapų.

Jei norite pakeisti nuostatą, nuspauskite ◀ mygtuką. Kai ekrane bus parodytas meniu Paper Type, pasirinkite **Roll Paper/Cut** arba **Roll Paper/No Cut** ir nuspauskite OK mygtuką.

| L |
|---|
|   |
|   |

Atidarykite ritininio popieriaus dangtį.

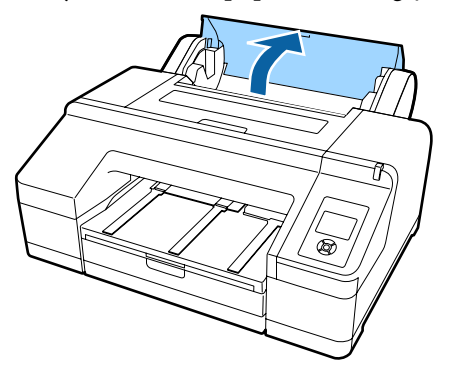
Laikykite pilką jungę (nenuimamą) dešinėje ir įstatykite abi veleno puses į jo laikiklį spausdintuve.

Veleno laikiklio spalvos turi sutapti su veleno galų spalvomis.

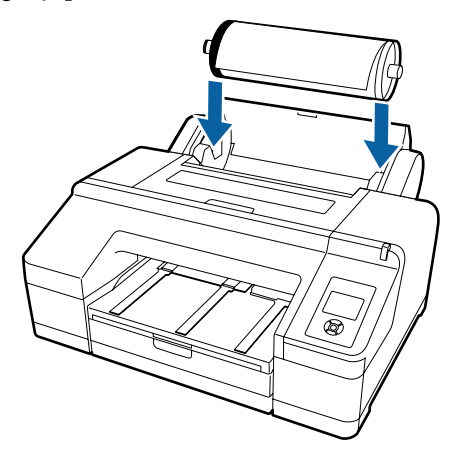

#### Svarbu

Ne ta puse įdėjus veleną, popierius bus netinkamai paduodamas.

5 Nuspauskite <sup>\*</sup>, mygtuką valdymo skydelyje.

Ekrane rodomas pranešimas **Insert paper until the message on the LCD panel changes**.

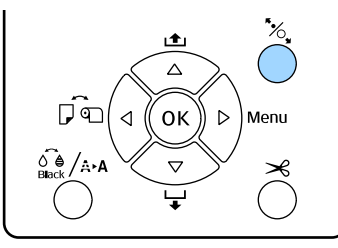

6

Įkiškite priekinį ritininio popieriaus kraštą į ritininio popieriaus tiektuvą.

Kišdami neužlenkite krašto ir pasirūpinkite, kad nebūtų jokio laisvumo.

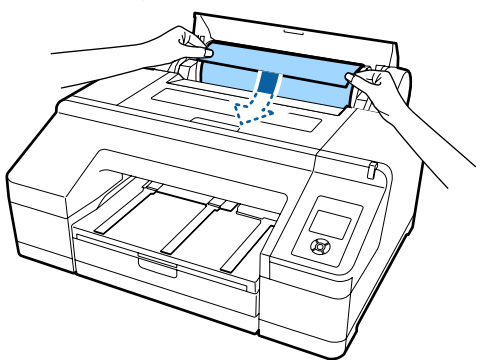

7

Įjunkite popieriaus tiekimą.

## Jeigu nuostatos Auto Roll Feeding parinktis yra On

Šiek tiek įkišus popierių, ekrano užrašas pasikeis į **Press the ½ button**.

Patikrinkite, ar pasikeitė ekrano užrašas, ir nuspauskite <sup>\*</sup>%, mygtuką — popierius bus automatiškai tiekiamas, kol bus pasiekta pradinė padėtis.

## Jeigu nuostatos Auto Roll Feeding parinktis yra Off

Kiškite popierių (kol popieriaus kraštas išlįs iš priekinio rankinio tiektuvo), kol pasikeis ekrano užrašas.

Patikrinkite, ar pasikeitė ekrano užrašas, ir nuspauskite \*%, mygtuką — popierius bus automatiškai tiekiamas, kol bus pasiekta pradinė padėtis.

#### Pastaba:

Kai **Auto Roll Feeding** nustatyta ties **On** ir spausdintuvo tvarkyklėje nurodyta popieriaus kasetė, ritininis popierius automatiškai grįžta į budėjimo padėtį ir nupjautas lapas tiekiamas ir spausdinimas iš popieriaus kasetės, net jei į spausdintuvą buvo įdėtas ritininis popierius.

**Auto Roll Feeding** gamyklinis nustatymas yra **On**.

8

Uždarykite ritininio popieriaus dangtį.

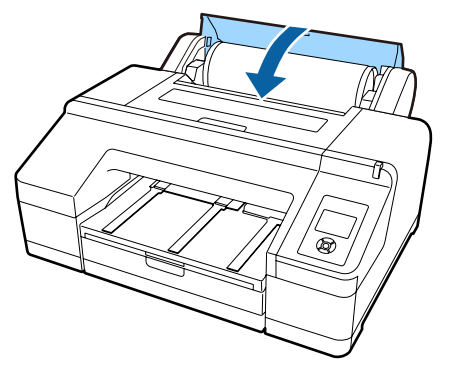

Pereikite prie 9 žingsnio, jei įdedate ritininį popierių, ant kurio neatspausdintas brūkšninis kodas.

Pereikite prie 10 žingsnio, jei įdedate ritininį popierių, ant kurio atspausdintas brūkšninis kodas. 9

10

Patikrinkite spausdinimo medžiagos tipą.

Ekrane bus parodytas pranešimas **Are these settings OK?** ir šiuo metu spausdintuve nustatytas spausdinimo medžiagos tipas.

Jei rodoma ir įdėta spausdinimo medžiaga sutampa, nuspausdami ▼ / ▲ mygtukus, pasirinkite **Yes** ir nuspauskite OK mygtuką.

Jei norite pakeisti spausdinimo medžiagą, pasirinkite No ir nuspauskite OK mygtuką. Kai ekrane bus parodytas meniu Paper Type, pasirinkite įdėtą spausdinimo medžiagą atitinkančią kategoriją ir nuspauskite ► mygtuką. Pasirinkite spausdinamos medžiagos tipą ir nuspauskite OK mygtuką.

Ištraukite išvesties dėklo antrą ir trečią pailginimus.

Nepakelkite auselės. Jei spausdindami pakelsite auselę, popierius gali netinkamai išeiti.

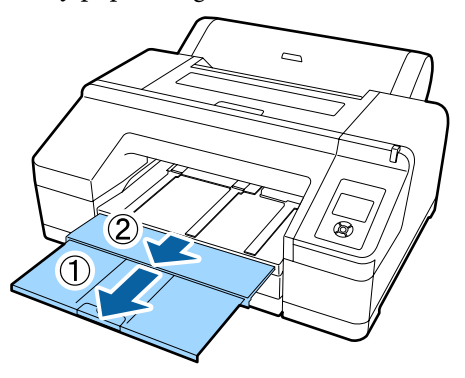

#### Svarbu

- Išvesties dėkle vienu metu telpa tik vienas ritininio popieriaus lapas. Išimkite kiekvieną išėjusį ritininio popieriaus lapą, neleisdami jiems dėtis į krūvą išvesties dėkle. Taip pat neleiskite atpjautiems lapams ir ritininiam popieriui dėtis kartu į krūvą.
- Nepakelkite auselės, kai nustatyta meniu Paper Type nuostata Roll Paper/No Cut arba kai spausdinate plakatus. Jei spausdindami pakelsite auselę, popierius gali netinkamai išeiti.

Atsižvelgdami į popieriaus tipą, pakelkite išeinančio popieriaus atramą.

Pakelti išeinančio popieriaus atramą reikia tuomet, kai įdėtas paprastas popierius.

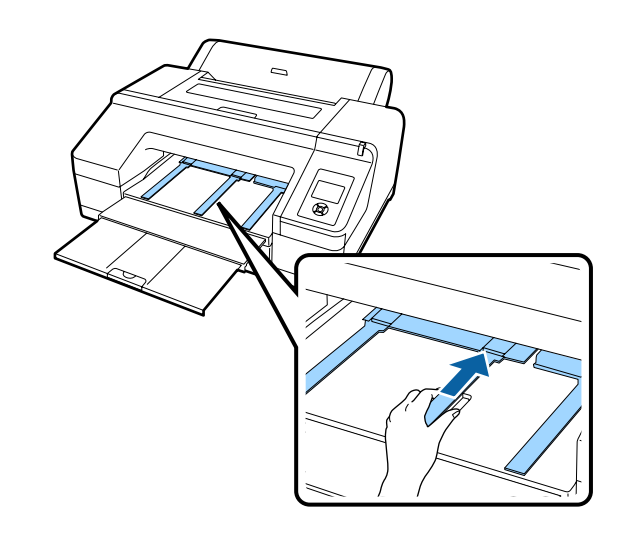

## Ritininio popieriaus atpjovimas

Išspausdintą ritininį popierių galima atpjauti vienu iš dviejų būdų. Pageidaujamą būdą galima nustatyti valdymo skydelyje arba spausdintuvo tvarkyklėje. Tačiau jei spausdinimas pradėtas naudojant spausdintuvo tvarkyklę, pirmenybė teikiama spausdintuvo tvarkyklės, o ne valdymo skydelio nuostatoms.

- Automatinis atpjovimas: Automatiškai integruotu pjaustytuvu atpjauna ritininį popierių išspausdinus kiekvieną puslapį.
- □ Rankinis atpjovimas: Jei norite atpjauti ritininį popierių integruotu pjaustytuvu, nuspauskite ≫ mygtuką. Taip pat galite naudoti prekyboje esančius pjaustytuvus.

#### Pastaba:

- Kai kurių tipų ritininis popierius negali būti pjaustomas integruotu pjaustytuvu. Popieriui pjaustyti naudokite parduotuvėse parduodamą pjaustytuvą.
- **D** Ritininio popieriaus atpjovimas gali užtrukti.

### Nustatymo būdai

#### Nustatymas naudojant kompiuterį

Spausdintuvo tvarkyklės ekrano **Properties** (Ypatybės) (arba Print Preferences (Spausdinimo nuostatos)) ekrane Main (Pagrindinis) — Roll Paper Option nustatykite parinktį Auto Cut.

#### Nustatymas naudojant spausdintuvą

Nuspauskite ◀ mygtuką valdymo skydelyje, kad būtų parodytas meniu Paper Type ir pasirinkite šią funkciją.

∠ ¬ "Valdymo skydelis" puslapyje 17

### Rankinio atpjovimo būdas

Jei spausdintuvo tvarkyklėje arba valdymo skydelyje nustatysite parinktį **Off (Išjungtas)** arba **Roll Paper**/ **No Cut**, išspausdintą popierių galite atpjauti atlikdami šiuos veiksmus.

1

2

Žiūrėdami į spausdintuvo vidų per langelį spausdintuvo dangtyje, nuspauskite ▼ mygtuką, kad įjungtumėte ritininio popieriaus tiekimą, ir sulygiuokite pjovimo vietą su ←≫ žyme, esančia spausdintuvo viduje, dešinėje pusėje.

#### Pastaba:

Nustatytas minimalus popieriaus, kurį galima atpjauti integruotu pjaustytuvu, ilgis yra 80 arba 127 mm. Šios nuostatos pakeisti negalima. Jei įdėtas papildomas SpectroProofer, šis ilgis yra 210 mm. Jei pjovimo vieta yra arčiau nei minėtas minimalus leidžiamas ilgis, popierių reikia automatiškai išvynioti iki reikiamo ilgio, sukuriant paraštę. Šią paraštę atpjaukite prekyboje esančiu pjaustytuvu.

Paspauskite ≫ mygtuką. Kai ekrane bus parodytas patvirtinimo pranešimas, mygtuku ▼ pasirinkite **Cut** ir nuspauskite OK mygtuką.

Integruotas pjaustytuvas atpjauna popierių.

#### Pastaba:

Jei ritininio popieriaus negalima atpjauti integruotu pjaustytuvu, nuspauskite mygtuką ▼ ir išleiskite popierių iki tokios padėties, kad galėtumėte jį atpjauti rankiniu būdu.

### Ritininio popieriaus išėmimas

Išimkite išspausdintą ritininį popierių iš spausdintuvo ir padėkite į saugojimo vietą. Jei ritininis popierius bus paliktas spausdintuve, prispaudimo velenėlis gali palikti žymę popieriaus paviršiuje.

Patikrinkite, ar spausdintuvas įjungtas.

2 4

Atidarykite ritininio popieriaus dangtį.

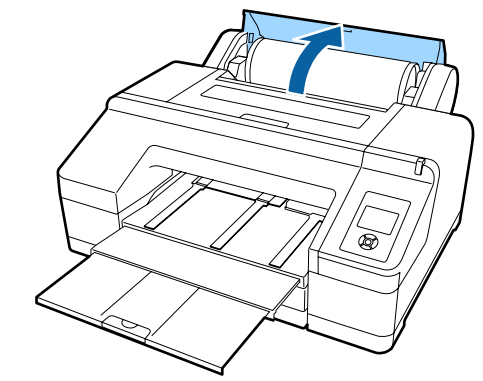

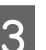

Valdymo skydelyje paspauskite mygtuką ½, kad atlaisvintumėte slėginį ritinėlį.

Ritininis popierius automatiškai suvyniojamas po pjovimo arba kai spausdintuvas yra laukimo padėtyje. Jei pagrindiniame meniu nustatyta nuostatos **Remaining Paper Setup** parinktis **On**, spausdintuvas pradeda spausdinti brūkšninį kodą. Baigus spausdinti kodą, popierius suvyniojamas.

Jei popierius nėra automatiškai suvyniojamas, sukite junges vyniojimui priešinga kryptimi.

### Svarbu

Išimdami ritininį popierių, būtinai nuspauskite \*⁄~, mygtuką.

Jei išimdami ritininį popierių nenuspausite <sup>\*</sup>%, mygtuko, brūkšninis kodas nebus išspausdintas, net jei pagrindiniame meniu nustatyta nuostatos **Remaining Paper Setup** parinktis **On**, ir negalėsite naudoti informacijos apie ritininį popierių.

Laikykite abu veleno galus ir iškelkite jį iš veleno laikiklio.

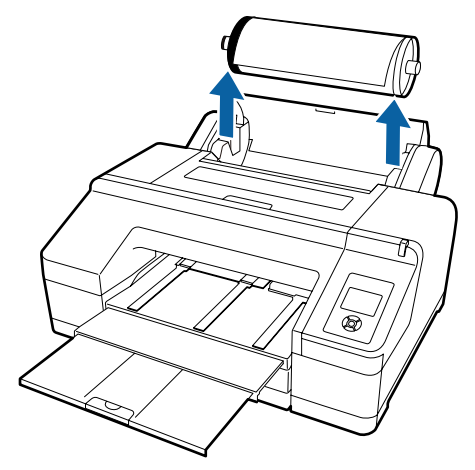

#### Svarbu

Prieš išimdami veleną, visada įsitikinkite, ar ritininis popierius yra suvyniotas.

Jei ritininis popierius nesuvyniotas, velenas gali būti užfiksuotas. Bandant išimti užfiksuotą veleną, galima sugadinti spausdintuvą.

#### Pastaba:

Išimdami ritininį popierių, galite naudoti papildomą ritininio popieriaus diržą, kuris neleidžia jam išsivynioti.

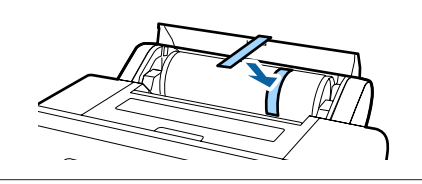

5

Nuimkite juodą jungę nuo veleno.

Laikydami juodą jungę taip, kaip parodyta iliustracijoje, spauskite veleno galą, kad nuimtumėte jungę nuo veleno.

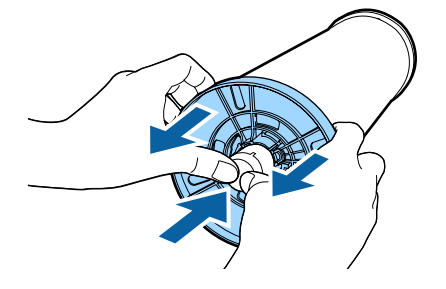

Jei jungė lengvai nenusiima, nestipriai pastuksenkite juodos jungės pusėje esantį veleno galą.

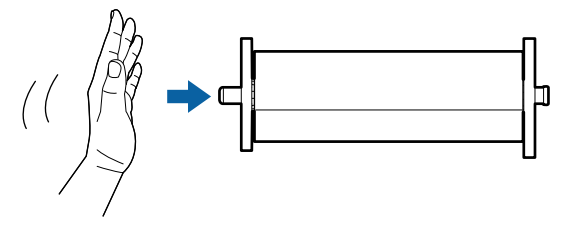

Jei norite nuimti jungę nuo veleno, kai ant jos likusi tik popieriaus šerdis, laikykite už šerdies ir spauskite veleną.

#### 🛛 Svarbu

Nuimdami ritininį popierių, nebandykite stipriai trinktelėti dešiniosios veleno pusės (pilkos jungės pusė) į grindis.

Smūgis gali sulaužyti dešiniąją veleno pusę.

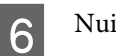

Nuimkite ritininį popierių nuo veleno.

Atsargiai suvyniokite ritininį popierių ir laikykite jį originalioje pakuotėje.

Jei neketinate įdėti kito ritininio popieriaus, uždėkite juodą jungę ant veleno, įdėkite veleną į spausdintuvą ir uždarykite ritininio popieriaus dangtį.

## Atpjautų lapų įdėjimas

Atpjautus lapus galima įdėti trimis būdais.

#### Svarbu

Jei popierius banguotas ar susiraitęs, išlyginkite jį prieš dėdami į spausdintuvą arba naudokite naują popierių. Jei įdėsite banguotą ar susiraičiusį popierių, spausdintuvas gali neatpažinti popieriaus dydžio, netinkamai jį tiekti ar spausdinti.

Rekomenduojame sudėti popierių į jo originalią pakuotę ir laikyti paguldytą. Iš pakuotės išimkite tik prieš pat naudojimą.

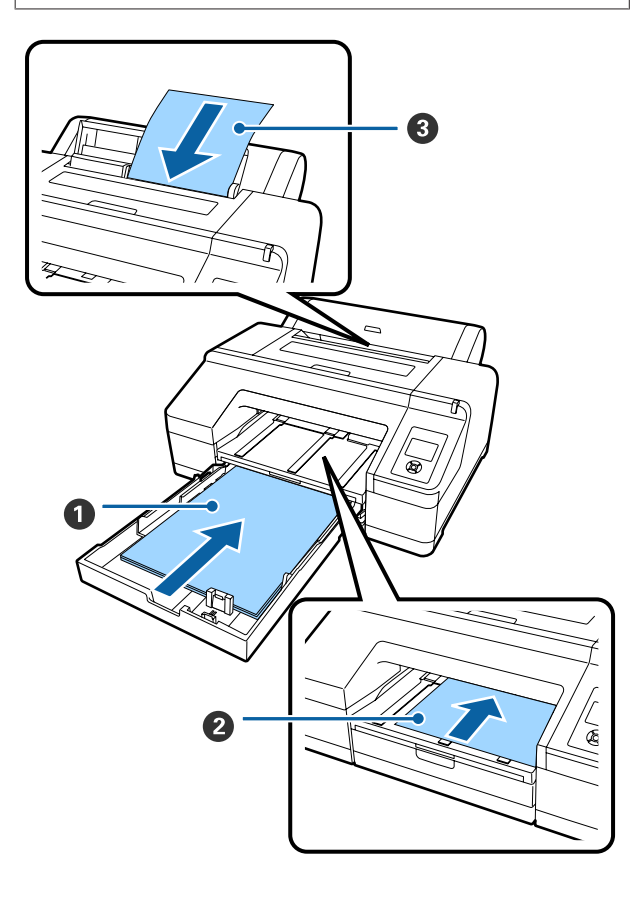

#### Popieriaus kasetė

Jei paprastai spausdinate ant to paties popieriaus arba spausdinate keletą lapų ant to paties popieriaus, galite įdėti popieriaus lapų krūvą. Galima dėti šią specifikaciją atitinkantį popierių.

Matme-: nuo  $8 \times 10$  colių iki A2 nys

Plotis : nuo 203 iki 432 mm (nuo 8 iki 17 colių)

Ilgis : nuo 254 iki 594 mm (nuo 10 iki 23,4 colio)

Storis : nuo 0,08 iki 0,27 mm

Įdėjimas 🖅 "Popieriaus kasetės įdėjimas" puslapyje 42

#### Priekinis rankinis tiekimas (storo popieriaus įdėjimas)

Į priekinį tiektuvą galima dėti šią specifikaciją atitinkantį storą popierių. Tačiau jei įdėtas papildomas SpectroProofer, priekinio tiektuvo naudoti negalima.

Matme-: nuo 8 × 10 colių iki A2 nys

- Plotis : nuo 203 iki 432 mm (nuo 8 iki 17 colių)
- Ilgis : nuo 254 iki 610 mm (nuo 10 iki 24 colių)

Storis : nuo 0,8 iki 1,50 mm

Įdėjimas ⁄ "Storo popieriaus įdėjimas ir išėmimas" puslapyje 48

#### Galinis rankinis tiekimas

Po vieną galima dėti šią specifikaciją atitinkančius atpjautus lapus. Naudokite šį tiekimo būdą, norėdami atspausdinti vieną lapą spausdinimo medžiagos tipo arba dydžio, kuris skiriasi nuo įdėtų į popieriaus kasetę, arba matuodami spalvas ant spalvų lentelių, jau atspausdintų su Epson Color Calibration Utility.

Matme-: nuo 8 × 10 colių iki A2 nys

Plotis : nuo 203 iki 432 mm (nuo 8 iki 17 colių)

Ilgis : nuo 254 iki 610 mm (nuo 10 iki 24 colių)

Storis : nuo 0,08 iki 0,79 mm

Įdėjimas 🗇 "Įdėjimas rankiniu būdu iš galinės pusės" puslapyje 46

#### **Tarpas gale**

Jei dedate storą popierių arba spausdinate ant popieriaus kasetėje esančių lapų ir yra uždėtas papildomas SpectroProofer, prieš spausdinant popierius vieną kartą išleidžiamas spausdintuvo gale. Todėl būtina palikti šį tarpą. Jei spausdintuvas yra pastatytas arti sienos, įsitikinkite, ar gale yra pakankamai vietos.

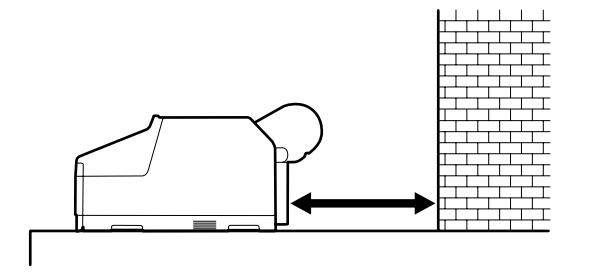

| Popieriaus for-<br>matas | Tarpas gale |
|--------------------------|-------------|
| A2                       | Apie 370 mm |
| Super A3                 | Apie 260 mm |
| A3                       | Apie 200 mm |
| A4                       | Apie 70 mm  |

### Popieriaus kasetės įdėjimas

#### 🚺 Svarbu

- Nebandykite išimti ar įdėti popieriaus kasetės spausdinimo metu. Dėl to gali pablogėti spausdinimo kokybė arba užstrigti popierius. Jei išimsite popieriaus kasetę spausdinimo metu, prieš vėl ją įdėdami, palaukite, kol bus baigtas spausdinimas.
- Kai dedate popierių į popieriaus kasetę, visada išimkite kasetę iš spausdintuvo ir atlikite toliau aprašytus veiksmus. Jei popierių dėsite, kai kasetė yra spausdintuve, gali pablogėti spausdinimo kokybė arba užstrigti popierius.

#### Pastaba:

Ant kai kurių tipų popieriaus negalima spausdinti įdėjus juos į popieriaus kasetę.  $\angle \mathcal{T}$  ""Epson" ypatingųjų spausdinimo medžiagų lentelė" puslapyje 172

Ant tokio popieriaus spausdinkite priekinio arba galinio rankinio tiekimo būdu.

Jei nenurodyta priešingai, iliustracijos rodomos įdedant išskirtinį A3 arba didesnį popierių.

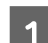

Išimkite išvesties dėklą.

Kad galėtumėte išimti išvesties dėklą, šiek tiek pakelkite jo kraštą.

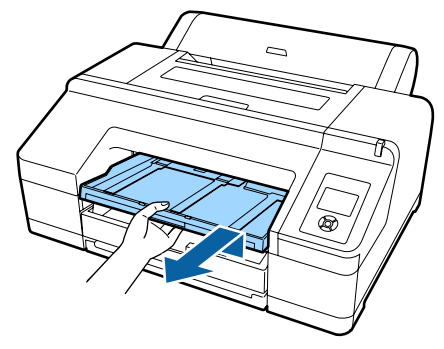

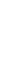

2

Ištraukite popieriaus kasetę ir laikydami už abiejų kasetės šonų ją išimkite.

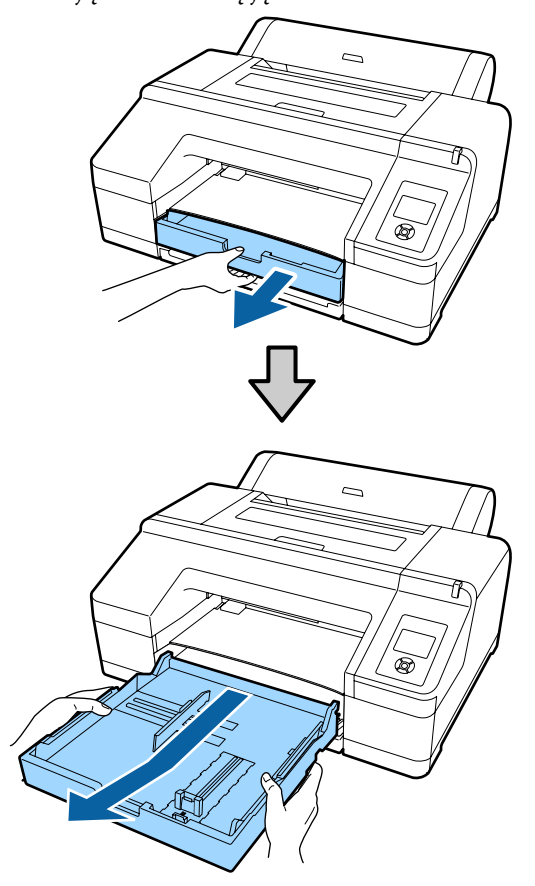

Pereikite prie 6 žingsnio, jei įdedate A3 arba mažesnį popierių.

3

Nuimkite popieriaus kasetės dangtį, jei įdedate išskirtinį A3 arba didesnį popierių.

Naudodami minkštą šluostę nuvalykite dulkes nuo popieriaus kasetės dangčio.

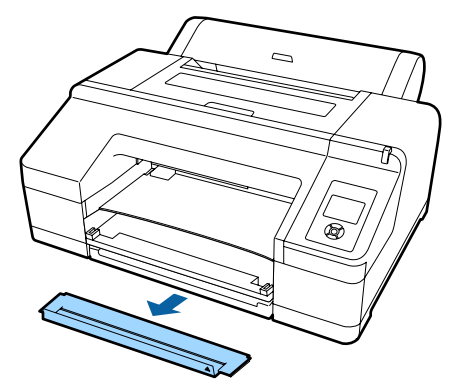

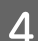

Pailginkite popieriaus kasetę kiek tik įmanoma.

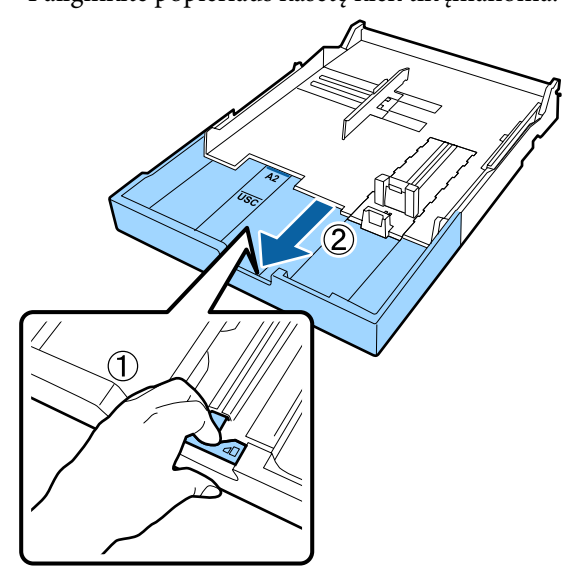

Jei kasetę reikia pailginti, tai darydami traukite svirtelę popieriaus kasetėje. Atleista svirtelė užsifiksuoja savo vietoje.

Pailginkite popieriaus kasetę kiek tik įmanoma.

5

Pailginkite šliaužiklį. Būtinai ištraukite šliaužiklį iki popieriaus

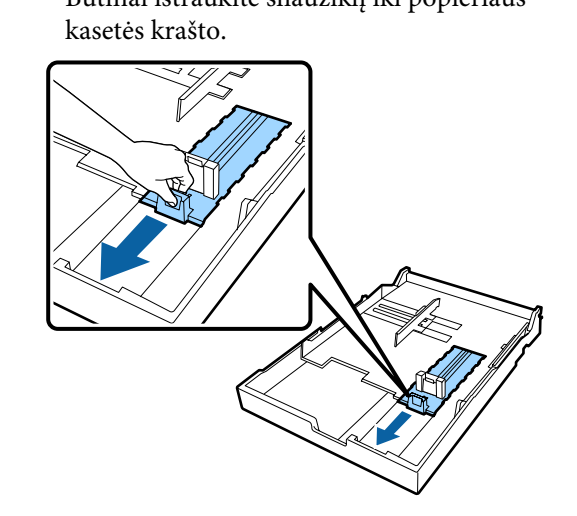

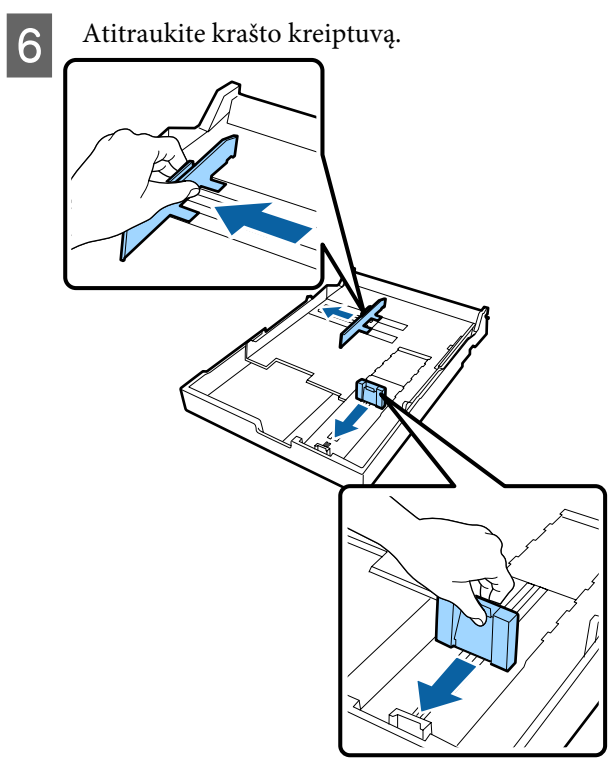

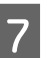

Prieš įdėdami popierių, kiekvieną jo pusę tris kartus išskleiskite kaip vėduoklę.

Jei norite įdėti popieriaus į popieriaus kasetę, būtinai tris kartus išskleiskite jo priekį ir galą kaip vėduoklę.

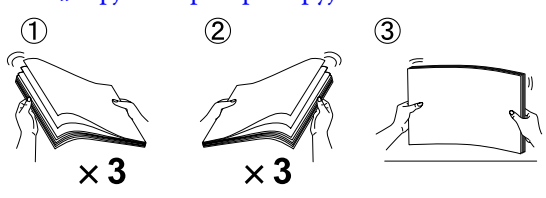

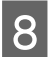

Popierių į popieriaus kasetę įdėkite spausdinamąja puse, nukreipta žemyn.

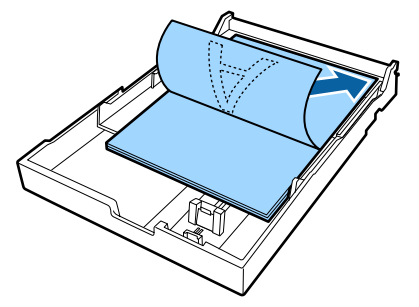

#### Pastaba:

- Naujai užpildyti popieriaus kasetę rekomenduojame tuomet, kai ji yra visiškai tuščia. Nedėkite popieriaus ant kasetėje esančio popieriaus viršaus.

9 Priglauskite krašto kreiptuvą prie popieriaus krašto.

Krašto kreiptuvą traukite nejudindami šliaužiklio.

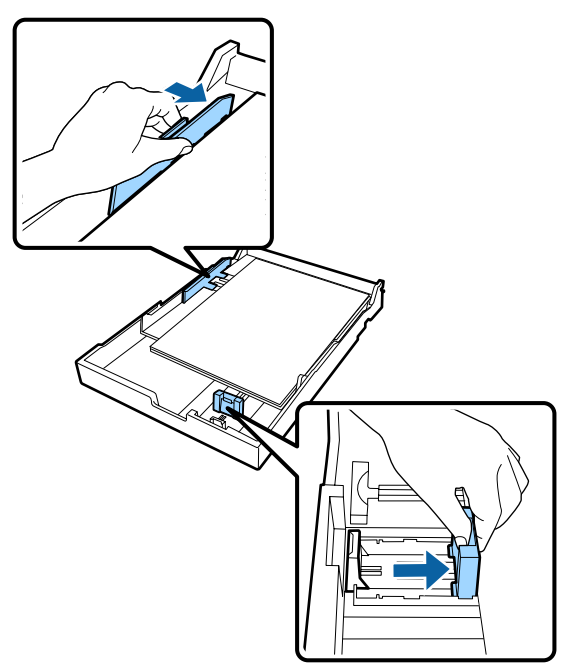

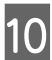

Tvirtai stumkite ją į spausdintuvą.

Įdėkite popieriaus kasetę.

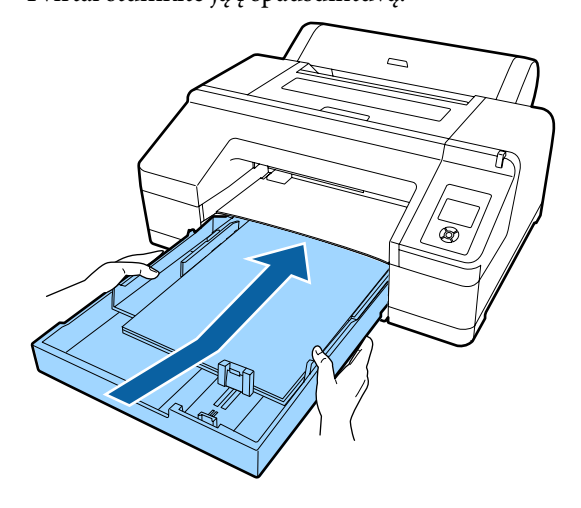

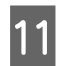

Uždėkite popieriaus kasetės dangtį, nuimtą 3 žingsnyje, įdėdami išskirtinį A3 arba didesnį popierių.

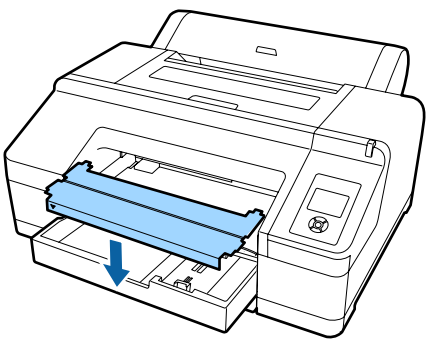

#### Pastaba:

Sulankstykite popieriaus kasetės dangtį ir, įdėdami A3 arba mažesnį popierių, laikykite jį spausdintuvo priekyje apačioje.

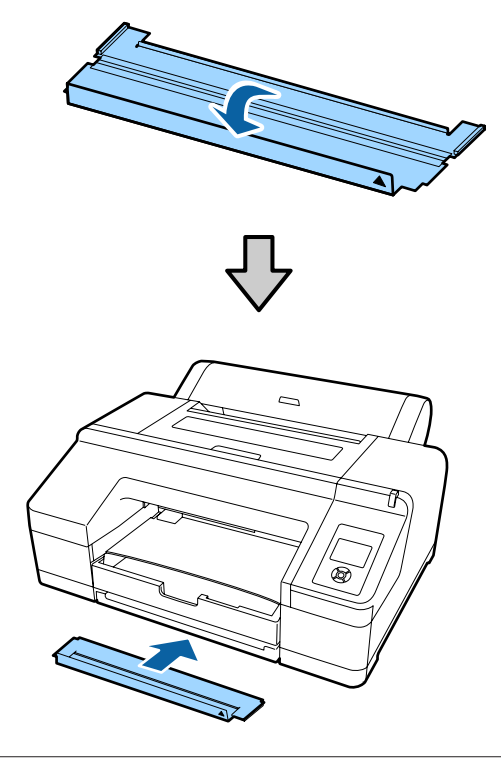

12

Pakeiskite išvesties dėklą.

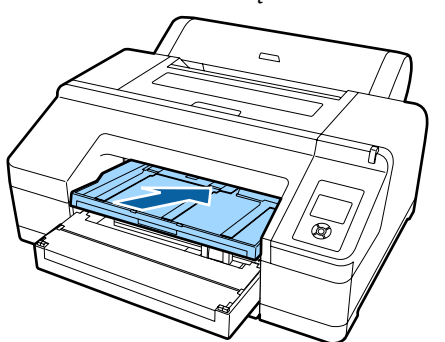

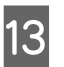

Pailginkite išvesties dėklą, kad jis atitiktų popieriaus formatą, ir pakelkite auselę.

Sureguliuokite išvesties dėklą, atsižvelgdami į popieriaus kasetėje esančio popieriaus formatą.

#### A4

Ištraukite išvesties dėklo trečią pailginimą, pakelkite auselę ir įstumkite pailginimą atgal.

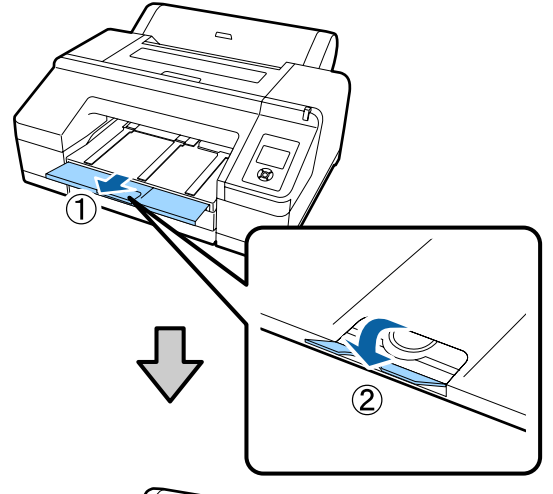

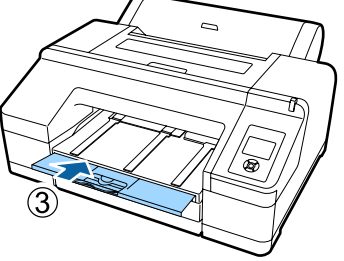

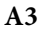

Ištraukite išvesties dėklo trečią pailginimą ir pakelkite auselę.

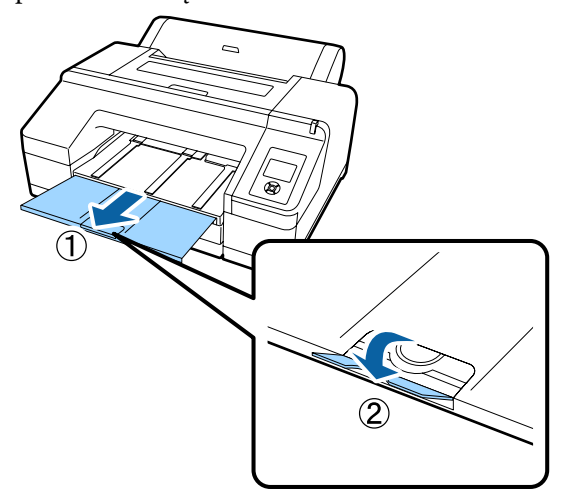

#### Išskirtinis A3 arba didesnis

Ištraukite išvesties dėklo antrą ir trečią pailginimus bei pakelkite auselę. Būtinai sulygiuokite žymes ant išvesties dėklo antro pailginimo ir popieriaus kasetės.

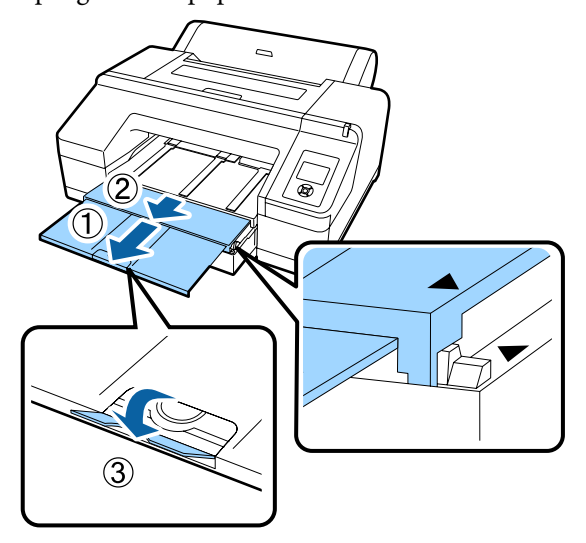

#### Svarbu

Išvesties dėkle telpa iki 50 išėjusių atpjautų lapų. Tačiau kai lapų, kuriuos galima įdėti į popieriaus kasetę, skaičius yra mažesnis nei 50, maksimalus išvesties dėkle telpančių lapų skaičius sutampa su popieriaus kasetėje esančių lapų skaičiumi. Neleiskite, kad išvesties dėkle susidarytų didesnė nei 50 atpjautų lapų krūva. Taip pat išvesties dėkle neturi bendrai būti ritininio popieriaus ir atpjautų lapų.

Jei įdėtas papildomas SpectroProofer, išimkite kiekvieną išspausdintą lapą nepriklausomai nuo jo formato. Jei išvesties dėkle susikaups kelių lapų krūva, gali pablogėti spalvų matavimo tikslumas.

#### Pastaba:

Įsitikinkite, kad išeinančio popieriaus atrama nuleista, nebent įdėtas papildomas SpectroProofer. Jei atrama pakelta, prieš spausdindami, ją nuleiskite.

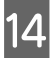

Patikrinkite, ar spausdintuvas įjungtas.

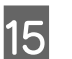

Patikrinkite popieriaus šaltinio nuostatas.

Patikrinkite popieriaus šaltinio piktogramą ekrane. Jeigu ji skiriasi nuo popieriaus, kurį norite įdėti, pakeiskite nuostatą.

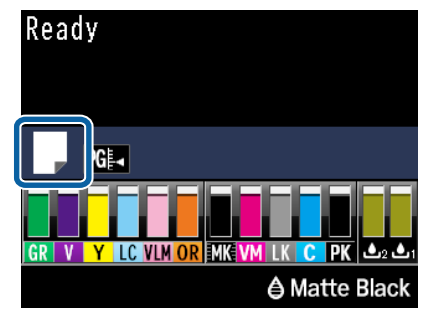

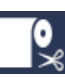

: Spausdina ant ritininio popieriaus ir automatiškai jį atpjauna išspausdinus kiekvieną puslapį.

0

Spausdina ant ritininio popieriaus. Nenupjauna po spausdinimo.

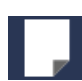

Spausdina ant atpjautų lapų.

Jei norite pakeisti nuostatą, nuspauskite ◀ mygtuką. Kai ekrane bus parodytas meniu Paper Type, pasirinkite **Cut Sheet** ir nuspauskite **OK** mygtuką.

#### Pastaba:

Kai **Auto Roll Feeding** meniu nustatyta ties **On** ir spausdintuvo tvarkyklėje nurodyta popieriaus kasetė, ritininis popierius automatiškai grįžta į budėjimo padėtį ir nupjautas lapas tiekiamas ir spausdinimas iš popieriaus kasetės, net jei į spausdintuvą buvo įdėtas ritininis popierius.

Tačiau jei spausdintuvo tvarkyklėje kitame darbe yra nurodytas ritininis popierius, jis tiekiamas ir spausdinamas automatiškai.

*Auto Roll Feeding* gamyklinis nustatymas yra **On**.

### Įdėjimas rankiniu būdu iš galinės pusės

Patikrinkite, ar spausdintuvas įjungtas.

Δ

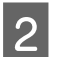

Patikrinkite popieriaus šaltinio nuostatas.

Patikrinkite popieriaus šaltinio piktogramą ekrane. Jeigu ji skiriasi nuo popieriaus, kurį norite įdėti, pakeiskite nuostatą.

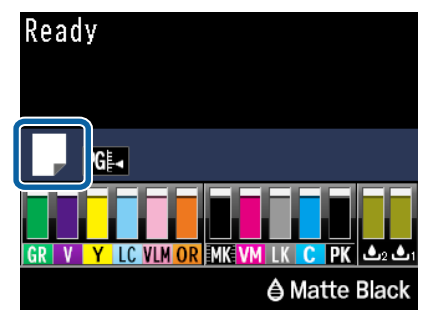

**~**%

Spausdina ant ritininio popieriaus ir automatiškai jį atpjauna išspausdinus kiekvieną puslapį.

- 0
- : Spausdina ant ritininio popieriaus. Nenupjauna po spausdinimo.

3

:

Spausdina ant atpjautų lapų.

Jei norite pakeisti nuostatą, nuspauskite ◀ mygtuką. Kai ekrane bus parodytas meniu Paper Type, pasirinkite **Cut Sheet** ir nuspauskite **OK** mygtuką.

Pakelkite popieriaus atramą.

Jei norite įdėti A3 ar didesnį popierių, pailginkite popieriaus atramą.

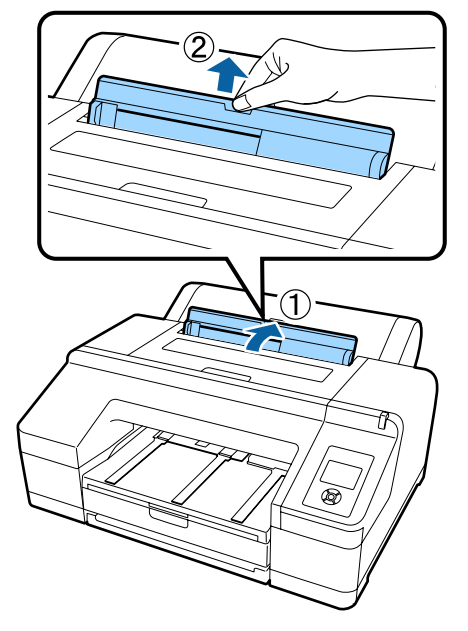

Nustatykite krašto kreiptuvą, atsižvelgdami į norimo įdėti popieriaus plotį.

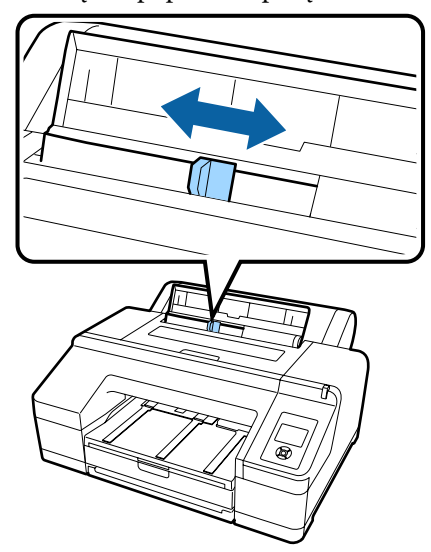

5

Įdėkite popierių į galinį rankinį tiektuvą spausdinamąja puse, nukreipta į viršų, kaip parodyta iliustracijoje.

Kiškite popierių tol, kol jis pasieks angos dugną.

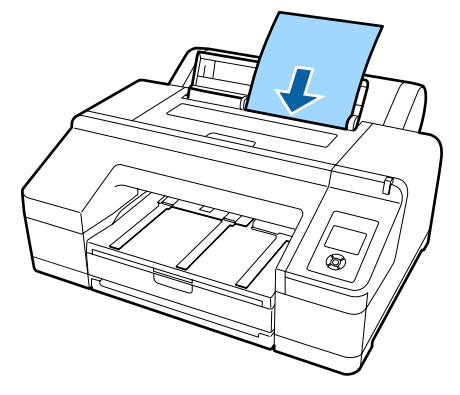

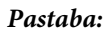

Naudodami spalvų paletes Epson Color Calibration Utility, įdėkite lapą iš viršaus spausdinimo puse aukštyn.

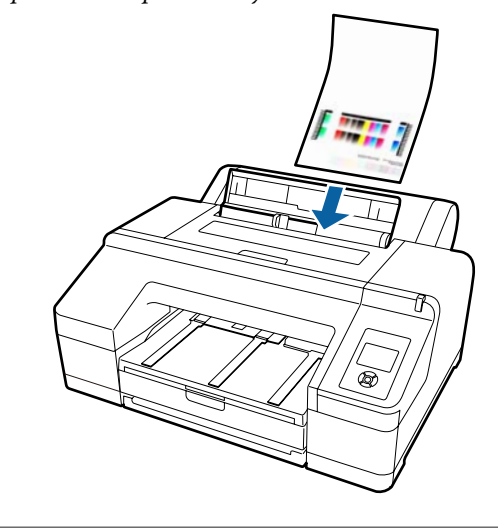

Patikrinkite, ar popieriaus kraštas iki galo įkištą 6 į dalį su pilkais velenėliais. Paspauskite mygtuką ▼ ir tiekite popierių.

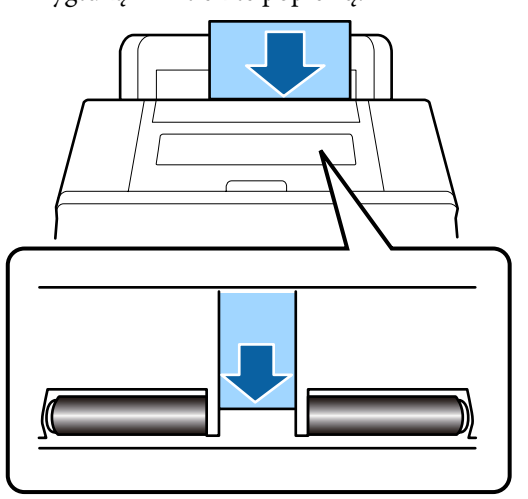

Ištraukite išvesties dėklo antrą ir trečią pailginimus.

7

Nepakelkite auselės. Jei spausdindami pakelsite auselę, popierius gali netinkamai išeiti.

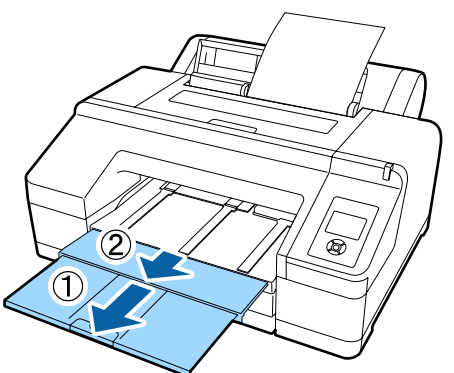

#### 🛛 Svarbu

Išimkite kiekvieną išėjusį popieriaus lapą, neleisdami jiems dėtis į krūvą išvesties dėkle.

#### Pastaba:

Įsitikinkite, kad išeinančio popieriaus atrama nuleista, nebent įdėtas papildomas SpectroProofer. Jei atrama pakelta, prieš spausdindami, ją nuleiskite.

### Storo popieriaus įdėjimas ir išėmimas

### 🛛 Svarbu

Jei yra įdėtas papildomas SpectroProofer, spausdinti naudojant priekinį rankinį tiektuvą negalima. Išimkite jį atlikite procedūrą, priešingą montavimui.

∠ SpectroProofer Mounter 17" Parengties vadovas (lankstinukas)

### Įdėjimas

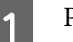

2

Patikrinkite, ar spausdintuvas įjungtas.

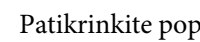

Patikrinkite popieriaus šaltinio nuostatas.

Patikrinkite popieriaus šaltinio piktogramą ekrane. Jeigu ji skiriasi nuo popieriaus, kurį norite įdėti, pakeiskite nuostatą.

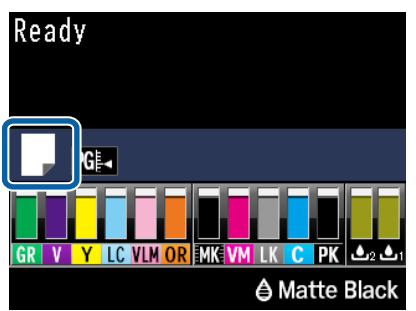

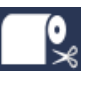

Spausdina ant ritininio popieriaus ir automatiškai jį atpjauna išspausdinus kiekvieną puslapį.

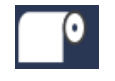

: Spausdina ant ritininio popieriaus. Nenupjauna po spausdinimo.

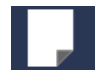

Spausdina ant atpjautų lapų.

Jei norite pakeisti nuostatą, nuspauskite ◀ mygtuką. Kai ekrane bus parodytas meniu Paper Type, pasirinkite **Cut Sheet** ir nuspauskite **OK** mygtuką.

3

Paspauskite mygtuką ½, ir atleiskite prispaudimo velenėlį.

Ekrane bus parodytas pranešimas **Insert paper until its edge aligns with line on output tray**.

4 Įdėkite popierių spausdinamąja puse, nukreipta į viršų virš juodo ritinėlio priekiniame rankiniame tiektuve, kaip parodyta iliustracijoje.

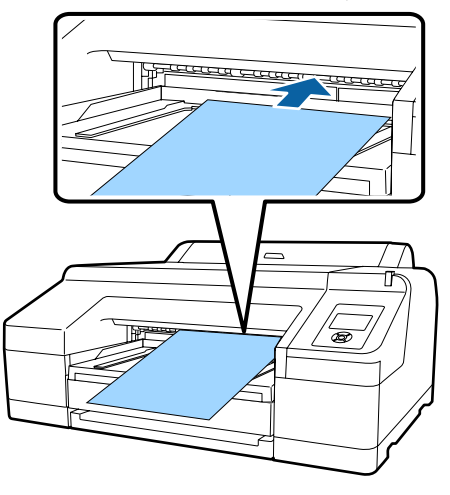

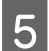

Atidarykite spausdintuvo dangtį.

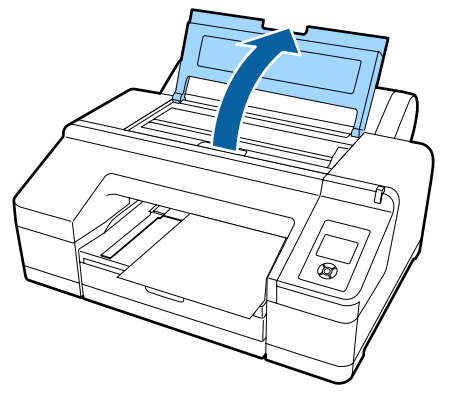

6 Įdėkite popierių po pilku ritinėliu spausdintuvo viduje.

Dėdami popierių, nelieskite jokių vidinių spausdintuvo dalių.

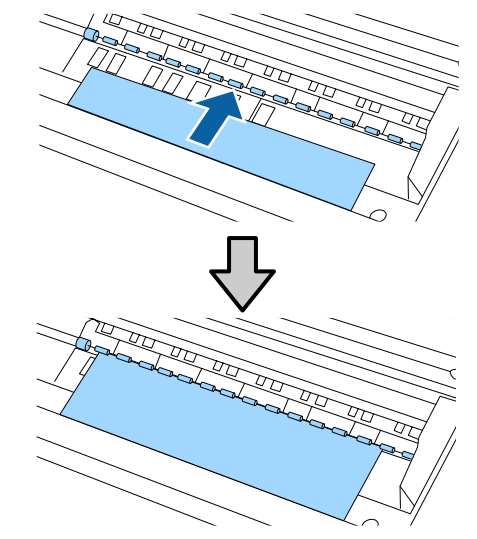

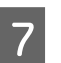

Uždarykite spausdintuvo dangtį.

8 <sup>Įdėk</sup> kont

Įdėkite popierių ir sulygiuokite jo kraštą su kontroline linija išvesties dėkle.

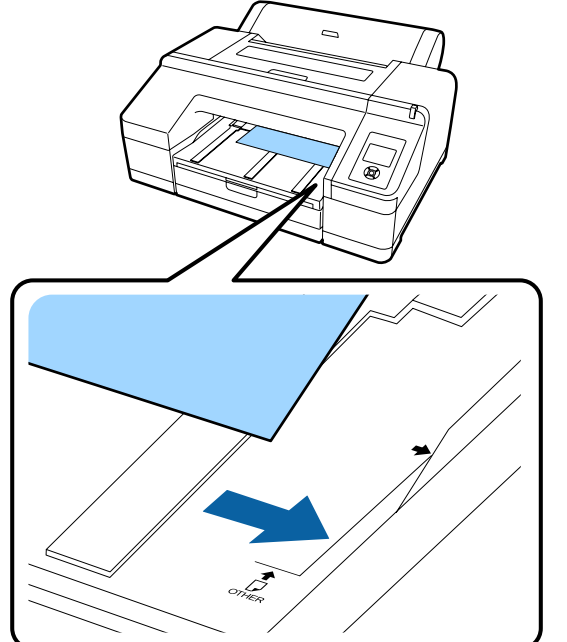

Įjunkite popieriaus tiekimą.

Įkišus popierių, ekrano užrašas pasikeis į **Press** the <sup>5</sup>%, button.

Patikrinkite, ar pasikeitė ekrano užrašas, ir nuspauskite \*⁄%, mygtuką — popierius bus automatiškai tiekiamas, kol bus pasiekta pradinė padėtis.

9

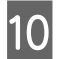

Ištraukite išvesties dėklo antrą ir trečią pailginimus.

Nepakelkite auselės. Jei spausdindami pakelsite auselę, popierius gali netinkamai išeiti.

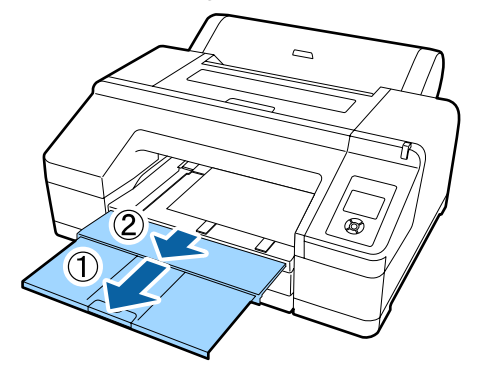

#### Svarbu

Išvesties dėkle vienu metu telpa tik vienas storo popieriaus lapas. Išimkite kiekvieną išėjusį storo popieriaus lapą, neleisdami jiems dėtis į krūvą išvesties dėkle.

#### Pastaba:

Jei atrama pakelta, prieš spausdindami, ją nuleiskite.

#### Kaip išimti popierių

Išspausdintą storą popierių laiko prispaudimo velenėlis. Norėdami išimti popierių, atlikite toliau nurodytus veiksmus.

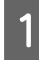

Patikrinkite, ar ekrane rodomas pranešimas **Press the <sup>5</sup>% button**.

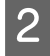

Nuspauskite <sup>\*</sup>⁄<sub>2</sub> mygtuką, kad atleistumėte prispaudimo velenėlį, ir ištraukite popierių.

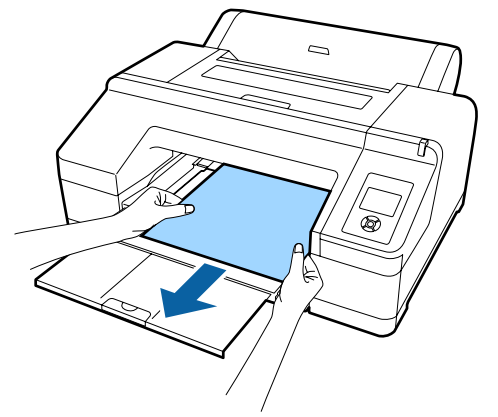

3 Ištraukę popierių, nuspauskite ½ mygtuką.

## Pagrindiniai spausdinimo būdai

Šiame skyriuje aprašoma, kaip spausdinti ir kaip atšaukti spausdinimą.

### Spausdinimas ("Windows")

Naudodami prijungtą kompiuterį, galite nustatyti spausdinimo parametrus, pavyzdžiui, popieriaus dydį ir popieriaus šaltinį, tada spausdinti.

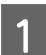

Įjunkite spausdintuvą ir įdėkite popieriaus.

"Ritininio popieriaus įdėjimas ir išėmimas" puslapyje 32

Atpjautų lapų įdėjimas" puslapyje 41

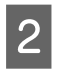

## Sukūrę duomenis spustelėkite **Print** (Spausdinti), esantį File (Failas) meniu.

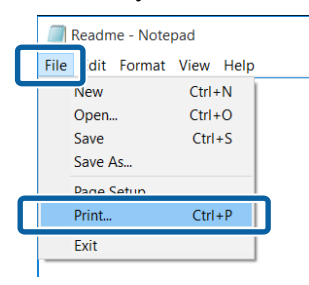

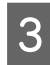

Patikrinkite, ar pasirinkote savo spausdintuvą, tada spustelėkite **Preferences (Nuostatos)** arba **Properties (Ypatybės)**, kad būtų rodomas nustatymų ekranas.

| 1 Print                          | ×                                              |
|----------------------------------|------------------------------------------------|
| Select Printer                   |                                                |
| EPSON SC-PXXXX Series            | Microsoft Print to PDF<br>Microsoft XPS Docume |
| K Ready<br>Location:<br>Comment: | Print to fi Preferences                        |
| Pace Rance                       | Number of goples 1 0<br>Collate                |
|                                  | Print Gancel Apply                             |

4 Pasirinkite Media Type (Laikmenos tipas), Color (Spalvot.), Print Quality (Spausdinimo kokybė), Mode ir Source (Šaltinis), atsižvelgdami į popierių, įdėtą į spausdintuvą.

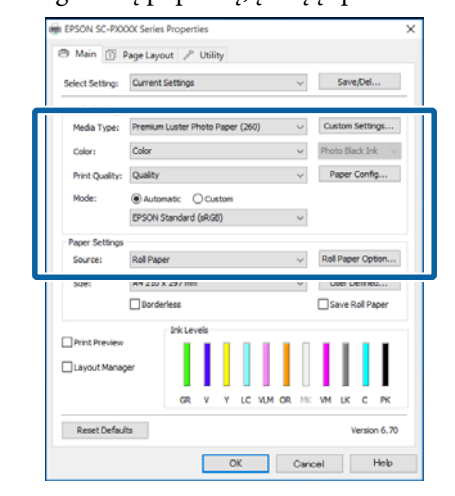

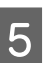

Įsitikinkite, ar pasirinktas tas pats **Size (Dydis)**, kurį nustatėte programėlėje.

Atlikę nustatymus, spustelėkite OK (Gerai).

| 👼 EPSON SC-PXO  | 00X Series Properties                                   | × |  |
|-----------------|---------------------------------------------------------|---|--|
| 🗢 Main 🔟 I      | Page Layout 🥒 Utility                                   |   |  |
| Select Setting: | Current Settings v Save/Del                             |   |  |
| Media Settings  |                                                         |   |  |
| Media Type:     | Premium Luster Photo Paper (260) $\sim$ Custom Settings |   |  |
| Color:          | Color V Photo Black Ink V                               |   |  |
| Print Quality:  | Quality v Paper Config                                  |   |  |
| Mode:           | Automatic O Custom                                      |   |  |
|                 | EPSON Standard (sRG8) $\lor$                            |   |  |
| Paper Settings  |                                                         |   |  |
| Source:         | Roll Paper Option                                       |   |  |
| Size:           | A4 210 x 297 mm V User Defined                          |   |  |
|                 | Liborgeness Liborgeness                                 | П |  |
| _               | Ink Levels                                              |   |  |
| Print Preview   |                                                         |   |  |
| Layout Manag    | er 🔰                                                    |   |  |
|                 | GR V Y LC VLM OR NK VM LK C PK                          |   |  |
| Reset Defau     | ts Version 6.70                                         |   |  |
|                 | OK Cancel Help                                          |   |  |

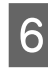

Baigę nustatymą spustelėkite **Print** (**Spausdinti**).

| Select Printer                             | Microsoft Print to PDF    |  |
|--------------------------------------------|---------------------------|--|
| Ser Fax                                    | # Microsoft XPS Docume    |  |
| <                                          | >                         |  |
| Status: Ready<br>Location:<br>Comment:     | Print to file Preferences |  |
| Page Range<br>All  Selection  Current Page | Number of gopies:         |  |
| OPages:                                    | Collate                   |  |

Bus parodyta eigos juosta ir pradėta spausdinti.

#### Spausdinant rodomas ekranas

Pradėjus spausdinti rodomas šis ekranas ir eigos juosta (apdorojimo kompiuteriu būsena). Šiame ekrane rodomas likusio rašalo kiekis, rašalo kasečių produkto numeris ir kita informacija.

| EPS                             | ON *                            | ethint | _             |                           |        | Remainin<br>Page:7/3 | çê sec<br>S      | _              | 4     |                |
|---------------------------------|---------------------------------|--------|---------------|---------------------------|--------|----------------------|------------------|----------------|-------|----------------|
| aper Type : 1<br>aper Side : Te | fest Media Ty<br>est Paper Size | pri    | _             |                           |        |                      |                  | •              |       |                |
| s Levels                        | I.                              | -      |               | T                         |        | 5                    | 1                |                |       |                |
| Green                           | Volet                           | Telov  | Light<br>Cyan | Vivid<br>Light<br>Magenta | Orange | Natte<br>Back        | Vivid<br>Magenta | Light<br>Black | Cyan  | Photo<br>Black |
| 79130                           | 79130                           | 19134  | 19135         | T9136                     | T913A  | 19130                | 79133            | 79137          | 79132 | 79131          |

Spausdinimo metu įvykus klaidai arba jei reikia pakeisti rašalo kasetę, rodomas klaidos pranešimas.

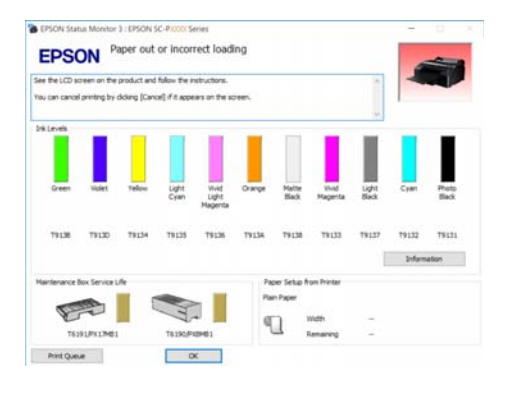

### Spausdinimas ("Mac OS X")

1

Naudodami prijungtą kompiuterį, galite nustatyti spausdinimo parametrus, pavyzdžiui, popieriaus dydį ir popieriaus šaltinį, tada spausdinti.

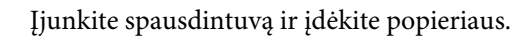

"Ritininio popieriaus įdėjimas ir išėmimas" puslapyje 32

🖙 "Atpjautų lapų įdėjimas" puslapyje 41

2

Kai sukursite duomenis, spustelėkite programos meniu **File (Failas)** punktą **Print** (**Spausd.**) ir atlikite kitus veiksmus.

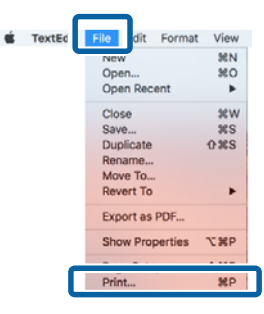

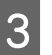

Ekrano apačioje spustelėkite Show Details (Rodyti išsamią informaciją).

| Printer: | EPSON SC-PXXXX Series     |
|----------|---------------------------|
| Copies:  | 1                         |
| Pages:   | All                       |
|          |                           |
|          |                           |
|          |                           |
|          |                           |
|          |                           |
|          |                           |
|          |                           |
|          |                           |
|          |                           |
|          |                           |
| ? PDF v  | Show Details Cancel Print |

Jeigu naudojate "Mac OS X" 10.6.8 versiją, spustelėkite spausdintuvo pavadinimo dešinėje esančią rodyklę (, kad nustatytumėte parametrus puslapio nustatymo ekrane.

#### Pastaba:

Jei spausdinimo dialogo lange nerodomi puslapio nustatymai, spustelėkite parinktį "puslapio nustatymai" (pvz., **Page Setup (Puslapio sąranka**)), esančią programos **File (Failas)** meniu.

| Format For:  | EPSON SC-PXXXX Series |
|--------------|-----------------------|
|              | EPSON SC-PXXX Series  |
| Paper Size:  | A4 ᅌ                  |
|              | 210 by 297 mm         |
| Orientation: |                       |
| Scale:       | 100 %                 |

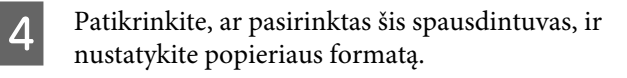

Iš meniu **Paper Size (Popier. dydis)** pasirinkite popieriaus dydį, spausdinimo be paraščių parinktis ir popieriaus šaltinį.

Priklausomai nuo elemento, 5 žingsnyje taip pat reikia nustatyti popieriaus šaltinio nustatymus.

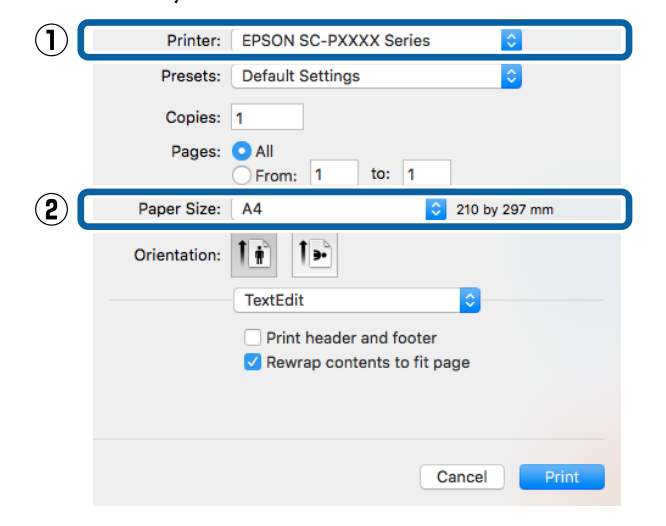

Iš sąrašo pasirinkite **Print Settings** (**Spausdinimo nustatymai**), tada nustatykite kiekvieną elementą.

5

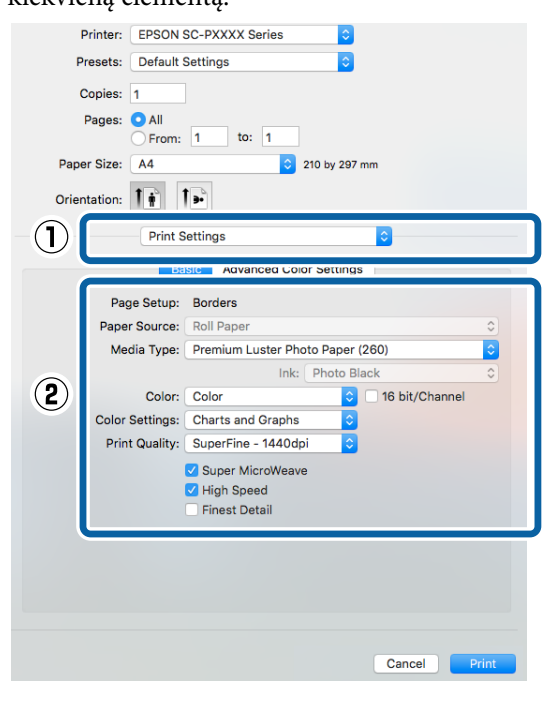

Nustatykite Media Type (Laikmenos tipas), Color (Spalvot.), Print Quality (Spausdinimo kokybė) ir kitas nuostatas, atsižvelgdami į popieriaus, kuris yra įdėtas į spausdintuvą, tipą. Paprastai galite tinkamai spausdinti tiesiog nustatę elementus ekrane Print Settings (Spausdinimo nustatymai).

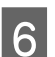

Baigę nustatymą spustelėkite Print (Spausd.).

Spausdinimo metu spausdintuvo piktograma rodoma srityje Dock (Dokas). Spustelėjus spausdintuvo piktogramą, bus parodyta jo būsena. Galite patikrinti dabartinės spausdinimo užduoties eigą ir informaciją apie spausdintuvo būseną. Taip pat galite atšaukti spausdinimo užduotį.

Be to, spausdinimo metu įvykus klaidai, bus parodytas perspėjimo pranešimas.

| II ause Set | EPSON SC-PXXXX Series - 1 Job |    |
|-------------|-------------------------------|----|
| -           | XXXX.tif                      |    |
| PD/         | Printing - Page 1 of 1.       | 00 |

2

### Spausdinimo atšaukimas ("Windows")

Kai kompiuteris baigia siųsti duomenis į spausdintuvą, atšaukti spausdinimo užduoties kompiuteriu negalima. Atšaukite naudodami spausdintuvą.

∠ Spausdinimo atšaukimas (iš spausdintuvo)" puslapyje 55

### Kai rodoma eigos juosta

Spustelėkite Cancel (Atšaukti).

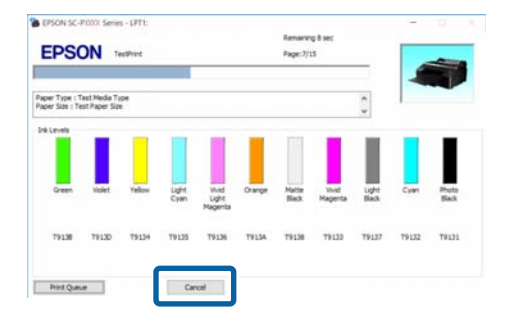

#### Kai eigos juosta nerodoma

Spustelėkite spausdintuvo piktogramą, esančią Taskbar (Užduočių juostoje).

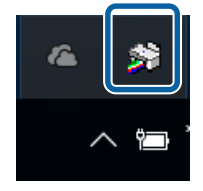

Ar piktograma bus rodoma, ar ne, priklauso nuo "Windows" parinktų nuostatų. Pasirinkite užduotį, kurią norite atšaukti, tada pasirinkite **Cancel (Atšaukti)** iš meniu **Document (Dokumentas)**.

Jei norite atšaukti visus darbus, spustelėkite parinktį **Cancel All Documents (Atšaukti** visus dokumentus), esančią **Printer** (Spausdintuvas) meniu.

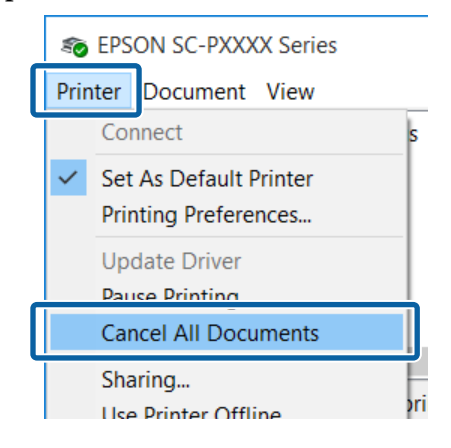

Jei užduotis nusiųsta į spausdintuvą, spausdinimo duomenys nerodomi anksčiau parodytame ekrane.

### Spausdinimo atšaukimas ("Mac OS X")

Kai kompiuteris baigia siųsti duomenis į spausdintuvą, atšaukti spausdinimo užduoties kompiuteriu negalima. Atšaukite naudodami spausdintuvą.

Spausdinimo atšaukimas (iš spausdintuvo)" puslapyje 55

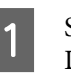

Spustelėkite spausdintuvo piktogramą srityje Dock (Dokas).

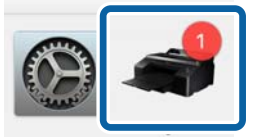

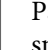

2

Pažymėkite užduotį, kurią norite atšaukti, ir spustelėkite **Delete** (**Trinti**).

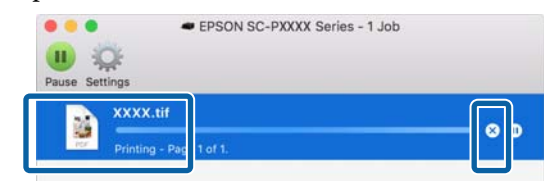

Jei užduotis nusiųsta į spausdintuvą, spausdinimo duomenys nerodomi anksčiau parodytame ekrane.

# Spausdinimo atšaukimas (iš spausdintuvo)

Nuspauskite II.™ mygtuką, ekrane pasirinkite Job Cancel ir nuspauskite OK mygtuką.

Spausdinimo užduotis atšaukiama net ir spausdinimo eigos viduryje. Atšaukus užduotį gali praeiti šiek tiek laiko, kol spausdintuvas grįš į parengties būseną.

#### Pastaba:

Anksčiau aprašytu veiksmu negalima panaikinti spausdinimo užduočių, kurios yra kompiuterio spausdinimo eilėje. Informacijos apie tai, kaip atšaukti spausdinimo eilėje esančias spausdinimo užduotis, rasite ankstesnio skyriaus dalyje "Spausdinimo atšaukimas ("Windows") arba "Spausdinimo atšaukimas ("Mac OS X")".

## Spausdinimo sritis

Šiame skyriuje aprašomi spausdintuvo spausdinami plotai.

Jei programoje nustatyta paraštė yra didesnė už toliau nurodytų nuostatų reikšmes, už nurodytų paraščių esančios sritys nespausdinamos. Pavyzdžiui, spausdintuvo meniu pasirinkus palikti 15 mm paraštes lapo kairėje ir dešinėje ir dokumentu užpildžius lapą, 15 mm lapo kairėje ir dešinėje nebus spausdinama.

### Ritininio popieriaus spausdinamas plotas

Pilka sritimi iliustracijoje parodytas spausdinamas plotas.

Jei spausdinate be paraščių kairėje ir dešinėje pusėse, jų paraštės yra 0 mm. Jei spausdinate be paraščių visuose kraštuose, visos paraštės yra 0 mm.

Rodykle iliustracijoje parodyta popieriaus išėjimo kryptis.

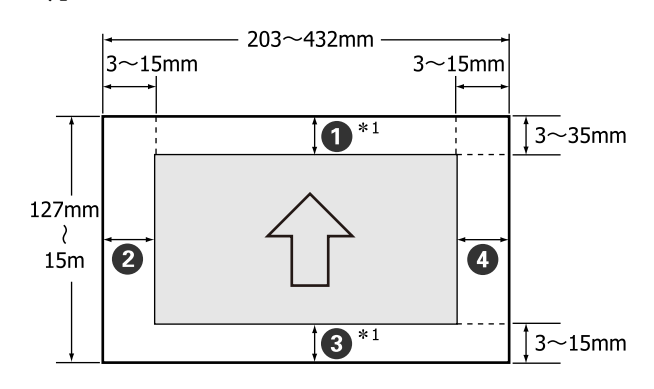

Ritininio popieriaus paraštės skiriasi taip, kaip nurodyta toliau, tai priklauso nuo pagrindiniame meniu esančios nuostatos **Roll Paper Margin** parinkties.

Roll Paper Margin nuostatos 27 "Printer Setup meniu" puslapyje 115

nurodo gamyklines numatytąsias nuostatas.

×

| Roll Paper Margin para-<br>metras | Paraščių reikšmės                                 |
|-----------------------------------|---------------------------------------------------|
| Standard                          | <b>1</b> , <b>3</b> = 15 mm <sup>*2</sup>         |
|                                   | <b>2</b> , <b>4</b> = 3 mm                        |
| Top 15mm/Bottom 15mm              | <b>1</b> , <b>3</b> = 15 mm                       |
|                                   | <b>2</b> , <b>4</b> = 3 mm                        |
| Top35mm/Bottom15mm                | <b>1</b> = 35 mm                                  |
|                                   | <b>3</b> = 15 mm                                  |
|                                   | <b>2</b> , <b>4</b> = 3 mm                        |
| 3mm                               | <b>1</b> , <b>2</b> , <b>3</b> , <b>4</b> = 3 mm  |
| 15mm                              | <b>1</b> , <b>2</b> , <b>3</b> , <b>4</b> = 15 mm |

- \*1 Spausdintuvo tvarkyklėje pasirinkus **Roll Paper** (**Banner**), nustatoma 0 mm paraštės viršuje ir apačioje.
- \*2 Nustačius parinktį **Standard** ir naudojant toliau nurodytą popierių, paraštė **1** yra 20 mm.

Premium Glossy Photo Paper (Aukščiausios kokybės blizgus fotografinis popierius) (250) / Premium Semigloss Photo Paper (Aukščiausios kokybės pusiau blizgus fotografinis popierius) (250) / Premium Luster Photo Paper (Aukščiausios kokybės spindintis fotografinis popierius) (260) / Premium Semimatte Photo Paper (Aukščiausios kokybės pusiau matinis fotografinis popierius) (260)

#### 🛛 Svarbu

- Jei galinis ritininio popieriaus kraštas nutrūksta nuo šerdies, spaudinys iškraipomas. Pasirūpinkite, kad galinis kraštas nepatektų į spausdinimo sritį.
- Pakeitus paraštes spausdinimo formatas nesikeičia.

# Atpjautų lapų spausdinamas plotas

Jei spausdinate be paraščių kairėje ir dešinėje pusėse, jų paraštės yra 0 mm.

Rodykle iliustracijoje parodyta popieriaus išėjimo kryptis.

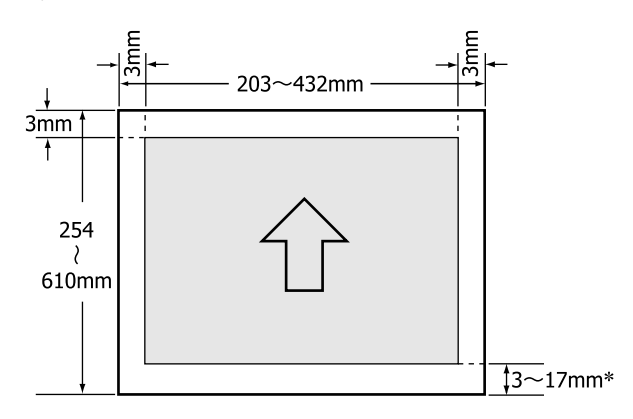

Jei spausdinate su paraštėmis, numatytoji reikšmė yra 14 mm.

Spausdinant be paraščių kairėje ir dešinėje pusėse, paraštės apačioje numatytoji reikšmė yra 17 mm.

## Juodo rašalo tipo keitimas

Šis spausdintuvas suteikia galimybę nustatyti Photo Black (Foto juoda) arba Matte Black (Matinė juoda) rašalus ir pasirinkti bet kurį iš jų atsižvelgiant į popieriaus tipą.

Photo Black (Foto juoda) rašalas sumažinta foto popieriaus grūdėtumo įspūdį, suteikdamas jam lygesnę, profesionalią apdailą. Matte Black (Matinė juoda) rašalas ženkliai padidina optinį juodos spalvos tankį spausdinant ant matinio popieriaus.

Daugiau informacijos, kaip pasirinkti tinkamą juodą rašalą pagal laikmenos tipą, rasite toliau esančiame skyriuje.

حَصَ ""Epson" ypatingųjų spausdinimo medžiagų lentelė" puslapyje 172

#### Pastaba:

Jeigu rašalui pakeisti rašalo nepakaks, reikės pakeisti kasetę. Vėliau galbūt galėsite spausdinti, naudodami rašalo kasetes, kurių nepavyko panaudoti keičiant juodo rašalo tipą.

### Automatinis sukeitimas

Galite sukeisti juodus rašalus, naudodami spausdintuvo tvarkyklę.

Iš anksto nustatykite **Auto Black Ink Change** į **Auto** meniu Printer Setup.

#### ∠ ? "Printer Setup" puslapyje 125

Atidarykite spausdintuvo tvarkyklės ekraną Main (Pagrindinis).

∠ Spausdinimas ("Windows")" puslapyje 51

∠ Spausdinimas ("Mac OS X")" puslapyje 52

2 Pasir Type

1

#### Pasirinkite popieriaus tipą iš meniu **Media Type (Laikmenos tipas)**.

Atsižvelgiant į Jūsų pasirinktą laikmenos tipą, spausdinant juodas rašalas automatiškai sukeičiamas.

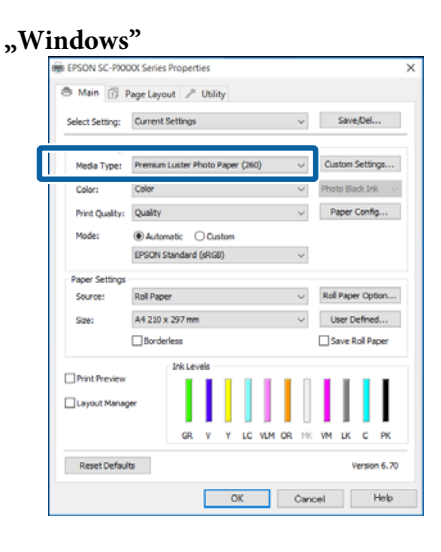

#### "Mac OS X" Printer: EPSON SC-PXXXX Series Presets: Default Settings Copies: 1 Pages: 🗿 All From: Paper Size: A4 210 by 297 mm Orientation: 1 1. Print Setting Advanced Color Settings Page Setup: Borders Media Type: Premium Luster Photo Paper (260) Color: Colo 16 bit/Channel Color Settings: Charts and Graph Print Quality: SuperFine - 1440dp Super MicroWeave High Speed Finest Detail Cancel Print

#### Pastaba:

- Juodo rašalo tipas, kurį galima naudoti spausdinimui, priklauso nuo laikmenos tipo.
- Juodo rašalo tipą galima pasirinkti naudojant spausdintuvo tvarkyklę, jeigu pasirinktam laikmenos tipui galima naudoti Photo Black (Foto juoda) arba Matte Black (Matinė juoda) rašalą.
   "Palaikoma spausdinimo medžiaga" puslapyje 172
- Jeigu spausdintuvo būsenos keisti negalima, juodo rašalo tipas gali būti pakeistas automatiškai.

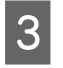

Patikrinkite kitas nuostatas, tada pradėkite spausdinti.

### **Rankinis sukeitimas**

Keiskite, naudodami valdymo skydelį.

#### Nustatant naudojami mygtukai

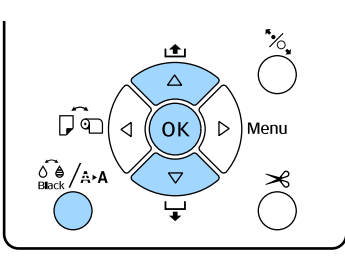

1

3

Įjunkite spausdintuvą paspausdami mygtuką Ů.

Nuspauskite 🏈 / 🏎 mygtuką, kad atidarytumėte **Maintenance** meniu.

#### Pastaba:

Negalite pakeisti juodo rašalo tipų mygtuku  $\int_{max}^{\bullet} /_{A^*A}$ , kai spausdinimas pristabdytas. Meniu punktas **Change Black Ink** nerodomas.

- Spausdami ▼ / ▲ mygtukus pasirinkite **Change Black Ink** ir nuspauskite OK mygtuką.
- 4 Juodo rašalo, į kurį galima pakeisti, pavadinimas rodomas pagal dabartines nuostatas. Paspauskite OK mygtuką.

Užbaigus keitimą, meniu uždaromas. Įsitikinkite, ar juodo rašalo tipas pasikeitė apatiniame dešiniajame ekrano kampe.

## Energijos taupymo nustatymai

Spausdintuvas pateikia dvi maitinimo valdymo parinktis.

#### Miego režimas

Spausdintuvas įjungia miego režimą, jei nėra jokių klaidų, negauta jokių spausdinimo užduočių ir neatliekama jokių operacijų su valdymo skydeliu ar kitų veiksmų. Kai spausdintuvas įjungia miego režimą, išsijungia valdymo skydelio ekranas, vidiniai varikliai ir kitos dalys, kad būtų naudojama mažiau energijos.

Jei norite įjungti valdymo skydelio ekraną, nuspauskite bet kurį skydelio mygtuką (išskyrus 心). Tačiau jei po to neatliksite jokių veiksmų, po 30 sekundžių ekranas vėl išsijungs.

Spausdintuvas visiškai išjungia miego režimą ir grįžta į įprastinę būseną tik tuomet, kai turi atlikti operacijas, naudodamas aparatinę įrangą, pvz., kai gauna spausdinimo užduotį arba kai įjungę miego režimu veikusį ekraną nuspaudžiate \*, mygtuką.

Galima nustatyti tokius miego režimo įjungimo laikus: 5 minutes, 15 minutes, 60 minutes, 120 minutes, ir 210 minutes. Pagal numatytąsias nuostatas spausdintuvas įjungia miego režimą, jei 15 minučių neatliekama jokių veiksmų. Laukimo laiką galima keisti Preferences meniu.

#### ∠ Preferences" puslapyje 128

#### Pastaba:

Kai spausdintuvas įjungia miego režimą, valdymo skydelio ekranas išsijungia, lyg būtų išjungtas maitinimas, tačiau toliau šviečia 🖒 indikatorius.

#### Power Management

Spausdintuvas turi Power Management parinktį, kuri automatiškai išjungia spausdintuvą, jei nėra jokių klaidų, negauta jokių spausdinimo užduočių ir nurodytą laiką neatliekama jokių operacijų su valdymo skydeliu ar kitų veiksmų. Laukimo laikui, po kurio spausdintuvas automatiškai išjungiamas, galima nustatyti 1 – 24 val. reikšmes 1 val. žingsniu.

Numatytoji nuostata yra 8 valandos.

Spausdintuvas automatiškai išjungiamas, jei aštuonias valandas ar ilgiau nėra jokių klaidų, negauta jokių spausdinimo užduočių ir neatliekama jokių operacijų su valdymo skydeliu ar kitų veiksmų.

"Power Off Timer" nuostatos gali būti reguliuojamos Preferences meniu.

∠ ? "Preferences" puslapyje 128

#### Apie maitinimo valdymą

Galite nustatyti laiką, po kurio taikoma maitinimo valdymo funkcija. Padidinta reikšmė turės įtakos spausdintuvo energijos naudojimo efektyvumui. Prieš atlikdami bet kokius keitimus, atsižvelkite į aplinką.

#### Spausdintuvo tvarkyklės naudojimas ("Windows")

## Spausdintuvo tvarkyklės naudojimas ("Windows")

## Nuostatų ekrano įjungimas

Spausdintuvo tvarkyklę galite pasiekti šiais dviem būdais:

- □ Naudojant Control Panel (Valdymo skydas)

### Naudojant Control Panel (Valdymo skydas)

Jei norite nurodyti įvairioms programoms bendras nuostatas arba atlikti spausdintuvo priežiūros operacijas, pvz., Nozzle Check (Purkštukų patikrinimas) arba Head Cleaning (Galvutės valymas), atlikite toliau aprašytus veiksmus.

| 1 |
|---|
|   |
|   |
|   |

Control Panel (Valdymo skydas) spustelėkite Hardware and Sound (Aparatinė įranga ir garsas), tada View devices and printers (Peržiūrėti įrenginius ir spausdintuvus).

Windows Vista sistemoje Spustelėkite Control Panel (Valdymo skydas) — Hardware and Sound (Aparatinė įranga ir garsas), tada Printer (Spausdintuvas).

Windows XP vartotojams Spustelėkite Control Panel (Valdymo skydas) — Printers and Faxes (Spausdintuvai ir faksai), tuomet Printers and Faxes (Spausdintuvai ir faksai).

#### Pastaba:

Jei jūsų Windows XP sistemoje įjungtas aplanko Control Panel (Valdymo skydas) vaizdas Classic View (Klasikinis rodinys), spustelėkite Control Panel (Valdymo skydas), tuomet Printers and Faxes (Spausdintuvai ir faksai).

| G | i |
|---|---|
| P | 2 |
| Ŀ | _ |

Dešiniuoju pelės klavišu spustelėkite spausdintuvo piktogramą ir **Printing preferences (Spausdinimo nuostatos)**.

|   | See what's printing  |
|---|----------------------|
|   | Printing preferences |
|   | Printer properties   |
|   | Create shortcut      |
| • | Remove device        |
|   | Troubleshoot         |
|   | Properties           |

Bus rodomas spausdintuvo tvarkyklės nustatymo langas.

| 👼 EPSON SC-PXX  | XX Series Properties                      | × |
|-----------------|-------------------------------------------|---|
| 🖨 Main 🗊 🖡      | Page Layout 🥒 Utility                     |   |
| Select Setting: | Current Settings v Save/Del               |   |
| Media Settings  |                                           |   |
| Media Type:     | Premium Luster Photo Paper (260) $$       |   |
| Color:          | Color V Photo Black Ink                   | ~ |
| Print Quality:  | Quality $\checkmark$ Paper Config         |   |
| Mode:           | Automatic      Custom                     |   |
|                 | EPSON Standard (sRGB) V                   |   |
| Paper Settings  |                                           |   |
| Source:         | Roll Paper v Roll Paper Option.           |   |
| Size:           | A4 210 x 297 mm $\checkmark$ User Defined |   |
|                 | Borderless Save Roll Paper                |   |
|                 | Ink Levels                                |   |
| Print Preview   | er                                        |   |
|                 | GR V Y LC VLM OR MK VM LK C PK            |   |
| Reset Defaul    | ts Version 6.7                            | 0 |
|                 | OK Cancel Help                            |   |

Nustatykite reikiamus parametrus. Šios nuostatos taps numatytosiomis spausdintuvo tvarkyklės nuostatomis.

## Žinyno įjungimas

Spausdintuvo tvarkyklės žinyną galite pasiekti šiais dviem būdais:

- □ Spustelėkite Help (Žinynas)
- Įjungimas dešiniuoju pelės klavišu spustelėjant dominantį elementą

### Įjungimas spustelėjant žinyno mygtuką

Įjungę žinyną, pagalbinės informacijos galite ieškoti turinio puslapyje arba naudodami raktinių žodžių paiešką.

|                                  | XX Series Prop   | Actives        |           |                     |               | ~       |
|----------------------------------|------------------|----------------|-----------|---------------------|---------------|---------|
| 🖱 Main 🗊 (                       | Page Layout      | / Utility      |           |                     |               |         |
| Select Setting:                  | Current Settin   | ngs            |           | $\sim$              | Save/De       | L       |
| Media Settings                   |                  |                |           |                     |               |         |
| Media Type:                      | Premium Luste    | er Photo Paper | (260)     | $\sim$              | Custom Sett   | ings    |
| Color:                           | Color            |                |           | $\sim$              | Photo Black I | nk 🗸    |
| Print Quality:                   | Quality          |                |           | ~                   | Paper Con     | fg      |
| Mode:                            | Automatic        | Oustom         |           |                     |               |         |
|                                  | EPSON Stand      | ard (sRG8)     |           | $\sim$              |               |         |
| Paper Settings                   |                  |                |           |                     |               |         |
| Source:                          | Roll Paper       |                |           | ×                   | Roll Paper O  | ption   |
| Size:                            | A4 210 x 297     | mm             |           | ~                   | User Defin    | ed      |
|                                  | Borderless       |                |           |                     | Save Roll F   | aper    |
|                                  | Ink              | Levels         |           |                     |               |         |
| Layout Manag                     | per (            | R V Y          | LC VLM    | OR MK               | VM LK C       | PK      |
| Reset Defau                      | inc.             |                |           |                     | Marca         |         |
|                                  | 145              |                |           |                     | 16.5          | on 6.70 |
|                                  |                  | 0              | ĸ         | Canor               |               | Help    |
| <b>A a</b>                       |                  | Ĺ              | د<br>ک    | Canor               |               | Help    |
| P Epson - 1                      | EN               | ت<br>م         | ŀ         | Cence               |               | Help    |
| 월 Epson - E<br>상립 수코<br>Show Bac | EN<br>sk Forward |                | k<br>}    | Cance               |               | Help X  |
| 子 Epson - E<br>く日 クロ<br>Show Bac | EN<br>K Forward  | L<br>Home      | K<br>Font | Cance<br>—<br>Print |               | Help X  |

## ļjungimas dešiniuoju pelės klavišu spustelėjant dominantį elementą

Dešiniuoju pelės klavišu spustelėkite elementą, tada spustelėkite **Help (Žinynas)**.

| EPSON SC-P      | XXX Series Printing Preferences  |                               | ×      |
|-----------------|----------------------------------|-------------------------------|--------|
| 🖨 Main 🗊 Pa     | ce Layout 🖉 Utility              |                               |        |
| Select Setting: | Current Settings                 | <ul> <li>Save/Del.</li> </ul> |        |
| Media Settings  |                                  |                               |        |
| Media Type:     | Premium Luster Photo Paper (260) | ✓ Custom Setti                | ngs    |
| Color:          | Color                            | ∼ Photo Black In              | k ~    |
| Print Quality:  | Quality Help                     | ✓ Paper Confi                 | g      |
| Mode:           | Automatic                        |                               |        |
|                 | EPSON Standard (sRGB)            | $\sim$                        |        |
| Paper Settings  |                                  |                               |        |
| Source:         | Roll Paper                       | ✓ Roll Paper Op               | tion   |
| Size:           | A4 210 x 297 mm                  | ✓ User Define                 | d      |
|                 | Dorderless                       | Save Roll P                   | sper   |
|                 | Ink Levels                       |                               |        |
| Layout Manag    | er                               |                               |        |
|                 | GR V Y LC VLM OR                 | NK WM LK C                    | PK     |
| Reset Default   | s                                | Versio                        | n 6.70 |
|                 | OK Cancel                        | époly                         | Help   |
|                 | _                                |                               |        |
|                 |                                  |                               |        |
|                 | イレ                               |                               |        |
|                 |                                  |                               |        |
|                 | •                                |                               |        |
| on - EN         |                                  |                               |        |
| int Auality     | ,                                |                               |        |
| inc Quanty      | 1                                |                               |        |

Select the print quality from the list. The print quality you can select differs depending on the media type. The Quality Options dialog box appears when you select Quality Options, where you can make detailed settings.

#### Pastaba:

Jei naudojate operacinę sistemą Windows XP, spustelėkite relevant pavadinimo juostoje, tuomet spustelėkite elementą, kurio pagalbinę informaciją norite peržiūrėti.

## Spausdintuvo tvarkyklės tinkinimas

Galite išsaugoti pageidaujamas nuostatas arba pakeisti rodomus elementus.

### Įvairių nuostatų, pvz., "Pasirinkti nuostatas", įrašymas

Galite išsaugoti visas spausdintuvo tvarkyklės nuostatas kaip "Select Settings" (pasirinktos nuostatos). Be to, nuostatai "Select Settings" (pasirinktos nuostatos) galima parinkti iš anksto nustatytas nuostatas, rekomenduojamas įvairiems spausdinimo darbams.

Tai leidžia lengvai įkelti nuostatas, išsaugotas nuostatoje "Select Settings" (pasirinktos nuostatos), ir pakartotinai spausdinti naudojant tiksliai tuos pačius parametrus.

Nustatykite kiekvieną elementą ekranuose Main (Pagrindinis) ir Page Layout (Psl. išdėstymas), kuriuos norite išsaugoti kaip "Select Settings" (pasirinktos nuostatos).

2 Spustelėkite Save/Del skirtuke Main (Pagrindinis) arba Page Layout (Psl. išdėstymas).

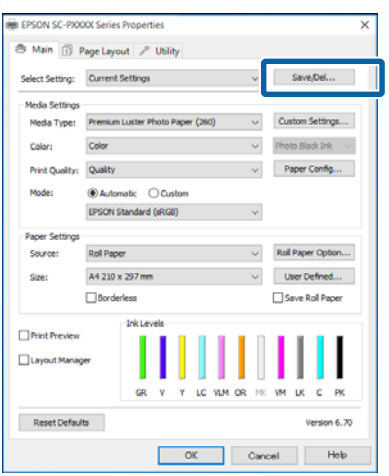

3 Name (Pavad.) juostoje įveskite pavadinimą ir spustelėkite Save (Įrašyti), nuostatos išsaugotos List:.

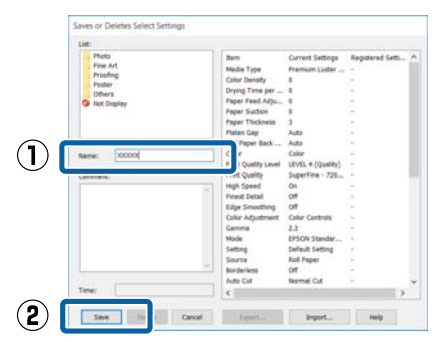

**Select Setting** išsaugotas nuostatas galite įkelti į Main (Pagrindinis).

#### Pastaba:

- Galima išsaugoti iki 100 nuostatų.
- Pažymėkite nuostatas, kurias norite išsaugoti, tada spustelėkite Export, kad išsaugotumėte į failą. Jei norite bendrinti nuostatas, importuokite kitame kompiuteryje įrašytą failą, spustelėdami Import.
- □ Pažymėkite nuostatas, kurias norite ištrinti, ir spustelėkite **Delete (Trinti)**.

### Popieriaus tipo pridėjimas

Šiame skyriuje paaiškinta, kaip užregistruoti naujo popieriaus informaciją (Paper Configuration), skirtą Print Quality (Spausdinimo kokybė) ir Paper Settings (Popieriaus nustat.) (Custom Settings (Vartotojo nustatymai)). Užregistruotus nustatymus galima pasirinkti ir jie rodomi spausdintuvo nuostatų ekrane **Media Type (Laikmenos tipas)**.

#### 🛛 Svarbu

Jei prekyboje esantį popierių naudojate Epson Color Calibration Utility, užregistruokite popieriaus informaciją.

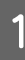

Atidarykite spausdintuvo tvarkyklės ekraną Main (Pagrindinis).

∠ "Spausdinimas ("Windows")" puslapyje 51

#### Spausdintuvo tvarkyklės naudojimas ("Windows")

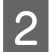

Pasirinkite Media Type (Laikmenos tipas) ir tada paspauskite Paper Configuration.

Registruodami prekyboje prieinamą popierių kaip pasirinktinį popierių, pasirinkite "Epson" specialų spausdinimo medžiagos tipą, artimiausią jūsų naudojamam popieriui.

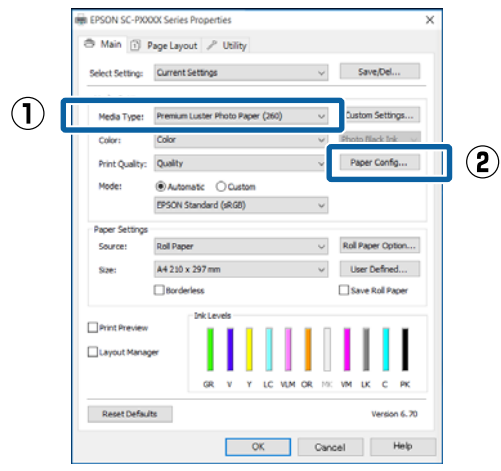

3 Sureguliuokite naujos pritaikytos medžiagos nuostatas ir spustelėkite **OK (Gerai)**.

| Paper Configuration                            |
|------------------------------------------------|
| Color Density                                  |
| Drying Time per Print Head Pass                |
| 0 (0.1sec)<br>0 50                             |
| Paper Feed Adjustment<br>-70 70 70 + 0 (0.01%) |
| Paper Suction<br>Standard -1 -2 -3 -4          |
| Paper Thickness: 3 (0.1mm)                     |
| Platen Gap: V                                  |
| Roll Paper Back Tension: Auto                  |
| Default OK Cancel Help                         |

4 <sup>S</sup>f

Spustelėkite **Custom Settings (Vartotojo** nustatymai).

| Select Setting: | Current Set | tings  |        |      |        |        |    | ¥      |     | Save   | /Del.   |           |
|-----------------|-------------|--------|--------|------|--------|--------|----|--------|-----|--------|---------|-----------|
| Media Settings  |             |        |        |      |        |        |    |        |     |        |         | _         |
| Media Type:     | Premium Lue | ster P | hoto I | Pape | r (260 | )      |    | ~      | Ċu  | stom   | Settir  | içs.      |
| Color:          | Color v     |        |        | Pho  | to Bla | ck Iri | k  |        |     |        |         |           |
| Print Quality:  | Quality     |        |        |      |        |        |    | v      | P   | aper   | Confi   | g         |
| Mode:           | Automat     | e (    | ) Que  | tom  |        |        |    |        |     |        |         |           |
|                 | EPSON Star  | dard   | (sRG   | 3)   |        |        |    | v      |     |        |         |           |
| Paper Settings  |             |        |        |      |        |        |    |        |     |        |         |           |
| Source:         | Roll Paper  |        |        |      |        |        |    | $\sim$ | Rol | Pape   | r Op    | tion      |
| Size:           | A4 210 x 25 | )7 mm  | 1      |      |        |        |    | v      | U   | lser D | efne    | d         |
|                 | Borderles   | 8      |        |      |        |        |    |        | □s  | ave F  | toll Pr | e e e e e |
|                 | 1           | ik Lev | rels   |      |        |        |    |        |     |        |         |           |
| Print Preview   |             | н      |        | I    |        | I.     | L  | Π      | н   | н      |         | 1         |
| Layout Manag    | er          | L      | L      |      |        | L      | L  |        | L   | L      |         |           |
|                 |             | GR     |        | Y    | LC     | N.M    | OR | NK.    | vM  | III IK | c       | P         |
|                 |             |        |        |      |        |        |    |        |     |        |         |           |

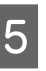

Name (Pavad.) juostoje įveskite pavadinimą ir spustelėkite Save (Įrašyti), nuostatos išsaugotos List:.

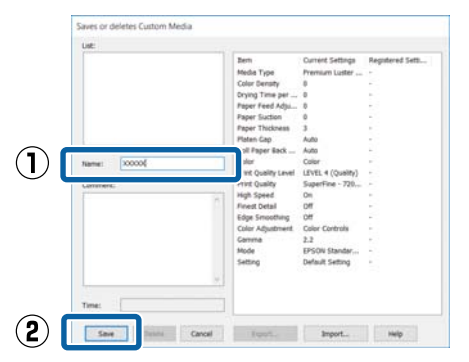

Išsaugotas nuostatas galite pasirinkti iš Main (Pagrindinis) ekrano parinkties **Media Type** (Laikmenos tipas).

#### Pastaba:

- Galima išsaugoti iki 100 nuostatų.
- Pažymėkite nuostatas, kurias norite išsaugoti, tada spustelėkite Export, kad išsaugotumėte į failą. Jei norite bendrinti nuostatas, importuokite kitame kompiuteryje įrašytą failą, spustelėdami Import.
- Pažymėkite nuostatas, kurias norite ištrinti, ir spustelėkite Delete (Trinti).

#### Spausdintuvo tvarkyklės naudojimas ("Windows")

### Rodomų elementų išdėstymo keitimas

Jei norite, kad iškart būtų rodomi dažnai naudojami elementai, elementus **Select Setting**, **Media Type** (Laikmenos tipas) ir Paper Size (Popier. dydis) galite išdėstyti toliau nurodytais būdais.

- Deslepti nereikalingus elementus.
- □ Išdėstyti dažniausio naudojimo eiliškumu.
- □ Išdėstyti grupėmis (aplankuose).

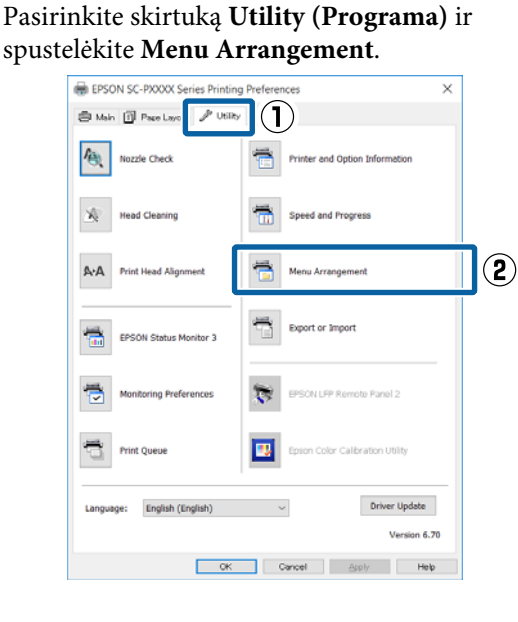

## 2

1

#### Pasirinkite Edit Item.

| Menu Arrangemen                                                           | t            |              |
|---------------------------------------------------------------------------|--------------|--------------|
| Edit Item                                                                 | ⊖ Media Type | O Paper Size |
| List:<br>Photo<br>Fine Art<br>Proofing<br>Poster<br>Others<br>Not Display |              |              |
| Add Group                                                                 | Delete Group | Reset        |
| Save                                                                      | Cancel       | Help         |

- **3** Pakeiskite eiliškumą arba sugrupuokite elementus langelyje **List**.
  - Vilkdami galite perkelti elementus ir pakeisti jų eiliškumą.
  - □ Jei norite pridėti naują grupę (aplanką), spustelėkite Add Group.
  - □ Jei norite panaikinti grupę (aplanką), spustelėkite **Delete Group**.
  - Nereikalingus elementus nuvilkite į grupę Not Display.

| List:            | Noto Paper<br>Premium Luster<br>Premium Gloss<br>Premium Semi<br>Premium Semi                                                                            | r Photo Paper (2<br>y Photo Paper (2<br>gloss Photo Pape<br>matte Photo Pap                             | 60)<br>50)<br>er (250)<br>er (260) |
|------------------|----------------------------------------------------------------------------------------------------|----------------------------------------------------------------------------------------------------|------------------------------------|
| P<br>F           | Premium Glossy<br>Premium Semig<br>Premium Glossy<br>Premium Semig<br>Premium Luster<br>Photo Paper Gli<br>roofing Paper<br>ine Art Paper<br>latte Paner | y Photo Paper (1<br>gloss Photo Paper<br>y Photo Paper<br>gloss Photo Paper<br>r Photo Paper<br>oss 250 | 70)<br>er (170)<br>er              |
| P<br>C<br>O<br>N | lain Paper<br>thers<br>ot Display                                                                                                    |                                                                                                    |                                    |

#### Pastaba:

Atlikus veiksmą **Delete Group**, bus panaikinta grupė (aplankas), tačiau panaikintos grupės (aplanko) nuostatos išliks. Saugojimo vietoje taip pat reikės atskirai ištrinti iš **List:**.

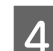

#### Spustelėkite Save (Įrašyti).

## Programos skirtuko apžvalga

Naudodami spausdintuvo tvarkyklės skirtuką **Utility** (**Programa**), galite atlikti toliau nurodytas techninės priežiūros funkcijas.

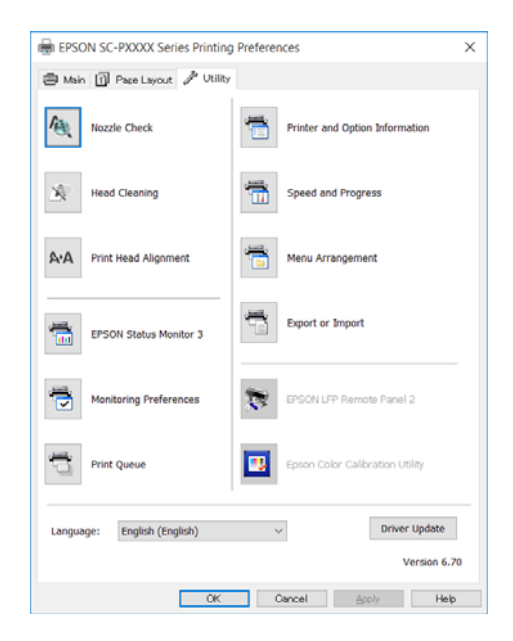

#### Nozzle Check (Purkštukų patikrinimas)

Ši funkcija išspausdina purkštukų patikrinimo raštą, pagal kurį galima patikrinti, ar spausdinimo galvutės purkštukai nėra užsikimšę.

Jei spaudiniuose pastebėsite juosteles ar tarpelius, išvalykite galvutę, kad išvalytumėte visus užsikimšusius purkštukus.

∠ <sup>3</sup> "Tikrinimas, ar purkštukai nėra užsikimšę" puslapyje 131

#### Head Cleaning (Galvutės valymas)

Jei spaudiniuose pastebėsite juosteles ar tarpelius, išvalykite galvutę. Išvalo spausdinimo galvutės paviršių ir pagerina spausdinimo kokybę.

#### ∠ Spausdinimo galvutės valymas" puslapyje 133

## Print Head Alignment (Spausdinimo galvučių išlygiavimas)

Jei spausdinimo rezultatai atrodo grūdėti ar neryškūs, paleiskite funkciją Print Head Alignment (Spausdinimo galvučių išlygiavimas). Funkcija Print Head Alignment (Spausdinimo galvučių išlygiavimas) ištaiso tarpelius spausdinimo galvutėje.

## ∠ "Spausdinimo netikslumų išlygiavimas (Head Alignment)" puslapyje 135

#### **EPSON Status Monitor 3**

Kompiuterio ekrane galite patikrinti spausdintuvo būseną, pvz., likusio rašalo kiekį ir klaidų pranešimus.

| EPS                               | ON *                          | ec#rint  | 4             |                          |       | Remainir<br>Page: 7/1 | çðsec<br>15      | _              | 4     |                |
|-----------------------------------|-------------------------------|----------|---------------|--------------------------|-------|-----------------------|------------------|----------------|-------|----------------|
| laper Type : 1<br>laper Size : Te | Test Media T<br>est Paper Siz | ipe<br>t | -             |                          |       |                       |                  | \$             |       |                |
| Ink Levels                        | I                             | 1        |               | I                        | I     | 64                    | I.               |                | I     | I              |
| Green                             | Volet                         | Telos    | Light<br>Cyan | Vvid<br>Light<br>Magenta | Owge  | Matte<br>Back         | Vivid<br>Hagenta | Light<br>Black | Cyan  | Photo<br>Black |
|                                   |                               | -        | 79175         | 75176                    | 79114 | 79138                 | 79133            | 79137          | 79132 | 79131          |

#### Monitoring Preferences (Stebėjimo pasirinktys)

Galite pasirinkti klaidų pranešimų rodymą EPSON Status Monitor 3 ekrane arba užregistruoti šaukinio piktogramą "Programa" srityje Taskbar (Užduočių juostoje).

#### Pastaba:

Pasirinkus Shortcut Icon (Sparčiosios nuorodos piktograma) ekrane Monitoring Preferences (Stebėjimo pasirinktys), šaukinio piktograma "Programa" bus rodoma WindowsTaskbar (Užduočių juostoje).

Spustelėję piktogramą dešiniuoju pelės klavišu, galite atidaryti toliau nurodytus meniu ir paleisti priežiūros funkcijas.

EPSON Status Monitor 3 paleidžiama spustelėjus meniu rodomą spausdintuvo pavadinimą.

| E        | PSON SC-PXXXX Series   |
|----------|------------------------|
| N        | Aonitoring Preferences |
| <b>E</b> | Nozzle Check           |
| 4        | Head Cleaning          |
| A 4      | Print Head Alignment   |
| 6        | Printer Settings       |
| -        | Layout Manager         |

#### Print Queue (Spausdinimo eilė)

Galima atidaryti visų laukiančių užduočių sąrašą.

Spausdinimo eilės ekrane galima peržiūrėti informaciją apie spausdinimo laukiančius duomenis, panaikinti arba pakartotinai spausdinti šias užduotis.

## Printer and Option Information (Spausdintuvo ir funkcijų informacija)

Rodo rašalo rinkinio informaciją. Paprastai šios nuostatos nekeičiamos.

#### Spausdintuvo tvarkyklės naudojimas ("Windows")

Jei negaunate informacijos apie rašalo rinkinį automatiškai, pasirinkite rašalo rinkinį pagal spausdintuve įrengto rašalo tipą.

#### **Speed and Progress**

Galima nustatyti įvairias pagrindinių spausdintuvo tvarkyklės operacijų funkcijas.

#### **Menu Arrangement**

Galite išdėstyti **Select Setting**, **Media Type** (Laikmenos tipas) ir Paper Size (Popier. dydis) ekrano elementus. Pavyzdžiui, galite išdėstyti juos pagal prieigos dažnumą.

∠ Cr "Rodomų elementų išdėstymo keitimas" puslapyje 64

#### **Export or Import**

Galite eksportuoti ir importuoti spausdintuvo tvarkyklės nuostatas. Ši funkcija praverčia, kai norite nustatyti tas pačias spausdintuvo tvarkyklės nuostatas keliuose kompiuteriuose.

#### **EPSON LFP Remote Panel 2**

Galite sukonfigūruoti pritaikytas popieriaus nuostatas ir kitas nuostatas. Daugiau informacijos žr. žinyne EPSON LFP Remote Panel 2.

#### **Epson Color Calibration Utility**

Paleiskite Epson Color Calibration Utility ir atlikite kalibravimą. Daugiau informacijos žr. Epson Color Calibration Utility vadove.

#### Pastaba:

Jei EPSON LFP Remote Panel 2 ir Epson Color Calibration Utility yra pilki, reiškia, kad šiame kompiuteryje programos nėra įdiegtos.

Atsisiųskite naujausias programas iš "Epson" svetainės.

∠𝗊 "Svetainėje esanti programinė įranga" puslapyje 29

## Spausdintuvo tvarkyklės naudojimas ("Mac OS X")

## Nuostatų ekrano įjungimas

Spausdintuvo tvarkyklės nuostatų ekrano įjungimo būdas skiriasi priklausomai nuo programos arba operacinės sistemos versijos.

∠ Spausdinimas ("Mac OS X")" puslapyje 52

## Žinyno įjungimas

Jei norite įjungti žinyną, spustelėkite (?) spausdintuvo tvarkyklės nuostatų ekrane.

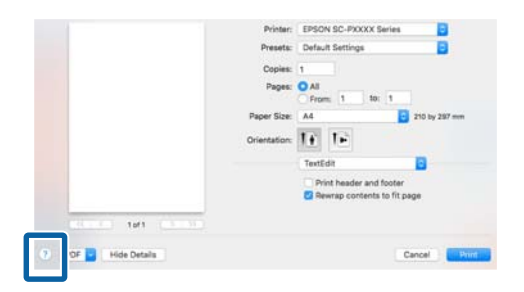

## Presets (Išankstinės nuostatos) naudojimas

Į **Presets (Išankstinės nuostatos)** galite įvesti pavadinimą ir išsaugoti dažnai naudojamos nuostatos informacijos parametrus (Paper Size (Popier. dydis) arba Print Settings (Spausdinimo nustatymai) elementai) ir prekyboje esančio popieriaus informaciją.

Tai leidžia lengvai įkelti nuostatas ir pakartotinai spausdinti naudojant tiksliai tuos pačius parametrus.

#### Pastaba:

1

Į Presets (Išankstinės nuostatos) išsaugotus parametrus galima pasirinkti iš Epson Color Calibration Utility. Jei prekybos esantis popierius naudojamas su Epson Color Calibration Utility, nuostatas rekomenduojame išsaugoti į Presets (Išankstinės nuostatos).

### Saugojimas į Presets (Išankstinės nuostatos)

Iš Paper Size (Popier. dydis) ir Print Settings (Spausdinimo nustatymai) pasirinkite visus elementus, kuriuos norite išsaugoti į nustatymus.

#### Registruojant prekyboje esantį popierių kaip pasirinktinį popierių

- (1) Pasirinkite **Print Settings (Spausdinimo nustatymai)** iš sąrašo, tada pasirinkite "Epson" specialų spausdinimo medžiagos tipą, artimiausią jūsų naudojamam popieriui, iš **Media Type (Laikmenos tipas)**.
- (2) Iš sąrašo pasirinkite **Paper Configuration**, tada, atsižvelgdami į registruojamo popieriaus duomenis, atlikite nustatymus. Išsamesnės informacijos apie kiekvieną parametrą rasite spausdintuvo tvarkyklės žinyne.

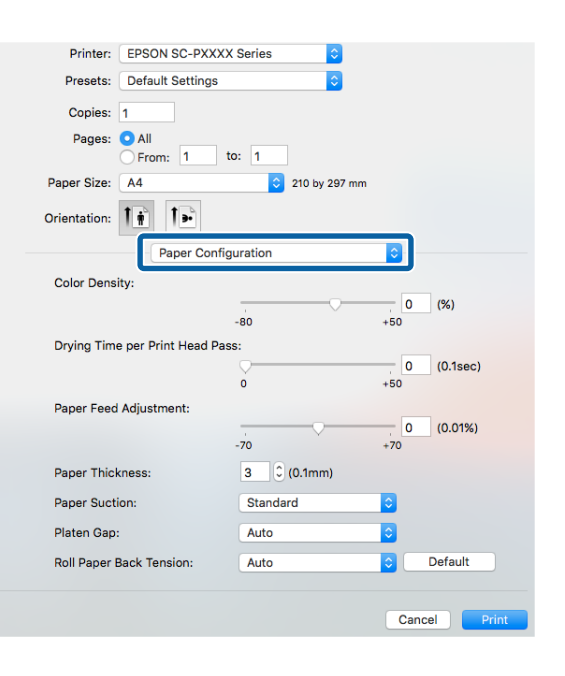

#### Spausdintuvo tvarkyklės naudojimas ("Mac OS X")

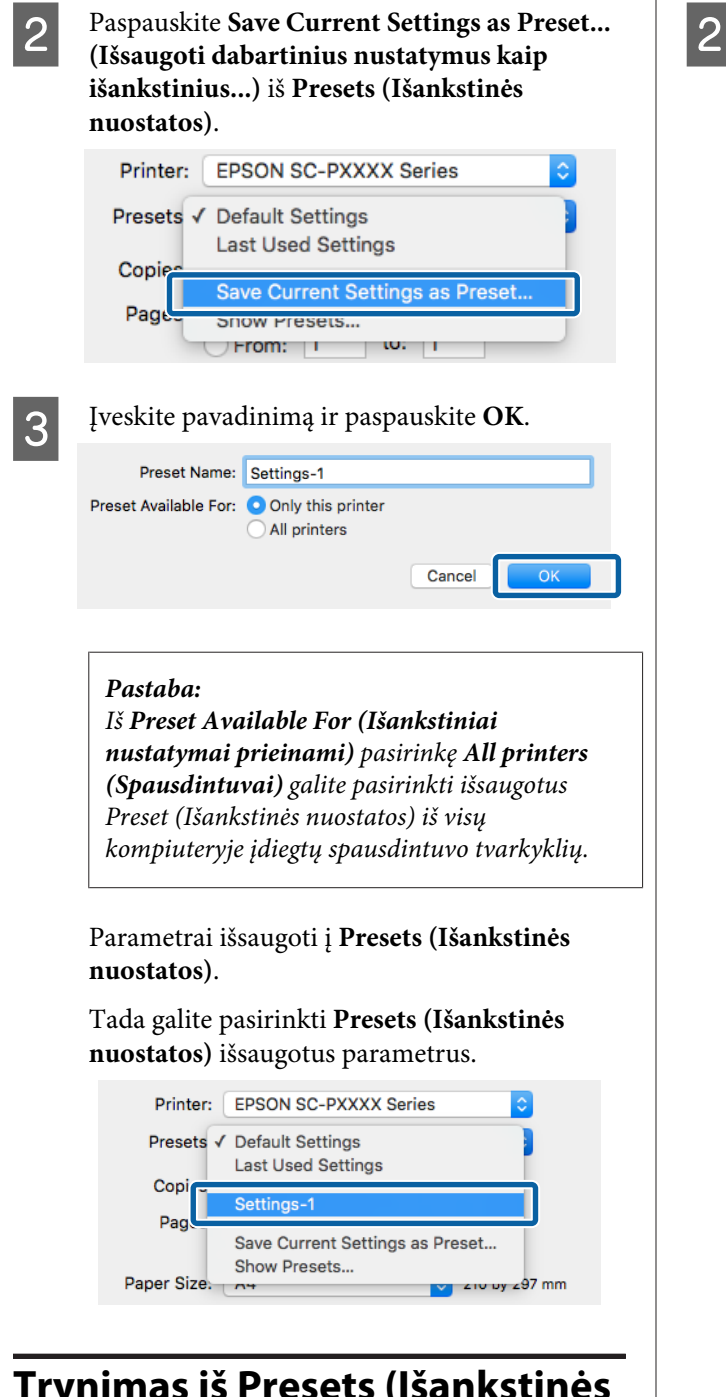

Trynimas iš Presets (Išankstinės nuostatos)

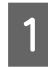

Ekrane Print (Spausd.) iš **Presets (Išankstinės nuostatos)** pasirinkite **Show Presets...** (Parodyti išankstinius nustatymus...).

| Printer   | Default Settings<br>Last Used Settings |   |
|-----------|----------------------------------------|---|
| Presets √ | Settings-1                             |   |
| Copie     | Save Current Settings as Preset        | _ |
| Page      | Show Presets                           |   |

Pažymėkite nuostatas, kurias norite ištrinti, spustelėkite **Delete (Trinti)** ir tada **OK**.

| Presets               | Setting                          | Value |
|-----------------------|----------------------------------|-------|
| Current               | ▶ Copies & Pages                 |       |
| Default Settings      | ▶ TextEdit                       |       |
| Carrier Paulana       | ▶ Layout                         |       |
| Settings-1            | Color Matching                   |       |
|                       | Paper Handling                   |       |
|                       | Cover Page                       |       |
|                       | ▶ Print Settings                 |       |
|                       |                                  |       |
|                       |                                  |       |
|                       |                                  |       |
|                       |                                  |       |
|                       |                                  |       |
|                       |                                  |       |
|                       |                                  |       |
|                       |                                  |       |
|                       |                                  |       |
|                       |                                  |       |
|                       |                                  |       |
| Delete Duplicate      |                                  |       |
| Reset Presets Menu to | "Default Settings" After Printin | g     |
|                       |                                  |       |
|                       |                                  |       |

## Naudojimas Epson Printer Utility 4

Naudodami Epson Printer Utility 4 galite atlikti priežiūros užduotis, pvz., purkštukų patikrinimą arba galvutės valymą. Ši paslaugų programa įdiegiama automatiškai, kai diegiate spausdintuvo tvarkyklę.

### Paleidimas Epson Printer Utility 4

- 1 Spustelėkite "Apple" meniu System Preferences (Sistemos nuostatos) — Printers & Scanners (Spausdintuvai ir skaitytuvai) (arba Print & Fax (Spausdinti ir siųsti faksu)).
- 2 Pažymėkite spausdintuvą ir spustelėkite Options & Supplies (Parinktys ir eksploatacinės medžiagos) > Utility (Programa) > Open Printer Utility (Atidaryti spausdintuvo programą).

## **Epson Printer Utility 4 Funkcijos**

Galite atlikti šias priežiūros funkcijas iš Epson Printer Utility 4.

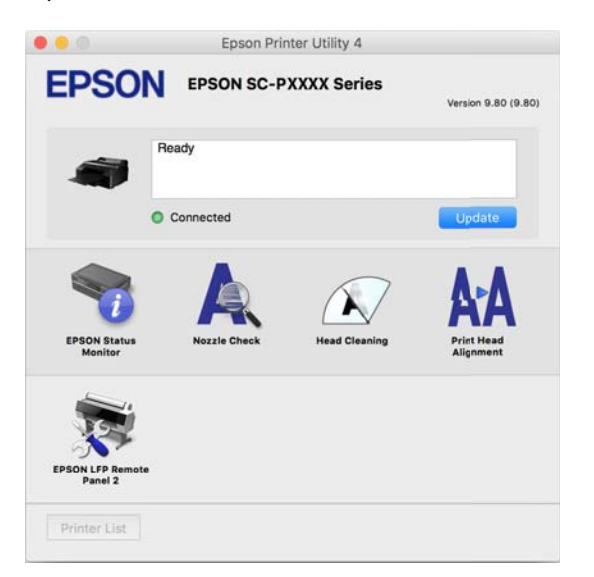

#### **EPSON Status Monitor**

Kompiuterio ekrane galite patikrinti spausdintuvo būseną, pvz., likusio rašalo kiekį ir klaidų pranešimus.

| Epson Printer Utility 4                                                               |                         |
|---------------------------------------------------------------------------------------|-------------------------|
|                                                                                       |                         |
| m Vort Ly Comp Member 2014 Vort Mu Ly Ly Statut Com Proto Black                       | eta B.,<br>19131        |
| Information                                                                           |                         |
| Paper Setup fron Printer Plain Paper Plain Paper Widtt 8.3 in(210 mm) Remaining 5.0 m |                         |
|                                                                                       | Epson Printer Utility 4 |

#### Nozzle Check (Purkštukų patikrinimas)

Ši funkcija išspausdina purkštukų patikrinimo raštą, pagal kurį galima patikrinti, ar spausdinimo galvutės purkštukai nėra užsikimšę.

Jei spaudiniuose pastebėsite juosteles ar tarpelius, išvalykite galvutę, kad išvalytumėte visus užsikimšusius purkštukus.

"Tikrinimas, ar purkštukai nėra užsikimšę" puslapyje 131

#### Head Cleaning (Galvutės valymas)

Jei spaudiniuose pastebėsite juosteles ar tarpelius, išvalykite galvutę. Išvalo spausdinimo galvutės paviršių ir pagerina spausdinimo kokybę.

#### ∠ Spausdinimo galvutės valymas" puslapyje 133

#### Print Head Alignment (Spausdinimo galvučių išlygiavimas)

Atlikite spausdinimo galvutės išlygiavimą, jeigu spaudiniai atrodo nelygūs arba susilieję. Funkcija Print Head Alignment (Spausdinimo galvučių išlygiavimas) ištaiso tarpelius spausdinimo galvutėje.

## Spausdinimo netikslumų išlygiavimas (Head Alignment)" puslapyje 135

#### **EPSON LFP Remote Panel 2**

Galite sukonfigūruoti pritaikytas popieriaus nuostatas ir kitas nuostatas. Daugiau informacijos žr. žinyne EPSON LFP Remote Panel 2.

#### Spausdintuvo tvarkyklės naudojimas ("Mac OS X")

#### Pastaba:

Jei EPSON LFP Remote Panel 2 yra pilkas, reiškia, kad šiame kompiuteryje programos nėra įdiegtos.

Atsisiųskite naujausias programas iš "Epson" svetainės.

∠𝗊 "Svetainėje esanti programinė įranga" puslapyje 29

## Spausdinimo galimybės

## Automatinis spalvų koregavimas naudojant PhotoEnhance (tik "Windows")

Šio spausdintuvo tvarkyklė turi "Epson" patentuotą funkciją PhotoEnhance, kuri efektyviausiai panaudoja spalvų atkūrimo sritį ir koreguoja vaizdo duomenis, kad būtų pagerintos spalvos prieš spausdinant.

Naudodami PhotoEnhance, galite koreguoti nuotraukų spalvas, naudodami temas, pavyzdžiui žmonės, peizažas arba nakties vaizdas. Galite spausdinti spalvų duomenis tamsiai rusvai arba nespalvotai. Spalvos yra automatiškai koreguojamos tiesiog pasirenkant spausdinimo režimą.

#### Pastaba:

Rekomenduojama naudoti sRGB spalvų erdvės vaizdus.

Jei naudojate programas, kurios turi spalvų tvarkymo funkciją, nurodykite, kaip koreguoti šiomis programomis parengtas spalvas.

Jei naudojate programą, kurioje nėra spalvų tvarkymo funkcijos, pradėkite nuo 2 veiksmo.

Atsižvelgdami į programos tipą, nustatykite šioje lentelėje pateiktas nuostatas.

Adobe Photoshop CS3 arba naujesnis Adobe Photoshop Elements 6.0 arba naujesnis Adobe Photoshop Lightroom 1 arba naujesnis

| Operacinė siste-<br>ma                                                               | Spalvų tvarkymo nuosta-<br>tos                                |
|--------------------------------------------------------------------------------------|---------------------------------------------------------------|
| Windows 10,<br>Windows 8.1,<br>Windows 8,<br>Windows 7,<br>Windows Vista             | Printer Manages Colors<br>(Spalvas tvarko spausdintu-<br>vas) |
| Windows XP ("Ser-<br>vice Pack 2" ar nau-<br>jesnis ir ".NET 3.0"<br>arba naujesnis) |                                                               |
| Windows XP (ne-<br>paminėta konfigū-<br>racija)                                      | No Color Management<br>(Spalvos netvarkomos)                  |

Kitose programose nustatykite parinktį No Color Management (Spalvos netvarkomos).

#### Pastaba:

Daugiau informacijos apie palaikomas platformas ieškokite dominančios programos svetainėje.

"Adobe Photoshop CS5" pavyzdžio nustatymas

Atidarykite rodinį Print (Spausdinti).

Pasirinkite elementą Color Management (Spalvų tvarkymas), tuomet Document (Dokumentas). Pasirinkite Printer Manages Colors (Spalvas tvarko spausdintuvas) kaip parinktį Color Handling (Spalvų tvarkymas), tada spustelėkite Print (Spausdinti).

| Copies: 1               | Counset     (Profile: IRGE IEC6196-2.1)                                                                                                    |          |
|-------------------------|----------------------------------------------------------------------------------------------------|----------|
| Print Settings          | Color Hagelings<br>Printer Manages Colors                                                                                                    | •        |
| Iop: -125.412           | Printer Profile:                                                                                                    |          |
| Scaled Print See        | EPSON SC-T3000, 3000, 7000, Series Deutrie<br>Rendering Intents                                                                                                    | <u>×</u> |
| Scales 200%             | Perceptual<br>El gluck Point Compensation<br>Proof Setup:                                                                                                    |          |
| rint Resolution: 72 PP1 | Working Chris                                                                                                    | *        |
| tu men Y                | In the second second |          |

Atidarykite spausdintuvo tvarkyklės ekraną Main (Pagrindinis).

∠ Spausdinimas ("Windows")" puslapyje 51

Iš Mode pasirinkite Custom (Vartotojo nustatymas), tada pasirinkite PhotoEnhance.

Norėdami koreguoti detaliau, spustelėkite Advanced (Patobulintas), tada pereikite prie 4 žingsnio.

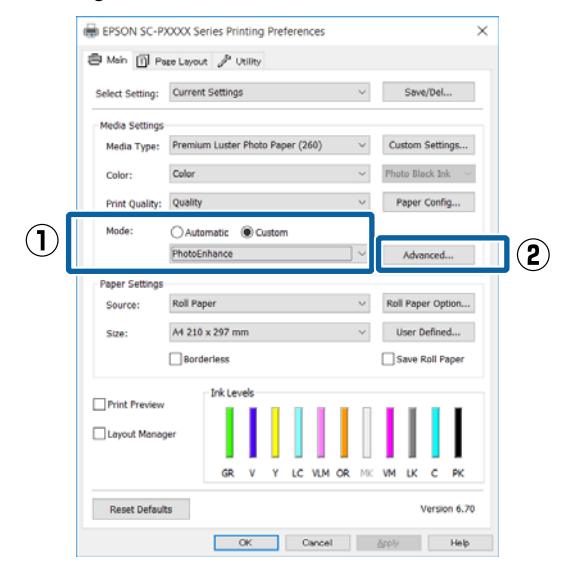

4

2

3

Ekrane **PhotoEnhance** galite nustatyti efektus, kuriuos norite pritaikyti spausdinimo duomenims.

Išsamesnės informacijos apie kiekvieną elementą rasite spausdintuvo tvarkyklės žinyne.

| PhotoEnhance                                                                             |          |
|------------------------------------------------------------------------------------------|----------|
| Scene Correction:<br>Auto Correct  Sharpen<br>Standard High<br>Digital Camera Correction |          |
| Standard 📕 Smooth Skin                                                                   |          |
| OK Can                                                                                   | cel Help |

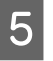

Patikrinkite kitas nuostatas, tada pradėkite spausdinti.

## Spalvų koregavimas ir spausdinimas

Spausdintuvo tvarkyklė automatiškai ir integruotomis priemonėmis pakoreguoja spalvas, kad jos atitiktų spalvų erdvę. Galima pasirinkti šiuos spalvų koregavimo režimus.

- Charts and Graphs (Lentelės ir grafikai) Koreguoja spalvas, kad paryškintų sRGB spalvų modelio vaizdus.
- EPSON Standard (sRGB) Optimizuoja sRGB spalvų modelį ir koreguoja spalvas.
- Adobe RGB Adobe RGB Optimizuoja sRGB spalvų modelį ir koreguoja spalvas.

Atkreipkite dėmesį, kad, jeigu Jūs spustelėsite Advanced (Patobulintas) pasirinkę vieną iš pirmiau nurodytų spalvų apdorojimo parinkčių, galėsite tiksliai nustatyti pasirinktos parinkties nuostatas Gamma, Brightness (Ryškumas), Contrast (Kontrastas), Saturation (Sotis) ir spalvų balansą.

Naudokite šią parinktį, jei naudojama programa neturi spalvų koregavimo funkcijos.

#### Nustatymas operacinėje sistemoje "Windows"

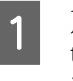

Jei naudojate programas, kurios turi spalvų tvarkymo funkciją, nurodykite, kaip koreguoti šiomis programomis parengtas spalvas.

Jei naudojate programą, kurioje nėra spalvų tvarkymo funkcijos, pradėkite nuo 2 veiksmo.

Atsižvelgdami į programos tipą, nustatykite šioje lentelėje pateiktas nuostatas.

Adobe Photoshop CS3 arba naujesnis Adobe Photoshop Elements 6.0 arba naujesnis Adobe Photoshop Lightroom 1 arba naujesnis
#### Spausdinimo galimybės

2

| Operacinė siste-<br>ma                                                               | Spalvų tvarkymo nuosta-<br>tos                                |
|--------------------------------------------------------------------------------------|---------------------------------------------------------------|
| Windows 10,<br>Windows 8.1,<br>Windows 8,<br>Windows 7,<br>Windows Vista             | Printer Manages Colors<br>(Spalvas tvarko spausdintu-<br>vas) |
| Windows XP ("Ser-<br>vice Pack 2″ ar nau-<br>jesnis ir ".NET 3.0″<br>arba naujesnis) |                                                               |
| Windows XP (ne-<br>paminėta konfigū-<br>racija)                                      | No Color Management<br>(Spalvos netvarkomos)                  |

Kitose programose nustatykite parinktį No Color Management (Spalvos netvarkomos).

#### Pastaba:

Daugiau informacijos apie palaikomas platformas ieškokite dominančios programos svetainėje.

"Adobe Photoshop CS5" pavyzdžio nustatymas

Atidarykite rodinį Print (Spausdinti).

Pasirinkite elementą Color Management (Spalvų tvarkymas), tuomet Document (Dokumentas). Pasirinkite Printer Manages Colors (Spalvas tvarko spausdintuvas) kaip parinktį Color Handling (Spalvų tvarkymas), tada spustelėkite Print (Spausdinti).

| opies:                    | (Profile: IRG8 18C62196-2.1)                                     |   |
|---------------------------|------------------------------------------------------------------|---|
| mit settings ] @ G        | Color Hagdling:                                                  |   |
| Postion<br>Z Genter Image | Printer Manages Colors                                           | • |
| Iop: -125.412             | management in the print settings dialog box.<br>Printer Profile: |   |
| Scaled Print Size         | EPSON SC-T3000, 1009, 7000, Series Daultie                       | × |
| Scale to Fit Hedia        | Kendering Interci                                                |   |
| Scaler 100%               | Perceptual                                                       | 1 |
| jeighti 541.8 - 8         | E glack Point Compensation                                       |   |
| Midth: 722.4              | Proof Setup:                                                     | _ |
| rint Resolution: 72 PPI   | Working CMTR                                                     | - |
|                           | I E Smulate Paper Color                                          |   |
| Boynding Box              | R Smulate Italy Ink                                              |   |
| # mm 💌                    |                                                                  |   |
|                           |                                                                  |   |
|                           |                                                                  |   |
|                           |                                                                  |   |

Atidarykite spausdintuvo tvarkyklės ekraną Main (Pagrindinis).

∠ "Spausdinimas ("Windows")" puslapyje 51

3 Iš Mode pasirinkite Custom (Vartotojo nustatymas), tada pasirinkite Color Controls (Spalvų valdikliai).

> Norėdami koreguoti detaliau, spustelėkite Advanced (Patobulintas), tada pereikite prie 4 žingsnio.

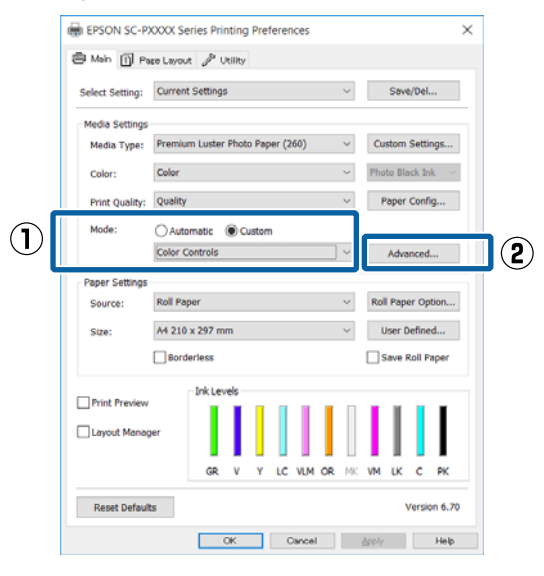

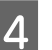

Nustatykite reikiamus parametrus.

Išsamesnės informacijos apie kiekvieną elementą rasite spausdintuvo tvarkyklės žinyne.

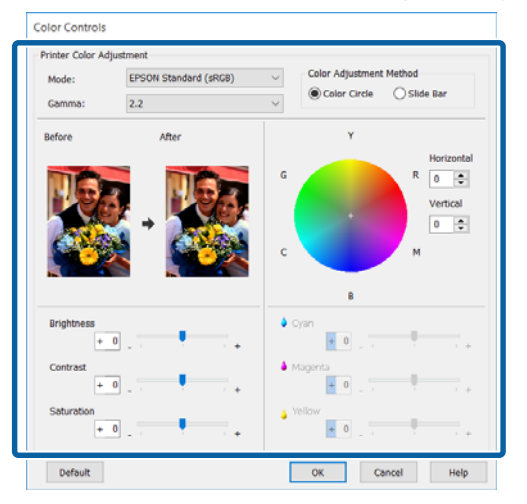

#### Pastaba:

Galite reguliuoti koregavimo reikšmes, tikrindami pavyzdinį vaizdą kairėje ekrano pusėje. Taip pat galite naudoti spalvų ratą spalvų balansui tiksliai nustatyti.

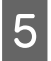

1

Patikrinkite kitas nuostatas, tada pradėkite spausdinti.

#### Nustatymas operacinėje sistemoje "Mac OS X"

Jei naudojate programas, kurios turi spalvų tvarkymo funkciją, nurodykite, kaip koreguoti šiomis programomis parengtas spalvas.

Jei naudojate programą, kurioje nėra spalvų tvarkymo funkcijos, pradėkite nuo 2 veiksmo.

Jei naudojate nurodytas programas, pasirinkite Printer Manages Colors (Spalvas tvarko spausdintuvas) spalvų tvarkymo parinktį.

Adobe Photoshop CS3 arba naujesnis Adobe Photoshop Elements 6 arba naujesnis Adobe Photoshop Lightroom 1 arba naujesnis

Kitose programose nustatykite parinktį No Color Management (Spalvos netvarkomos).

#### Pastaba:

Daugiau informacijos apie palaikomas platformas ieškokite dominančios programos svetainėje.

"Adobe Photoshop CS5" pavyzdžio nustatymas

Atidarykite rodinį Print (Spausdinti).

Pasirinkite elementą Color Management (Spalvų tvarkymas), tuomet Document (Dokumentas). Pasirinkite Printer Manages Colors (Spalvas tvarko spausdintuvas) kaip parinktį Color Handling (Spalvų tvarkymas), tada spustelėkite Print (Spausdinti).

| rinter: EPSON XXXXX           | Color Management  Color Management  Color Manag |
|-------------------------------|----------------------------------------------------------------------------------------------------|
| opies: 1                      | (Perofile: M(A)                                                                                                    |
| Print Settings) 📑 🗟           | Color Handling:                                                                                                    |
| Send 16-bit Data Position     | Printer Manages Colors                                                                                                    |
| Center Image<br>Top: -125.412 | Remember to enable the printer's color<br>management in the print settings dialog box.<br>Printer Profile:                                                                                                    |
| Left: -259.115                | EPSON SC-T3000_5000_7000_Series Double \$                                                                                                    |
| Scaled Print Size             | Rendering Intent:                                                                                                    |
| Scale to Fit Media            | Perceptual                                                                                                    |
| Scale: 100%                   | Black Point Compensation Proof Setup:                                                                                                    |
| Width: 722.4                  | Working CMYK \$                                                                                                    |
| Print Resolution: 71 PPI      | Simulate Paper Color                                                                                                    |
| its: mm                       |                                                                                                    |
|                               |                                                                                                    |
|                               |                                                                                                    |
|                               |                                                                                                    |

2 At

Atidarykite ekraną "Spausdinti".

∠ Spausdinimas ("Mac OS X")" puslapyje 52

3 Sąraše išrinkite Color Matching (Spalvų atitikimo) ir spustelėkite EPSON Color Controls.

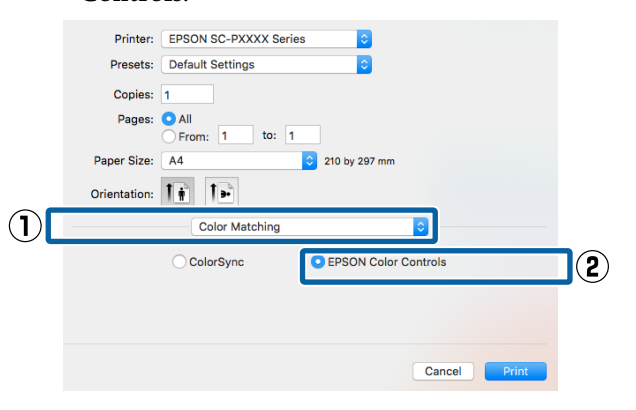

#### Pastaba:

**EPSON Color Controls** negalima pasirinkti nurodytose programose, jei nebus atliktas 1 žingsnis.

- Adobe Photoshop CS3 arba naujesnis
- Adobe Photoshop Lightroom 1 arba naujesnis
- Adobe Photoshop Elements 6 arba naujesnis

4 Pasirinkite iš sąrašo **Print Settings** (Spausdinimo nustatymai), tada pasirinkite Color Controls (Spalvų valdikliai) nuostatai Color Settings. Norėdami patys sureguliuoti parametrus, spustelėkite Advanced Color Settings.

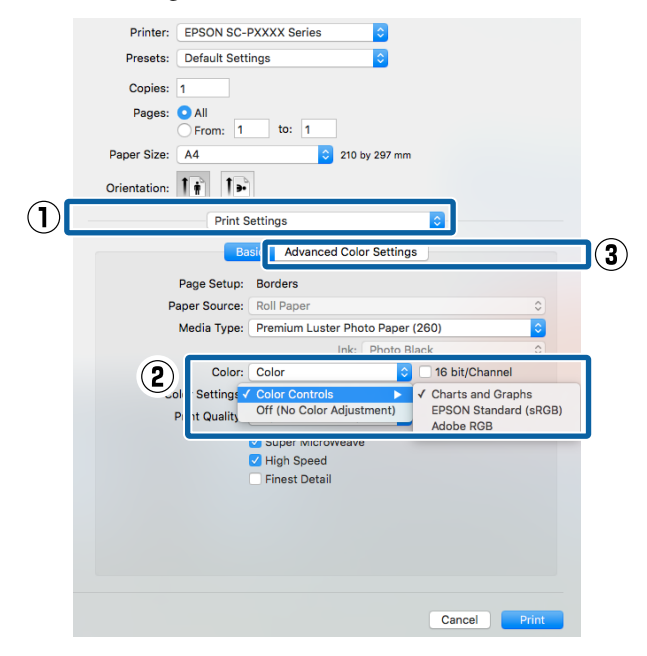

5

6

Nustatykite reikiamus parametrus.

Išsamesnės informacijos apie kiekvieną elementą rasite spausdintuvo tvarkyklės žinyne.

| Printer:     | EPSON SC-PXXX    | X Series | ٥                |         |       |
|--------------|------------------|----------|------------------|---------|-------|
| Presets:     | Default Settings |          | 0                |         |       |
| Copies:      | 1                |          |                  |         |       |
| Pages:       | All              | to: 1    |                  |         |       |
| Paper Size:  | A4               | \$       | 210 by 297 mm    |         |       |
| Orientation: | 1# 1»            |          |                  |         |       |
|              | Print Setting    | IS       |                  | \$      |       |
|              | Basic            | Advance  | d Color Settings |         |       |
|              |                  |          |                  | -       |       |
|              | Gamma:           | 2.2      |                  |         |       |
|              | Brightness       | 0 -      |                  |         |       |
|              | Contrast         | 0 -      |                  |         |       |
|              | Saturation       | 0 -      |                  |         |       |
|              | Cvan 0           | 0 -      |                  | · · · · |       |
|              | Maganta B        | 0        | `                |         |       |
|              | Valley O         | 0        | Y                |         |       |
|              | Tellow O         |          | ~                |         |       |
|              |                  |          |                  |         |       |
|              |                  |          |                  |         |       |
|              |                  |          |                  |         |       |
|              |                  |          |                  |         |       |
|              |                  |          |                  | Cancel  | Print |

Patikrinkite kitas nuostatas, tada pradėkite spausdinti.

# Nespalvotų nuotraukų spausdinimas

Galite spausdinti nespalvotas nuotraukas su sodriais pereinamaisiais atspalviais, reguliuodami vaizdo duomenų spalvas spausdintuvo tvarkyklėje. Spausdindami galite koreguoti vaizdo duomenis, neapdorodami duomenų programėlėse. Originaliems duomenims tai įtakos neturi.

Advanced B&W Photo (Išplėstinės nespalvotos nuotraukos) negalėsite pasirinkti toliau nurodytais atvejais. Spausdindami nespalvotai pasirinkite Black (Juoda) ("Windows") arba Grayscale (Pilki tonai) ("Mac OS X").

- Naudojant Violet (Violetinė) rašalo rinkinį
- Kai naudojamas Singleweight Matte Paper (Lengvas matinis popierius), Photo Quality Ink Jet Paper (Kokybiškas fotografinis popierius rašaliniams spausdintuvams) arba Plain Paper

#### Pastaba:

1

Rekomenduojama naudoti sRGB spalvų erdvės vaizdus.

#### Nustatymas operacinėje sistemoje "Windows"

Jei naudojate programas, kurios turi spalvų tvarkymo funkciją, nurodykite, kaip koreguoti šiomis programomis parengtas spalvas.

Jei naudojate programą, kurioje nėra spalvų tvarkymo funkcijos, pradėkite nuo 2 veiksmo.

Atsižvelgdami į programos tipą, nustatykite šioje lentelėje pateiktas nuostatas.

Adobe Photoshop CS3 arba naujesnis Adobe Photoshop Elements 6.0 arba naujesnis Adobe Photoshop Lightroom 1 arba naujesnis

#### Spausdinimo galimybės

2

3

| Operacinė siste-<br>ma                                                               | Spalvų tvarkymo nuosta-<br>tos                                |
|--------------------------------------------------------------------------------------|---------------------------------------------------------------|
| Windows 10,<br>Windows 8.1,<br>Windows 8,<br>Windows 7,<br>Windows Vista             | Printer Manages Colors<br>(Spalvas tvarko spausdintu-<br>vas) |
| Windows XP ("Ser-<br>vice Pack 2″ ar nau-<br>jesnis ir ".NET 3.0″<br>arba naujesnis) |                                                               |
| Windows XP (ne-<br>paminėta konfigū-<br>racija)                                      | No Color Management<br>(Spalvos netvarkomos)                  |

Kitose programose nustatykite parinktį No Color Management (Spalvos netvarkomos).

#### Pastaba:

Daugiau informacijos apie palaikomas platformas ieškokite dominančios programos svetainėje.

"Adobe Photoshop CS5" pavyzdžio nustatymas

Atidarykite rodinį Print (Spausdinti).

Pasirinkite elementą Color Management (Spalvų tvarkymas), tuomet Document (Dokumentas). Nuostatai Printer Manages Colors (Spalvas tvarko spausdintuvas) arba No Color Management (Spalvos netvarkomos) nustatykite parinktį Color Handling (Spalvų tvarkymas), tada spustelėkite Print (Spausdinti).

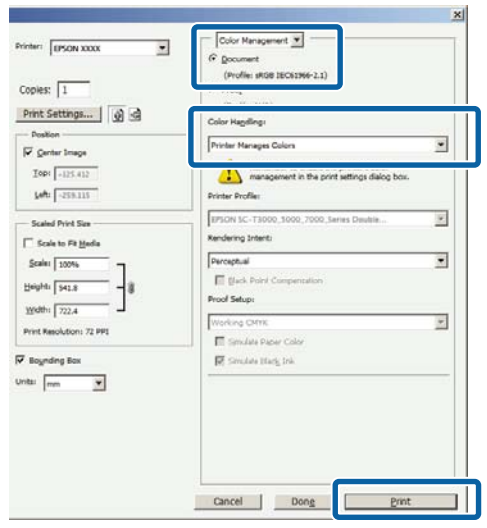

Atidarykite spausdintuvo tvarkyklės ekraną Main (Pagrindinis).

∠ Spausdinimas ("Windows")" puslapyje 51

Nuostatoje Advanced B&W Photo (Išplėstinės nespalvotos nuotraukos) pasirinkite Color (Spalvot.).

| Select Setting:               | Current Settings                 | $\sim$ | Sa      | ve/Del     |
|-------------------------------|----------------------------------|--------|---------|------------|
| Media Settings<br>Media Type: | Premium Luster Photo Paper (260) | ~      | Custor  | n Settings |
| Color:                        | Color                            | ] ~    | Photo B | llack Ink  |
| Print Quality:                | Color<br>Advanced B&W Photo      | ~      | Pape    | er Config  |
| Mode:                         | EPSON Standard (sRGB)            | ~      |         |            |
| Paper Settings                |                                  |        |         |            |
| Source:                       | Roll Paper                       | $\sim$ | Roll Pa | per Option |
| Size:                         | A4 210 x 297 mm                  | $\sim$ | User    | Defined    |
|                               | Borderless                       |        | Save    | Roll Paper |
| Driet Browiew                 | Ink Levels                       |        |         |            |
| Layout Manag                  | er                               |        |         |            |
|                               | GR V Y LC VLM OR                 | MK     | VM LK   | с рк       |

Norėdami koreguoti detaliau, pereikite prie 4 žingsnio. Jei nepageidaujate koreguoti, pereikite prie 6 žingsnio.

4

Iš Mode pasirinkite Custom (Vartotojo nustatymas), tada spustelėkite Advanced (Patobulintas).

|            | EPSON SC-P                                          | XXX Series Printing Preferences                                                              | × |
|------------|-----------------------------------------------------|----------------------------------------------------------------------------------------------|---|
|            | Select Setting:                                     | Current Settings V Save/Del                                                                  |   |
|            | Media Settings                                      | Dramium Luctor Dhoto Dapar (200)                                                             | - |
|            | Color:                                              | Advanced B&W Photo V Photo Black Ink ~                                                       |   |
|            | Print Quality:                                      | Quality V Paper Config                                                                       |   |
| $\bigcirc$ | Mode:                                               | O Automatic Custom Color Controls Advanced                                                   | 2 |
|            | Paper Settings<br>Source:<br>Size:<br>Print Preview | Roll Paper Option<br>M 210 x 297 mm User Defined<br>Bordertess Save Roll Paper<br>Trk Levels |   |
|            | Reset Default                                       | GR V Y LC VLM GR MC VM LK C PK                                                               | - |

#### Spausdinimo galimybės

2

5 Nustatykite reikiamus parametrus.

Išsamesnės informacijos apie kiekvieną elementą rasite spausdintuvo tvarkyklės žinyne.

| Color Toning:         | Neutral | $\sim$        |             |            |         |
|-----------------------|---------|---------------|-------------|------------|---------|
| Tone:                 | Darker  | $\sim$        |             |            |         |
| efore                 | After   | G             | Y           | Hor<br>R 0 | izontal |
| SEV                   | →       | c             |             | M Ver      | tical   |
| Brightness<br>+ 0     |         | Highlight T   | onality     |            |         |
| Contrast + 0          | ]       | Max Optica    | - 0         |            | •.      |
| Shadow Tonalit<br>+ 0 |         | + Highlight P | oint Shift: | Off        | ~       |

Patikrinkite kitas nuostatas, tada pradėkite spausdinti.

#### Nustatymas operacinėje sistemoje "Mac OS X"

1 Jei naudojate programas, kurios turi spalvų tvarkymo funkciją, nurodykite, kaip koreguoti šiomis programomis parengtas spalvas.

> Jei naudojate nurodytas programas, pasirinkite Printer Manages Colors (Spalvas tvarko spausdintuvas) spalvų tvarkymo parinktį.

Adobe Photoshop CS3 arba naujesnis Adobe Photoshop Elements 6 arba naujesnis Adobe Photoshop Lightroom 1 arba naujesnis

Kitose programose nustatykite parinktį No Color Management (Spalvos netvarkomos).

#### Pastaba:

6

Daugiau informacijos apie palaikomas platformas ieškokite dominančios programos svetainėje.

"Adobe Photoshop CS5" pavyzdžio nustatymas Atidarykite rodinį **Print (Spausdinti)**. Pasirinkite elementą Color Management (Spalvų tvarkymas), tuomet Document (Dokumentas). Pasirinkite Printer Manages Colors (Spalvas tvarko spausdintuvas) kaip parinktį Color Handling (Spalvų tvarkymas), tada spustelėkite Print (Spausdinti).

| Copies: 1                | (Profile: sRGB IEC61966-2.1)                                                                               |
|--------------------------|----------------------------------------------------------------------------------------------------|
| Print Settings)          | Color Handling:<br>Printer Manages Colors                                                                  |
| Top: -125.412            | Remember to enable the printer's color<br>management in the print settings dialog box.<br>Printer Profile: |
|                          | EPSON SC-T3000_5000_7000_Series Double \$                                                                  |
| Scale to Fit Media       | Rendering Intent:                                                                                          |
| Scale: 100%              | Black Point Compensation Proof Setup:                                                                      |
| Width: 722.4             | Working CMYK +                                                                                             |
| Print Resolution: 71 PPI | Simulate Paper Color                                                                                       |
| Inits: mm                |                                                                                                    |
|                          |                                                                                                    |

Atidarykite spausdinimo langą, iš sąrašo pasirinkite **Print Settings (Spausdinimo nustatymai)**, tada nuostatai **Advanced B&W Photo (Išplėstinės nespalvotos nuotraukos)** nustatykite parinktį **Color (Spalvot.)**.

#### ∠͡͡͡͡͡͡͡͡͡͡͡͡͡͡͡͡͡͡͡͡͡ː "Mac OS X")" puslapyje 52

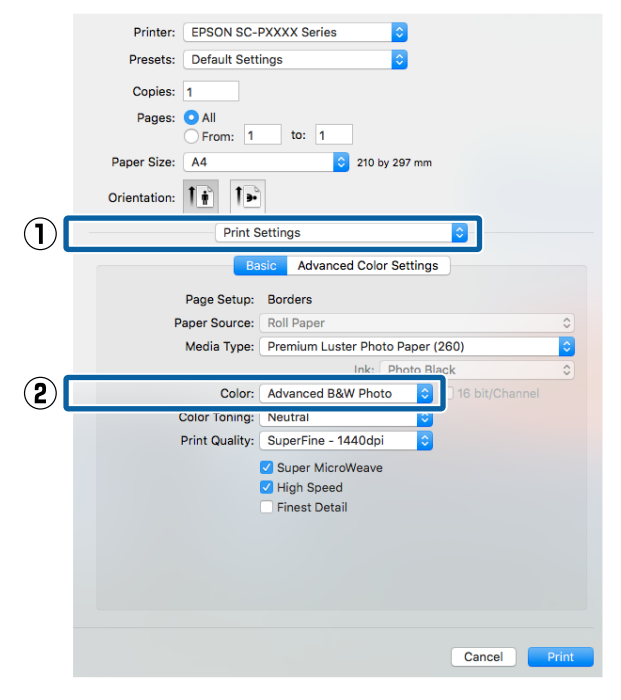

| Printer: EPSON SC-PXXXX Series   Presets: Default Settings   © ©   Pages: All   Paper Size: A   A ?   Print Settings   Print Settings   Print Settings   Print Settings   Print Settings   Print Settings   Page Source:   Roll Paper   Advanced Color Settings   Page Source:   Roll Paper   Color:   Advanced B&W Photo   Ink:   Photo Black   Color:   Advanced B&W Photo   Ink:   Photo Black   Color:   Advanced B&W Photo   Ink:   Photo Black   Color:   Advanced B&W Photo   Ink:   Photo Black   Color:   Advanced B&W Photo   Ink:   Photo Black   Color:   Advanced B&W Photo   Ink:   Photo Black   Color:   Advanced B&W Photo   Ink:   Photo Black   Color:   Advanced B&W Photo   Ink:   Photo Black   Color:   Advanced B&W Photo   Ink:   Photo Black   Pint Quality:   Super MicroWeave   High Speed   Finest Detail                                                                                                    | kite     | kit  | kit  | cit  | te   | е   | ł   | 4       | d    | v   | é  | a  | L | 1 | 1 | t  | 1       | (      | C      | ( | ( | 2 | ( |   | l |   | ( |   |   |    | 0   | )  | 1  | ( | ) | 1  | ľ |     | 9  | 5  | e  | 1  | t  | t  | i | r | 1 | g | 5 | 5 | • |   |   |  |    |  |
|----------------------------------------------------------------------------------------------------|----------|------|------|------|------|-----|-----|---------|------|-----|----|----|---|---|---|----|---------|--------|--------|---|---|---|---|---|---|---|---|---|---|----|-----|----|----|---|---|----|---|-----|----|----|----|----|----|----|---|---|---|---|---|---|---|---|---|--|----|--|
| Presets: Default Settings   Copies: 1   Pages: All   From: 1   to: 1   Paper Size: A4   Crientation: Image: Print Settings   Print Settings Image: Page Setup:   Basic Advanced Color Settings   Page Setup: Borders   Page Source: Roll Paper   Page Setup: Borders   Page Source: Roll Paper   Color: Advanced B&W Photo ©   Ink: Photo Black   Color: Advanced B&W Photo ©   Ink: Photo Black   Color: Advanced B&W Photo ©   Ink: Photo Black   Color: Advanced B&W Photo ©   Ink: Photo Black   Color: Advanced B&W Photo ©   Ink: Photo Black   Color: Advanced B&W Photo ©   Ink: Photo Black   Color: Advanced B&W Photo ©   Ink: Photo Black   Color: Advanced B&W Photo ©   Ink: Photo Black   Color: Advanced B&W Photo ©   Ink: Photo Black   Color: Advanced B&W Photo ©   Ink: Photo Black   Color: Advanced B&W Photo ©   Ink: Photo Black   Color: Advanced B&W Photo ©   Ink: Photo Black   Ink: Photo Black   Ink: Photo Black   Ink: Photo Black   Ink: Photo B | EPSO     | EF   | EF   | EP   | PS   | 50  | DN  | IS      | C-   | -P) | 0  | C  | > | × | < | )  | x       | 5      | 5      | e |   | i | e | s |   |   |   |   |   |    |     |    |    | 1 | < | >  | 1 |     |    |    |    |    |    |    |   |   |   |   |   |   |   |   |   |  |    |  |
| Copies: 1<br>Pages: Al<br>Prom: 1 to: 1<br>Paper Size: A • • • 210 by 297 mm<br>Print Settings • •<br>Print Settings •<br>Page Setup: Borders<br>Page Source: Roll Paper<br>Page Source: Roll Paper<br>Page Source: Roll Paper<br>Redia Type: Premium Luster Photo Paper (260) •<br>Ink: Photo Black<br>Color: Advanced B&W Photo • • 16 bit/Channel<br>Color Toning: Neutral<br>Print Quality: SuperFine - 1440dpi •<br>Super MicroWeave<br>High Speed<br>Finest Detail                                                                                                    | Defau    | De   | De   | De   | Defa | au  | ult | t S     | et   | tin | g  | s  | • |   |   |    |         |        |        |   |   |   |   |   |   |   |   |   |   |    |     |    |    | i | < | >  |   |     |    |    |    |    |    |    |   |   |   |   |   |   |   |   |   |  |    |  |
| Pages: Al<br>From: 1 to: 1<br>Paper Size: A 2 210 by 297 mm<br>Orientation: Print Settings<br>Print Settings<br>Page Stup: Borders<br>Page Source: Roll Paper<br>Advanced Color Settings<br>Page Source: Roll Paper<br>Media Type: Premium Luster Photo Paper (260)<br>Ink: Photo Black<br>Color: Advanced B&W Photo I 6 bit/Channel<br>Color: Advanced B&W Photo I 6 bit/Channel<br>Color: Super Kincroweave<br>Color: Super Kincroweave<br>Ving Speed<br>Finest Detail                                                                                                    | 1        | 1    | 1    | 1    |      |     |     |         |      |     |    |    |   |   |   |    |         |        |        |   |   |   |   |   |   |   |   |   |   |    |     |    |    |   |   |    |   |     |    |    |    |    |    |    |   |   |   |   |   |   |   |   |   |  |    |  |
| From:       1       to:       1         Paper Size:       A       ©       210 by 297 mm         Orientation:       Image Setup:       Print Settings       Image Setup:         Print Settings       Image Setup:       Borders         Page Setup:       Borders         Page Source:       Roll Paper         Media Type:       Premium Luster Photo Paper (260)         Ink:       Photo Black         Color:       Advanced B&W Photo         Color Toning:       Neutral         Print Quality:       Super Fine - 1440dpi         Print Quality:       Super MicroWeave         Juper MicroWeave       High Speed         Finest Detail       Finest Detail                                                                                                    |          | 0    | 0    | OA   | All  | 11  |     |         |      |     |    |    |   |   |   |    |         |        |        |   |   |   |   |   |   |   |   |   |   |    |     |    |    |   |   |    |   |     |    |    |    |    |    |    |   |   |   |   |   |   |   |   |   |  |    |  |
| Paper Size: A 2 210 by 297 mm<br>Orientation: Print Settings<br>Print Settings<br>Page Setup: Borders<br>Page Source: Roll Paper<br>Page Source: Roll Paper<br>Page Source: Roll Paper<br>Media Type: Premium Luster Photo Paper (260)<br>Ink: Photo Black<br>Color: Advanced B&W Photo C 16 bit/Channel<br>Color Toning: Neutral<br>Print Quality: SuperFine - 1440dpi C<br>Print Quality: SuperFine - 1440dpi C<br>Super MicroWeave<br>G High Speed<br>Finest Detail                                                                                                    | Fro      | Õ    | Õ    | Ē    | Fr   | ror | m   | 5       | 1    |     |    |    |   |   |   | 1  | to      | ):     |        |   |   | 1 |   |   |   |   |   |   |   |    |     |    |    |   |   |    |   |     |    |    |    |    |    |    |   |   |   |   |   |   |   |   |   |  |    |  |
| Orientation:                                                                                                    | A4       | A    | A    | A4   | 4    |     |     |         |      |     |    |    |   |   |   |    |         |        |        |   |   |   |   |   | ; | ; |   |   | 2 | 1  | 0   | ł  | by | c | 2 | 9  | 7 | n   | nr | n  |    |    |    |    |   |   |   |   |   |   |   |   |   |  |    |  |
| Print Settings Print Settings Page Setup: Borders Page Source: Roll Paper Redia Type: Premium Luster Photo Paper (260) Ink: Photo Black Color: Advanced B&W Photo Color Toning: Neutral Color Toning: Neutral Print Quality: SuperFine - 1440dpi Color Super MicroWeave G High Speed Finest Detail                                                                                                    | 1 è      | 1    | t    | 1 i  | ÷    | 1   |     | t       |      | 5   |    |    |   |   |   |    |         |        |        |   |   |   |   |   |   |   |   |   |   |    |     |    |    |   |   |    |   |     |    |    |    |    |    |    |   |   |   |   |   |   |   |   |   |  |    |  |
| Print Settings  Page Setup: Borders  Page Source: Roll Paper  Media Type: Premium Luster Photo Paper (260)  Ink: Photo Black  Color: Advanced B&W Photo © 16 bit/Channel  Color Toning: Neutral  Print Quality: SuperFine - 1440dpi ©  Super MicroWeave  V High Speed  Finest Detail                                                                                                    |          |      |      |      |      |     |     |         | -    | -1  |    |    |   |   |   |    |         |        |        |   |   |   |   |   |   |   |   |   |   |    |     |    |    |   |   |    |   |     |    |    |    |    | ļ  |    |   |   |   |   |   |   |   |   |   |  |    |  |
| Basic     Advanced Color Settings       Page Setup:     Borders       Paper Source:     Roll Paper       Media Type:     Premium Luster Photo Paper (260)       Ink:     Photo Black       Color:     Advanced B&W Photo       Color Toning:     Neutral       Print Quality:     Super Fine - 1440dpi       Vaper MicroWeave     Ithis Speed       Finest Detail                                                                                                    |          |      |      |      |      |     | P   | rin     | nt : | Se  | tt |    | n | 1 | ļ | 9  | 19      | 5      |        |   |   |   |   |   |   |   |   |   |   |    |     |    | _  |   |   |    |   |     |    | _  |    |    |    | Ŷ  | ) |   |   |   |   |   |   |   |   |  |    |  |
| Page Setup: Borders<br>Paper Source: Roll Paper<br>Media Type: Premium Luster Photo Paper (260)<br>Ink: Photo Black<br>Color: Advanced B&W Photo © 16 bit/Channel<br>Color Toning: Neutral<br>Color Toning: Neutral<br>Print Quality: SuperFine - 1440dpi ©<br>Print Quality: Super MicroWeave<br>✓ High Speed<br>Finest Detail                                                                                                    |          |      |      |      |      |     |     |         | В    | asi | с  |    | L |   |   |    |         | A      | c      | h | / | 8 | 1 | • | 2 | 9 |   |   | ( | 2  | 0   | lc | or | 1 | S | e  | t | tii | n  | g  | 8  | _  |    |    |   |   |   |   |   |   |   |   |   |  |    |  |
| Paper Source: Roll Paper C200<br>Media Type: Premium Luster Photo Paper (260)<br>Ink: Photo Black C20<br>Color: Advanced B&W Photo C16 bit/Channel<br>Color Toning: Neutral C2<br>Print Quality: SuperFine - 1440dpi C2<br>V Super MicroWeave<br>V High Speed<br>Finest Detail                                                                                                    | Page S   | Pag  | Pag  | Pag  | age  | e S | Se  | tu      | ıp:  |     | Br | 0  |   | r | ~ | d  | e       | er     | 5      |   |   |   |   |   |   |   |   |   |   |    |     |    |    |   |   |    |   |     |    |    |    |    |    |    |   |   |   |   |   |   |   |   |   |  |    |  |
| Media Type: Premium Luster Photo Paper (260)                                                                                                    | aper So  | ape  | ape  | aper | er S | Sc  | ou  | ırc     | :e:  |     | R  | 0  | 1 |   | 1 |    | P       | а      | F      | 0 | e | r |   |   |   |   |   |   |   |    |     |    |    |   |   |    |   |     |    |    |    |    |    |    |   |   |   |   |   |   |   |   |   |  | <> |  |
| Ink: Photo Black Color: Advanced B&W Photo © 16 bit/Channel<br>Color Toning: Neutral ©<br>Print Quality: Super Fine - 1440dpi ©<br>Super MicroWeave<br>I High Speed<br>Finest Detail                                                                                                    | Media    | Me   | Me   | Med  | edi  | ia  | T   | yp      | e:   | C   | Pr | re | e | • | 1 | n  | n       | iu     | 1      | n | h | l |   | , | s | b | • | r |   | P  | h   | C  | ot | 0 | 1 | 5  | a | p   | e  | r  | (2 | 26 | 60 | )) |   |   |   |   |   |   | _ | _ | _ |  | 0  |  |
| Color: Advanced B&W Photo Color: Advanced B&W Photo Color: Neutral Color Toning: Neutral Color: SuperFine - 1440dpi Color: Super MicroWeave Vilgh Speed Finest Detail                                                                                                    |          |      |      |      |      |     |     |         |      |     |    |    |   |   |   |    |         |        |        |   |   |   |   |   |   |   |   |   | 1 | ł  | c:  |    |    | P | ł | 10 | b | tc  |    | BI | 8  | С  | k  |    |   |   |   |   |   |   |   |   |   |  | \$ |  |
| Color Toning: Neutral C<br>Print Quality: Super Fine - 1440dpi C<br>V Super MicroWeave<br>V High Speed<br>Finest Detail                                                                                                    |          |      |      |      |      | 0   | Co  | olo     | or:  | 4   | Ac | d  | 1 | V | / | 8  | 21      | n      |        | e |   | ł |   | 3 | 8 | ١ | ١ | 1 |   | פ  | h   | 0  | t  | D |   |    |   |     | <  |    |    |    |    |    |   |   |   |   |   |   |   |   |   |  |    |  |
| Print Quality: SUper-Ine - 144/001 C                                                                                                    | Color To | Colo | Colo | olor | or ' | То  | on  | nin<br> | g:   | L   | N  | e  |   | L | u | 1  | tr      | a      |        |   |   |   |   |   |   |   |   |   |   |    |     |    |    |   |   |    |   |     |    |    |    |    |    |    |   |   |   |   |   |   |   |   |   |  |    |  |
| <ul> <li>Inper MicroWeave</li> <li>High Speed</li> <li>Finest Detail</li> </ul>                                                                                                    | Print Qi | Prin | Prin | rint | nt ( | QL  | ua  | ant     | y:   | Ľ   | 51 | J  | 5 | P |   | ie | e       | rŀ     | -      | r | ) | e |   |   | 1 | 4 | ŀ | 4 |   | ינ | a   | p  | 1  |   |   |    |   |     |    | 1  |    |    |    |    |   |   |   |   |   |   |   |   |   |  |    |  |
| Finest Detail                                                                                                    |          |      |      |      |      |     |     |         |      | ľ   | 2  | S  | - | l | i | 1  | p<br>ni | e<br>h | r<br>s |   | r | / |   |   |   | 2 | n |   | e | 8  | a v | /e | 9  |   |   |    |   |     |    |    |    |    |    |    |   |   |   |   |   |   |   |   |   |  |    |  |
|                                                                                                    |          |      |      |      |      |     |     |         |      | C   | )  | F  | 1 | i | i | n  | IE      |        | it     |   |   | ) | e | t | a | 1 |   |   |   |    |     |    |    |   |   |    |   |     |    |    |    |    |    |    |   |   |   |   |   |   |   |   |   |  |    |  |
|                                                                                                    |          |      |      |      |      |     |     |         |      |     |    |    |   |   |   |    |         |        |        |   |   |   |   |   |   |   |   |   |   |    |     |    |    |   |   |    |   |     |    |    |    |    |    |    |   |   |   |   |   |   |   |   |   |  |    |  |
|                                                                                                    |          |      |      |      |      |     |     |         |      |     |    |    |   |   |   |    |         |        |        |   |   |   |   |   |   |   |   |   |   |    |     |    |    |   |   |    |   |     |    |    |    |    |    |    |   |   |   |   |   |   |   |   |   |  |    |  |
|                                                                                                    |          |      |      |      |      |     |     |         |      |     |    |    |   |   |   |    |         |        |        |   |   |   |   |   |   |   |   |   |   |    |     |    |    |   |   |    |   |     |    |    |    |    |    |    |   |   |   |   |   |   |   |   |   |  |    |  |
|                                                                                                    |          |      |      |      |      |     |     |         |      |     |    |    |   |   |   |    |         |        |        |   |   |   |   |   |   |   |   |   |   |    |     |    |    |   |   |    |   |     |    |    |    |    |    |    |   |   |   |   |   |   |   |   |   |  |    |  |
|                                                                                                    |          |      |      |      |      |     |     |         |      |     |    |    |   |   |   |    |         |        |        |   |   |   |   |   |   |   |   |   |   |    |     |    |    |   |   |    |   |     |    |    |    |    |    |    |   |   |   |   |   |   |   |   |   |  |    |  |

Nustatykite reikiamus parametrus.

4

5

Išsamesnės informacijos apie kiekvieną elementą rasite spausdintuvo tvarkyklės žinyne.

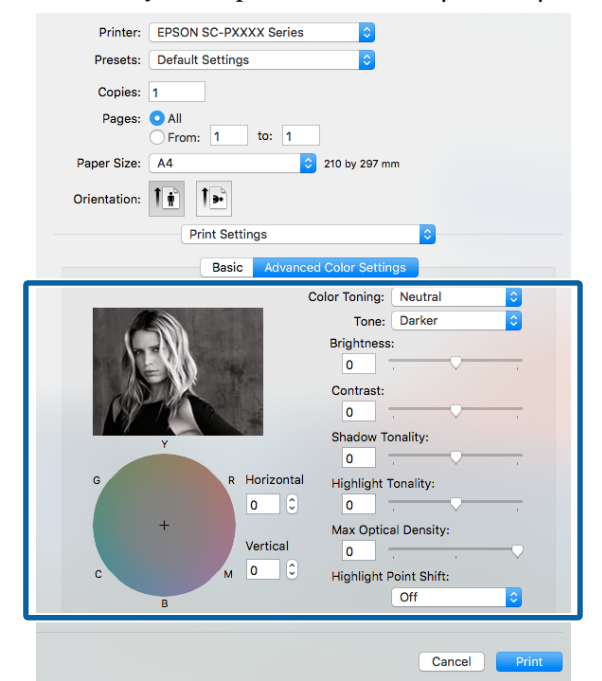

Patikrinkite kitas nuostatas, tada pradėkite spausdinti.

# Spausdinimas be paraščių

Duomenis ant popieriaus galite spausdinti be paraščių.

Spausdinimo be paraščių tipai, kuriuos galite pasirinkti, skiriasi priklausomai nuo spausdinimo medžiagos, kaip nurodyta toliau.

Ritininis popierius: be paraščių visuose kraštuose<sup>\*</sup>, jokių paraščių kairėje ir dešinėje pusėse

Atpjauti lapai: tik jokių paraščių kairėje ir dešinėje pusėse

(Spausdinti be paraščių negalima su plakatų lenta.)

 Jei yra įdėtas papildomas SpectroProofer, spausdinti be paraščių visuose kraštuose negalima.

Jei spausdinate be paraščių visuose kraštuose, taip pat galite sukonfigūruoti atpjovimo operaciją.

∠ Apie ritininio popieriaus atpjovimą" puslapyje 80

Jei spausdinate be paraščių kairėje ir dešinėje pusėse, paraštės paliekamos lapo viršuje ir apačioje.

Paraščių viršuje ir apačioje reikšmės 27 "Spausdinimo sritis" puslapyje 55

## Spausdinimo be paraščių būdai

Spausdinti be paraščių galite šiais dviem būdais.

- Auto Expand (Automatinis išplėtimas) Spausdintuvo tvarkyklė padidina spausdinimo duomenis, kad jie būtų šiek tiek didesni už popieriaus formatą, ir spausdina padidintą vaizdą. Už popieriaus kraštų esanti dalis nespausdinama, todėl spausdinama be paraščių. Naudokite programų nuostatas, pvz., "Puslapio sąranka", kad nustatytumėte vaizdo duomenų formatą taip, kaip nurodyta toliau.
  - Suderinkite popieriaus formatą ir spausdinamų duomenų puslapio nuostatą.
  - Jei programoje yra paraščių nuostatos, nustatykite 0 mm paraštes.

- Padidinkite vaizdo duomenis iki popieriaus formato.

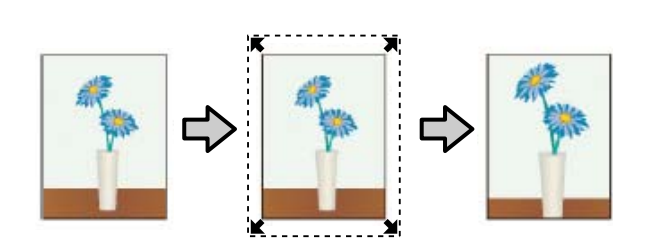

- Retain Size (Išlaikyti dydį) Norėdami spausdinti be paraščių, programoje sukurkite už popieriaus formatą didesnius spausdinimo duomenis. Spausdintuvo tvarkyklė nepadidina vaizdo duomenų. Naudokite programų nuostatas, pvz., "Puslapio sąranka", kad nustatytumėte vaizdo duomenų formatą taip, kaip nurodyta toliau.
  - Sukurkite spausdinimo duomenis, kurie būtų
     3 mm kairėje ir dešinėje pusėse (iš viso 6 mm) didesni už faktinį spaudinio dydį.
  - Jei programoje yra paraščių nuostatos, nustatykite 0 mm paraštes.
  - Padidinkite vaizdo duomenis iki popieriaus formato.

Pasirinkite šią nuostatą, jei nenorite, kad spausdintuvo tvarkyklė padidintų vaizdą.

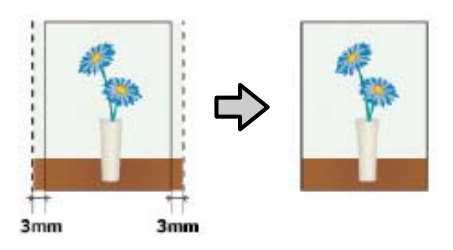

### Spausdinimui be paraščių tinkantys spausdinimo medžiagos formatai

Šie spausdinimo medžiagos formatai palaikomi spausdinimui be paraščių.

Palaikomi popieriaus formatai skiriasi priklausomai nuo to, ar naudojate ritininį popierių ar atpjautus lapus.

| Palaikomas popieriaus plotis | Roll Pa-<br>per | Atpjau-<br>ti lapai |
|------------------------------|-----------------|---------------------|
| A4 / 210 mm                  | 1               | 1                   |
| A3 / 297 mm                  | 1               | 1                   |
| lšskirtinis A3 / B / 329 mm  | 1               | 1                   |
| lšskirtinis W A3 / 329 mm    | 1               | 1                   |
| A2 / 420 mm <sup>*</sup>     | 1               | -                   |
| US B / 11 colių <sup>*</sup> | 1               | -                   |
| US C / 17 colių              | 1               | 1                   |
| 8 coliai <sup>*</sup>        | 1               | -                   |
| 10 colių                     | 1               | 1                   |
| 16 colių                     | 1               | 1                   |
| 30 cm                        | 1               | 1                   |

Priklausomai nuo medžiagos tipo gali pablogėti spausdinimo kokybė arba gali nebūti galimybės pasirinkti spausdinimo be paraščių.

27 ""Epson" ypatingųjų spausdinimo medžiagų lentelė" puslapyje 172

∠ Palaikomas komercinis popierius" puslapyje 182

## Apie ritininio popieriaus atpjovimą

Jei spausdinate be paraščių ant ritininio popieriaus, spausdintuvo tvarkyklės parinktimi **Roll Paper Option** galite nurodyti spausdinimą be paraščių kairėje ir dešinėje pusėse arba be paraščių visuose kraštuose, taip pat galite nurodyti popieriaus atpjovimo būdą. Šioje lentelėje parodyta atpjovimo operacija pasirinkus kiekvieną reikšmę.

| Spausdintuvo<br>tvarkyklės nuosta-<br>tos | Normal Cut                                                               | Single Cut                                                                                                    | Double Cut                                                                                                    |
|-------------------------------------------|--------------------------------------------------------------------------|----------------------------------------------------------------------------------------------------|----------------------------------------------------------------------------------------------------|
| Atpjovimo opera-<br>cija                  | <ul> <li>A</li> <li>A</li> <li>B</li> <li>S</li> </ul>                   | »<<br>A<br>≫<br>B<br>≫>~                                                                                                    | A<br>X<br>A<br>X<br>B<br>X<br>X<br>B                                                                                                    |
| Paaiškinimas                              | Numatytoji spausdintuvo tvar-<br>kyklės nuostata yra <b>Normal Cut</b> . | <ul> <li>Priklausomai nuo<br/>spausdinamo vaizdo,<br/>viršutinė sritis gali būti šiek<br/>tiek nelygi, nes<br/>spausdinimo operacija<br/>sustabdoma ritininio<br/>popieriaus viršutinio<br/>krašto atpjovimo metu.</li> <li>Jei atpjovimo padėtis yra<br/>šiek tiek nesulygiuota,<br/>nedidelė spausdinamo<br/>vaizdo dalis gali būti<br/>matoma kito lapo viršuje<br/>arba apačioje. Tokiu atveju<br/>paleiskite funkciją Adjust<br/>Cut Position.</li> <li>Maintenance"<br/>puslapyje 118</li> <li>Spausdinant tik vieną<br/>puslapį arba spausdinant<br/>vieną puslapį kelis kartus,<br/>operacija tokia pati, kaip ir<br/>Double Cut. Jei<br/>spausdinate kelis lapus iš<br/>eilės, spausdintuvas<br/>atpjauna 1 mm arčiau<br/>centro pirmojo lapo<br/>viršuje ir kitų lapų<br/>apačioje, kad nesimatytų<br/>paraščių.</li> </ul> | <ul> <li>Priklausomai nuo<br/>spausdinamo vaizdo,<br/>viršutinė sritis gali būti šiek<br/>tiek nelygi, nes<br/>spausdinimo operacija<br/>sustabdoma ritininio<br/>popieriaus viršutinio<br/>krašto atpjovimo metu.</li> <li>Išspausdintas lapas yra<br/>maždaug 2 mm<br/>trumpesnis už nurodytą<br/>dydį, nes spausdintuvas<br/>popierių atpjauna<br/>spausdinamo vaizdo<br/>viduje, kad nesimatytų<br/>viršutinė ir apatinė<br/>paraštės.</li> <li>Atpjovęs ankstesnio lapo<br/>apatinį kraštą,<br/>spausdintuvas tiekia<br/>popierių ir tada atpjauna<br/>viršutinį kito lapo kraštą.<br/>Nors tokiu būdu lieka<br/>80 – 127 mm atpjovos,<br/>tačiau atpjaunama tiksliau.</li> </ul> |

3

### Spausdinimo nuostatų nustatymas

#### Nustatymas operacinėje sistemoje "Windows"

Kai rodomas spausdintuvo tvarkyklės Main (Pagrindinis) langas, galite konfigūruoti įvairias spausdinant reikiamas nuostatas, pavyzdžiui Media Type (Laikmenos tipas), Source (Šaltinis), Size (Dydis).

#### ∠ Spausdinimas ("Windows")" puslapyje 51

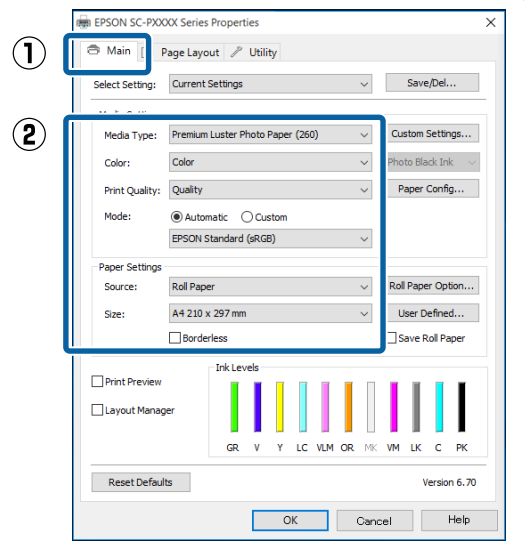

2

1

#### Pasirinkite Borderless (Be rėmelių), tada spustelėkite Expansion (Išplėtimas).

Išplėtimo dydžio pasirinkti negalima, jei nuostatos Roll Paper arba Roll Paper (Banner) yra nustatytos parinkčiai Source (Šaltinis).

| Select Setting: | Current Settings V Save/Del                       |  |  |
|-----------------|---------------------------------------------------|--|--|
| Media Settings  |                                                   |  |  |
| Media Type:     | Premium Luster Photo Paper (260) V Custom Setting |  |  |
| Color:          | Color V Photo Black Ink                           |  |  |
| Print Quality:  | Quality ~ Paper Config.                           |  |  |
| Mode:           | Automatic      Custom                             |  |  |
|                 | EPSON Standard (sRGB) $\sim$                      |  |  |
| Paper Settings  |                                                   |  |  |
| Source:         | Roll Paper V Roll Paper Optio                     |  |  |
| Size:           | A4 210 x 297 mm Viser Defined.                    |  |  |
|                 | Borderless Expansion Save Roll Pap                |  |  |
| _               | Ink Levels                                        |  |  |
| Print Preview   |                                                   |  |  |
| Layout Manager  |                                                   |  |  |
|                 |                                                   |  |  |
|                 | GR V T EC VEM OR MR VM ER C Y                     |  |  |

# Pasirinkite Auto Expand (Automatinis

išplėtimas) arba Retain Size (Išlaikyti dydį) nuostatai Method of Enlargement (Padidinimo metodas).

Jeigu pasirinkote Auto Expand (Automatinis išplėtimas), nustatykite, kiek vaizdas bus didesnis už popieriaus kraštus, kaip pavaizduota toliau.

Max : 3 mm kairėje ir 5 mm dešinėje (vaiz-(Maks.) das paslenkamas 1 mm į dešinę)

: 3 mm kairėje ir dešinėje Mid (Vid.)

: 1,5 mm kairėje ir dešinėje Min (Min.)

| Expansion  Method of Enlargement  Amount of Enlargement  Min Standard Max  Moving the slider to Min will reduce the amount of image enlargement. However, margins may appear                                            | - ·                   |                       |               |
|----------------------------------------------------------------------------------------------------|-----------------------|-----------------------|---------------|
| Method of Enlargement                                                                                                    | Expansion             |                       |               |
| Auto Expand     Retain Size  Amount of Enlargement  Min Standard Max  Moving the slider to Min will reduce the amount of image enlargement. However, margins may appear                                                 | Method of Enlargement |                       |               |
| O Retain Size         Amount of Enlargement         Min       Standard         Max         Image enlargement.         Moving the slider to Min will reduce the amount of image enlargement. However, margins may appear | Auto Expand           |                       |               |
| Amount of Enlargement<br>Min Standard Max<br>Moving the slider to Min will reduce the amount of<br>image enlargement. However, margins may appear                                                                       |                       |                       |               |
| Amount of Enlargement<br>Min Standard Max<br>Moving the slider to Min will reduce the amount of<br>image enlargement. However, margins may appear                                                                       | O Retain Size         |                       |               |
| Min Standard Max<br>Min Standard Max<br>Moving the slider to Min will reduce the amount of<br>image enlargement. However, margins may appear                                                                            | Amount of Enlargement |                       |               |
| Moving the slider to Min will reduce the amount of image enlargement. However, margins may appear                                                                                                    | Min                   | Standard              | May           |
| Moving the slider to Min will reduce the amount of image enlargement. However, margins may appear                                                                                                    | Mill                  | Standard              | Max           |
| Moving the slider to Min will reduce the amount of<br>image enlargement. However, margins may appear                                                                                                    | 2                     |                       |               |
| Moving the slider to Min will reduce the amount of<br>image enlargement. However, margins may appear                                                                                                    |                       |                       |               |
| image enlargement. However, margins may appear                                                                                                    | Moving the slider     | to Min will reduce th | e amount of   |
| pround the printed impage                                                                                                    | image enlargeme       | nt. However, margin   | is may appear |
| around the printed image.                                                                                                    | around the printe     | u inage.              |               |
|                                                                                                    |                       |                       |               |
|                                                                                                    |                       |                       |               |
| OK Cancel Help                                                                                                    | ОК                    | Cancel                | Help          |

#### Pastaba:

Velkant šliaužiklį Min (Min.) link, vaizdo didinimo koeficientas mažinamas. Todėl priklausomai nuo popieriaus ir spausdinimo aplinkos popieriaus kraštuose gali matytis paraštės.

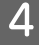

Jei naudojate ritininį popierių, spustelėkite **Roll Paper Option**, tada išrinkite **Auto Cut** parinktį.

∠ Apie ritininio popieriaus atpjovimą" puslapyje 80

| EPSON SC-P      | XXXX Series Printing Preferences                                          |
|-----------------|---------------------------------------------------------------------------|
| Main 🛐 Pa       | see Layout 🖉 Utility                                                      |
| Select Setting: | Current Settings V Save/Del                                               |
| Media Settings  |                                                                           |
| Media Type:     | Premium Luster Photo Paper (260) V Custom Settings                        |
| Color:          | Color $\checkmark$ Photo Black Ink $\sim$                                 |
| Print Quality:  | Quality V Paper Config                                                    |
| Mode:           | Automatic      Custom                                                     |
|                 | EPSON Standard (sRGB) V                                                   |
| Paper Settings  |                                                                           |
| Source:         | Roll Paper V Roll Paper Option                                            |
| Size:           | A4 210 x 297 mm V User Defined                                            |
|                 | Borderless Expansion Save Roll Paper                                      |
| Reset Defaul    | BR V Y LC VLM OR HK VM LK C PK<br>BS Version 6.70<br>OK Carcel Apply Help |
| Roll Pape       | er Option                                                                 |
| Auto Cut:       | Normal Cut 🗸 🗸                                                            |
| Auto R          | Rotate Roll Width                                                         |
|                 |                                                                           |

5

1

Patikrinkite kitas nuostatas, tada pradėkite spausdinti.

#### Nustatymas operacinėje sistemoje "Mac OS X"

Atidarykite ekraną "Spausdinti" ir parinktimi **Paper Size (Popier. dydis)** pasirinkite popieriaus formatą, tuomet pasirinkite spausdinimo be paraščių būdą.

#### ∠ℑ "Spausdinimas ("Mac OS X")" puslapyje 52

Rodomi toliau pateikti spausdinimo be paraščių būdai.

xxxx (Borderless, Auto Expand)

xxxx (Borderless, Retain Size - Roll Paper)

xxxx (Borderless, Retain Size - Sheet)

xxxx (Borderless, Retain Size, Maximum - Sheet)

Čia XXXX yra faktinis popieriaus formatas, pvz., A4.

| Printer: EPSON SC-1<br>Presets: Default Sett<br>Copies: 1<br>Pages: 0 All<br>From: 1<br>Paper Size: A3 (Borderke<br>Orientation: 1)<br>Print S | 2XXXX Series ©<br>ings ©<br>to: 1<br>ess, Auto Expand) © 297 by 420 mm<br>lettings ©                                                                                                    |
|----------------------------------------------------------------------------------------------------|----------------------------------------------------------------------------------------------------|
| Ba<br>Page Setup:<br>Paper Source:<br>Media Type:<br>Color:<br>Color Settings:<br>Print Quality:                                               | aic Advanced Color Settings<br>Borderless, Auto Expand<br>Roll Paper O<br>Premium Luster Photo Paper (260) O<br>Ink: Photo Black O<br>Color O 16 bit/Channel<br>Charts and Graphs O<br>SuperFine - 1440dpi O<br>SuperFine - 1440dpi O<br>High Speed<br>Finest Detail |
|                                                                                                    | Cancel Print                                                                                                    |

#### Pastaba:

2

Jei puslapio nustatymo parinkčių nėra programos spausdinimo dialogo lange, įjunkite puslapio nuostatų dialogo langą.

Iš sąrašo pasirinkite **Page Layout Settings** (**Puslapio išdėstymo nustatymai**), tada nustatykite **Roll Paper Option** arba **Expansion** (**Išplėtimas**).

Išsamiau apie **Auto Cut** parinktį **Roll Paper Option** žr. toliau.

∠ Apie ritininio popieriaus atpjovimą" puslapyje 80

**Expansion (Išplėtimas)** galimas tik pasirinkus **Auto Expand (Automatinis išplėtimas)**, esantį parinktyje **Paper Size (Popier. dydis)**. Kiekvieno elemento reikšmę žr. toliau.

Max : 3 mm kairėje ir 5 mm dešinėje (vaiz-(Maks.) das paslenkamas 1 mm į dešinę)

Stan- : 3 mm kairėje ir dešinėje dard (Standartin.)

Min : 1,5 mm kairėje ir dešinėje (Min.)

| Presets:<br>Copies:<br>Pages: | Default Settings                                             |                                             | 0                                                                                                    |                                                                                                    |                                                                                                    |
|-------------------------------|--------------------------------------------------------------|---------------------------------------------|----------------------------------------------------------------------------------------------------|----------------------------------------------------------------------------------------------------|----------------------------------------------------------------------------------------------------|
| Presets:<br>Copies:<br>Pages: | 1 All                                                        |                                             |                                                                                                    |                                                                                                    |                                                                                                    |
| Copies:<br>Pages:             | 1<br>• All                                                   |                                             |                                                                                                    |                                                                                                    |                                                                                                    |
| Pages:                        |                                                              |                                             |                                                                                                    |                                                                                                    |                                                                                                    |
|                               |                                                              |                                             |                                                                                                    |                                                                                                    |                                                                                                    |
|                               | From: 1                                                      | to: 1                                       |                                                                                                    |                                                                                                    |                                                                                                    |
| Paper Size:                   | A3 (Borderless,                                              | Auto Expand) ᅌ                              | 297 by 420 mm                                                                                                    |                                                                                                    |                                                                                                    |
| Orientation:                  | 1:1-                                                         |                                             |                                                                                                    |                                                                                                    |                                                                                                    |
|                               | Page Layou                                                   | ut Settings                                 |                                                                                                    |                                                                                                    |                                                                                                    |
| Roll Pape                     | er Option                                                    |                                             |                                                                                                    |                                                                                                    |                                                                                                    |
| Auto                          | Cut:                                                         | C                                           | off                                                                                                    | <b></b>                                                                                                    |                                                                                                    |
| <b>A</b>                      | uto Rotate                                                   | 1                                           | 7 inch (432 mm)                                                                                                    | 0                                                                                                    |                                                                                                    |
| P                             | rint Page Line                                               |                                             |                                                                                                    |                                                                                                    |                                                                                                    |
| 🗆 S                           | ave Roll Paper                                               |                                             |                                                                                                    |                                                                                                    |                                                                                                    |
| Expansio                      | n                                                            |                                             |                                                                                                    |                                                                                                    |                                                                                                    |
|                               | Min                                                          | Standard                                    | Max                                                                                                    |                                                                                                    |                                                                                                    |
|                               | 2                                                            |                                             |                                                                                                    |                                                                                                    |                                                                                                    |
| <b>_</b>                      |                                                              | 1                                           | Y                                                                                                    |                                                                                                    |                                                                                                    |
| Movin<br>Howe                 | g the slider to Min wi<br>ver, margins may app               | Il reduce the amoun<br>ear around the print | t of image enlargeme<br>ted image.                                                                                                    | ent.                                                                                                    |                                                                                                    |
|                               |                                                              |                                             |                                                                                                    |                                                                                                    |                                                                                                    |
|                               | Orientation:<br>Roll Pape<br>Auto<br>P<br>S<br>S<br>Expansio | Orientation:                                | Orientation:  Page Layout Settings  Roll Paper Option  Auto Cut:  Auto Rotate Print Page Line Save Roll Paper  Expansion  Min Standard  Moving the slider to Min will reduce the amount Mover more more more and the option | Orientation:  Page Layout Settings  Roll Paper Option  Auto Cut:  Auto Cut:  Off  Auto Rotate  T7 inch (432 mm)  Print Page Line  Save Roll Paper  Expansion  Min Standard Max  Mine Standard Max  Mine Sta | Orientation:  Page Layout Settings  Roll Paper Option  Auto Cut:  Off  Auto Cut:  Print Page Line Save Roll Paper  Expansion  Min Standard Max  Weiving the slider to Min will reduce the amount of image enlargement.  Howing the slider to Min will reduce the amount of image enlargement. |

#### Pastaba:

3

Velkant šliaužiklį **Min (Min.)** link, vaizdo didinimo koeficientas mažinamas. Todėl priklausomai nuo popieriaus ir spausdinimo aplinkos popieriaus kraštuose gali matytis paraštės.

Patikrinkite kitas nuostatas, tada pradėkite spausdinti.

# Padidintas / sumažintas spausdinimas

Galite padidinti arba sumažinti savo duomenų dydį. Tai galima atlikti trimis būdais.

 Spausdinimas naudojant parinktį Fit to Page (Talpinti į puslapį)
 Automatiškai padidina arba sumažina vaizdo formatą, kad jis sutaptų su popieriaus formatu.

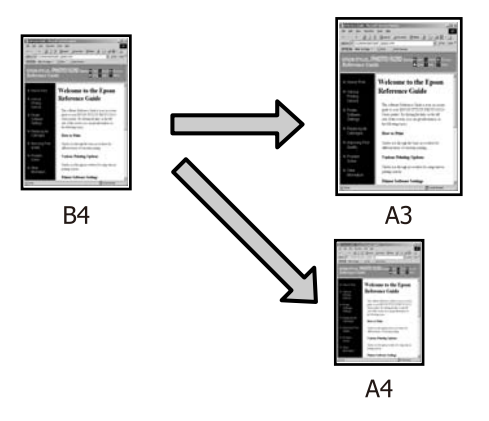

Fit to Roll Paper Width (tik "Windows) Automatiškai padidina arba sumažina vaizdo formatą, kad jis sutaptų su ritininio popieriaus pločiu.

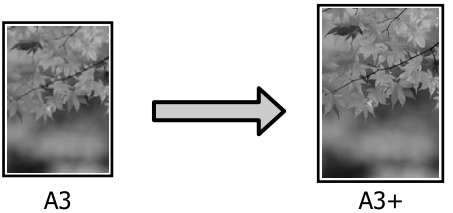

Custom (Vartotojo nustatymas) Galite nurodyti didinimo arba mažinimo koeficientą. Šį metodą naudokite su nestandartinio formato popieriumi.

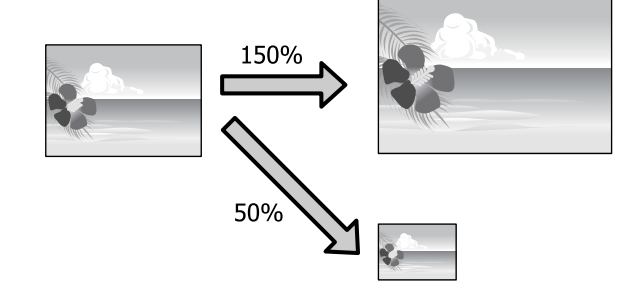

3

### Fit to Page (Talpinti į puslapį) / Scale to fit paper size (Nustatyti mastelį popieriaus dydžiui)

#### Nustatymas operacinėje sistemoje "Windows"

1

Kai rodomas spausdintuvo ekranas **Page** Layout (Psl. išdėstymas), nustatykite tokį patį popieriaus dydį kaip ir duomenų popieriaus dydis, nustatytas parinktyse **Page Size** arba **Paper Size (Popier. dydis)**.

| Ð | "Spausdinimas | (, | Windows" | )" | pus | lapyje | 51 |  |
|---|---------------|----|----------|----|-----|--------|----|--|
|---|---------------|----|----------|----|-----|--------|----|--|

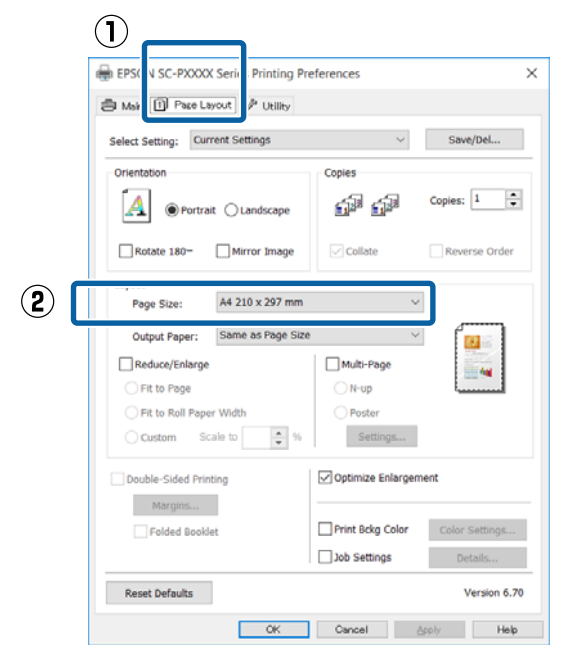

2 Pasirinkite į spausdintuvą įdėto popieriaus dydį iš sąrašo **Output Paper (Išvesties popierius)**.

# **Fit to Page (Talpinti į puslapį)** nustatyta parinkčiai **Reduce/Enlarge**.

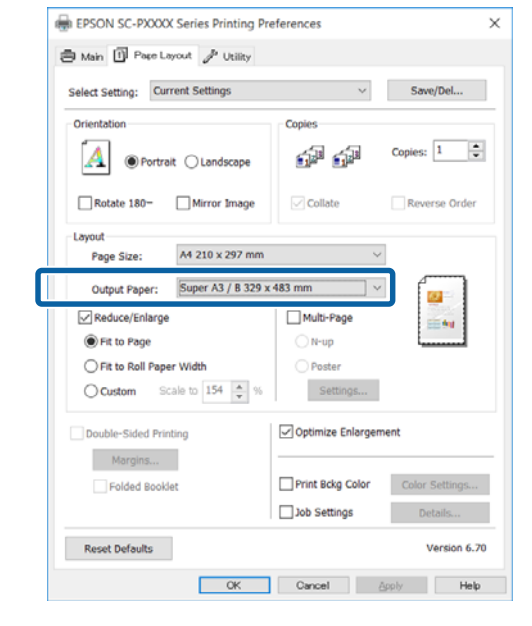

Patikrinkite kitas nuostatas, tada pradėkite spausdinti.

#### Nustatymas operacinėje sistemoje "Mac OS X"

Atidarykite spausdinimo langą, iš sąrašo pasirinkite **Paper Handling (Darbas su popieriumi)**, tada pažymėkite **Scale to fit paper size (Keisti, kad atitiktų popieriaus dydį**).

#### ∠ Spausdinimas ("Mac OS X")" puslapyje 52

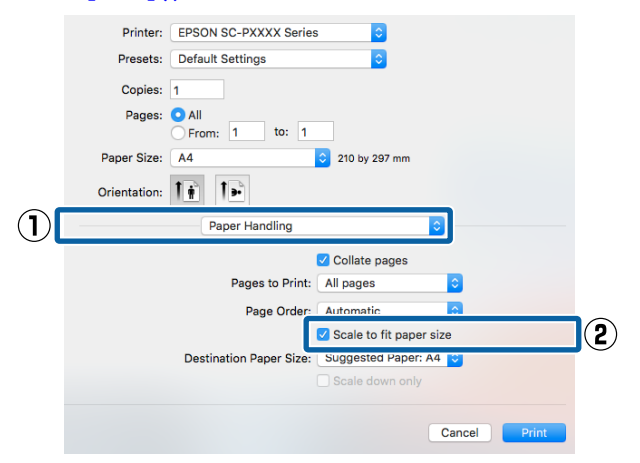

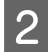

Pasirinkite į spausdintuvą įdėto popieriaus dydį, nustatydami Destination Paper Size (Tikslinis popieriaus dydis).

| Printer:     | EPSON SC-PXXXX Series   | ٥                  |              |
|--------------|-------------------------|--------------------|--------------|
| Presets:     | Default Settings        | <b>\$</b>          |              |
| Copies:      | 1                       |                    |              |
| Pages:       | All<br>From: 1 to: 1    |                    |              |
| Paper Size:  | A4                      | 210 by 297 mm      |              |
| Orientation: | 1                       |                    |              |
|              | Paper Handling          |                    | 0            |
|              |                         | 🗸 Collate pages    |              |
|              | Pages to Print:         | All pages          | <b>\$</b>    |
|              | Page Order:             | Automatic          | 0            |
|              |                         | Scale to fit paper | size         |
|              | Destination Paper Size: | Suggested Paper: / | 4 ᅌ          |
|              |                         | Scale down only    |              |
|              |                         |                    |              |
|              |                         |                    | Cancel Print |
|              |                         |                    |              |

#### Pastaba:

3

Spausdinant padidintą vaizdą, panaikinkite pažymėjimą langelyje Scale down only (Tik mažinti).

Patikrinkite kitas nuostatas, tada pradėkite spausdinti.

# Pritaikymas ritininio popieriaus pločiui

### (tik "Windows")

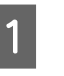

2

Atidarykite spausdintuvo tvarkyklės skirtuką Main (Pagrindinis) ir pasirinkite Roll Paper nuostatai Source (Šaltinis).

∠ Spausdinimas ("Windows")" puslapyje 51

Atidarykite skirtuką Page Layout (Psl. išdėstymas) ir pasirinkite Page Size, kuris atitinka dokumento puslapio dydį.

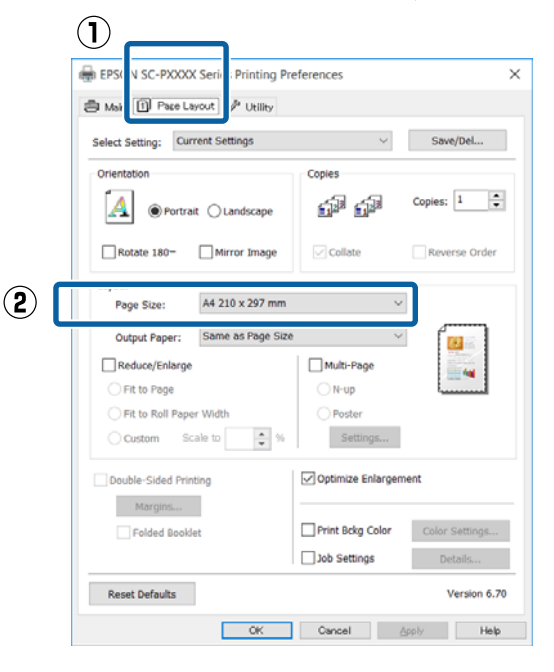

3

Pasirinkite į spausdintuvą įdėto popieriaus dydį iš sąrašo Output Paper (Išvesties popierius).

Fit to Page (Talpinti į puslapį) nustatyta parinkčiai Reduce/Enlarge.

1

3

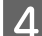

#### Pasirinkite Fit to Roll Paper Width.

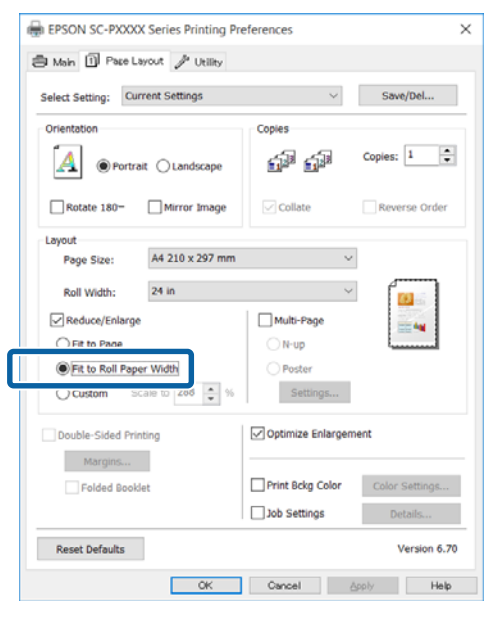

5

Pasirinkite įdėto ritininio popieriaus plotį iš sąrašo **Roll Width**.

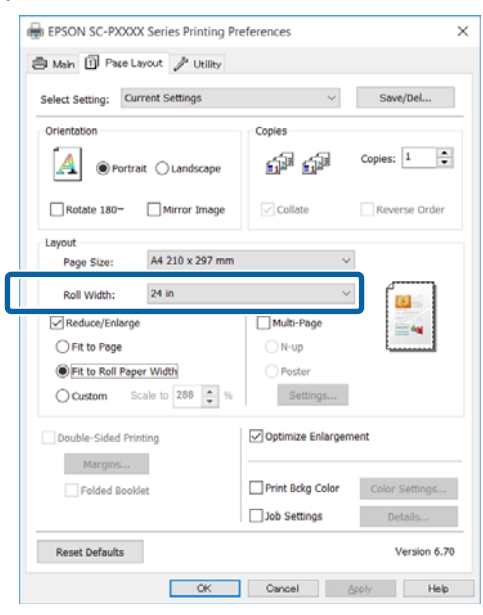

6

Patikrinkite kitas nuostatas, tada pradėkite spausdinti.

### Naudotojo atliekamas popieriaus nustatymas

#### Nustatymas operacinėje sistemoje "Windows"

Kai rodomas spausdintuvo ekranas **Page** Layout (Psl. išdėstymas), nustatykite tokį patį popieriaus dydį kaip ir duomenų popieriaus dydis, nustatytas parinktyse **Page Size** arba **Paper Size (Popier. dydis)**.

#### ∠ "Spausdinimas ("Windows")" puslapyje 51

2 Pasirinkite į spausdintuvą įdėto popieriaus dydį iš sąrašo **Output Paper (Išvesties popierius)**.

**Fit to Page (Talpinti į puslapį)** nustatyta parinkčiai **Reduce/Enlarge**.

Pasirinkite **Custom (Vartotojo nustatymas)**, tada nustatykite vertę **Scale to**.

Reikšmę įveskite tiesiogiai arba nustatykite spustelėdami rodykles, esančias mastelio langelio dešinėje.

Pasirinkite masteli 10 – 650 % ribose.

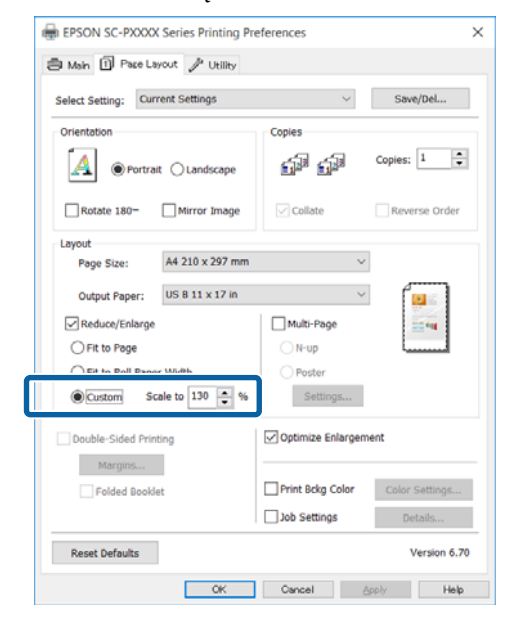

4

Patikrinkite kitas nuostatas, tada pradėkite spausdinti.

#### Nustatymas operacinėje sistemoje "Mac OS X"

1 Kai rodomas Spausdinimo langas, pasirinkite į spausdintuvą įdėto popieriaus dydį iš sąrašo **Paper Size (Popieriaus formatas)**.

#### ∠ Spausdinimas ("Mac OS X")" puslapyje 52

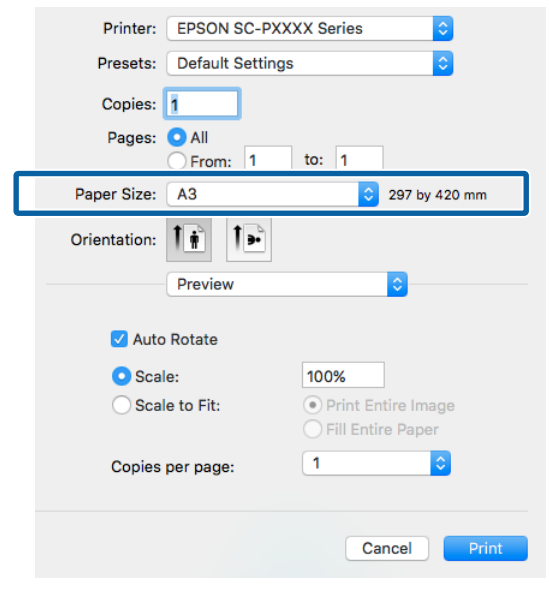

## 2

# Spustelėkite **Scale (Keisti mastelį)**, tada įveskite mastelį.

|   | Printer: EPSON SC-      | PXXXX Series         |
|---|-------------------------|----------------------|
|   | Presets: Default Set    | ings ᅌ               |
|   | Copies: 1               |                      |
|   | Pages: O All<br>From: 1 | to: 1                |
|   | Paper Size: A3          | 297 by 420 mm        |
|   | Orientation:            |                      |
|   | Preview                 | 0                    |
|   | 🗹 Auto Rotate           |                      |
| Γ | Scale:                  | 100%                 |
|   | ◯ Scale to Fit:         | • Print Entire Image |
|   | Copies per page:        | 1                    |
|   |                         | Cancel Print         |

Jei naudojamoje programoje ekrane Print (Spausd.) nėra mastelio įvedimo lauko, atsidarykite ekraną Page Setup ir atlikite nustatymus.

#### ∠ Spausdinimas ("Mac OS X")" puslapyje 52

|                  | Page Attributes ᅌ     |
|------------------|-----------------------|
| Format For:      | EPSON SC-PXXXX Series |
|                  | EPSON SC-PXXXX Series |
| Paper Size:      | A3 🗘                  |
|                  | 297 by 420 mm         |
| <br>Orientation: | <b>↑ ↑ →</b>          |
| Scale:           | 100 %                 |
| ?                | Cancel                |

# Kelių puslapių spausdinimas

Galite išspausdinti kelis dokumento puslapius viename popieriaus lape.

Jeigu spausdinsite nuoseklius duomenis, paruoštus A4 formatu, jie bus išspausdinti kaip pavaizduota toliau.

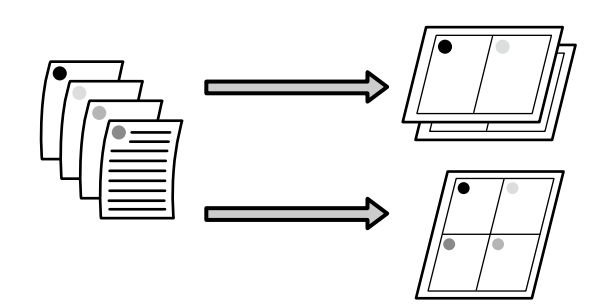

#### Pastaba:

- Windows" operacinėje sistemoje, spausdinant be paraščių, negalima naudoti kelių puslapių spausdinimo funkcijos.
- Windows naudodami mažinimo / didinimo funkciją (Pritaikyti puslapiui) galite spausdinti duomenis ant skirtingo formato lapų.
   "Padidintas / sumažintas spausdinimas" puslapyje 83

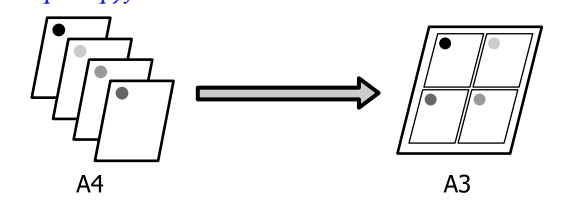

#### Nustatymas operacinėje sistemoje "Windows"

Kai rodomas spausdintuvo tvarkyklė langas Page Layout (Psl. išdėstymas), pažymėkite langelį Multi-Page (Keli puslapiai), pasirinkite N-up, tada spustelėkite Settings (Nustatymai).

#### ∠ "Spausdinimas ("Windows")" puslapyje 51

| Select Setting: Current Settings | Save/Del                        |
|----------------------------------|---------------------------------|
| Orientation                      | Copies                          |
| O Portrait O Landscape           | Copies: 1                       |
| Rotate 180- Mirror Image         | Collate Reverse Order           |
| Layout                           |                                 |
| Page Size: A4 210 x 297 m        | m v                             |
| Output Paper: Same as Page       | Size V                          |
| Reduce/Enlarge                   | Multi-Page 2                    |
| <ul> <li>Fit to Page</li> </ul>  | N-up                            |
| O Fit to Roll Paper Width        | O Poster                        |
| Custom Scale to                  | % Settings                      |
| Double-Sided Printing            | Optimize Enlargement            |
| Margins                          |                                 |
| Folded Booklet                   | Print Bckg Color Color Settings |
|                                  |                                 |

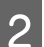

Lange **Print Layout (Spausdin. išdėstymas)** nurodykite, kiek puslapių bus spausdinama viename lape ir kokia bus puslapių eilės tvarka.

Pažymėjus žymimąjį langelį **Print page frames**, bus spausdinami puslapių rėmeliai kiekviename lape.

| Print Layout             |                          |
|--------------------------|--------------------------|
| Number of pages per shee | t                        |
| © 2 Pages                | ◯ 4 Pages                |
| Page Order               |                          |
| 12 Left to Right         | 21 Right to Left         |
| Top to Bottom            | False Double-Sided       |
|                          | O Top Fold O Bottom Fold |
| Print page frames        |                          |
| ОК                       | Cancel Help              |

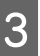

Patikrinkite kitas nuostatas, tada pradėkite spausdinti.

#### Nustatymas operacinėje sistemoje "Mac OS X"

Kai rodomas ekranas "Spausdinti", saraše

pasirinkite Lavout (Išdėstymas), tuomet nurodykite puslapių skaičių viename lape bei kitas nuostatas.

#### ∠ Spausdinimas ("Mac OS X")" puslapyje 52

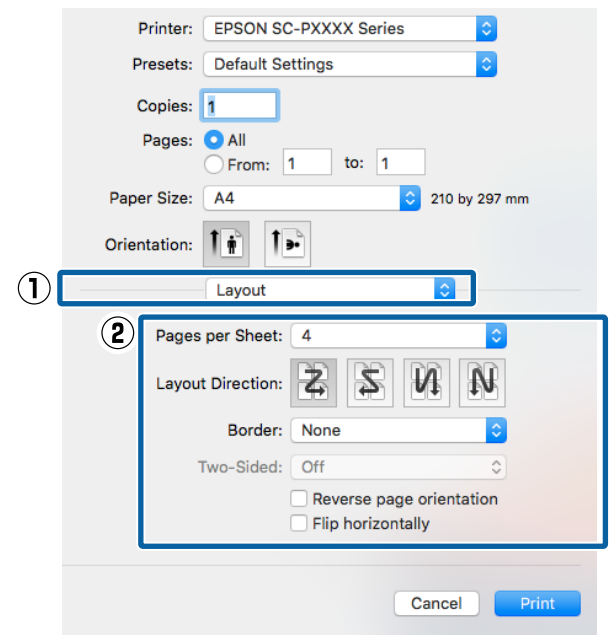

#### Pastaba:

2

Spausdinti rėmelius aplink išdėstytus puslapius galite naudodami funkciją Border (Kraštinė).

Patikrinkite kitas nuostatas, tada pradėkite spausdinti.

# **Rankinis spausdinimas** ant abiejų pusių (tik "Windows")

Galite paprastai spausdinti ant abiejų lapo pusių: pirma išspausdinkite visus lyginio numerio puslapius, tuomet rankiniu būdu apverskite ir įdėkite tuos lapus bei išspausdinkite nelyginio numerio puslapius.

### Perspėjimai spausdinant ant abiejų pusių

Spausdindami ant abiejų pusių, atkreipkite dėmesį į šiuos nurodymus.

- Uisada naudokite dvipusiam spausdinimui tinkamą popierių.
- Priklausomai nuo popieriaus tipo ir spausdinamų duomenų rašalas gali prasiskverbti į kitą popieriaus pusę.
- Spausdinimo ant abiejų pusių funkcijos negalima naudoti spausdinant ant ritininio popieriaus.
- Jei paeiliui atliekate keletą dvipusio spausdinimo ant popieriaus kasetėje esančių lapų užduočių, gali pablogėti spausdinimo kokybė arba užstrigti popierius.

Jei pastebėsite spausdinimo kokybės pablogėjimą, sumažinkite spalvų tankį spausdintuvo tvarkyklėje arba tiekite popierių rankiniu būdu po viena lapa.

□ Paeiliui atliekant dvipusio spausdinimo užduotis, spausdintuvo vidus gali susitepti rašalu. Jei išspausdintus lapus tepa ant ritinio patekęs rašalas, išvalykite spausdintuvą. Popieriaus kasetės spausdinimo kelio valymas" puslapyje 147

#### Pastaba:

Derindami šį spausdinimo būdą su kelių puslapių spausdinimu viename lape, sutaupysite dar daugiau popieriaus.

∠ ¬ "Kelių puslapių spausdinimas" puslapyje 88

### Spausdinimo nuostatų nustatymas

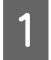

2

Įdėkite atpjautus lapus.

#### Atpjautų lapų įdėjimas" puslapyje 41

Kai bus parodytas spausdintuvo tvarkyklės ekranas **Page Layout (Psl. išdėstymas)**, pasirinkite **Double-Sided Printing (Spausd. ant abiejų pusių)**.

Jei nustatyta nuostatos **Source (Šaltinis)** parinktis **Roll Paper**, negalima pasirinkti **Double-Sided Printing (Spausd. ant abiejų pusių)**. Tokiu atveju pirmiausia **Main** (**Pagrindinis**) nustatykite nuostatą **Source** (**Šaltinis**).

#### ∠ Spausdinimas ("Windows")" puslapyje 51

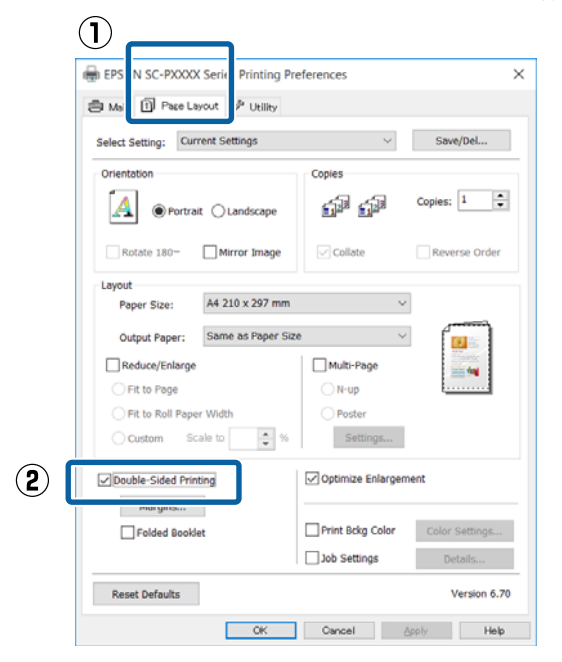

#### Pastaba:

 Spustelėję mygtuką Margins (Paraštės), galite nustatyti nuostatas Binding Edge (Apvado kraštas) ir Binding Margin (Apvado paraštė). Priklausomai nuo naudojamos programos nurodyta susegimo paraštė ir tikrasis spausdinimo rezultatas gali skirtis.

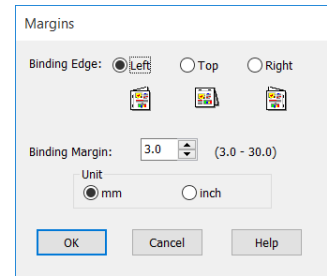

 Jei norite spausdinti brošiūrą, pasirinkite Folded Booklet (Sulenkta brošiūra).
 Pateikta pavyzdinė iliustracija rodo, kad pirma spausdinami puslapiai, esantys sulenkto lapo viduje (2, 3, 6, 7, 10 ir 11 puslapiai).

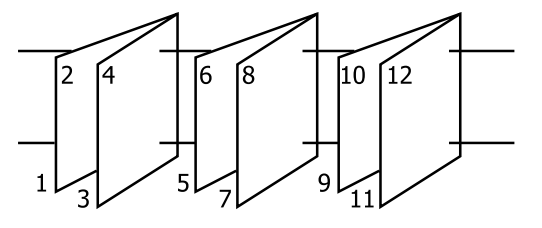

3

Patikrinkite kitas nuostatas, tada pradėkite spausdinti.

4 Kai bus baigti spausdinti nelyginio numerio puslapiai ir ekrane bus parodytas vedlys, vėl įdėkite lapus taip, kaip nurodyta, ir spustelėkite **Resume (Tęsti)**.

# Plakatų spausdinimas (padidinama, kad būtų apimti keli lapai, ir spausdinama — tik "Windows")

Plakatų spausdinimo funkcija automatiškai padidina ir padalija spausdinimo duomenis. Galite sujungti išspausdintus lapus ir sukurti didelį plakatą arba kalendorių. Plakato spaudinys gali būti iki 16 kartų (keturiskart po keturis lapus) didesnis už įprastą spaudinį. Afišas galima spausdinti dviem būdais.

Plakato be paraščių spausdinimas Automatiškai padidina ir padalija spausdinimo duomenis bei spausdina be paraščių. Galite pagaminti plakatą, tiesiog sujungdami išleidžiamus popieriaus lapus. Spausdinimui be paraščių duomenys yra išplečiami tiek, kad jie būtų šiek tiek didesni už popieriaus lapą. Padidintos vietos, kurios yra už popieriaus lapo ribų, nėra spausdinamos. Todėl vaizdas ties sujungimais gali nesutapti. Norėdami tiksliai sujungti lapus, spausdinkite plakatą su paraštėmis, kaip nurodyta toliau.

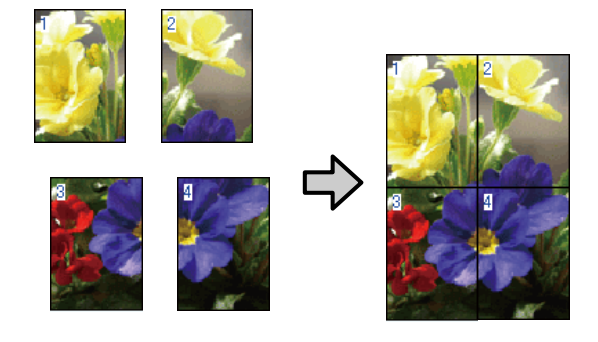

Plakatų spausdinimas su paraštėmis Automatiškai padidina ir padalija spausdinimo duomenis bei spausdina su paraštėmis. Galite nukirpti paraštes ir sujungti išleistus popieriaus lapus, sukurdami plakatą. Nors galutinis dydis yra šiek tiek mažesnis, nes reikia nukirpti paraštes, vaizdo detalės sujungiamos labai tiksliai.

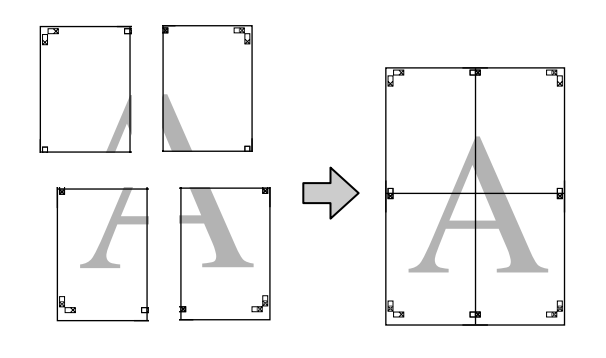

### Spausdinimo nuostatų nustatymas

Parengti spausdinti duomenis, naudojant programas.

Spausdinant spausdintuvo tvarkyklė automatiškai padidina vaizdo duomenis.

2 Kai rodomas spausdintuvo tvarkyklė langas Page Layout (Psl. išdėstymas), pažymėkite langelį Multi-Page (Keli puslapiai), pasirinkite Poster (Plakatas), tada spustelėkite Settings (Nustatymai).

#### ∠ Spausdinimas ("Windows")" puslapyje 51

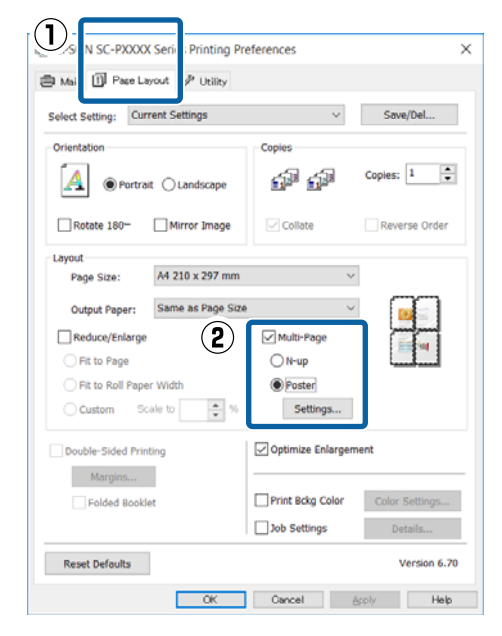

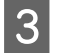

Ekrane **Poster Settings (Plakato nustatymai)** pasirinkite lapų, iš kurių norite sudaryti plakatą, skaičių.

| Poster Settings                                                                                                    |                          |  |  |  |
|----------------------------------------------------------------------------------------------------|--------------------------|--|--|--|
| Number of panels           2x1           2x2           3x3           4x4                                                         | 1 2                      |  |  |  |
| Please select the panels<br>that you don't wish to be<br>printed. (The panels<br>which appear grayed out<br>will not be printed) |                          |  |  |  |
| Borderless Poster Print                                                                                                    |                          |  |  |  |
| Print Cutting Guides                                                                                                    |                          |  |  |  |
| Overlapping Alig                                                                                                    | nment Marks O Trim Lines |  |  |  |
| OK Cancel Help                                                                                                    |                          |  |  |  |

4

Pasirinkite spausdinimą be paraščių arba su paraštėmis, tada pasirinkite bet kokius puslapius, kurių nenorite spausdinti.

#### Pasirinkus spausdinimą be paraščių: Pažymėkite Borderless Poster Print.

| Poster Settings                                                                                                    |             |
|----------------------------------------------------------------------------------------------------|-------------|
| Number of panels<br>2x1<br>2x2<br>3x3<br>4x4<br>Please select the panels<br>that you don't wish to be<br>printed. (The panels<br>which appear graved out<br>will not be printed) |             |
| Borderless Poster Print                                                                                                    |             |
| ОК                                                                                                    | Cancel Help |

#### Pastaba:

Jei **Borderless Poster Print** yra pilkas, tai reiškia, jog nepalaikomas spausdinimas be paraščių ant pasirinkto tipo ar formato popieriaus.

∠𝔄 ""Epson" ypatingųjų spausdinimo medžiagų lentelė" puslapyje 172

∠ ¬ "Palaikomas komercinis popierius" puslapyje 182

#### **Pasirinkus spausdinimą su paraštėmis:** Panaikinkite **Borderless Poster Print** žymėjimą.

| Poster Settings                                                                                                    | 1                        |
|----------------------------------------------------------------------------------------------------|--------------------------|
| Number of panels                                                                                                    |                          |
| ○ 2x1                                                                                                    |                          |
| 2x2                                                                                                    | 1 2                      |
| ○ 3x3                                                                                                    |                          |
| ○ 4x4                                                                                                    |                          |
| Please select the panels<br>that you don't wish to be<br>printed. (The panels<br>which appear grayed out<br>will not be printed) |                          |
| Borderless Poster Print                                                                                                    |                          |
| Print Cutting Guides                                                                                                    |                          |
| Overlapping Alig                                                                                                    | nment Marks 🔵 Trim Lines |
| ОК                                                                                                    | Cancel Help              |

#### Pastaba:

5

Nepriklausomai nuo dydžio, kai sujungsite lapus:

Panaikinus parinktį **Borderless Poster Print** ir pasirinkus spausdinimą su paraštėmis, rodomi elementai **Print Cutting Guides (Spausdinti apipjovimo kreipiam.)**.

Galutinis formatas yra vienodas nepriklausomai nuo to, ar pasirinkta nuostata **Trim Lines** (Apkarp. linijos). Tačiau jei pažymėta nuostata Overlapping Alignment Marks (Persideng. išlygiavimo žymės), galutinis formatas yra mažesnis persidengimo dydžiu.

Patikrinkite kitas nuostatas, tada pradėkite spausdinti.

### Išleidžiamų popieriaus lapų sujungimas

Išleidžiamų popieriaus lapų sujungimo veiksmai skiriasi, atsižvelgiant į tai, ar pasirinkote spausdinimą be paraščių, ar su paraštėmis.

#### Plakato be paraščių spausdinimas

Šiame skyriuje aprašoma, kaip sujungti keturis išspausdintus lapus. Patikrinkite ir suderinkite išspausdintus puslapius, sujunkite juos toliau nurodyta eilės tvarka, suklijuodami kitą lapų pusę lipniąją juostelę.

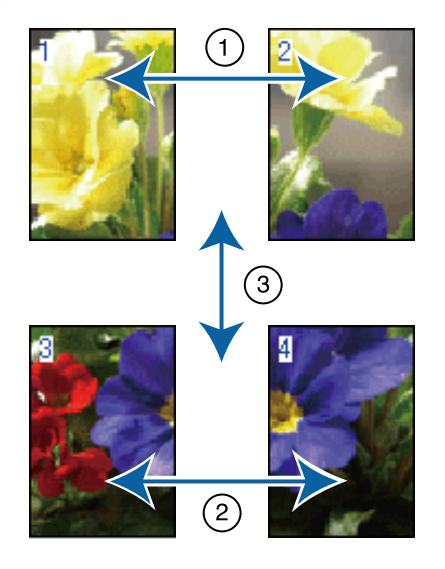

#### Plakatų spausdinimas su paraštėmis

Jei nėra pasirinkta **Overlapping Alignment Marks** (**Persideng. išlygiavimo žymės**), kiekviename lape bus atspausdinti sujungimo orientyrai (nurodomi nubrėžtomis linijomis per ir apie X žymas iliustracijoje toliau).

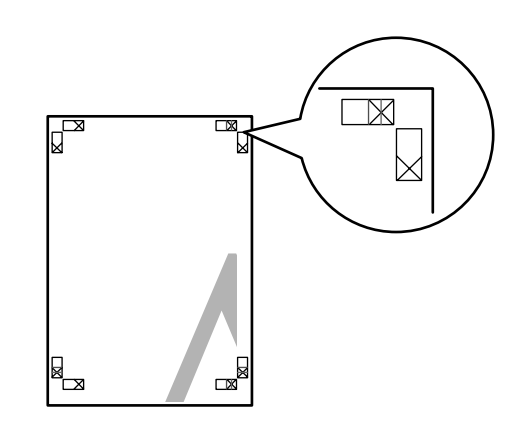

**Pastaba:** Spausdinant nespalvotai, išlygiavimo žymės yra juodos.

#### Spausdinimo galimybės

Tolesniame skyriuje aprašoma, kaip sujungti keturis išspausdintus lapus.

1

Paruoškite du viršutinius ir nukirpkite nereikalingą dalį lapo kairėje, pjaudami išilgai linijos, kuri jungia du sujungimo orientyrus (X žymų centrai).

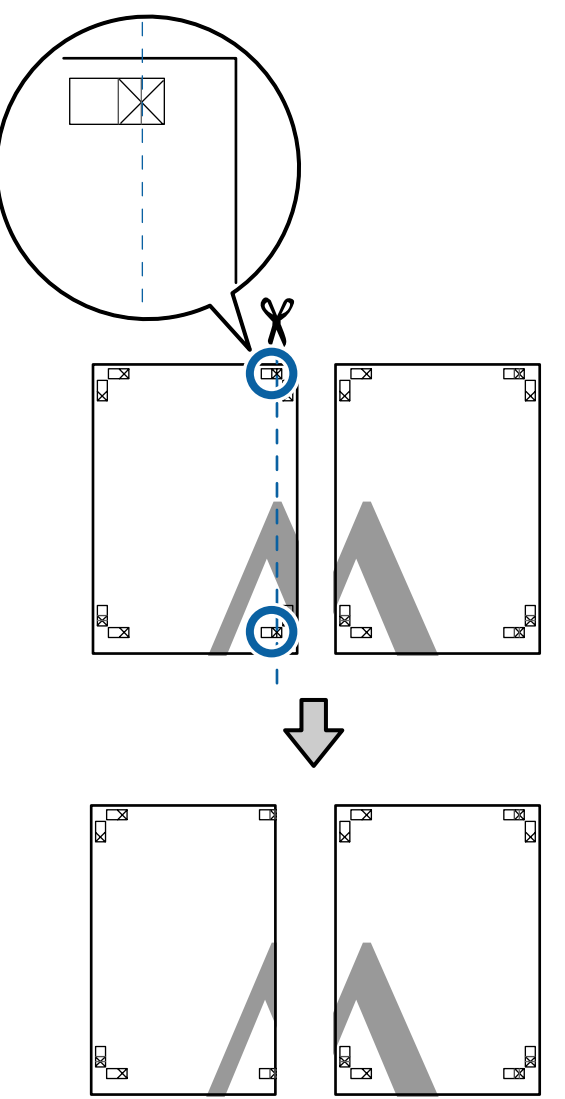

2

Viršutinį kairįjį lapą uždėkite ant viršutinio dešiniojo lapo viršaus. Sulygiuokite X žymes, kaip parodyta iliustracijoje, ir laikinai sujunkite lapus, suklijuodami juos lipniąja juostele iš galinės pusės.

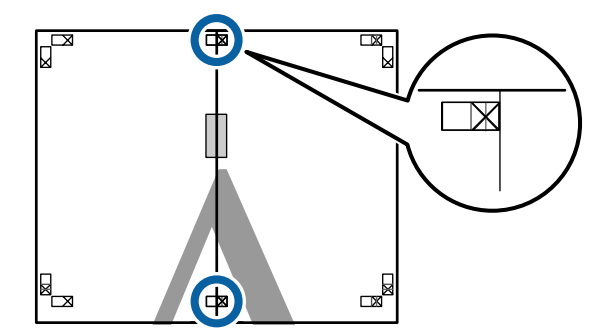

3 Jei du lapai persidengia, nukirpkite nereikalingą dalį, pjaudami išilgai linijos, kuri jungia du pjovimo orientyrus (linijos į kairę nuo X žymių).

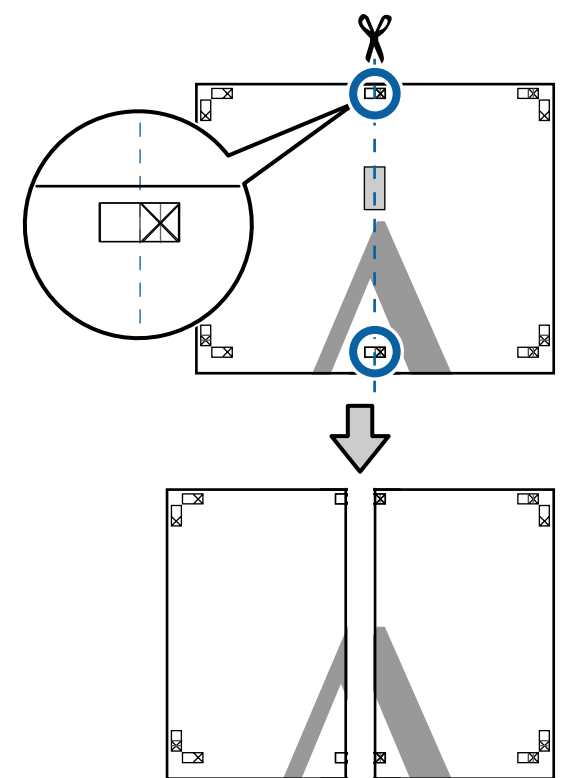

4 Sujunkite du lapus.

Lapus sujunkite suklijuodami juos lipniąja juostele iš galinės pusės.

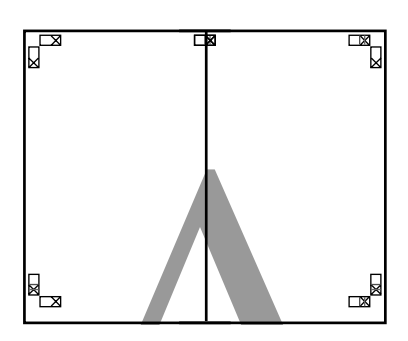

- Pakartokite 1 4 veiksmus su dviem apatiniais lapais.
- 6 Nukirpkite apatinę viršutinių lapų dalį, pjaudami išilgai linijos, kuri jungia du orientyrus (linijos virš X žymių).

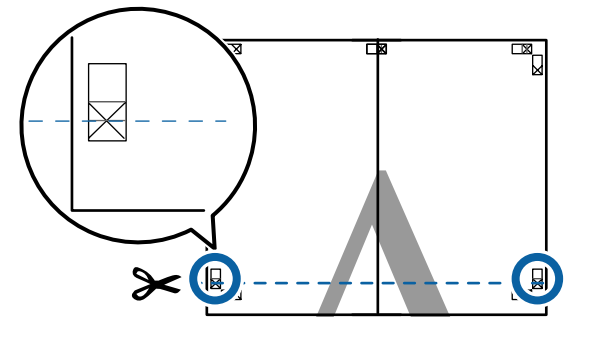

7

5

Viršutinį lapą uždėkite ant apatinio lapo viršaus. Sulygiuokite X žymes, kaip parodyta iliustracijoje, ir laikinai sujunkite lapus, suklijuodami juos lipniąja juostele iš galinės pusės.

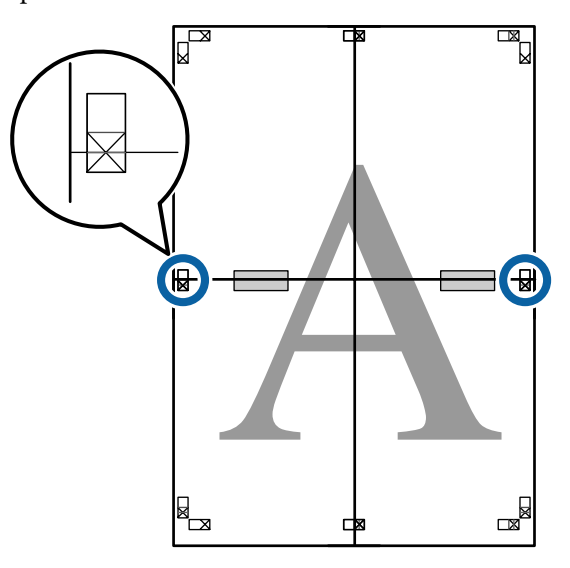

8

Jei du lapai persidengia, nukirpkite nereikalingą dalį, pjaudami išilgai linijos, kuri jungia du pjovimo orientyrus (linijos virš X žymių).

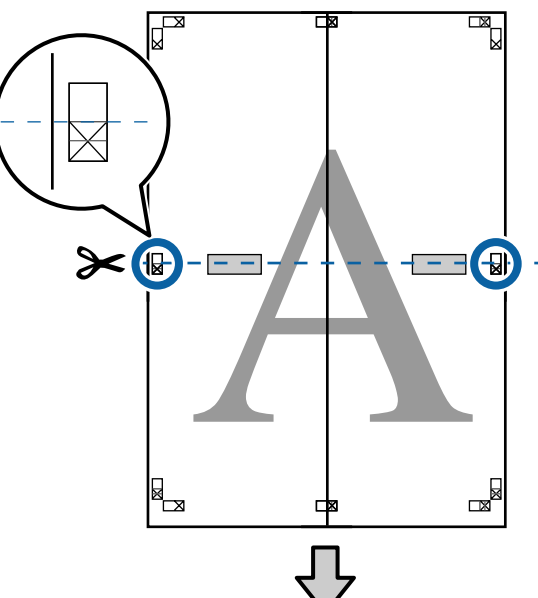

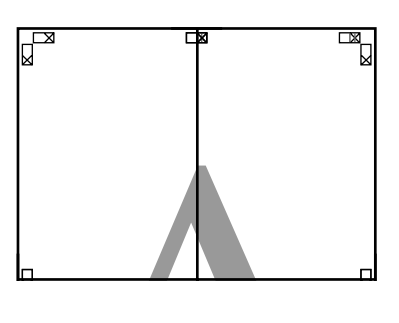

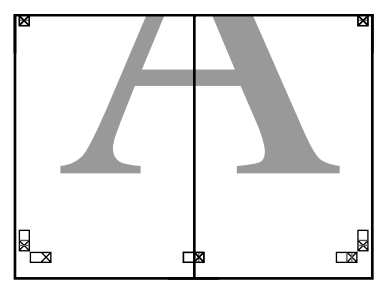

10

9 Sujunkite viršutinįjį ir apatinįjį lapus.

Lapus sujunkite suklijuodami juos lipniąja juostele iš galinės pusės.

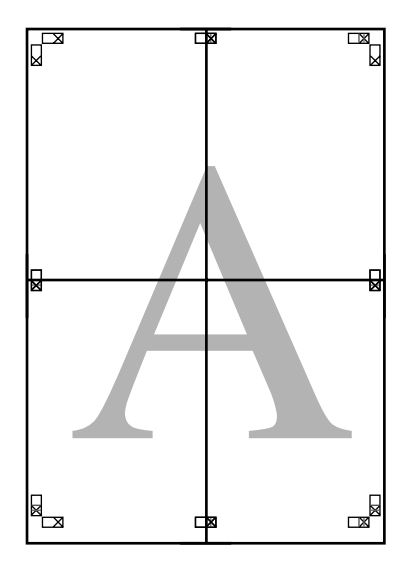

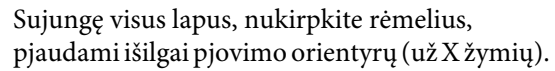

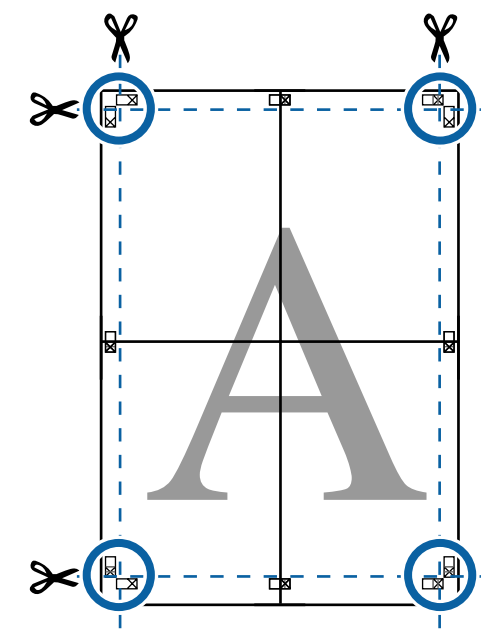

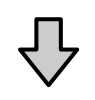

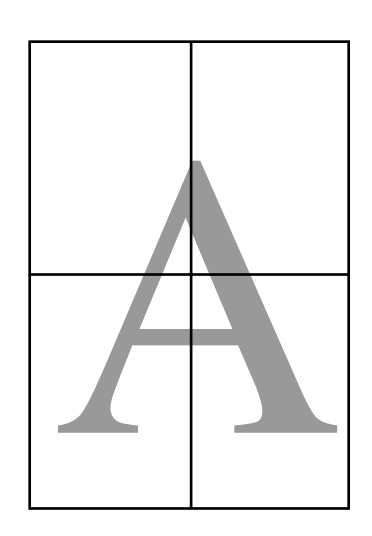

# Spausdinant nestandartiniais dydžiais

Prieš spausdindami nestandartiniais dydžiais, įskaitant vertikalius ir horizontalius plakatus ir dokumentus vienodais kraštais, spausdintuvo tvarkyklėje išsaugokite pageidaujamą popieriaus dydį. Spausdintuvo tvarkyklėje išsaugojus formatą, programoje **Page Setup (Puslapio sąranka)** ir kituose spausdinimo dialogo languose galėsite rinktis pritaikomą formatą.

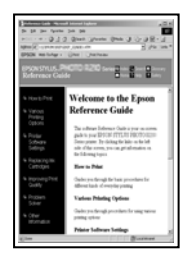

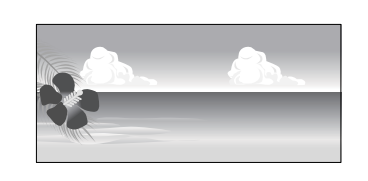

#### Palaikomi popieriaus dydžiai

Toliau esančioje lentelėje nurodyti popieriaus dydžiai, kuriuos galima nustatyti spausdintuvo tvarkyklėje. Apie popieriaus dydžius, kuriuos palaiko šis spausdintuvas, žr. toliau.

#### ∠ Spausdinimo sritis" puslapyje 55

| Popieriaus<br>plotis | Nuo 89 iki 432 mm                                           |
|----------------------|-------------------------------------------------------------|
| Popieriaus           | Windows: nuo 127 <sup>*1</sup> iki 15 000 mm                |
| aukštis              | Mac OS X: nuo 127 <sup>*1</sup> iki 15 240 mm <sup>*2</sup> |

- \*1 Mažiausias spausdintuvo palaikomas dydis yra 203 mm pločio ir 254 mm ilgio. Jei spausdintuvo tvarkyklėje bus įvestas mažesnis dydis nei "Custom Paper Size" (Tinkintas popieriaus dydis), dokumentas bus spausdinamas, naudojant platesnes nei tikėtasi paraštes, kurias būtina sutvarkyti.
- \*2 "Mac OS X" vartotojams: nors nuostata **Custom Paper Sizes (Tinkintas popieriaus dydis)** galima nustatyti didelį popieriaus formatą, kurio negalima įdėti į spausdintuvą, jis nebus tinkamai spausdinamas.

### 🛛 Svarbu

Naudojant prekyboje esančią programinę įrangą, galimas išvesties dydis yra ribojamas. Jei naudojate programėles, tinkamas plakatams spausdinti, galite nustatyti didesnį popieriaus ilgį. Daugiau informacijos žr. programėlės vadove.

#### Nustatymas operacinėje sistemoje "Windows"

| 1 |  |
|---|--|
|   |  |

Kai rodomas spausdintuvo tvarkyklės **Main** (**Pagrindinis**) langas, spustelėkite **User Defined (Nustatyta vartotojo)**.

∠ Spausdinimas ("Windows")" puslapyje 51

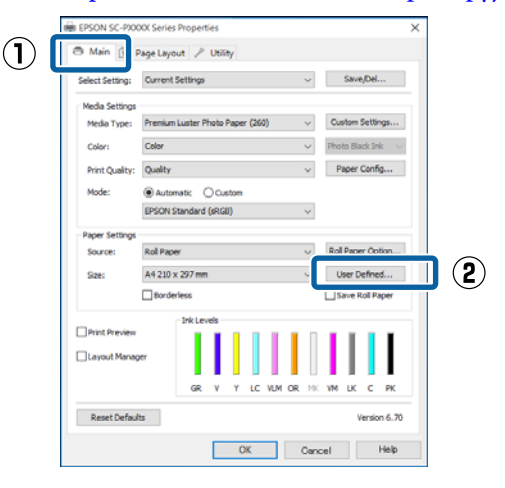

2 <sup>L</sup> n

Lange **User Defined Paper Size (Vartotojo nustatytas popieriaus dydis)** nustatykite popieriaus, kurį norite naudoti, dydį, tada spustelėkite **Save (Įrašyti)**.

- □ Laukelyje **Paper Size Name** galite įvesti iki 24 simbolių.
- Iš anksto nustatyto dydžio, artimo norimam pasirinktam popieriaus dydžiui, ilgio ir pločio vertes galima peržiūrėti pasirinkus tinkamą parinktį meniu Base Paper Size.

#### Spausdinimo galimybės

 Jeigu ilgio ir pločio santykis sutampa su nustatytu popieriaus dydžiu, pasirinkite nustatytą popieriaus dydį iš meniu Fix Aspect Ratio ir pasirinkite Landscape (Gulsčias) arba Portrait (Stačias) nuostatai Base. Tokiu atveju galėsite reguliuoti tik popieriaus plotį arba aukštį.

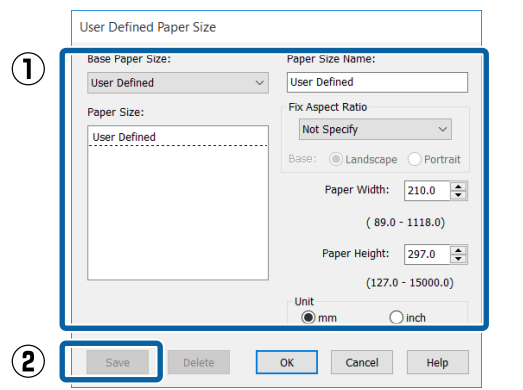

#### Pastaba:

- Jei norite pakeisti įrašytą popieriaus formatą, pasirinkite popieriaus formato pavadinimą kairėje pusėje esančiame sąraše.
- Jei norite panaikinti įrašytą vartotojo apibrėžtą formatą, kairėje pusėje esančiame sąraše pažymėkite popieriaus formato pavadinimą ir spustelėkite Delete (Trinti).
- Galima įrašyti iki 100 popieriaus formatų.

#### Spustelėkite OK (Gerai).

3

Dabar galite pasirinkti naują popieriaus dydį iš meniu **Size (Dydis)** skirtuke **Main** (**Pagrindinis**).

Toliau galite spausdinti, kaip įprasta.

#### Nustatymas operacinėje sistemoje "Mac OS X"

1 Kai rodomas ekranas "Spausdinti", sąraše Manage Custom Sizes (Tvarkyti individualius formatus) pasirinkite Paper Size (Popieriaus formatas).

Jei puslapio nustatymo parinkčių nėra programos spausdinimo dialogo lange, įjunkite puslapio nuostatų dialogo langą.

#### ∠ℑ "Spausdinimas ("Mac OS X")" puslapyje 52

| (         |      | Manage Custom Sizes | ər  |
|-----------|------|---------------------|-----|
|           |      | US Letter           |     |
|           |      | US C 17 x 22 in     |     |
|           |      | US B 11 x 17 in     |     |
|           |      | SuperW A3           | d C |
|           |      | Super A3 / B        |     |
|           |      | JIS B4              |     |
|           |      | JIS B3              |     |
| rientatio | n    | ARCH B 12 x 18 in   |     |
|           |      | ARCH A 9 x 12 in    |     |
| aper Siz  | ze √ | A4                  | 2   |
|           |      | A3                  | 1   |
| Page      | es   | A2                  |     |
| Deer      |      | 40 x 60 cm          |     |
| Copie     | es   | 30 x 40 cm          |     |
|           |      | 16 x 20 in          |     |
| Prese     | ts   | 12 x 12 in          |     |
| Printe    | er   | 11 x 14 in          |     |
|           |      | 10 x 12 in          |     |
|           |      | 8 x 10 in           |     |

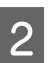

Spustelėkite + ir įveskite popieriaus formato pavadinimą.

| 2 | Size1         | aper Size:      | 215.9 mm<br>Width                    | 279.4 mm<br>Height |
|---|---------------|-----------------|--------------------------------------|--------------------|
|   |               | Non-Printable   | e Area:                              |                    |
|   |               | User Define     | d                                    | 0                  |
| 1 | + - Duplicate | 6.35 mm<br>Left | 6.35 mm<br>Top<br>14.11 mm<br>Bottom | 6.35 mm<br>Right   |
|   | ?             |                 | Cancel                               | ОК                 |

3

Įveskite Width (Plotis), Height (Ilgis) nuostatas parinkčiai Paper Size (Popieriaus formatas) ir įveskite paraštes, o tada spustelėkite OK (Gerai).

Galite nustatyti popieriaus dydį ir spausdintuvo paraštes, atsižvelgdami į spausdinimo būdą.

| Size1         | Paper Size: 215.9 mm 279.4 mm<br>Width Height | (1) |
|---------------|-----------------------------------------------|-----|
|               | Non-Printable Area:                           |     |
|               | User Defined                                  |     |
|               | 6.35 mm<br>6.35 mm<br>Left 14.11 mm<br>Bottom |     |
| + - Duplicate | ,                                             |     |
| ?             | Cance                                         | 2   |

#### Pastaba:

- Norėdami redaguoti išsaugotą pasirinktinį formatą, pasirinkite jo pavadinimą iš sąrašo kairėje.
- Norėdami nukopijuoti išsaugotą pritaikytą formatą, pasirinkite dydį iš sąrašo kairėje ir spustelėkite Duplicate (Kurti kopiją).
- Norėdami ištrinti išsaugotą pritaikytą formatą, pasirinkite dydį iš sąrašo kairėje ir spustelėkite -.
- Pasirinktinio popieriaus formato nuostata skiriasi priklausomai nuo operacinės sistemos versijos. Išsamesnės informacijos rasite operacinės sistemos dokumentacijoje.

#### Spustelėkite OK.

4

Įrašytą popieriaus formatą galite pasirinkti popieriaus formato iškylančiajame meniu.

Toliau galite spausdinti, kaip įprasta.

# Plakatų spausdinimas (ant ritininio popieriaus)

Galite spausdinti plakatus ir panoramines nuotraukas, jeigu sukursite ir nustatysite plakatų spausdinimo duomenis savo programėlėje.

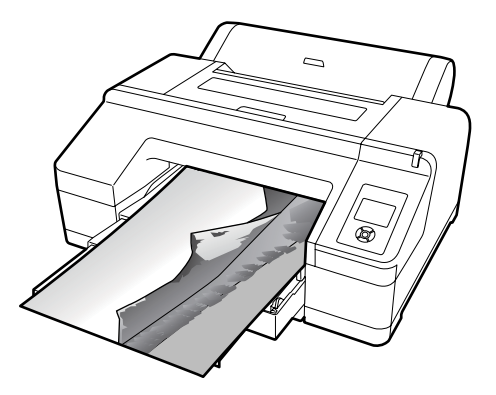

Plakatus galima spausdinti dviem būdais.

| Spausdintuvo tvarky-        | Palaikomos programė-                                                                                       |
|-----------------------------|----------------------------------------------------------------------------------------------------|
| klės šaltinis               | lės                                                                                                    |
| Roll Paper                  | Dokumentų ruošimo pro-<br>graminė įranga, vaizdo re-<br>dagavimo programinė<br>įranga ir kt. <sup>*1</sup> |
| Ritininis popierius (plaka- | Programėlės, tinkamos pla-                                                                                 |
| tas) <sup>*2</sup>          | katų spausdinimui.                                                                                         |

- \*1 Sukurkite tokio dydžio spausdinimo duomenis, kuriuos palaiko Jūsų naudojama programėlė, išlaikydami spausdinimo ilgio ir pločio santykį.
- \*2 Tik "Windows".

Daugiau informacijos apie galimus popieriaus dydžius rasite čia.

∠ Spausdinant nestandartiniais dydžiais" puslapyje 97

#### Spausdinimo galimybės

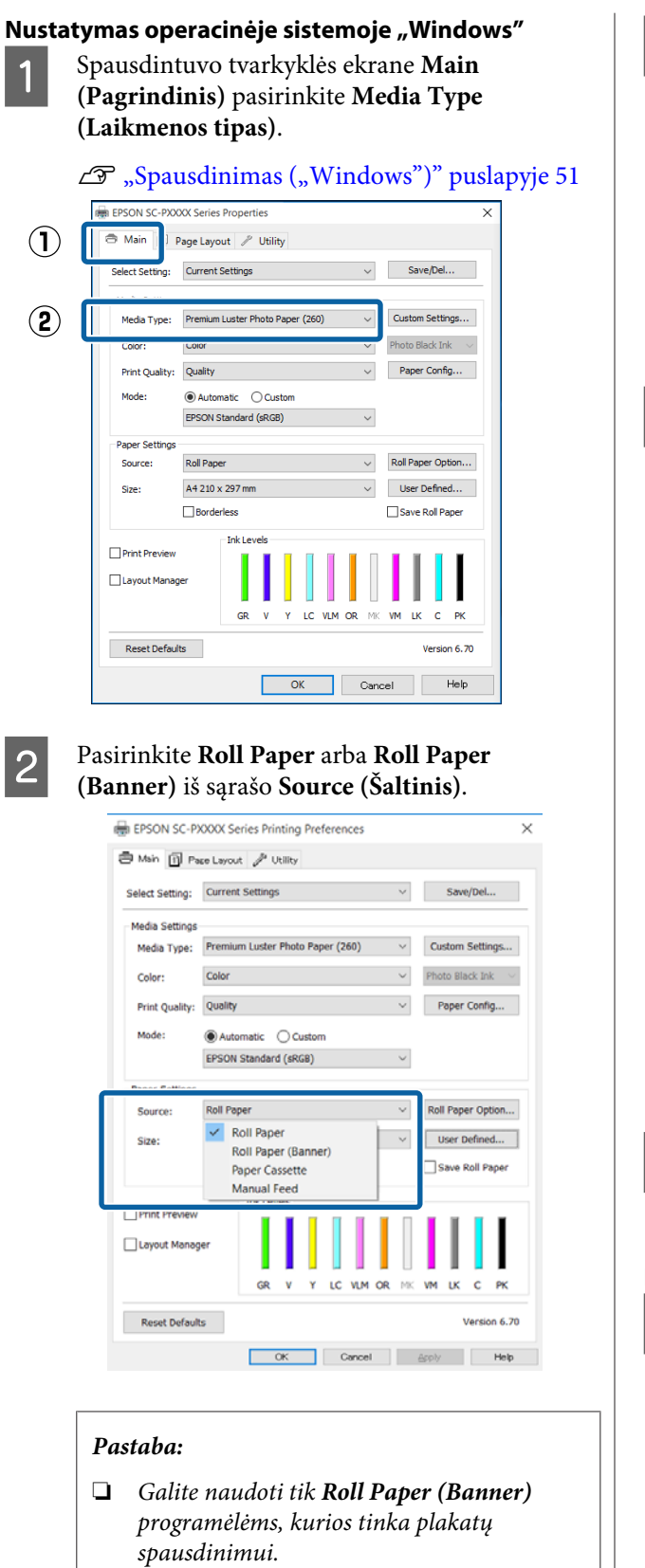

Pasirinkus Roll Paper (Banner), popieriaus viršutinė ir apatinė paraštės nustatomos ties 0 mm. 3

Spustelėkite **User Defined (Nustatyta vartotojo)** ir, jeigu reikia, suderinkite popieriaus dydį ir duomenų dydį.

#### Pastaba:

Jeigu naudojate programėles, tinkamas plakatų spausdinimui, Jums nereikia nustatyti User Defined Paper Size (Vartotojo nustatytas popieriaus dydis), jeigu pasirinkote Roll Paper (Banner) nustatymui Source (Šaltinis).

4

Patikrinkite, ar Page Layout (Psl. išdėstymas) ekrane pažymėtas langelis **Optimize Enlargement**.

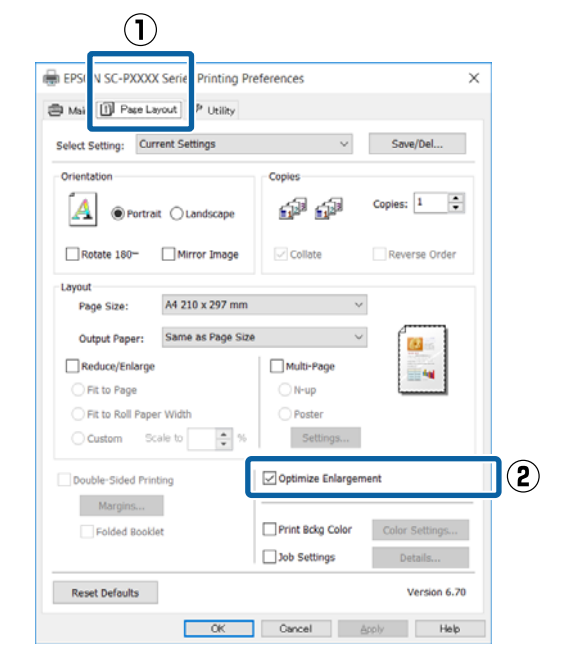

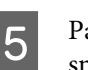

Patikrinkite kitas nuostatas, tada pradėkite spausdinti.

#### Nustatymas operacinėje sistemoje "Mac OS X"

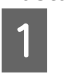

Kai rodomas spausdinimo ekranas, pasirinkite duomenų dydį, sukurtą programėle lange **Paper Size (Popieriaus formatas)**.

Jei puslapio nustatymo parinkčių nėra programos spausdinimo dialogo lange, įjunkite puslapio nuostatų dialogo langą.

| ∠͡ℱ "Spausd<br>puslapyje 52 | inimas ("Mac OS X")"                                               |
|-----------------------------|--------------------------------------------------------------------|
| Printer:                    | EPSON SC-PXXXX Series                                              |
| Presets:                    | Default Settings                                                   |
| Copies:                     | 1                                                                  |
| Pages:                      | All<br>From: 1 to: 1                                               |
| Paper Size:                 | A4 🗘 210 y 297 mm                                                  |
| Orientation:                | TextEdit<br>Print header and footer<br>Rewrap contents to fit page |
|                             | Cancel                                                             |

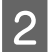

Patikrinkite kitas nuostatas, tada pradėkite spausdinti.

# Layout Manager (Išdėstymo vedlys) (tik "Windows")

Funkcija Layout Manager (Išdėstymo vedlys) leidžia laisvai išdėstyti popieriuje kelis skirtingomis programėlėmis sukurtus spausdinimo duomenis ir tuoj pat juos išspausdinti.

Galite sukurti plakatą arba pademonstruoti medžiagą, išdėstydami spausdinimo duomenis ten, kur norite. Be to, išdėstymo vedlys leidžia Jums veiksmingai naudoti popierių.

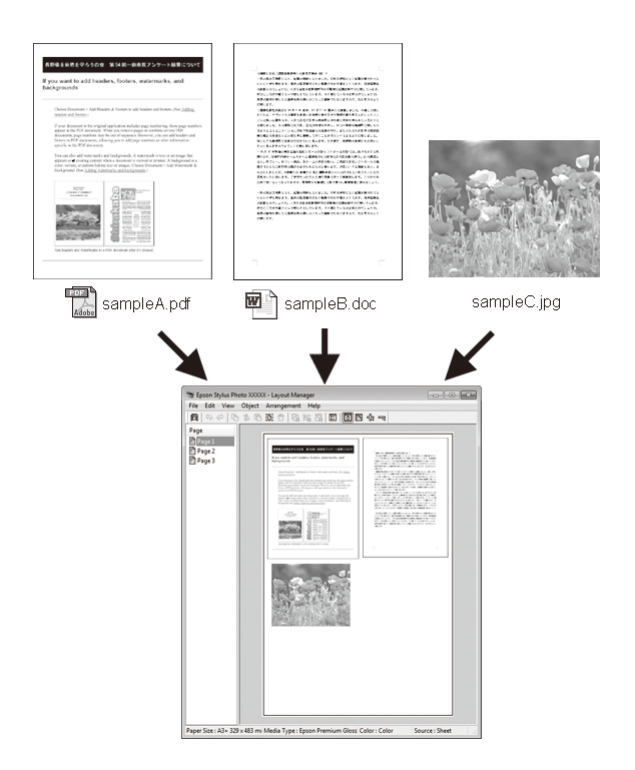

Toliau pateikiamas išdėstymo pavyzdys.

1

#### Kelių duomenų elementų išdėstymas

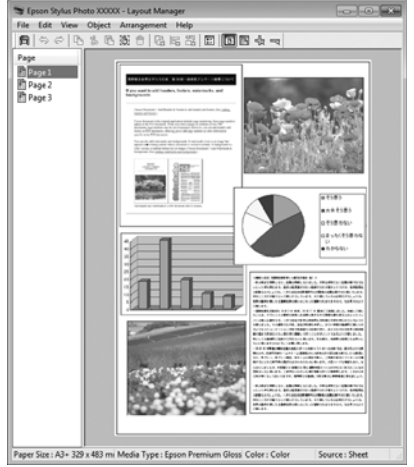

#### Tų pačių duomenų išdėstymas

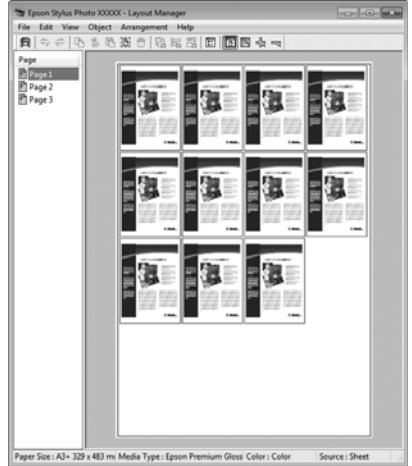

#### Laisvas duomenų išdėstymas

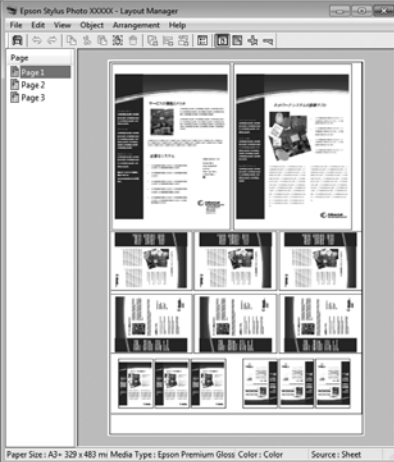

#### Duomenų išdėstymas ant ritininio popieriaus

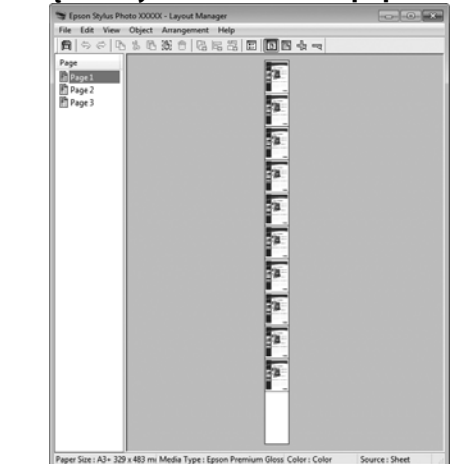

### Spausdinimo nuostatų nustatymas

- Patikrinkite, ar spausdintuvas yra prijungtas ir paruoštas spausdinti.
- 2 Programa atidarykite norimą spausdinti failą.
- 3 Pasirinkite Layout Manager (Išdėstymo vedlys) spausdintuvo tvarkyklės skirtuke Main (Pagrindinis) ir pasirinkite tą parinktį nustatymui Size (Dydis), kuri atitinka programėle sukurto dokumento dydį.

#### ∠ Spausdinimas ("Windows")" puslapyje 51

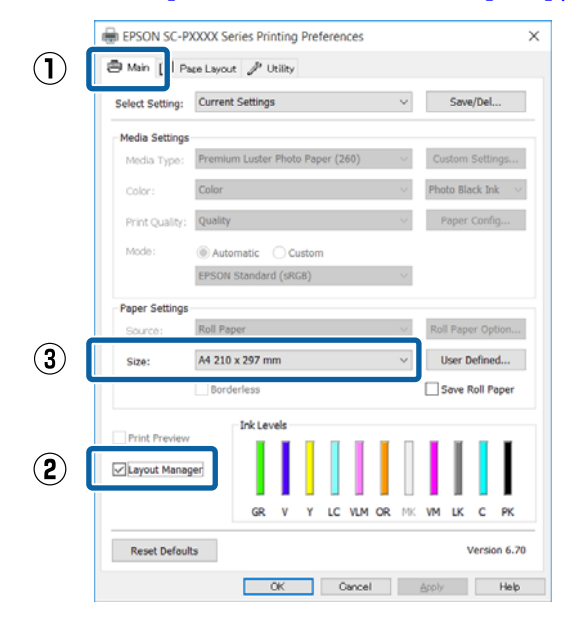

#### Pastaba:

5

Parinktis, pasirinkta nustatymui **Size (Dydis)** yra dydis, naudojamas nustatyme **Layout Manager (Išdėstymo vedlys)**. Faktinis spausdinamo popieriaus formatas nustatomas lange, kuris nurodytas 7 veiksme.

4 Spustelėkite OK (Gerai). Kai programoje paleidžiate spausdinimą, atidaromas ekranas Layout Manager (Išdėstymo vedlys).

> Spausdinimo duomenys nespausdinami, tačiau vienas puslapis įdedamas į ekrano **Layout Manager (Išdėstymo vedlys)** lapą kaip objektas.

Palikę atidarytą ekraną **Layout Manager** (**Išdėstymo vedlys**), kartokite 2 – 4 žingsnius, kad išdėstytumėte kitus duomenų vienetus.

Objektai dedami į ekraną Layout Manager (Išdėstymo vedlys).

6 Išdėstykite ekrane **Layout Manager (Išdėstymo vedlys)** esančius objektus.

Objektus galima nuvilkti į pageidaujamą vietą ir keisti jų dydį; be to, juos galima išdėstyti arba pasukti, naudojant Object meniu parinktis.

Bendrąjį dydį ir objektų išdėstymą galima keisti naudojant **Preferences** ir **Arrangement** (**Rikiuotė**) parinktis, esančias meniu File (Failas).

Išsamesnės informacijos apie kiekvieną funkciją rasite ekrano **Layout Manager** (**Išdėstymo vedlys**) žinyne.

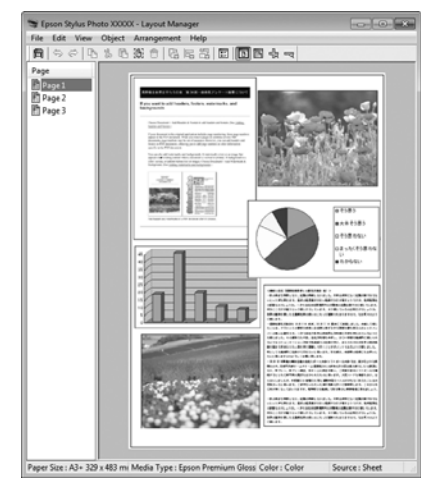

# 7

Spustelėkite **File (Failas)** — **Properties** (**Ypatybės**), ir atlikite spausdinimo nustatymus spausdintuvo tvarkyklės ekrane.

|   | ۱ 蒙                                                             | EPSON                                                                                                    | SC-PXX                                                                                      | (XX Seri                                | es - L                                                                                                    | ayout                                                                                                   | Mana                                                        |
|---|-----------------------------------------------------------------|----------------------------------------------------------------------------------------------------|---------------------------------------------------------------------------------------------|-----------------------------------------|----------------------------------------------------------------------------------------------------|----------------------------------------------------------------------------------------------------|-------------------------------------------------------------|
|   | File                                                            | Edit                                                                                                    | View                                                                                        | Object                                  | Ar                                                                                                    | range                                                                                                   | ment                                                        |
|   |                                                                 | Open                                                                                                    |                                                                                             | C                                       | trl+0                                                                                                    | 1                                                                                                    |                                                             |
|   |                                                                 | Save                                                                                                    |                                                                                             | (                                       | Ctrl+S                                                                                                    | t                                                                                                    |                                                             |
|   |                                                                 | Save                                                                                                    | 4s                                                                                          |                                         |                                                                                                    | Γ                                                                                                    |                                                             |
|   |                                                                 | Prefer                                                                                                    | ences                                                                                       |                                         |                                                                                                    |                                                                                                    |                                                             |
|   |                                                                 | Prope                                                                                                    | rties                                                                                       |                                         |                                                                                                    |                                                                                                    |                                                             |
|   |                                                                 | Print.                                                                                                    |                                                                                             | (                                       | Ctrl+P                                                                                                    |                                                                                                    | •                                                           |
|   |                                                                 | Exit                                                                                                    |                                                                                             |                                         |                                                                                                    |                                                                                                    |                                                             |
|   |                                                                 |                                                                                                    |                                                                                             |                                         |                                                                                                    |                                                                                                    |                                                             |
|   |                                                                 |                                                                                                    |                                                                                             | —                                       |                                                                                                    |                                                                                                    |                                                             |
|   |                                                                 |                                                                                                    | 7                                                                                           | ŢĹ                                      |                                                                                                    |                                                                                                    |                                                             |
|   |                                                                 |                                                                                                    |                                                                                             | $\vee$                                  |                                                                                                    |                                                                                                    |                                                             |
|   | EPSON                                                           | SC-PXXXX Se                                                                                                    | ries Properties                                                                             |                                         |                                                                                                    |                                                                                                    | ×                                                           |
|   | 🗇 Main                                                          | 1 Page Lay                                                                                                    | out 🥜 Utility                                                                               |                                         |                                                                                                    |                                                                                                    |                                                             |
|   | Select Se                                                       | etting: Curre                                                                                                    | ent Settings                                                                                |                                         |                                                                                                    | Save/Del                                                                                                |                                                             |
| Γ | Media S                                                         |                                                                                                    |                                                                                             |                                         | ~                                                                                                    |                                                                                                    |                                                             |
|   |                                                                 | lettings                                                                                                    |                                                                                             | - ()                                    | ~                                                                                                    |                                                                                                    |                                                             |
|   | Media                                                           | Type: Prem                                                                                                    | um Luster Photo                                                                             | Paper (260)                             | ~ (                                                                                                    | Sustom Setti                                                                                            | ngs                                                         |
|   | Color:                                                          | Type: Prem<br>Color                                                                                                    | ium Luster Photo                                                                            | Paper (260)                             | ~ C                                                                                                    | Sustom Setti<br>noto Black In                                                                           | ngs<br>k v                                                  |
|   | Color:<br>Print C                                               | ettings<br>Type: Prem<br>Color<br>Quality: Qual                                                                                                    | ium Luster Photo                                                                            | Paper (260)                             | ~ C                                                                                                    | Custom Setti<br>noto Black In<br>Paper Conf                                                             | ngs<br>k ~                                                  |
|   | Color:<br>Print C<br>Mode:                                      | ettings<br>Type: Prem<br>Color<br>Quality: Quali<br>@ Au<br>EPSO                                                                                                    | ium Luster Photo<br>ty<br>itomatic O Cu<br>N Standard (sRG                                  | Paper (260)<br>stom<br>8)               |                                                                                                    | Custom Setti<br>noto Black In<br>Paper Conf                                                             | ngs<br>k ~<br>lg                                            |
|   | Print C<br>Mode:                                                | iettings<br>Type: Prem<br>Color<br>Quality: Qual<br>@ Au<br>EPSC                                                                                                    | ty<br>rtomatic O Cu<br>N Standard (sRG                                                      | Paper (260)<br>stom<br>8)               |                                                                                                    | Oustom Setti<br>noto Black In<br>Paper Conf                                                             | <br>k ∨<br>kg                                               |
|   | Media<br>Color:<br>Print Q<br>Mode:<br>Paper S<br>Source        | iettings<br>Type: Prem<br>Color<br>Quality: Qual<br>@ Au<br>EPSC<br>iettings<br>e:: Roll F                                                                                                    | ty<br>tomatic O Cu<br>N Standard (sRG<br>aper                                               | Paper (260)<br>stom<br>8)               | <ul> <li>✓</li> <li>✓</li> <li>✓</li> <li>✓</li> <li>✓</li> <li>✓</li> <li>R</li> </ul>                                                                                                    | ustom Setti<br>noto Black In<br>Paper Conf                                                              | ngs<br>k ~<br>lg                                            |
|   | Print C<br>Mode:<br>Paper S<br>Source<br>Roll W                 | ettings<br>Type: Prem<br>Color<br>Quality: Qual<br>@ Au<br>EPSC<br>ettings<br>e: Roll F<br>idth: 24 in                                                                                                    | um Luster Photo<br>ty<br>rtomatic O Cu<br>N Standard (sRG<br>aper                           | Paper (260)<br>stom<br>8)               | <ul> <li>C</li> <li>PI</li> <li>V</li> <li>R</li> <li>V</li> <li>R</li> <li>V</li> </ul>                                                                                                    | olto Black In<br>Paper Conf<br>oll Paper Op<br>User Define                                              | <br>ngs<br>k ∨<br>lg<br>tion                                |
|   | Print C<br>Print C<br>Mode:<br>Paper S<br>Source<br>Roll W      | ettings<br>Type: Prem<br>Color<br>Quality: Qual<br>@ A:<br>EPSC<br>e: Roll F<br>rettings<br>e: Roll F<br>Roll F<br>Bo                                                                                                    | ty<br>ty<br>N Standard (sRG<br>aper<br>rderless                                             | Paper (260)<br>stom<br>8)               | <ul> <li>C</li> <li>P</li> <li>V</li> <li>R</li> <li>V</li> <li>R</li> </ul>                                                                                                    | ustom Setti<br>noto Black In<br>Paper Conf<br>oll Paper Op<br>User Define<br>Save Roll Pi               | <br>k v<br>Ig<br>tion                                       |
|   | Print C<br>Print C<br>Mode:<br>Paper S<br>Source<br>Roll W      | ettings<br>Type: Prem<br>Color<br>Quality: Qual<br>@ Au<br>EPSC<br>tettings<br>et: Roll F<br>Roll F<br>Bo                                                                                                    | um Luster Photo<br>ty<br>Itomatic O Cu<br>N Standard (sRG<br>aper<br>Iderless<br>Ink Levels | Paper (260)<br>stom<br>8)               | <ul> <li>✓</li> <li>✓</li></ul> | Lustom Setti<br>noto Black In<br>Paper Conf<br>oil Paper Op<br>User Define<br>Save Roll P               | ngs<br>k v<br>g<br>ton<br>d                                 |
|   | Paper S<br>Source<br>Roll W                                     | ettings<br>Type: Prem<br>Color<br>Quality: Qual<br>ettings<br>e: Roll F<br>Roll F<br>R | ty<br>ty<br>tomatic O Cu<br>aper<br>rderless<br>Ink Levels                                  | Paper (260)<br>stom<br>B)               |                                                                                                    | ustom Setti<br>noto Black In<br>Paper Conf<br>oll Paper Op<br>User Define<br>(Save Roll Pi              | ngs<br>k V<br>kg<br>d<br>aper                               |
|   | Print Color:<br>Print Q<br>Mode:<br>Paper S<br>Source<br>Roll W | tettings<br>Type: Prem<br>Color<br>Quality: Qual<br>exactly<br>PSG<br>ettings<br>e: Roll F<br>Roll F<br>Ro | ty<br>ty<br>tomatic O Cu<br>aper<br>iderless<br>Enk Levels<br>GR V                          | Paper (260)<br>stom<br>B)<br>Y LC VLM C | V C<br>V P<br>V<br>V<br>R<br>R MK V                                                                                                    | austom Setti<br>Noto Black In<br>Paper Conf<br>oll Paper Op<br>User Define<br>(Save Roll P)             | ngs<br>k v<br>lg<br>dl<br>ston<br>Aper                      |
|   | Rese                                                            | ettings<br>Type: Prem<br>Quality: Qual<br>@ A.<br>EPSC<br>ettings<br>e: Roll F<br>Roll F<br>Roll | ty<br>ty<br>vtomatic O Cu<br>vtomatic O Cu<br>vtomatic (GRG<br>vtomatic<br>rderless<br>GR v | Paper (260)                             |                                                                                                    | outom Setti<br>noto Black In<br>Paper Conf<br>oil Paper Op<br>User Define<br>Save Roll P<br>Save Roll P | ngs<br>k v<br>lg<br>tion<br>d<br>pper<br>PK<br>pr<br>h 6.70 |

Nustatykite **Media Type (Laikmenos tipas)**, **Source (Šaltinis)**, **Size (Dydis)** arba **Roll Width** ir tęskite.

8

Spustelėkite **File (Failas)** meniu **Layout Manager (Išdėstymo vedlys)** ekrane, o tada spustelėkite **Print (Spausd.)**.

Pradedamas spausdinimas.

### Nuostatų išsaugojimas ir iškvietimas

Galite įrašyti ekrano **Layout Manager (Išdėstymo vedlys)** išdėstymo ir nuostatų duomenis į failą. Jei turite uždaryti programą viduryje darbo, galite įrašyti jį į failą, kurį galima atidaryti vėliau ir tęsti darbą.

### Įrašymas

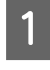

Ekrane **Layout Manager (Išdėstymo vedlys)** spustelėkite meniu **File (Failas)**, tada **Save As...** (**Išsaugoti kaip...**).

2 Įveskite failo pavadinimą, nurodykite saugojimo vietą ir spustelėkite **Save** (Įrašyti).

3

1

3

Uždarykite ekraną **Layout Manager** (Išdėstymo vedlys).

### Įrašytų failų atidarymas

Spustelėkite dešiniuoju kompiuterio pelės klavišu ant programos piktogramos ( "Windows" taskbar (užduočių juostos) ir iš atsiradusio meniu pasirinkite Layout Manager (Išdėstymo vedlys).

Bus parodytas ekranas Layout Manager (Išdėstymo vedlys).

Jei paslaugų programos piktograma nerodoma "Windows" Taskbar (Užduočių juostoje) 27 "Programos skirtuko apžvalga" puslapyje 65

- 2 Ekrane Layout Manager (Išdėstymo vedlys) spustelėkite meniu File (Failas), tuomet Open (Atverti).
  - Pasirinkite vietą ir atidarykite reikiamą failą.

# Spalvų tvarkymas spausdinant

# Apie spalvų tvarkymą

Net ir naudojant tuos pačius vaizdo duomenis, originalus ir rodomas vaizdai gali skirtis, o spausdinimo rezultatai gali skirtis nuo ekrane matomo vaizdo. Taip yra dėl charakteristikų skirtumo, kai įvesties prietaisai, pvz., skaitytuvai ir skaitmeniniai fotoaparatai, užfiksuoja spalvas kaip elektroninius duomenis, o išvesties prietaisai, pvz., ekranai ir spausdintuvai, atkuria spalvas pagal spalvų duomenis. Spalvų tvarkymo sistema — tai įvesties ir išvesties prietaisų taikomo spalvų konvertavimo charakteristikų skirtumų suderinimo priemonė. Kaip ir vaizdų apdorojimo programos, kiekviena operacinė sistema turi savo spalvų tvarkymo sistemą, pvz.: ICM yra "Windows" sistemoje, o ColorSync — "Mac OS X".

Spalvų tvarkymo sistemoje spalvų aprašo failas, vadinamas "profiliu", yra naudojamas spalvoms tarp įrenginių suderinti. (Šis failas taip pat vadinamas ICC profiliu). Įvesties įrenginio profilis vadinamas įvesties profiliu (arba šaltinio profiliu), o išvesties įrenginio profilis, pvz., spausdintuvo, vadinamas spausdintuvo profiliu (arba išvesties profiliu). Šio spausdintuvo tvarkyklėje parengtas profilis kiekvieno tipo spausdinimo medžiagai.

Įvesties įrenginio spalvų konvertavimo sritis ir išvesties įrenginio spalvų atkūrimo sritis skiriasi. Todėl būna spalvų sričių, kurios nesutampa net ir derinant spalvas profiliu. Be profilių nurodymo, spalvų tvarkymo sistema taip pat nurodo konvertavimo sąlygas sričių, kuriose nepavyksta suderinti spalvų taikant spalvinį atvaizdavimą. Paskirties pavadinimas ir tipas skiriasi, atsižvelgiant į naudojamą spalvų tvarkymo sistemą.

Negalima suderinti spaudinių ir ekrano spalvų, taikant įvesties prietaiso ir spausdintuvo spalvų tvarkymą. Jei norite suderinti šias spalvas, taip pat turite taikyti įvesties prietaiso ir ekrano spalvų tvarkymą.

# Spalvų tvarkymo spausdinant nuostatos

Šio spausdintuvo tvarkyklėje taikyti spalvų tvarkymą spausdinant galite tokiais dviem būdais.

Išsirinkite geriausią būdą, atsižvelgdami į naudojamą programą, operacinės sistemos aplinką, spaudinio paskirtį ir kitus dalykus.

#### Spalvų tvarkymo nustatymas naudojant programą

Šis būdas tinka tuomet, kai spausdinate spalvų tvarkymą palaikančiomis programomis. Visus spalvų tvarkymo procesus atlieka programos spalvų tvarkymo sistema. Šis būdas naudingas tuomet, kai norite gauti vienodus spalvų tvarkymo spausdinant rezultatus, naudodami bendrą programą skirtingose operacinės sistemos aplinkose.

# ② "Spalvų tvarkymo nustatymas naudojant programą" puslapyje 106

#### Spalvų tvarkymo nustatymas naudojant spausdintuvo tvarkyklę

Spausdintuvo tvarkyklė naudoja operacinės sistemos spalvų tvarkymo sistemą ir atlieka visus spalvų tvarkymo procesus. Nustatyti spalvų tvarkymo nuostatas spausdintuvo tvarkyklėje galite šiais dviem būdais.

- Host ICM (Pagr. ICM) (Windows) / ColorSync (Mac OS X)
   Nustatykite, kai spausdinate spalvų tvarkymą palaikančiomis programomis. Tai yra efektyvus būdas gauti panašius spausdinimo rezultatus skirtingomis programomis toje pačioje operacinėje sistemoje.
   "Spalvų tvarkymas naudojant pagrindinį ICM ("Windows")" puslapyje 108
   "Spalvų tvarkymas naudojant ColorSync
  - ∠ ∽ "Spalvų tvarkymas naudojant ColorSync ("Mac OS X")" puslapyje 109
- Driver ICM (Tvarkyklės ICM) (tik Windows) Šis būdas leidžia taikyti spalvų tvarkymą spausdinant programose, kurios nepalaiko spalvų tvarkymo.

∠ Spalvų tvarkymas naudojant tvarkyklės ICM (tik "Windows")" puslapyje 109

### Profilių nustatymas

Įvesties profilio, spausdintuvo profilio ir spalvinio atvaizdavimo (derinimo būdo) nuostatos trijų tipų spalvų valdymo sistemose skiriasi, nes skirtingai naudojami jų spalvų valdymo varikliai. Taip yra todėl, kad spalvų tvarkymo variklių naudojimas skiriasi. Nustatykite nuostatas spausdintuvo tvarkyklėje arba programoje taip, kaip aprašyta šioje lentelėje.

|                                                | Įvesties<br>profilio<br>nuosta-<br>tos | Spaus-<br>dintuvo<br>profilio<br>nuosta-<br>tos | Spalvi-<br>nio at-<br>vaizdavi-<br>mo nuo-<br>statos |
|------------------------------------------------|----------------------------------------|-------------------------------------------------|------------------------------------------------------|
| Driver ICM<br>(Tvarkyklės<br>ICM)<br>(Windows) | Spausdin-<br>tuvo tvar-<br>kyklė       | Spausdin-<br>tuvo tvar-<br>kyklė                | Spausdin-<br>tuvo tvar-<br>kyklė                     |
| Host ICM (Pa-<br>gr. ICM)<br>(Windows)         | Programa                               | Spausdin-<br>tuvo tvar-<br>kyklė                | Spausdin-<br>tuvo tvar-<br>kyklė                     |
| ColorSync<br>(Mac OS X)                        | Programa                               | Spausdin-<br>tuvo tvar-<br>kyklė                | Programa                                             |
| Programa                                       | Programa                               | Programa                                        | Programa                                             |

Spausdintuvo profiliai kiekvieno tipo popieriui, reikalingi taikant spalvų tvarkymą, įdiegiami kartu su spausdintuvo tvarkykle. Profilį galite pasirinkti spausdintuvo tvarkyklės nuostatų ekrane.

Profilį galite pasirinkti spausdintuvo tvarkyklės nuostatų ekrane.

∠ Spalvų tvarkymas naudojant tvarkyklės ICM (tik "Windows")" puslapyje 109

"Spalvų tvarkymas naudojant pagrindinį ICM ("Windows")" puslapyje 108

∠ Spalvų tvarkymas naudojant ColorSync ("Mac OS X")" puslapyje 109

∠ ? "Spalvų tvarkymo nustatymas naudojant programą" puslapyje 106

# Spalvų tvarkymo nustatymas naudojant programą

Spausdinkite naudodami programą, kuri turi spalvų tvarkymo funkciją. Nustatykite spalvų tvarkymo nustatymus programoje ir išjunkite spausdintuvo tvarkyklės spalvų koregavimo funkciją.

Nustatykite spalvų tvarkymo nuostatas programoje.

"Adobe Photoshop CS5" pavyzdžio nustatymas

Atidarykite rodinį Print (Spausdinti).

Pasirinkite elementą Color Management (Spalvų tvarkymas), tuomet Document (Dokumentas). Pasirinkite nuostatos Color Handling (Spalvų tvarkymas) parinktį Photoshop Manages Colors (Spalvas tvarko Photoshop), nustatykite nuostatas Printer Profile (Spausdintuvo profilis) ir Rendering Intent (Spalvinis atvaizdavimas) ir spustelėkite Print (Spausdinti).

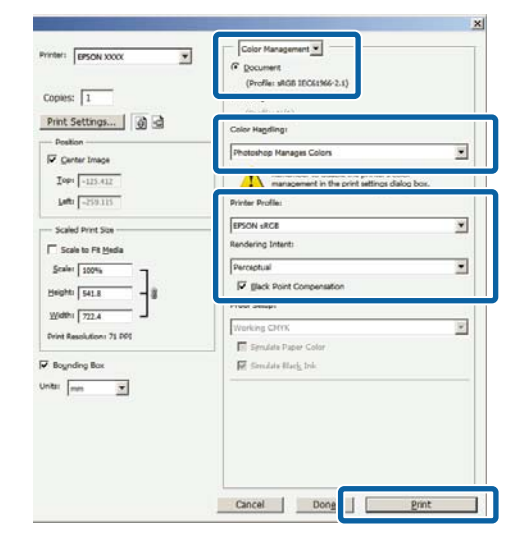

2

Atidarykite spausdintuvo tvarkyklės ekraną (Windows) arba ekraną "Spausdinti" (Mac OS X).

Nustatykite spausdintuvo tvarkyklės nuostatas.

"Windows" naudotojams ∠͡͡͡͡ "Spausdinimas ("Windows")" puslapyje 51

"Mac OS X" naudotojams ∠ℑ "Spausdinimas ("Mac OS X")" puslapyje 52

#### Spalvų tvarkymas spausdinant

### 3 Išjunkite spalvų tvarkymą.

"Windows" naudotojams Ekrane Main (Pagrindinis) parinkčiai Custom (Vartotojo nustatymas) pasirinkite nuostatą Mode, tada pasirinkite Off (No Color Adjustment) (Išjungta (be spalvų koregavimo)).

|     | EPSON SC-P      | XXXX Series Printing Preferences                   |
|-----|-----------------|----------------------------------------------------|
| ) [ | 🖨 Msin 🛛 🗍 Pa   | see Layout 🍠 Utility                               |
|     | Select Setting: | Current Settings  V Save/Del                       |
|     | Media Settings  |                                                    |
|     | Media Type:     | Premium Luster Photo Paper (260) V Custom Settings |
|     | Color:          | Color V Photo Black Ink V                          |
|     | Print Quality:  | Quality ~ Paper Config                             |
|     | Mode:           | Off (No Color Adjustment)  Advanced                |
|     | Paper Settings  |                                                    |
|     | Source:         | Roll Paper V Roll Paper Option                     |
|     | Size:           | A4 210 x 297 mm Viser Defined                      |
|     |                 | Borderless Save Roll Paper                         |
|     | Print Preview   | Ink Levels                                         |
|     | Layout Manag    | per                                                |
|     |                 | GR V Y LC VLM OR MK VM LK C PK                     |
|     | Reset Defaul    | ts Version 6.7                                     |
|     |                 | OK Cancel Apply Help                               |

#### Pastaba:

Naudojant Windows 7, Windows Vista ir Windows XP ("Service Pack 2" ar naujesnė ir ".NET 3.0") **Off (No Color Adjustment)** (Išjungta (be spalvų koregavimo)) pasirenkamas automatiškai. "Mac OS X" naudotojams Pasirinkite iš sąrašo Print Settings (Spausdinimo nustatymai), tada pasirinkite Off (No Color Adjustment) (Išjungta (be spalvų koregavimo)) nuostatai Printer Color Adjustment.

|     | Printer: EPSON SC-PXXXX Series               |
|-----|----------------------------------------------|
|     | Presets: Default Settings                    |
|     | Copies: 1                                    |
|     | Pages: All<br>From: 1 to: 1                  |
|     | Paper Size: A4 210 by 297 mm                 |
|     | Orientation:                                 |
| 1   | Print Settings                               |
| -   | Basic Advanced Color Settings                |
|     | Page Setup: Borders                          |
|     | Paper Source: Roll Paper                     |
|     | Media Type: Premium Luster Photo Paper (260) |
|     | Ink: Photo Black 🗘                           |
|     | Color Color 16 bit/Channel                   |
| (2) | Color Settings: Off (No Color Adjustment) ᅌ  |
|     | Print Quality: SuperFine - 1440api           |
|     | Super MicroWeave                             |
|     | ✓ High Speed                                 |
|     | Finest Detail                                |
|     |                                              |
|     |                                              |
|     |                                              |
|     |                                              |
|     |                                              |
|     | Cancel Print                                 |

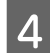

Patikrinkite kitas nuostatas, tada pradėkite spausdinti.

# Spalvų tvarkymo nustatymas naudojant spausdintuvo tvarkyklę

### Spalvų tvarkymas naudojant pagrindinį ICM ("Windows")

Naudokite vaizdo duomenis, kuriuose integruotas įvesties profilis. Be to, programa turi palaikyti ICM.

Nustatykite spalvų koregavimo nuostatas programoje.

1

Atsižvelgdami į programos tipą, nustatykite šioje lentelėje pateiktas nuostatas.

Adobe Photoshop CS3 arba naujesnis Adobe Photoshop Elements 6.0 arba naujesnis Adobe Photoshop Lightroom 1 arba naujesnis

| Operacinė siste-<br>ma                                                               | Spalvų tvarkymo nuosta-<br>tos                                |
|--------------------------------------------------------------------------------------|---------------------------------------------------------------|
| Windows 10,<br>Windows 8.1,<br>Windows 8,<br>Windows 7,<br>Windows Vista             | Printer Manages Colors<br>(Spalvas tvarko spausdintu-<br>vas) |
| Windows XP ("Ser-<br>vice Pack 2" ar nau-<br>jesnis ir ".NET 3.0"<br>arba naujesnis) |                                                               |
| Windows XP (ne-<br>paminėta konfigū-<br>racija)                                      | No Color Management<br>(Spalvos netvarkomos)                  |

Kitose programose nustatykite parinktį **No Color Management (Spalvos netvarkomos)**.

#### Pastaba:

Daugiau informacijos apie palaikomas platformas ieškokite dominančios programos svetainėje. "Adobe Photoshop CS5" pavyzdžio nustatymas

Atidarykite rodinį Print (Spausdinti).

Pasirinkite elementą Color Management (Spalvų tvarkymas), tuomet Document (Dokumentas). Pasirinkite Printer Manages Colors (Spalvas tvarko spausdintuvas) kaip parinktį Color Handling (Spalvų tvarkymas), tada spustelėkite Print (Spausdinti).

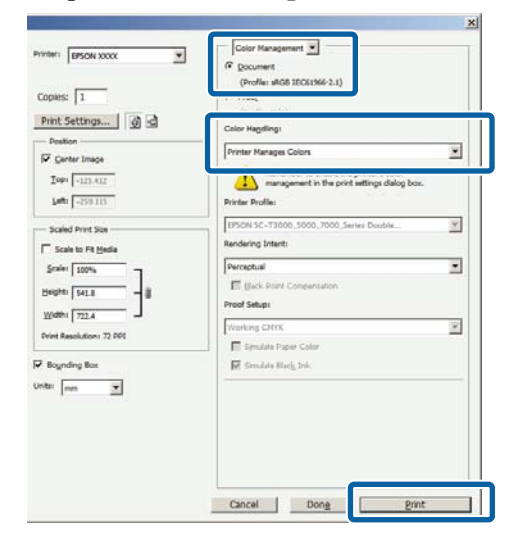

Jei naudojate programą, kurioje nėra spalvų tvarkymo funkcijos, pradėkite nuo 2 veiksmo.

Spausdintuvo tvarkyklės ekrane **Main** (**Pagrindinis**) parinkčiai **Custom (Vartotojo nustatymas)** nustatykite **Mode**, pasirinkite **ICM**, tada spustelėkite **Advanced** (**Patobulintas**).

#### ∠ Spausdinimas ("Windows")" puslapyje 51

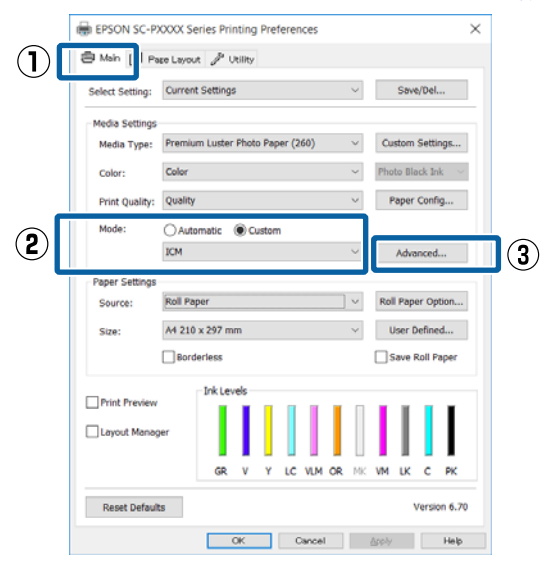

2
#### Spalvų tvarkymas spausdinant

Printer Color Adjustment pasirinkite **ICM Mode**.

Išsamesnės informacijos žr. spausdintuvo tvarkyklės žinyne.

Jei "Epson" ypatingoji spausdinimo medžiaga bus išrinkta **Media Type (Laikmenos tipas)** esančiame ekrane **Main (Pagrindinis)**, spausdinimo medžiagos tipą atitinkantis spausdintuvo profilis bus išrinktas automatiškai ir rodomas **Printer Profile Description (Spausdintuvo profilio aprašymas)** langelyje.

Jei norite pakeisti profilį, pažymėkite žemiau esantį langelį **Show all profiles**.

| mitter Color Adjust | nent                 |        |                             |
|---------------------|----------------------|--------|-----------------------------|
| ICM Mode:           | Host ICM V           |        |                             |
| Show all profile    | 4                    |        |                             |
| ✓ Image             |                      |        | Printer Profile Description |
| Input Profile:      |                      | ~      |                             |
| Intent:             | Perceptual           | ~      |                             |
| Printer Profile:    | Agfa : Swop Standard | $\sim$ |                             |
|                     |                      |        |                             |
| Graphics            |                      |        | Printer Profile Description |
| Input Profile:      |                      | U      |                             |
| Intent:             |                      | ~      |                             |
| Printer Profile :   |                      | $\sim$ |                             |
|                     |                      |        |                             |
| Text                |                      | _      | Printer Profile Description |
| Input Profile:      |                      | ~      |                             |
| Intent:             |                      | ~      |                             |
| Printer Profile:    |                      | $\sim$ |                             |
|                     |                      |        |                             |

4

3

Patikrinkite kitas nuostatas, tada pradėkite spausdinti.

# Spalvų tvarkymas naudojant ColorSync ("Mac OS X")

Naudokite vaizdo duomenis, kuriuose integruotas įvesties profilis. Be to, programa turi palaikyti ColorSync.

#### Pastaba:

Priklausomai nuo naudojamos programos spalvų tvarkymas naudojant **ColorSync** gali būti nepalaikomas.

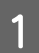

Išjunkite spalvų tvarkymo funkcijas programoje.

2 Atidarykite ekraną "Spausdinti". ∠ℱ "Spausdinimas ("Mac OS X")" puslapyje 52

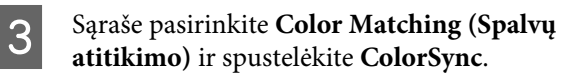

|          | Printer:     | EPSON SC-PXXXX Series                             |
|----------|--------------|---------------------------------------------------|
|          | Presets:     | Default Settings                                  |
|          | Copies:      | 1                                                 |
|          | Pages:       | All     From: 1 to: 1                             |
|          | Paper Size:  | A4 210 by 297 mm                                  |
|          | Orientation: |                                                   |
|          |              | Color Matching                                    |
| (2)      |              | ColorSync     EPSON Color Controls                |
| <u> </u> | Prome:       | Automatic                                         |
|          |              | 92-P5000, Series, LLK PremiumLuster/PhotoPaper260 |
|          |              |                                                   |
|          |              |                                                   |
|          |              | Cancel Print                                      |

Patikrinkite kitas nuostatas, tada pradėkite spausdinti.

# Spalvų tvarkymas naudojant tvarkyklės ICM (tik "Windows")

Tvarkydama spalvas spausdintuvo tvarkyklė naudoja savus spausdintuvo profilius. Galite naudoti šiuos du spalvų koregavimo būdus.

- Driver ICM (Basic) (Tvarkyklės ICM (baz.)) Nurodykite vieną profilio ir spalvinio atvaizdavimo tipą, kuris bus naudojamas apdorojant visus vaizdo duomenis.
- Driver ICM (Advanced) (Tvarkyklės ICM (išpl.)) Spausdintuvo tvarkyklė išskiria tokias vaizdo duomenų sritis: Image (Atvaizdas), Graphics (Grafika) ir Text (Tekstas). Nurodykite tris profilio ir spalvinio atvaizdavimo tipus, kurie bus naudojami apdorojant kiekvieną sritį.

#### Naudojant programas, kuriose yra spalvų tvarkymo funkcija

Prieš keisdami spausdintuvo tvarkyklės nuostatas, nustatykite spalvų apdorojimo nuostatas programoje.

Atsižvelgdami į programos tipą, nustatykite šioje lentelėje pateiktas nuostatas.

Adobe Photoshop CS3 arba naujesnis Adobe Photoshop Elements 6.0 arba naujesnis Adobe Photoshop Lightroom 1 arba naujesnis

#### Spalvų tvarkymas spausdinant

| Operacinė sistema                                                             | Spalvų tvarkymo nuosta-<br>tos                                |
|-------------------------------------------------------------------------------|---------------------------------------------------------------|
| Windows 10,<br>Windows 8.1,<br>Windows 8,                                     | Printer Manages Colors<br>(Spalvas tvarko spausdintu-<br>vas) |
| Windows 7,<br>Windows Vista                                                   |                                                               |
| Windows XP ("Service<br>Pack 2" ar naujesnis ir<br>".NET 3.0" arba naujesnis) |                                                               |
| Windows XP (nepaminėta<br>konfigūracija)                                      | No Color Management<br>(Spalvos netvarkomos)                  |

Kitose programose nustatykite parinktį **No Color Management (Spalvos netvarkomos)**.

#### Pastaba:

Daugiau informacijos apie palaikomas platformas ieškokite dominančios programos svetainėje.

"Adobe Photoshop CS5" pavyzdžio nustatymas

Atidarykite rodinį Print (Spausdinti).

Pasirinkite elementą Color Management (Spalvų tvarkymas), tuomet Document (Dokumentas). Pasirinkite Printer Manages Colors (Spalvas tvarko spausdintuvas) kaip parinktį Color Handling (Spalvų tvarkymas), tada spustelėkite Print (Spausdinti).

| rinter: EPSON XXXX              | Color Management                                                 |     |
|---------------------------------|------------------------------------------------------------------|-----|
| Print Settings 👩 🗟              | Color Hageling:                                                  |     |
| Position     Center Image       | Printer Hanages Colors                                           |     |
| Iop: -125.412<br>Lafe: -258.115 | wanagement in the print settings dialog box.<br>Printer Profile: |     |
| Scaled Print Size               | EPSON SC-T3000_3000_7000_Series Dauble<br>Rendering Intent:      |     |
| Scales 100%                     | Perceptual  E glack Point Compensation  Proof Security           |     |
| Width: 722.4                    | Working CMMK                                                     |     |
| • lognding Box                  | R Smulde Mark Ink                                                |     |
|                                 | Cancel Dong Print                                                | t i |

Spausdintuvo tvarkyklės ekrane Main (Pagrindinis) parinkčiai Custom (Vartotojo nustatymas) nustatykite Mode, pasirinkite ICM, tada spustelėkite Advanced (Patobulintas).

#### ∠ "Spausdinimas ("Windows")" puslapyje 51

|   | 🖶 EPSON SC-P)   | XXX Series Printing Preferences                    | × |
|---|-----------------|----------------------------------------------------|---|
|   | 🖨 Main 🛛 Pa     | se Layout 🖉 Utility                                |   |
|   | Select Setting: | Current Settings V Save/Del                        |   |
|   | Media Settings  |                                                    |   |
|   | Media Type:     | Premium Luster Photo Paper (260) V Custom Settings |   |
|   | Color:          | Color ~ Photo Black Ink ~                          |   |
|   | Print Quality:  | Quality V Paper Config                             | 1 |
|   | Mode:           | O Automatic   Custom                               |   |
| 2 |                 | ICM ~ Advanced                                     | 3 |
|   | Paper Settings  |                                                    |   |
|   | Source:         | Roll Paper V Roll Paper Option                     |   |
|   | Size:           | A4 210 x 297 mm Vuser Defined                      |   |
|   |                 | Borderless Save Roll Paper                         |   |
|   | Drint Browinson | Ink Levels                                         |   |
|   | Layout Manag    | er                                                 |   |
|   |                 | GR V Y LC VLM OR MK VM LK C PK                     |   |
|   | Reset Default   | s Version 6.70                                     |   |
|   |                 | OK Cancel Apply Help                               |   |

2 Iš ICM Mode, esančio ICM ekrane, pasirinkite Driver ICM (Basic) (Tvarkyklės ICM (baz.)) arba Driver ICM (Advanced) (Tvarkyklės ICM (išpl.)).

ĺ

| CM Mode:          | Driver ICM (Basic)   |        |                             |
|-------------------|----------------------|--------|-----------------------------|
| / Image           | -                    |        |                             |
| Input Profile:    | sRGB IEC61966-2.1    | ~      |                             |
| Intent:           | Perceptual           | ~      |                             |
| Printer Profile:  | Agfa : Swop Standard | v      |                             |
| Conchine          |                      |        |                             |
| Input Profile:    |                      | $\sim$ | Printer Profile Description |
| Intent:           |                      | Ŷ      |                             |
| Printer Profile : |                      | $\sim$ |                             |
| Text              |                      |        |                             |
| Input Profile:    |                      | Ŷ      | Printer Profile Description |
| Intent:           |                      | v      |                             |
| Deleter Deefiles  |                      | ~      |                             |

Jei pasirinksite **Driver ICM (Advanced)** (**Tvarkyklės ICM (išpl.)**), galėsite nurodyti profilius ir spalvinio atvaizdavimo būdus vaizdo, grafikos ir teksto duomenims.

| Tikslas         | Paaiškinimas                    |
|-----------------|---------------------------------|
| Saturation (So- | Nepakeičia dabartinio spalvų    |
| tis)            | grynio ir konvertuoja duomenis. |

## Spalvų tvarkymas spausdinant

| Tikslas                                                          | Paaiškinimas                                                                                                    |
|------------------------------------------------------------------|----------------------------------------------------------------------------------------------------|
| Perceptual (Su-<br>vokimo)                                       | Konvertuoja duomenis taip, kad<br>būtų gautas vizualiai natūrales-<br>nis vaizdas. Ši funkcija naudoja-<br>ma, jei vaizdo duomenims nau-<br>dojamas platesnis spalvų spek-<br>tras.                                                                                                    |
| Relative Colori-<br>metric (Santy-<br>kinis kolori-<br>metrinis) | Konvertuoja duomenis taip, kad<br>spalvų spektro ir baltos spalvos<br>taško (arba spalvos temperatū-<br>ros) koordinatės pradiniuose<br>duomenyse sutaptų su atitinka-<br>momis spaudinio koordinatė-<br>mis. Ši funkcija naudojama dau-<br>gelio tipų spalvų derinimą.                                                                                                 |
| Absolute Colo-<br>rimetric (Abso-<br>liutus kolori-<br>metrinis) | Priskiria absoliutines spalvų<br>spektro koordinates pradiniams<br>ir spausdinimo duomenims bei<br>konvertuoja duomenis. Todėl<br>spalvų tonų koregavimas neatlie-<br>kamas jokiam pradinių ar spaus-<br>dinimo duomenų baltos spalvos<br>taškui (ar spalvos temperatūrai).<br>Ši funkcija naudojama specia-<br>liais tikslais, pvz., spausdinant<br>spalvotą logotipą. |

Patikrinkite kitas nuostatas, tada pradėkite spausdinti.

3

# Meniu operacijos

Naudokite meniu, kaip nurodyta toliau. Paaiškinimai kaip pavyzdį naudoja Platen Gap, esantį Printer Setup.

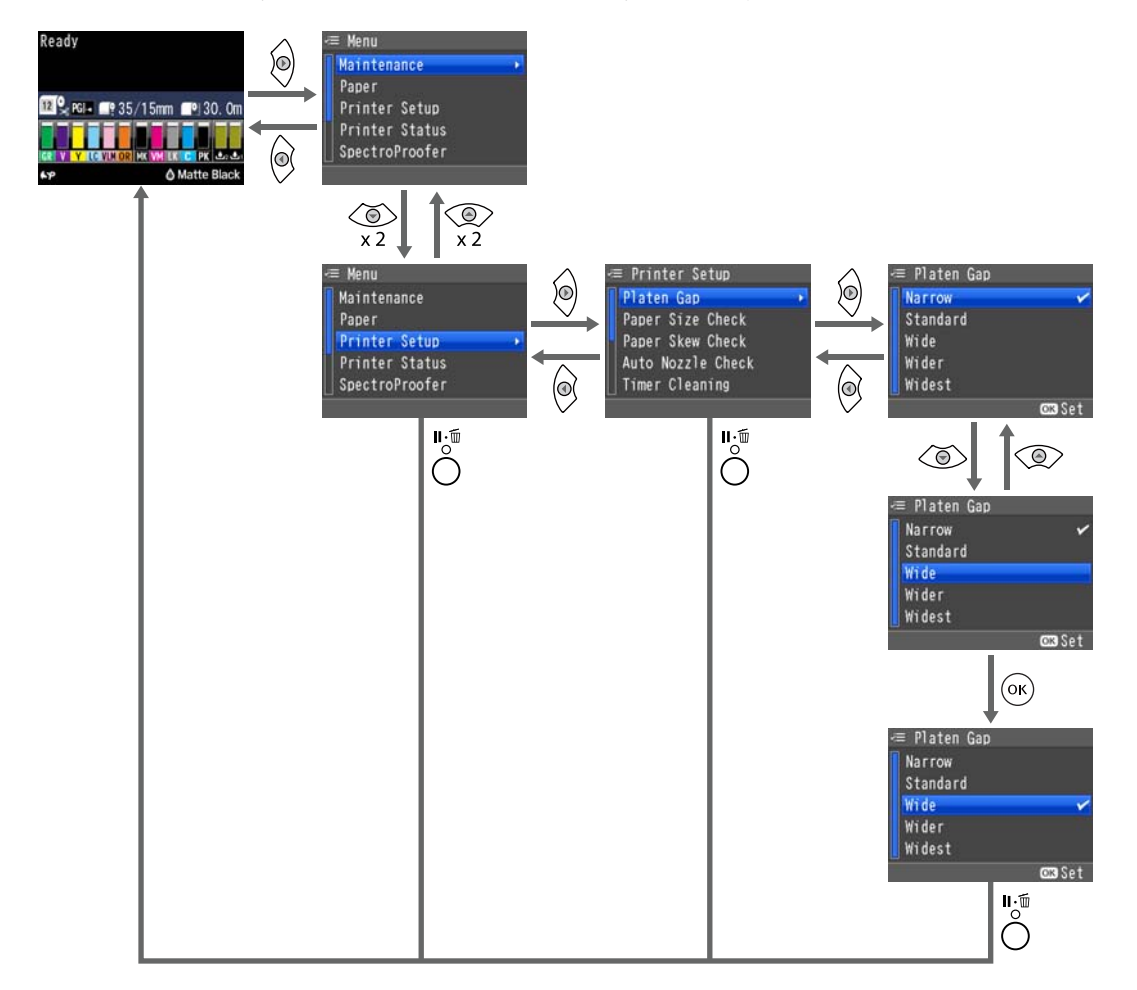

#### Pastaba:

Jei paspaudžiamas 🖧 Ara mygtukas parengties būsenoje, ekrane rodomas **Maintenance** meniu.

Jei 🚰 / 🖦 mygtukas paspaudžiamas laikinai sustabdžius spausdinimą (pristabdžius), galite atlikti tik purkštuko patikrą arba galvutės valymą.

# Pagrindinio meniu sąrašas

Toliau aprašomi meniu pasirenkami elementai ir parinktys. Išsamesnės informacijos apie kiekvieną elementą žr. nurodytuose puslapiuose.

# **Maintenance meniu**

#### ∠ maintenance" puslapyje 118

| Meniu punktas       |                        |                                                  |                                                           | Aprašymas                                               |
|---------------------|------------------------|--------------------------------------------------|-----------------------------------------------------------|---------------------------------------------------------|
| Nozzle Check        | Printless Nozzle Check |                                                  |                                                           | Paspauskite OK patikrai pradėti.                        |
|                     | Print Check Pattern    |                                                  |                                                           | Paspauskite OK spausdinimui pradė-<br>ti.               |
| Head Cleaning       | Check And Clean Nozzle |                                                  |                                                           | Paspauskite OK valymui pradėti.                         |
|                     | All Nozzles            | Normal, Heavy                                    |                                                           |                                                         |
|                     | Select Nozzles         | C/VM, PK(MK)/LK,<br>OR/GR, LGY(LLK)/Y,<br>VLM/LC | Normal, Heavy                                             |                                                         |
| Head Alignment      | Paper Thickness        | Paper Type<br>Paper Thickness                    |                                                           | Pateikia palaikomas "Epson" spausdi-<br>nimo medžiagas. |
|                     |                        |                                                  |                                                           | Nuo 0,1 iki 1,5 mm                                      |
|                     | Alignment              | Auto                                             | Uni-D, Bi-D 5-Co-<br>Ior, Bi-D All                        | Paspauskite OK spausdinimui / lygia-<br>vimui pradėti.  |
|                     |                        | Manual                                           | Uni-D, Bi-D 2-Co-<br>Ior, Bi-D All                        | Paspauskite OK spausdinimui pradė-<br>ti.               |
| Adjust Cut Position |                        |                                                  |                                                           | Nuo -3 iki 3 mm                                         |
| Change Black Ink    |                        |                                                  | Paspauskite OK, norėdami pradėti<br>juodo rašalo keitimą. |                                                         |

# Paper meniu

∠ ? "Paper" puslapyje 120

| Meniu punktas        |           |                                      | Aprašymas                               |                                         |
|----------------------|-----------|--------------------------------------|-----------------------------------------|-----------------------------------------|
| Paper Type           |           | Photo Paper                          | Pateikia palaikomas "Epson" spausdinimo |                                         |
|                      |           | Proofing Paper                       | medžiagas.                              |                                         |
|                      |           | Fine Art Paper                       |                                         |                                         |
|                      |           |                                      | Matte Paper                             |                                         |
|                      |           |                                      | Plain Paper                             |                                         |
|                      |           | Others                               |                                         |                                         |
|                      |           |                                      | Custom Paper                            | Paper No. (XX)                          |
|                      |           |                                      | No Paper Selected                       | -                                       |
| Custom Paper         | Paper No. | Select Refe-                         | Photo Paper                             | Pateikia palaikomas "Epson" spausdinimo |
|                      | (XX)      | rence Paper                          | Proofing Paper                          | medziagas.                              |
|                      |           |                                      | Fine Art Paper                          |                                         |
|                      |           |                                      | Matte Paper                             |                                         |
|                      |           |                                      | Plain Paper                             |                                         |
|                      |           |                                      | Others                                  |                                         |
|                      |           | Platen Gap                           |                                         | Standard, Wide, Wider                   |
|                      |           | Thickness Patte                      | ern                                     | Paspauskite OK spausdinimui pradėti.    |
|                      |           | Paper Feed<br>Adjust A               | Pattern                                 | Paspauskite OK spausdinimui pradėti.    |
|                      |           |                                      | Value                                   | Nuo -0,70 iki +0,70 %                   |
|                      |           | Paper Feed Adjust B                  |                                         | Nuo -0,70 iki +0,70 %                   |
|                      |           | Drying Time                          |                                         | Nuo 0,0 iki 10,0 sek.                   |
|                      |           | Paper Suction                        |                                         | Nuo -4 iki -1,Standard                  |
|                      |           | Set Roll Paper Tension               |                                         | Nomal, High, Extra High                 |
|                      |           | Remove Skew                          |                                         | On, Off                                 |
| Print Paper List     |           | Paspauskite OK spausdinimui pradėti. |                                         |                                         |
| Roll Paper Remaining |           | Remaining Paper Se-<br>tup           | On, Off                                 |                                         |
|                      |           |                                      | Roll Paper Length                       | Nuo 5,0 iki 99,5 m                      |
|                      |           |                                      | Roll Length Alert                       | Nuo 1 iki 15 m                          |
| Cut Sheet Remair     | ning      |                                      | Sheet Number                            | Nuo 10 iki 990 lapų                     |
|                      |           |                                      | Sheet Number Alert                      | Nuo 1 iki 50 lapų                       |

| Meniu punktas    |                   | Aprašymas                                                                |
|------------------|-------------------|--------------------------------------------------------------------------|
| Roll Paper Setup | Print Page Line   | On, Off                                                                  |
|                  | Roll Paper Margin | Standard, Top 15 mm/Bottom 15 mm, Top<br>35 mm/Bottom 15 mm, 3 mm, 15 mm |
|                  | Auto Roll Feeding | On, Off                                                                  |
| Refresh Margin   |                   | On, Off                                                                  |

# **Printer Setup meniu**

## ∠ ? "Printer Setup" puslapyje 125

| Meniu punktas         |                       | Aprašymas                             |  |
|-----------------------|-----------------------|---------------------------------------|--|
| Platen Gap            |                       | Narrow, Standard, Wide, Wider, Widest |  |
| Paper Size Check      |                       | On, Off                               |  |
| Paper Skew Check      |                       | On, Off                               |  |
| Auto Nozzle Check     | Auto Cleaning Setting | On:Periodically, On:Every Job, Off    |  |
|                       | Auto Cleaning Times   | Nuo 1 iki 3                           |  |
| Timer Cleaning        |                       | Nuo 6 iki 60 hours, Off               |  |
| Print Nozzle Pattern  |                       | Every 10 pages, Every Page, Off       |  |
| Auto Black Ink Change |                       | Manual, Auto                          |  |
| BK Ink Change Setting |                       | Normal, Quick                         |  |
| Calibration Setting   |                       | On, Off                               |  |
| Initialize Settings   |                       | Atstatykite mygtuku OK.               |  |

# **Printer Status Meniu**

### ∠ ? "Printer Status" puslapyje 126

| Meniu punktas         | Aprašymas                            |
|-----------------------|--------------------------------------|
| Firmware Version      | XXXXXXX,XX.XX,XXXX                   |
| Print Status Sheet    | Paspauskite OK spausdinimui pradėti. |
| Calibration Date      | MM/DD/YY HH:MM                       |
| Total Prints          | xxxxxx puslapių                      |
| Print Job Information | Paspauskite OK spausdinimui pradėti. |

SC-P5000 Series Vartotojo vadovas

# SpectroProofer meniu

Šie meniu rodomi tik tada, kai įrengtas papildomas "SpectroProofer" montavimo įrenginys.

#### ∠ℑ "SpectroProofer" puslapyje 127

| Meniu punktas   |                      | Aprašymas                            |
|-----------------|----------------------|--------------------------------------|
| SProofer Status | Device Version:ILS   | XXXXXX                               |
|                 | Calibration Tile S/N | xxxxxx                               |
|                 | Firmware Version     | XXXXXX                               |
|                 | Device Temperature   | XX°C                                 |
|                 | Air Temperature      | XX°C                                 |
|                 | Backing Color        | Rodo įrengtas atramos spalvas.       |
|                 | Calibration Status   | Rodoma arba Successful, arba Failed. |

# **Network Setup meniu**

∠ ? "Network Setup" puslapyje 127

Elementai, pažymėti \*1, rodomi, kai Show yra pasirinkta ties Network Settings.

Elementai, pažymėti \*2, rodomi, kai Panel pasirinkta ties IP Address Setting.

| Meniu punktas                      | Aprašymas                                |
|------------------------------------|------------------------------------------|
| Network Settings                   | Hide, Show                               |
| IP Address Setting <sup>*1</sup>   | Auto, Panel                              |
| IP, SM, DG Setting <sup>*2</sup>   | IP Address, Subnet Mask, Default Gateway |
| Print Status Sheet <sup>*1</sup>   | Paspauskite OK spausdinimui pradėti.     |
| Init Network Setting <sup>*1</sup> | Atstatykite mygtuku OK.                  |

# **Preferences meniu**

#### ∠ ¬ "Preferences" puslapyje 128

| Meniu punktas     | Aprašymas                        |
|-------------------|----------------------------------|
| Language          | Pateikia palaikomų kalbų sąrašą. |
| Length Units      | Metric, Feet/Inch                |
| Temperature Units | °C, °F                           |

| Meniu punktas                    |             | Aprašymas                                                        |
|----------------------------------|-------------|------------------------------------------------------------------|
| Maintenance Alert                |             | Disable, Ink, Maintenance Box, Ink Or Maint Box, Paper, All      |
| Cut Sheet Remaining              |             | Off, On                                                          |
| Sleep Mode                       |             | 5 minutes, 15 minutes, 60 minutes, 120 minutes, 210 minu-<br>tes |
| Power Management Power Off Timer |             | Disable, Enable                                                  |
|                                  | Time To Off | Po nuo 1 iki 24 valandų.                                         |

# Administrator Menu

# ∠ "Administrator Menu" puslapyje 129

| Meniu punktas                                                                |  | Aprašymas                       |
|------------------------------------------------------------------------------|--|---------------------------------|
| Powerful Cleaning All Nozzles, C/VM, PK(MK)/LY,<br>OR/GR, LGY(LLK)/Y, VLM/LC |  | Paspauskite OK valymui pradėti. |
| Clock Setting                                                                |  | MM/DD/YY HH:MM                  |
| Reset All Settings                                                           |  | Atstatykite mygtuku OK.         |

# Meniu aprašymai

# Maintenance

| Elementas                |                        |                                                        | Aprašymas                                                                        |                                                                                                    |
|--------------------------|------------------------|--------------------------------------------------------|----------------------------------------------------------------------------------|----------------------------------------------------------------------------------------------------|
| Nozzle Check             | Printless Nozzle Check |                                                        |                                                                                  | Paspaudus mygtuką OK galite patikrinti purkštukų bū-<br>seną ir valdymo skydelyje bus rodomi užsikimšimų apti-<br>kimo rezultatai. Aptikus užsikimšusius purkštukus, valy-<br>mas bus pradėtas automatiškai, paspaudus mygtu-<br>ką 🍰 / 🏧                                                                                                    |
|                          | Print Check Pattern    |                                                        |                                                                                  | Jei norite atspausdinti purkštukų patikrinimo raštą, pa-<br>spauskite OK mygtuką. Vizualiai patikrinkite raštą ir pa-<br>valykite galvutę, jei aptinkate blankias ar tuščias spalvas.<br>"Tikrinimas, ar purkštukai nėra užsikimšę" puslapy-<br>je 131                                                                                                    |
| Head Cleaning            | Check And Clean Nozzle |                                                        |                                                                                  | Paspaudus mygtuką OK galite patikrinti purkštukų bū-<br>seną ir automatiškai valyti tik užsikimšusius purkštukų<br>komplektus.                                                                                                    |
|                          | All Nozzles            | Normal, Heavy                                          | /                                                                                | Pasirinkite rašalo spalvas galvutei valyti ir valymo stipru-                                                                                                    |
|                          | Select Nozz-<br>les    | C/VM,<br>PK(MK)/LY,<br>OR/GR,<br>LGY(LLK)/Y,<br>VLM/LC | Normal,<br>Heavy                                                                 | <ul> <li>mą. Sį meniu naudokitė tik tada, jei purkstukai užsikimsę.</li> <li>Spausdinimo galvutės valymas" puslapyje 131</li> <li>Valomos rašalo spalvos</li> <li>Patikrinimo šablone patikrinkite blankių arba trūkstamų segmentų spalvas ir tuomet nurodykite, kuriuos purkštukus reikia išvalyti. Rodomi elementai skiriasi, priklausomai nuo rašalo rinkinių.</li> <li>Jei yra blankių arba trūkstamų visų spalvų segmentų: pasirinkite All Nozzles.</li> <li>Jei yra tik kelių spalvų blankių arba trūkstamų segmentų: pasirinkite Select Nozzles ir pasirinkite konkrečias rašalo spalvas, kurias norite išvalyti.</li> <li>Cleaning strength</li> <li>Paprastai reikia pasirinkti Normal. Jeigu purkštukai užsikimšę net ir kelis kartus atlikus galvutės valymą Normal režimu, pasirinkite nuostatą Heavy valymas.</li> </ul> |
| Head Align-              | Paper Thick-           | Paper Type                                             |                                                                                  | Atlikite spausdinimo galvutės išlygiavimą, jeigu spaudi-<br>niai atrodo grūdėti ar pervškūs                                                                                                    |
| ment                     |                        | Paper Thickne                                          | SS                                                                               | Pirmiausiai atlikite <b>Paper Thickness</b> , tada atlikite <b>Align</b> -                                                                                                    |
| Alignment A              | Auto                   | Uni-D, Bi-D<br>5-Color, Bi-D<br>All                    | ment. Image: Spausdinimo netikslumų išlygiavimas (Head Alignment)" puslapyje 135 |                                                                                                    |
|                          |                        | Manual                                                 | Uni-D, Bi-D<br>2-Color, Bi-D<br>All                                              |                                                                                                    |
| Adjust Cut Po-<br>sition | Nuo -3 iki 3 mm        |                                                        |                                                                                  | Galite tiksliai sureguliuoti pjovimo padėtį, kuri naudoja-<br>ma spausdinant ant ritininio popieriaus be paraščių vi-<br>suose kraštuose. Pjovimo padėtį galite reguliuoti<br>0,2 mm žingsniu.                                                                                                    |

| Elementas        | Aprašymas                                                |
|------------------|----------------------------------------------------------|
| Change Black Ink | Galite nustatyti juodo rašalo tipą, kurį norite naudoti. |
|                  | 🖙 "Juodo rašalo tipo keitimas" puslapyje 57              |

# Paper

| Elementas        |                        | Aprašymas                                                                                                    |
|------------------|------------------------|----------------------------------------------------------------------------------------------------|
| Paper Type       | Photo Paper            | Pasirinkite ketinamo įdėti popieriaus tipą. Įdėję prekyboje                                                                                                    |
|                  | Proofing Paper         | esantį popierių arba naudodami tinkintas popieriaus nuosta-<br>tas, pasirinkite nuostatą <b>Custom Paper</b> .                                                                                                    |
|                  | Fine Art Paper         |                                                                                                    |
|                  | Matte Paper            |                                                                                                    |
|                  | Plain Paper            |                                                                                                    |
|                  | Others                 |                                                                                                    |
|                  | Custom Paper           |                                                                                                    |
|                  | No Paper Selec-<br>ted |                                                                                                    |
| Custom Paper     | Paper Number           | Naudodami prekyboje esantį popierių arba tinkintas popie-<br>riaus nuostatas autentiškam "Epson" popieriui, užregistruo-<br>kite popieriaus duomenis.                                                                                         |
|                  |                        | Galite registruoti iki 10, priskirdami juos Paper No. nuo 1 iki<br>Paper No. 10. Po registravimo galite spausdinti, naudodami<br>įrašytus nustatymus, tiesiog nurodydami "Paper No". Įrašyti<br>nustatymai išlieka net išjungus spausdintuvą. |
|                  |                        | Išsamią informaciją apie nuostatų duomenis rasite lentelėje<br>toliau.                                                                                                    |
|                  |                        | ঞ্জি "Custom Paper" puslapyje 123                                                                                                    |
| Print Paper List |                        | Jei norite atspausdinti pasirinktinio popieriaus nuostatų są-<br>rašą, paspauskite OK mygtuką.                                                                                                    |

| Elementas            |                            |                                     | Aprašymas                                                                                                    |
|----------------------|----------------------------|-------------------------------------|----------------------------------------------------------------------------------------------------|
| Roll Paper Remaining | Remaining Pa-<br>per Setup | On<br>Off <sup>*</sup>              | Nustato, ar rodomas / registruojamas ( <b>On</b> — taip, <b>Off</b> — ne)<br>likusio ritininio popieriaus kiekis. Jei pasirinkta <b>On</b> , jūsų bus<br>paprašyta įvesti ritinio ilgį.                                          |
|                      |                            |                                     | Įvedus įdėto ritininio popieriaus ilgį brūkšninis kodas at-<br>spausdinamas automatiškai, jame nurodomas likęs ilgis, įspė-<br>jimui apie likusį popierių pasirinkta reikšmė ir popieriaus ti-<br>pas, jei ritinys ištraukiamas. |
|                      |                            |                                     | Brūkšninis kodas nuskaitomas automatiškai ir kitą kartą nau-<br>dojant popierių nuostatos parenkamos pagal kode esančią<br>informaciją — taip pagerinamas našumas, kai naudojami ke-<br>li popieriaus ritiniai.                  |
|                      | Roll Paper<br>Length       | Nuo 5,0 iki<br>99,5 m               | Rodoma, jei <b>On</b> pasirinkta parinkčiai <b>Remaining Paper Se-</b><br>tup.                                                                                                    |
|                      |                            |                                     | Įdėto ritininio popieriaus ilgį nustatykite nuo 5,0 iki 99,5 m.<br>Ilgį galite nustatyti 0,5 m žingsniu.                                                                                                    |
|                      | Roll Length Alert          | Nuo 1 iki 15 m<br>(5 <sup>*</sup> ) | Rodoma, jei <b>On</b> pasirinkta parinkčiai <b>Remaining Paper Se-</b><br>tup.                                                                                                    |
|                      |                            |                                     | Galite nustatyti ribinę reikšmę nuo 1 – 15 m, kad būtų paro-<br>dytas įspėjimas, kai likusio ritininio popieriaus kiekis bus ma-<br>žesnis už šią reikšmę. Galima nustatyti 1 m tikslumu.                                        |
| Cut Sheet Remaining  | Sheet Number               | Nuo 10 iki<br>990 lapų              | Nustatykite į popieriaus kasetę įdėtų lapų skaičių diapazone<br>nuo 10 iki 990 lapų 10 lapų tikslumu.                                                                                                    |
|                      |                            |                                     | Likusių atpjautų lapų skaičius valdymo skydelio ekrane rodo-<br>mas pagal pasirinktas nuostatų <b>Sheet Number</b> ir <b>Sheet</b><br><b>Number Alert</b> parinktis.                                                             |
|                      | Sheet Number<br>Alert      | Nuo 1 iki 50 lapų                   | Galite nustatyti popieriaus kasetėje likusių lapų skaičių, ties<br>kuriuo rodomas įspėjimas, įvesdami skaičių nuo 1 iki<br>50 lapų 1 lapo tikslumu.                                                                              |
|                      |                            |                                     | Likusių atpjautų lapų skaičius valdymo skydelio ekrane rodo-<br>mas pagal pasirinktas nuostatų <b>Sheet Number</b> ir <b>Sheet</b><br><b>Number Alert</b> parinktis.                                                             |

| Elementas                        |                 |                             | Aprašymas                                                                                                    |
|----------------------------------|-----------------|-----------------------------|----------------------------------------------------------------------------------------------------|
| Roll Paper Setup Print Page Line | Print Page Line | On*                         | Nustato, ar spausdinama ( <b>On</b> — taip, <b>Off</b> — ne) puslapio<br>linija (linija, palei kurią reikia kirpti) ant ritininio popieriaus.                                                                                                    |
|                                  |                 | Off                         | Ji nespausdinama ant atpjautų lapų.                                                                                                    |
|                                  |                 |                             | lačiau, jei kompiuteryje nustatytas ritininio popieriaus plo-<br>tis yra mažesnis už į spausdintuvą įdėto ritininio popieriaus<br>plotį, spausdinama vertikali linija.                                                                                                    |
|                                  |                 |                             | Pirmumas teikiamas spausdintuvo tvarkykle parinktai nuo-<br>statai, kai naudojama spausdintuvo tvarkyklė.                                                                                                    |
|                                  | Roll Paper Mar- | Standard                    | Nustačius <b>Standard</b> , paraštės viršuje ir apačioje yra 15 mm,                                                                                                    |
|                                  | gin             | Top 15 mm/Bot-<br>tom 15 mm | o kairėje ir desinėje pusėse — 3 mm.<br>Išskyrus nuostatą <b>15mm</b> , visos kitos nuostatos nustato<br>3 mm paraštes kairėje ir dešinėje pusėse.                                                                                                    |
|                                  |                 | Top35 mm/Bot-<br>tom15 mm   | ব্রে "Spausdinimo sritis" puslapyje 55                                                                                                    |
|                                  |                 | 3 mm                        |                                                                                                    |
|                                  |                 | 15 mm                       |                                                                                                    |
|                                  | Auto Roll Fee-  | On*                         | Jei naudojate "Epson" ypatingąją spausdinimo medžiagą Ul-                                                                                                    |
| ding                             | aing            | off                         | trasmooth Fine Art Paper (itin lygus pionas meninis popie-<br>rius), prieš ją įdėdami, nustatykite šios nuostatos parinktį<br>Off. Jei naudojant UltraSmooth Fine Art Paper (Itin lygus plo-<br>nas meninis popierius) nustatyta parinktis On, prispaudimo<br>velenėlis gali palikti žymę popieriaus paviršiuje.                                                        |
|                                  |                 |                             | Jei naudojate ne UltraSmooth Fine Art Paper (Itin lygus plo-<br>nas meninis popierius), o kitokį popierių, pastaroji parinktis<br>turi būti On.                                                                                                    |
|                                  |                 |                             | Nustačius parinktį <b>On</b> , galimos toliau nurodytos operacijos.                                                                                                    |
|                                  |                 |                             | Jei nustatyta parinktis <b>Off</b> , užfiksuojama klaida ir šių opera-<br>cijų atlikti negalima.                                                                                                    |
|                                  |                 |                             | Jei spausdintuvo tvarkyklėje nurodyta spausdinant<br>naudoti popieriaus kasetę ir paleidžiama spausdinimo<br>užduotis, automatiškai nustatomas ritininio popieriaus<br>laukimo režimas ir tiekiamas bei spausdinama ant<br>kasetėje esančio popieriaus (net jei spausdintuve yra<br>įdėta ritininio popieriaus).                                                        |
|                                  |                 |                             | Taip pat automatiškai nustatomas ritininio popieriaus<br>laukimo režimas ir galima tiekti atpjautus lapus, kai<br>meniu Paper Type nustatyta parinktis Cut Sheet.<br>Išspausdinus atpjautus lapus ir meniu Paper Type<br>nustačius parinktį Roll Paper/Cut arba Roll Paper/No<br>Cut, automatiškai tiekiamas ritininis popierius, kuriam<br>nustatytas laukimo režimas. |
| Refresh Margin                   |                 | On*                         | Ši nuostata veikia tik ritininiam popieriui.                                                                                                    |
|                                  |                 | Off                         | Nustato, ar išspausdinus be paraščių visuose kraštuose turi<br>būti automatiškai atpjaunamas ( <b>On</b> — taip, <b>Off</b> — ne) prie-<br>kinis popieriaus kraštas, kad būtų pašalintos visos žymės, ga-<br>lėjusios likti rengiantis spausdinti kitą užduotį su paraštėmis.                                                                                           |

## **Custom Paper**

Toliau pateiktoje lentelėje nustatykite visus elementus prekyboje esančiam popieriui pagal popieriaus charakteristiką. Tinkindami popieriaus nuostatas autentiškai "Epson" popieriui, iš **Select Reference Paper** pasirinkite atitinkamą popieriaus tipą, tada įveskite savo nuostatas.

| Elementas                   |                                                                                          | Aprašymas                                                                                                    |  |
|-----------------------------|------------------------------------------------------------------------------------------|----------------------------------------------------------------------------------------------------|--|
| Select Reference Pa-<br>per | Photo Paper, Proo-<br>fing Paper, Fine Art<br>Paper, Matte Paper,<br>Plain Paper, Others | Galite pasirinkti į naudojamo popieriaus tipą panašiausią spausdinimo<br>medžiagos tipą.                                                                                     |  |
| Platen Gap                  | Standard <sup>*</sup>                                                                    | Nustato tarpą iki popieriaus — tai yra atstumas nuo spausdinimo galvutės                                                                                                    |  |
|                             | Wide                                                                                     | ar sutepti, pasirinkite nuostatą "Wider".                                                                                                    |  |
|                             | Wider                                                                                    |                                                                                                    |  |
| Thickness Pattern           |                                                                                          | Paspauskite OK mygtuką, kad spausdinimo raštas būtų apibrėžtas pagal<br>esamo popieriaus storį. Pasirinkite to rašto numerį, kuriame pastebimas<br>mažiausias nelygiuotumas. |  |
|                             |                                                                                          | Šiame pavyzdiniame vaizde "4" tinka geriausiai.                                                                                                    |  |
|                             |                                                                                          |                                                                                                    |  |

| Elementas                   |                                           | Aprašymas                                                                                                    |  |  |
|-----------------------------|-------------------------------------------|----------------------------------------------------------------------------------------------------|--|--|
| Paper Feed Adjust A         | Pattern                                   | Naudokite šią nuostatą, jei net ir po galvutės valymo ar išlygiavimo negalite                                                                                                    |  |  |
|                             | Value                                     | isspręsti standartinėje spausdinimo srityje (atpjautuose lapuose siai sričiai<br>nepriklauso 1 – 2 cm juostelė lapo apačioje) atsirandančių juostelių<br>problemos (horizontalios dryžuotos linijos ar netolygios spalvos).                                                                                                    |  |  |
|                             |                                           | <b>Pattern išrinkta</b><br>Paspauskite mygtuką OK, kad išspausdintumėte sureguliuotą raštą.<br>Patikrinkite sureguliuotą raštą su šviesiausiomis spalvomis iš eilučių A – D,<br>tada įveskite reikšmę.                                                                                                    |  |  |
|                             |                                           | Šiame pavyzdiniame vaizde "3" tinka geriausiai.                                                                                                    |  |  |
|                             |                                           | 1 2 3 4 5<br>A                                                                                                    |  |  |
|                             |                                           | Atspausdinus sureguliuotą raštą, ekranas, kuriame galite įvesti numerį, bus<br>rodomas valdymo skydelyje. Paspausdami mygtukus ▼ / ▲ įveskite skaičius<br>eilės tvarka ir paspauskite mygtuką OK.                                                                                                    |  |  |
|                             |                                           | <b>Value išrinkta</b><br>Pasirinkite reguliavimo reikšmę nuo -0,70 iki +0,70 %.                                                                                                    |  |  |
|                             |                                           | Pasirinkus per mažą reikšmę, atsiras tamsios juostos; tokiu atveju<br>padidinkite reikšmę. Pasirinkus per didelę reikšmę atsiras baltos juostos;<br>tokiu atveju nustatykite mažesnę reikšmę.                                                                                                    |  |  |
| Paper Feed Adjust B         | Nuo -0,70 iki +0,70 %                     | <ul> <li>Koreguoja popieriaus tiekimo reguliavimo reikšmę, taikomą 1 – 2 cm sričiai<br/>atpjautų lapų apačioje (apatinei popieriaus sričiai).</li> </ul>                                                                                                    |  |  |
|                             |                                           | Reguliuokite šią reikšmę, jei pastebėjote juosteles šioje lapų srityje.                                                                                                    |  |  |
|                             |                                           | Pasirinkus per mažą reikšmę, atsiras tamsios juostos; tokiu atveju<br>padidinkite reikšmę. Pasirinkus per didelę reikšmę atsiras baltos juostos;<br>tokiu atveju nustatykite mažesnę reikšmę.                                                                                                    |  |  |
|                             |                                           | Spausdinant ant ritininio popieriaus, šios nuostatos nepaisoma.                                                                                                    |  |  |
| Drying Time                 | Nuo 0,0 iki 10,0 sek.                     | Galite nustatyti, kiek laiko turi būti pristabdoma spausdinimo galvutė po<br>kiekvieno išspausdinto segmento, kad rašalas spėtų išdžiūti. Priklausomai<br>nuo rašalo tankio ar popieriaus tipo gali praeiti šiek tiek laiko, kol rašalas<br>išdžius. Jei rašalas išsilieja ant popieriaus, nustatykite ilgesnį rašalo džiūvimo<br>laiką.                                                                                                    |  |  |
| Paper Suction               | Nuo -4 iki -1, Stan-<br>dard <sup>*</sup> | Labai svarbu pasirinkti tinkamą naudojamo popieriaus įtraukimo stiprumą,<br>kad būtų išlaikytas tinkamas atstumas tarp popieriaus ir spausdinimo<br>galvutės. Pasirinkus per didelę reikšmę plonam arba minkštam popieriui,<br>atstumas tarp popieriaus ir spausdinimo galvutės padidės — dėl to<br>pablogės spausdinimo kokybė arba popierius nebus tiekiamas tinkamai.<br>Tokiais atvejais reikės sumažinti popieriaus įtraukimą. Įtraukimo stiprumas<br>mažinamas mažinant parametro reikšmę. |  |  |
| Set Roll Paper Ten-<br>sion | Normal <sup>*</sup>                       | Jei spausdinant ritininis popierius raukšlėjasi, pasirinkite <b>High</b> arba <b>Extra</b><br>High.                                                                                                    |  |  |
|                             | High                                      | -<br>Ši nuostata nėra būtina naudojant atpjautus lapus.                                                                                                    |  |  |
|                             | Extra High                                |                                                                                                    |  |  |

| Elementas   |     | Aprašymas                                                                                          |
|-------------|-----|----------------------------------------------------------------------------------------------------|
| Remove Skew | On* | Nustatykite, ar spausdinant ant ritininio popieriaus reikia jjungti (On) ar                        |
|             | Off | išjungti (Off) popieriaus kreivumo mažinimą.<br>Ši nuostata nėra būtina naudojant atpjautus lapus. |

# **Printer Setup**

| Elementas         |                          |                                 | Aprašymas                                                                                                    |
|-------------------|--------------------------|---------------------------------|----------------------------------------------------------------------------------------------------|
| Platen Gap        |                          | Narrow<br>Standard <sup>*</sup> | Nustato tarpą iki popieriaus — tai yra atstumas nuo spausdi-<br>nimo galvutės iki popieriaus. Paprastai reikia pasirinkti <b>Stan-</b><br><b>dard</b> . Jei spaudiniai subraižyti ar sutepti, pasirinkite nuostata                                                                                                    |
|                   |                          | Wide                            | "Wider". Jei išlygiavote galvutę, tačiau manote, jog ji nėra vi-<br>siškai išlygiuota, pasirinkite <b>Narrow</b> .                                                                                                    |
|                   |                          | Wider                           | lšjungus spausdintuvą, ši nuostata išvaloma. Kai vėl įjungsite<br>spausdintuvą, bus nustatyta numatytoji gamyklinė šios nuo-                                                                                                    |
|                   |                          | Widest                          | statos parinktis.                                                                                                    |
| Paper Size Check  |                          | On <sup>*</sup>                 | Pasirinkite, ar spausdintuvas automatiškai nustatys spausdini-<br>mo modžiagos ploti ( <b>Op</b> ) ar no ( <b>Off</b> ). Paprastai rekomenduo-                                                                                                    |
|                   |                          | Off                             | jame dirbti nustačius nuostatos parinktį <b>On</b> . Pabandykite pa-<br>sirinkti <b>Off</b> , jei tinkamai įdėjus popierių rodoma popieriaus<br>nustatymo klaida. Reikia atminti, kad pasirinkus <b>Off</b> , spausdin-<br>tuvas gali spausdinti už popieriaus ribų. Spausdinant už po-<br>pieriaus kraštų, spausdintuvo vidus sutepamas rašalu. |
| Paper Skew Check  |                          | On <sup>*</sup>                 | Jei pasirinkta <b>On</b> , valdymo skydelyje bus parodyta klaida ir                                                                                                    |
|                   |                          | Off                             | ti šią funkciją, pasirinkite <b>Off</b> . <b>On</b> rekomenduojama daugeliu<br>atvejų, nes dėl pakreipto popieriaus spausdintuvas gali už-<br>strigti.                                                                                                    |
| Auto Nozzle Check | Auto Cleaning<br>Setting | On:Periodically*                | Nustatykite Auto Nozzle Check veikimo laiką, kuris bus atlie-<br>kamas prieš spausdinimą.                                                                                                    |
|                   |                          | On:Every Job<br>Off             | <b>On:Periodically</b> : tikrina spausdintuvo nustatytais laiko inter-<br>valais.                                                                                                    |
|                   |                          |                                 | On:Every Job: patikrina kiekvieną darbą.                                                                                                    |
|                   |                          |                                 | Off: tikrina tik esant tam tikroms sąlygoms.                                                                                                    |
|                   |                          |                                 | Automatinė purkštuko patikra nustato spausdintuvo purkš-<br>tukų būklės patikrinimo laiką ir, jei aptinkami užsikimšę purkš-<br>tukai, nustato, kiek kartų bus atliekamas automatinis valy-<br>mas. Jei purkštukai neužsikimšę, valymas neatliekamas.                                                                                            |
|                   |                          |                                 | Automatinis užsikimšusių purkštukų nustatymas" pusla-<br>pyje 130                                                                                                    |
|                   | Auto Cleaning<br>Times   | Nuo 1 iki 3 (1 <sup>*</sup> )   | Kai nustatyta <b>On</b> ties <b>Auto Cleaning Setting</b> , nustato kiek<br>kartų automatiškai kartoti valymą, aptikus užsikimšusius purkš-<br>tukus.                                                                                                    |

| Elementas             |                             | Aprašymas                                                                                                    |  |  |
|-----------------------|-----------------------------|----------------------------------------------------------------------------------------------------|--|--|
| Timer Cleaning        | Nuo 6 iki 60<br>hours       | Jei šie veiksmai atliekami praėjus po paskutinio spausdinimo<br>nustatytam laikui, tikrinama purkštukų būklė. Jei nustatomi                |  |  |
|                       | Off*                        | <ul> <li>uzsikimsę purkstukai, valymas attiekamas automatiskai.</li> <li>Spausdintuvas įjungtas.</li> </ul>                                |  |  |
|                       |                             | Spausdintuvas persijungia iš miego režimo.                                                                                                 |  |  |
| Print Nozzle Pattern  | Every 10 pages <sup>*</sup> | Ši nuostata veikia tik ritininiam popieriui.                                                                                               |  |  |
|                       | Every Page                  | Lapo viršuje spausdina purkštukų patikrinimo raštą po kiek-<br>vieno atspausdinto lapo arba kas 10 lapų.                                   |  |  |
|                       | Off                         | Po spausdinimo galite peržiūrėti raštą ir prieš ar po spausdini-<br>mo nuspręsti, ar yra kokių spausdinimo problemų.                       |  |  |
| Auto Black Ink Change | Manual <sup>*</sup>         | Jei spausdintuvo ir spausdintuvo tvarkyklės juodo rašalo tipo<br>nustatymas skiriasi, ji galite pakeisti automatiškai į tvarkyklėje        |  |  |
|                       | Auto                        | pasirinktą tipą.                                                                                                    |  |  |
|                       |                             | 🖙 "Juodo rašalo tipo keitimas" puslapyje 57                                                                                                |  |  |
|                       |                             | <b>Auto</b> : juodo rašalo tipas keičiamas automatiškai, atliekamas spausdinimas.                                                          |  |  |
|                       |                             | Manual: klaidos pranešimas rodomas valdymo skydelio ekra-<br>ne, spausdinimas pristabdomas.                                                |  |  |
|                       |                             | 🖉 "Ką daryti, kai rodomas pranešimas" puslapyje 150                                                                                        |  |  |
| BK Ink Change Setting | Normal*                     | Kai pasirenkate <b>Quick</b> , galite sumažinti laiką, reikalingą juodo<br>rašalo tipui pakeisti. Tačiau kai juodas rašalas naudojamas iš- |  |  |
|                       | Quick                       | kart po pakeitimo, blizgūs segmentai gali būti nevienodi.                                                                                  |  |  |
|                       |                             | Pasirinkite <b>Normal</b> , kad išlaikytumėte spausdinimo kokybę iš-<br>kart po juodo rašalo tipo pakeitimo.                               |  |  |
| Calibration Setting   | On*                         | Galite atlikti nustatymus, ar jjungti kalibravimo duomenis Ep-<br>son Color Calibration Utility.                                           |  |  |
|                       | Off                         | Informacijos apie kalibravimo ir kitas procedūras ieškokite pro-<br>graminės įrangos vadove.                                               |  |  |
| Initialize Settings   | Yes                         | Jei pasirinkta <b>Yes</b> , <b>Printer Setup</b> grąžinamos į numatytąsias                                                                 |  |  |
|                       | No                          | vertes.                                                                                                    |  |  |

# **Printer Status**

| Elementas          | Aprašymas                                                                                                    |
|--------------------|----------------------------------------------------------------------------------------------------|
| Firmware Version   | Galite pamatyti integruotos programinės įrangos versiją.                                                                                                    |
| Print Status Sheet | Jei norite atspausdinti dabartinių spausdintuvo nuostatų sąrašą, paspaus-<br>kite OK mygtuką.                                                                          |
|                    | Pasirinkite šią parinktį norėdami greitai peržvelgti nuostatas.                                                                                                    |
| Calibration Date   | Rodo naujausią Epson Color Calibration Utility vykdymo registracijos žur-<br>nalą. Galite peržiūrėti operacijų ir kitus duomenis Epson Color Calibra-<br>tion Utility. |

| Elementas             | Aprašymas                                                                                |
|-----------------------|------------------------------------------------------------------------------------------|
| Total Prints          | Galite pažiūrėti bendrą išspausdintų lapų skaičių (jei neviršija 6 ženklų<br>skaičiaus). |
| Print Job Information | Galite spausdinti spausdintuve išsaugotą užduoties informaciją<br>(iki 10 užduočių).     |

# SpectroProofer

| Elementas       |                      | Aprašymas                                                                                                    |
|-----------------|----------------------|----------------------------------------------------------------------------------------------------|
| SProofer Status | Device Version:ILS   | Rodoma įrenginyje sumontuoto ILS versija.                                                                                                    |
|                 | Calibration Tile S/N | Rodomas įrenginyje sumontuoto ILS kalibravimo plytelės numeris.                                                                                                    |
|                 | Device Temperature   | Rodoma įrenginyje sumontuoto ILS temperatūra.                                                                                                    |
|                 | Firmware Version     | Rodoma įrenginio versija.                                                                                                    |
|                 | Air Temperature      | Rodo oro temperatūrą aplink įrenginį.                                                                                                    |
|                 | Backing Color        | Rodo pagrindinę įrenginio spalvą. Jei spalva skiriasi nuo faktinės spal-<br>vos, patikrinkite pagrindo būseną ir įsitikinkite, kad jis tinkamai su-<br>montuotas. Informaciją, kaip sumontuoti <i>SpectroProofer Mounter 17"</i><br>( <i>SpectroProofer montavimo įrenginys, 17 col.</i> ), žr. skyriuje "Parengties<br>vadovas" (lankstinukas). |
|                 | Calibration Status   | ILS kalibravimo būsena rodoma kaip <b>Successful</b> arba <b>Failed</b> .                                                                                                    |

# **Network Setup**

Galite nustatyti tinklo ryšio nuostatas. Nustačius elementus, paspauskite ◀ mygtuką, norėdami grįžti į ankstesnį ekraną. Tinklas nustatomas iš naujo ir tinklo ryšys galiams po 40 sekundžių. Nustatymo iš naujo metu ši nuostata nerodoma. Taip pat negalite vykdyti **Print Status Sheet** neatlikdami nustatymo iš naujo.

| Elementas            |                   | Aprašymas                                                                                                    |  |
|----------------------|-------------------|----------------------------------------------------------------------------------------------------|--|
| Network Settings     | Hide <sup>*</sup> | Šie elementai rodomi tik pasirinkus parinktį <b>Show</b> .                                                                                    |  |
|                      | Show              |                                                                                                    |  |
| IP Address Setting   | Auto <sup>*</sup> | Pasirinkite, ar IP adresą nustatys DHCP tarnyba ( <b>Auto</b> ) ar įvesite jį ranki-                                                          |  |
|                      | Panel             | ta l <b>IP, SM, DG Setting</b> .                                                                                                    |  |
| IP, SM, DG Setting   |                   | Galite nustatyti IP adresą, potinklio kaukę ir numatytąjį tinklų sietuvą.<br>Išsamesnės informacijos teiraukitės sistemos administratoriaus.  |  |
| Print Status Sheet   |                   | Jei norite atspausdinti <b>Network Setup</b> sąrašą, paspauskite OK mygtu-<br>ką. Naudokite šią informaciją pilnai tinklo nuostatų apžvalgai. |  |
| Init Network Setting |                   | Paspauskite mygtuką OK, jei norite visam <b>Network Setup</b> turiniui grą-<br>žinti gamyklines reikšmes.                                     |  |

# Preferences

| Elementas           |                                                                                           |                                                           | Aprašymas                                                                                                    |  |
|---------------------|-------------------------------------------------------------------------------------------|-----------------------------------------------------------|----------------------------------------------------------------------------------------------------|--|
| Language            | Japanese, Englis<br>German, Portug<br>Dutch, Russian,                                     | sh, French, Italian,<br>uese, Spanish,<br>Korean, Chinese | Pasirinkite valdymo skydelio ekrane vartojamą kalbą.                                                                                                    |  |
| Length Units        | Metric <sup>*</sup>                                                                       |                                                           | Pasirinkite ilgio matavimo vienetus, kurie rodomi valdymo                                                                                                    |  |
|                     | Feet/Inch                                                                                 |                                                           | skydelio ekrane ir spausumarni rastuose.                                                                                                    |  |
| Temperature Units   | °C*                                                                                       |                                                           | Pasirinkite temperatūros vienetus, naudojamus valdymo sky-                                                                                                    |  |
|                     | °F                                                                                        |                                                           | deno ekrane.                                                                                                    |  |
| Maintenance Alert   | Disable*                                                                                  |                                                           | Nustato įspėjimo lemputės rodomus likusio mažo kiekio įspė-<br>jimų tipus.                                                                                                    |  |
|                     |                                                                                           |                                                           | Nustačius <b>Disable</b> , įspėjimo lemputė nerodo jokių likusio ma-<br>žo kiekio įspėjimų.                                                                                                    |  |
|                     | Ink                                                                                       |                                                           | Įspėjimo lemputė mirksi, kai lieka mažas rašalo kiekis.                                                                                                    |  |
|                     | Maintenance Box                                                                           |                                                           | Įspėjimo lemputė mirksi, kai bakas <b>Maintenance Box</b> 1/2 nė-<br>ra pakankamai tuščias.                                                                                                    |  |
|                     | Ink Or Maint Box                                                                          |                                                           | Įspėjimo lemputė mirksi, kai lieka mažas rašalo kiekis arba<br>kai bakas <b>Maintenance Box</b> 1/2 nėra pakankamai tuščias.                                                                                                    |  |
|                     | Paper                                                                                     |                                                           | Jei nustatyta nuostata <b>Roll Paper Remaining</b> arba <b>Cut</b><br><b>Sheet Remaining</b> , įspėjimo lemputė mirksi, kai pasiekiama<br>kuri nors iš šių ribinių reikšmių.                                                                                                    |  |
|                     | All                                                                                       |                                                           | Įspėjimo lemputė mirksi, kai lieka mažas rašalo kiekis, kai ba-<br>kas <b>Maintenance Box</b> 1/2 nėra pakankamai tuščias arba kai<br>lieka mažai popieriaus.                                                                                                    |  |
| Cut Sheet Remaining | Off*                                                                                      |                                                           | Nustato, ar rodoma ( <b>On</b> — taip / <b>Off</b> — ne) nuostatos <b>Cut</b><br><b>Sheet Remaining</b> reikšmė pagrindiniame meniu. Nustačius<br><b>On</b> , galite nustatyti lapų skaičių, įjungiantį likusio mažo kie-<br>kio įspėjimą, ir į popieriaus kasetę įdėtų lapų skaičių. |  |
|                     | On                                                                                        |                                                           |                                                                                                    |  |
| Sleep Mode          | Sleep Mode 5 minutes, 15 minutes <sup>*</sup> , 60 minu-<br>tes, 120 minutes, 210 minutes |                                                           | Spausdintuvas pareis į miego režimą, jei ilgą laiką neįvyko<br>klaidų, nebuvo gauta spausdinimo užduočių ir valdymo sky-<br>delyje nebuvo atlikta veiksmų. Ši nuostata pasirenka laiko tar-<br>pą, per kurį spausdintuvas pereina į miego režimą.                                     |  |
|                     |                                                                                           |                                                           | ∠𝔅 "Energijos taupymo nustatymai" puslapyje 58                                                                                                    |  |
| Power Management    | Power Off Ti-<br>mer                                                                      | Disable                                                   | Spausdintuvas automatiškai išjungiamas, jei aštuonias valan-<br>das nėra jokių klaidų, negauta jokių spausdinimo užduočių ir                                                                                                    |  |
|                     |                                                                                           | Enable <sup>*</sup>                                       | neatliekama jokių operacijų su valdymo skydeliu ar kitų veiksmu.                                                                                                    |  |
|                     | Time To Off                                                                               | Nuo 1 iki 24 va-<br>landų (8 <sup>*</sup> )               | Laukimo laikui, po kurio spausdintuvas išjungiamas, galima<br>nustatyti 1 – 24 val. reikšmes 1 val. žingsniu.                                                                                                    |  |
|                     |                                                                                           |                                                           | Jei nenorite, kad spausdintuvas automatiškai išsijungtų, nus-<br>tatykite nuostatos <b>Power Off Timer</b> parinktį <b>Disable</b> .                                                                                                    |  |

# **Administrator Menu**

| Elementas          |                                                               | Aprašymas                                                                                                    |  |
|--------------------|---------------------------------------------------------------|----------------------------------------------------------------------------------------------------|--|
| Powerful Cleaning  | All Nozzles, C/VM,<br>PK(MK)/LY, OR/GR,<br>LGY(LLK)/Y, VLM/LC | Atlieka galingesnį valymą nei <b>Head Cleaning</b> meniu <b>Maintenance</b> . Pa-<br>tikrinimo šablone patikrinkite blankių arba trūkstamų segmentų spalva<br>ir tuomet nurodykite, kuriuos purkštukus reikia išvalyti. |  |
|                    |                                                               | Jei yra blankių arba trūkstamų visų spalvų segmentų: pasirinkite All Nozzles.                                                                                                    |  |
|                    |                                                               | Jei yra tik kelių spalvų blankių arba trūkstamų segmentų:<br>pasirinkite konkrečias rašalo spalvas, kurias norite išvalyti.                                                                                             |  |
| Clock Setting      | MM/DD/YY HH:MM                                                | Nustatykite vidinį spausdintuvo laikrodį. Laikrodžio laikas naudojamas<br>spausdinant žurnalus ir būsenos lapus.                                                                                                    |  |
| Reset All Settings |                                                               | Paspaudus mygtuką OK visi nustatymai atstatomi į gamyklinius nustaty-<br>mus, pvz. valdymo skydelio meniu nustatymai ir popieriaus nustatymai.                                                                          |  |

# Spausdinimo galvutės techninė priežiūra

Atlikite spausdinimo galvutės techninę priežiūrą, jei spaudiniuose atsiranda baltos linijos, spaudiniai purvini arba kyla problemų dėl spausdinimo rezultato.

# Techninės priežiūros operacijos

Galite atlikti šias spausdintuvo priežiūros funkcijas tam, kad palaikytumėte spausdinimo galvutę geros būsenos ir užtikrintumėte geriausią spausdinimo kokybę. Atsižvelgdami į spausdinimo rezultatus ir esamą situaciją, atlikite atitinkamas priežiūros operacijas.

# Automatinis užsikimšusių purkštukų nustatymas

Spausdintuvas turi funkcijų, kurios leidžia automatiškai nustatyti užsikimšusių purkštukų padėtį spausdinimo galvutėje ir atlikti valymą nespausdinant patikrinimo šablono.

#### Pastaba:

- Ši funkcija negarantuoja šimtaprocentinio užsikimšusių purkštukų nustatymo.
- Nustatant užsikimšusius purkštukus, sunaudojamas nedidelis kiekis rašalo.
- **D** *Rašalas naudojamas atliekant automatinį valymą.*

Šiuos elementus galite nustatyti Printer Setup meniu ir Maintenance meniu.

∠ maintenance" puslapyje 118

∠ℑ "Printer Setup" puslapyje 125

#### Auto Nozzle Check

Kai šis nustatymas nustatytas ties On, purkštukų būsena tikrinama toliau nurodytais atvejais. Kai nustatomi užsikimšę purkštukai, valymas atliekamas automatiškai tiek kartų, kiek nustatyta valdymo skydelyje.

- Kai pradedamas spausdinimas (periodiškai arba atliekant kiekvieną spausdinimo užduotį)
- Prieš ir po valymo

### 🚺 Svarbu

Net jei Auto Cleaning Setting meniu Auto Nozzle Check nustatytas ties Off, automatinis purkštukų patikrinimas visuomet atliekamas toliau nurodytais atvejais.

- Po pradinio rašalo papildymo Automatinis purkštukų patikrinimas atliekamas po rašalo papildymo siekiant patikrinti purkštukų būseną. Jei nustatomi užsikimšę purkštukai, vieną kartą atliekamas automatinis valymas.
- Prieš keičiant juodo rašalo tipą Kadangi juodo rašalo negalima keisti teisingai, jei purkštukai užsikimšę, atliekamas automatinis purkštukų patikrinimas. Jei purkštukai užsikimšę, automatinis valymas atliekamas (iki trijų kartų), kol purkštukai išvalomi, nepaisant nustatymo Auto Cleaning Times.
- Automatinė purkštuko patikra atliekama po to, kai pranešimas Paper Jam parodomas valdymo skydelio ekrane ir spausdintuvas vėl įjungiamas, nes dėl užstrigusio popieriaus purkštukai gali užsikimšti. Jei purkštukai užsikimšę, automatinis valymas atliekamas tik vieną kartą.

### Timer Cleaning

Po ankstesnio spausdinimo darbo praėjus nustatytam laikui, purkštuko būsena patikrinama atlikus šias operacijas. Jei nustatomi užsikimšę purkštukai, valymas atliekamas automatiškai.

- Spausdintuvas ijungtas
- Spausdintuvas persijungia iš miego režimo

#### **Printless Nozzle Check**

Tai atlikus patikrinama purkštukų būsena ir valdymo skydelyje rodomi užsikimšusių purkštukų aptikimo rezultatai. Aptikus užsikimšusius purkštukus, paspaudus mygtuką 🍰 / A·A valymas atliekamas automatiškai.

∠ maintenance" puslapyje 118

# Užsikimšusių purkštukų patikrinimas naudojant atspausdintą patikrinimo šabloną

Galima naudoti toliau nurodytus du metodus.

### Purkštukų patikrinimo šablonas pagal pareikalavimą

Kai spausdintuvas buvo ilgai nenaudotas arba atliekant svarbias spausdinimo užduotis, prieš spausdinant rekomenduojame atspausdinti patikrinimo šabloną ir atlikti apžiūrą. Vizualiai patikrinkite atspausdintą patikrinimo šabloną ir pavalykite spausdinimo galvutę, jei pastebite blankių arba tuščių vietų.

∠ 𝔅 "Tikrinimas, ar purkštukai nėra užsikimšę" puslapyje 131

# Print Nozzle Pattern funkcija (naudojama tik ritininiam popieriui)

Purkštukų patikrinimo šablonas atspausdinamas nurodyto puslapio viršuje (kiekviename puslapyje arba kas 10-ame puslapyje). Atliekant dideles arba svarbias spausdinimo užduotis, prieš spausdinant galima patikrinti, ar nėra užsikimšusių purkštukų, ir nustatyti, ar nėra kokių nors problemų.

∠ ? "Printer Setup" puslapyje 125

# Spausdinimo galvutės valymas

Ši funkcija nuvalo spausdinimo galvutės paviršių ir išvalo užsikimšusius purkštukus.

∠ Spausdinimo galvutės valymas" puslapyje 133

#### **Check And Clean Nozzle**

Atlikite tai, norėdami patikrinti purkštukų būseną ir automatiškai valyti tik užsikimšusius purkštukų komplektus.

∠ ? "Maintenance" puslapyje 118

#### All Nozzles / Select Nozzles

All Nozzles atlieka visų purkštukų galvučių valymą. Select Nozzles leidžia pasirinkti, kuriems purkštukams atlikti galvutės valymą. Pasirinkite kurį, pagal atspausdinto patikrinimo rašto rezultatus. Taip pat galite pasirinkti atlikti įprastą valymą arba intensyvų valymą. Pasirinkite intensyvų valymą, jei purkštukai neatsikemša net kelis kartus atlikus įprastą valymą.

∠ maintenance" puslapyje 118

# Spausdinimo netikslumų išlygiavimas (Head Alignment)

Ši funkcija sureguliuoja spausdinimo netikslumus. Naudokite šią funkciją, jei linijos yra netikslios arba gaunami nelygūs spausdinimo rezultatai.

Spausdinimo netikslumų išlygiavimas (Head Alignment)" puslapyje 135

# Tikrinimas, ar purkštukai nėra užsikimšę

Purkštukų patikrą galima atlikti naudojant kompiuterį arba spausdintuvo valdymo skydelį.

# Naudojant kompiuterį

Šio skyriaus aprašymuose kaip pavyzdys naudojama Windows spausdintuvo tvarkyklė.

Naudokite Epson Printer Utility 4 "Mac OS X".

∠ Sr "Epson Printer Utility 4 Funkcijos" puslapyje 69

1

Įsitikinkite, ar į spausdintuvą įdėta ritininio popieriaus arba A4 ar didesnio formato atpjautų lapų.

"Ritininio popieriaus įdėjimas ir išėmimas" puslapyje 32

🖙 "Atpjautų lapų įdėjimas" puslapyje 41

2 Spaustelėkite Nozzle Check (Purkštukų patikrinimas) skirtuke Utility (Programa) spausdintuvo tvarkyklės ekrane Properties (Ypatybės) (arba Printing preferences (Spausdinimo nuostatos)).

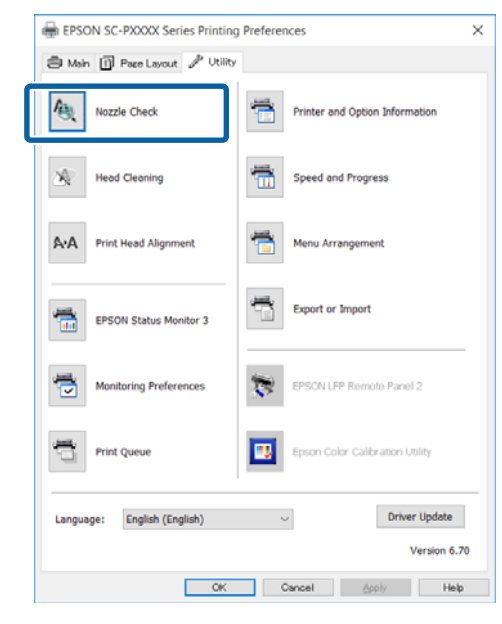

3

4

Spustelėkite **Print (Spausd.)**. Išspausdinamas purkštukų patikrinimo raštas.

Patikrinkite purkštukų patikrinimo raštą.

Jei neaptinkama jokių problemų, spustelėkite **Finish (Baigti)**.

Jei problemų aptinkama, spustelėkite **Clean** (**Valyti**).

Išspausdinę purkštukų patikrinimo raštą, prieš spausdindami duomenis ar valydami spausdinimo galvutę, įsitikinkite, ar purkštukų patikrinimo rašto spausdinimas yra baigtas.

# Naudojant spausdintuvą

Šiame skyriuje paaiškinta patikrinimo rašto spausdinimo ir patikrinimo procedūra. Norėdami patikrinti rezultatus nespausdindami patikrinimo rašto, pasirinkite **Printless Nozzle Check** 4 žingsnyje, tada vykdykite ekrane esančias instrukcijas. Nustatant naudojami mygtukai

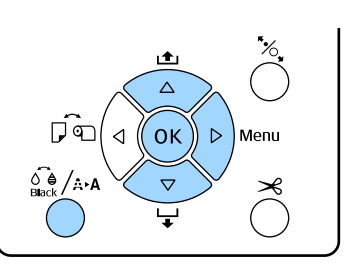

Įsitikinkite, ar į spausdintuvą įdėta ritininio popieriaus arba A4 ar didesnio formato atpjautų lapų.

Pasirinkite popieriaus formatą, kuris atitinka spausdintuve esantį popierių.

∠ "Paper meniu" puslapyje 113

Patikrinkite, ar jis paruoštas spausdinimui. Paspauskite 👸 / 🏎 mygtuką.

Pasirodys Maintenance meniu.

- 3 Spausdami ▼ / ▲ mygtukus pasirinkite Nozzle Check ir nuspauskite ► mygtuką.
  - Spausdami ▼ / ▲ mygtukus pasirinkite Print Check Pattern ir nuspauskite OK mygtuką.
- 5

4

2

Jei norite atspausdinti patikrinimo raštą, paspauskite OK mygtuką.

Peržiūrėkite išspausdintą patikrinimo raštą, vadovaudamiesi šiame skyriuje pateikta informacija.

#### Švarių purkštukų pavyzdys

| • | - |   | • • |                                                                                                    |  |
|---|---|---|-----|----------------------------------------------------------------------------------------------------|--|
|   |   | [ | (   |                                                                                                    |  |
|   |   |   |     | the second second second second second second second second second second second second second second second se |  |
|   |   |   |     |                                                                                                    |  |
|   |   |   |     |                                                                                                    |  |
|   |   |   |     |                                                                                                    |  |
|   |   |   |     |                                                                                                    |  |
|   |   |   |     |                                                                                                    |  |
|   |   |   |     |                                                                                                    |  |
|   |   |   |     |                                                                                                    |  |

Purkštukų patikrinimo rašte nėra jokių tarpų.

#### Užsikimšusių purkštukų pavyzdys

|  |         |     | <br>1 |
|--|---------|-----|-------|
|  | ~ ~ ~   |     | <br>Ы |
|  |         |     | <br>_ |
|  | ~ _ I ~ | ~ ~ | <br>а |
|  |         |     | <br>4 |
|  |         |     | <br>4 |
|  |         |     | <br>_ |

Jei purkštukų patikrinimo rašte trūksta segmentų, išvalykite galvutę.

∠ Spausdinimo galvutės valymas" puslapyje 133

# Spausdinimo galvutės valymas

Nors galvutės valymą galima paleisti naudojant kompiuterį arba spausdintuvą, valymo procedūros skiriasi, kaip aprašyta toliau.

#### Naudojant kompiuterį

Valomi visi purkštukai.

#### ∠ ¬ "Naudojant kompiuterį" puslapyje 133

#### Naudojant spausdintuvą

Jūs galite valyti visus purkštukus arba pasirinkti valyti tik tuos purkštukus, kuriuose atspausdintas purkštukų patikros raštas nurodo problemą.

∠ ¬ "Naudojant spausdintuvą" puslapyje 134

# Pastabos dėl Head Cleaning

#### Rašalas naudojamas galvutės valymo proceso metu.

Spausdinimo galvutę valykite tik tuomet, jei pablogėja spausdinimo kokybė, pvz., spaudinys yra neaiškus, netinkamos arba trūksta spalvų.

# Valant visus purkštukus, naudojamas visų spalvų rašalas.

Net jei naudojate tik juodą rašalą nespalvotam spausdinimui, taip pat bus naudojamas spalvotas rašalas.

#### Jei dėžėje nepakanka vietos, paruoškite naują techninės priežiūros dėžę.

Jeigu per trumpą laiką galvutę valysite kelis kartus, techninės priežiūros dėžė gali greitai prisipildyti rašalo, nes rašalas iš techninės priežiūros dėžės greitai neišgaruoja.

Galingo valymo funkcijai "Powerful Cleaning" sunaudojama žymiai daugiau rašalo nei galvutės valymo funkcijai Head Cleaning meniu Maintenance. Prieš pradėdami valyti, iš anksto patikrinkite likusio rašalo kiekį ir, jei jo yra mažai, paruoškite naują rašalo kasetę.

Jei po galingo valymo Powerful Cleaning purkštukai vis dar užsikimšę, išjunkite spausdintuvą ir palikite jį per naktį ar ilgiau. Po kurio laiko užsikimšęs rašalas gali suskystėti.

Jei purkštukai vis tiek yra užsikimšę, kreipkitės į tiekėją arba į "Epson" techninės pagalbos skyrių.

# Naudojant kompiuterį

Prieš atlikdami šią procedūrą, būtinai perskaitykite toliau pateikiamą informaciją:

∠ Pastabos dėl Head Cleaning" puslapyje 133

Šio skyriaus aprašymuose kaip pavyzdys naudojama "Windows" spausdintuvo tvarkyklė.

Naudokite Epson Printer Utility 4 "Mac OS X".

∠ 7 "Naudojimas Epson Printer Utility 4" puslapyje 69

1

Spaustelėkite Head Cleaning (Galvutės valymas) skirtuke Utility (Programa) spausdintuvo tvarkyklės ekrane Properties (Ypatybės) (arba Printing preferences (Spausdinimo nuostatos)).

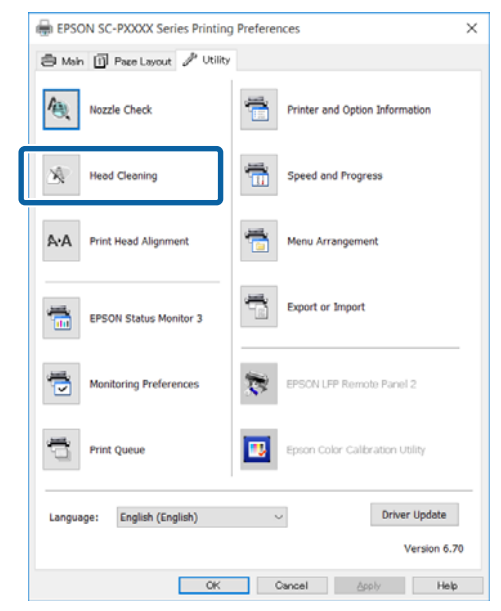

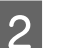

3

Spustelėkite Start (Pradėti).

Pradedamas galvutės valymas. Galvutės valymas paprastai užtrunka 8 – 13 min.

Spustelėkite **Print Nozzle Check Pattern** (**Spausdinti purkštukų patikrinimo šablona**).

Patikrinkite purkštukų patikrinimo raštą.

Pastebėję blankių arba trūkstamų segmentų purkštukų patikrinimo šablone, spustelėkite **Clean (Valyti)**.

Jei užsikimšusių purkštukų nepavyksta išvalyti net kelis kartus iš eilės pakartojus valymo procedūrą, pasirinkite funkciją **Heavy** spausdintuvo valdymo skydelyje **Head Cleaning**.

∠ "Naudojant spausdintuvą" puslapyje 134

# Naudojant spausdintuvą

Prieš atlikdami šią procedūrą, būtinai perskaitykite toliau pateikiamą informaciją:

∠ Pastabos dėl Head Cleaning" puslapyje 133

Nustatant naudojami mygtukai

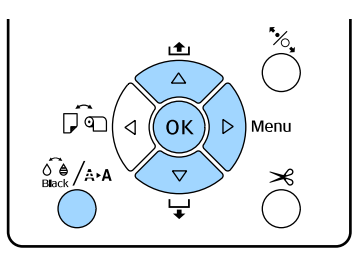

Patikrinkite, ar jis paruoštas spausdinimui.
 Paspauskite A mygtuką.

Pasirodys Maintenance meniu.

- Nuspauskite mygtukus ▼ / ▲ ir pasirinkite Head Cleaning, tuomet nuspauskite mygtuką ▶.
- Paspauskite mygtukus ▼ / ▲, norėdami pasirinkti valymo tipą.

Kai norite vienu metu tikrinti užsikimšimus ir tada automatiškai atlikti valymą Pasirinkite Check And Clean Nozzle ir paspauskite mygtuką ►. Norėdami pradėti užsikimšimų aptikimą, paspauskite mygtuką OK. Užbaigus valymą, ekrane bus rodoma Ready.

Kai patikrinimo šablone pastebite blankių arba trūkstamų segmentų ties visomis spalvomis

Pasirinkite **All Nozzles** ir tuomet nuspauskite mygtuką ►.

#### Kai patikrinimo šablone pastebite blankių arba trūkstamų segmentų ties kai kuriomis spalvomis

Pasirinkite Select Nozzles ir tuomet nuspauskite mygtuką ►. Spausdami ▼ / ▲ mygtukus pasirinkite spalvas, kurioms reikalingas valymas, ir nuspauskite OK mygtuką.

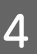

Pasirinkite valymo stiprumą. Norėdami paleisti, pasirinkite **Normal**.

Nuspauskite mygtukus ▼ / ▲ ir pasirinkite tvirtumą, tuomet nuspauskite mygtuką OK, kad būtų pradėtas valymas.

Galvutės valymas paprastai užtrunka 2 – 17 min. Užbaigus valymą, ekrane bus rodoma Ready.

#### Pastaba:

Valymas priklauso nuo purkštukų būsenos ir Auto Cleaning Times nustatymo. Ši funkcija gali užtrukti iki maždaug 50 minučių.

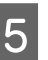

Išspausdinkite patikrinimo raštą ir patikrinkite rezultatus.

"Tikrinimas, ar purkštukai nėra užsikimšę" puslapyje 131

Jei purkštukai vis tiek yra užsikimšę, kelis kartus pakartokite 1 – 4 veiksmus. Jei pakartojus procedūrą kelis kartus iš eilės purkštukai vis tiek yra užsikimšę, kartokite nuo 1 veiksmo ir atlikdami 4 veiksmą pasirinkite **Heavy**.

Jei pasibaigus funkcijai **Heavy**, purkštukai vis tiek yra užsikimšę, žr. toliau pateiktą skyrių ir atlikite **Powerful Cleaning**.

### Powerful Cleaning

Prieš atlikdami šią procedūrą, būtinai perskaitykite toliau pateikiamą informaciją:

#### ∠ Pastabos dėl Head Cleaning" puslapyje 133

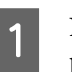

Nuspauskite ► mygtuką, kad atidarytumėte pagrindinį meniu.

2 Nuspauskite mygtukus ▼ / ▲ ir pasirinkite Administrator Menu, tuomet nuspauskite mygtuką ►.

3 Nuspauskite mygtukus ▼ / ▲ ir pasirinkite Powerful Cleaning, tuomet nuspauskite mygtuką ►.

#### Kai patikrinimo šablone pastebite blankių arba trūkstamų segmentų ties visomis spalvomis

Pasirinkite **All Nozzles** ir tuomet nuspauskite mygtuką **OK**.

#### Kai patikrinimo šablone pastebite blankių arba trūkstamų segmentų ties kai kuriomis spalvomis

Spausdami ▼ / ▲ mygtukus pasirinkite spalvas, kurioms reikalingas valymas, ir nuspauskite OK mygtuką.

#### 4 Pasirodys patvirtinimo dialogo langas. Pasirinkite Yes, tuomet nuspauskite mygtuką OK ir paleiskite Powerful Cleaning.

Powerful Cleaning užtrunka 7 – 37 min.

Užbaigus Powerful Cleaning, ekrane bus rodoma Ready.

5 Atspausdinkite patikrinimo šabloną ir patikrinkite rezultatus, ar problema buvo išspręsta.

"Naudojant spausdintuvą" puslapyje 132

# Spausdinimo netikslumų išlygiavimas (Head Alignment)

Jei linijos yra netikslios arba gaunami nelygūs spausdinimo rezultatai, atlikite Head Alignment, kad pašalintumėte spausdinimo netikslumus.

Spausdinimo metu iš kairės į dešinę judėdama spausdinimo galvutė išmeta rašalą. Kadangi tarp popieriaus paviršiaus ir spausdinimo galvutės yra mažas atstumas (tarpas), spausdinimo netikslumų galima atsirasti dėl popieriaus storio, temperatūros arba drėgmės pasikeitimo ir vidinės inercijos judant spausdinimo galvutei.

Nors funkciją Head Alignment galima paleisti naudojant kompiuterį arba spausdintuvą, išlygiavimo procedūros skiriasi, kaip aprašyta toliau.

#### Naudojant kompiuterį

Atliekant automatinį reguliavimą (Bi-D 5-Color), ant įdėto popieriaus atspausdinamas sureguliavimo šablonas, kurį nuskaito jutikliai, tuomet optimali sureguliavimo vertė užregistruojama spausdintuve. Sureguliavimui atlikti reikia apytiksliai 3 min.

Daugeliu atvejų galvutė sėkmingai išlygiuojama atlikus tik šią operaciją. Paprastai rekomenduojame naudoti šį būdą, nes tai yra paprasčiausias būdas.

### ∠ "Naudojant kompiuterį" puslapyje 136

#### Naudojant spausdintuvą

Reguliavimą galite atlikti automatiškai arba rankiniu būdu. Yra keturių tipų reguliavimo raštai.

| Elemento<br>pavadini-<br>mas | Paaiškinimas                                                                                                    |
|------------------------------|----------------------------------------------------------------------------------------------------|
| Uni-D                        | Sureguliuoja kiekvienos spalvos, pagrįstos<br>Light Cyan (Šviesiai žydra), vienos krypties<br>spausdinimo padėties skirtumus.                                                                                                    |
| Bi-D 5-Co-<br>lor            | Naudoja Vivid Magenta (Ryškiai purpuri-<br>nė), Black (Juoda), Orange (Oranžinė),<br>Light Light Black (Šviesiai juosva) ir Light<br>Cyan (Šviesiai žydra) rašalą spausdinimo<br>galvutei išlygiuoti spausdinimui dviem<br>kryptimis. |
|                              | Priklausomai nuo šiuo metu pasirinkto juo-<br>do rašalo tipo, naudojamas Matte Black<br>(Matinė juoda) arba Photo Black (Foto juo-<br>da) rašalas Black (Juoda) spalvai.                                                              |
| Bi-D 2-Co-<br>lor            | Sureguliuoja dviejų spalvų, Light Cyan<br>(Šviesiai žydra) ir Vivid Light Magenta (Ryš-<br>kiai šviesi purpurinė), dvikrypčio spausdini-<br>mo padėties skirtumus.                                                                    |
| Bi-D All                     | Sureguliuoja visų spalvų dvikrypčio spaus-<br>dinimo padėties skirtumus.                                                                                                    |

#### Automatinis nustatymas

Jutiklis nuskaito ant popieriaus spausdinamą reguliavimo šabloną ir automatiškai užregistruoja optimalią reguliavimo reikšmę spausdintuve. Sureguliavimui atlikti reikia apytiksliai 3 – 4 min. Reikalingas laikas skiriasi atsižvelgiant į pasirinktą meniu.

Reguliavimas rankiniu būdu Vizualiai patikrinkite ant popieriaus atspausdintą reguliavimo šabloną ir įveskite optimalias nustatymo vertes. Šį nustatymą naudokite, jei nepavyksta sureguliuoti automatiškai arba nesate patenkinti automatinio reguliavimo rezultatais. Sureguliavimo šablonui atspausdinti reikia apytiksliai 3 – 8 min. Reikalingas laikas skiriasi atsižvelgiant į pasirinktą meniu.

∠ maudojant spausdintuvą" puslapyje 137

# Pastabos del Head Alignment

# Nustatymai atliekami atsižvelgiant į spausdintuve esantį popierių.

Įsitikinkite, kad popierius įdėtas teisingai ir kad pasirinkta **Paper Type**.

∠ ? "Ritininio popieriaus įdėjimas ir išėmimas" puslapyje 32

#### 🖙 "Atpjautų lapų įdėjimas" puslapyje 41

Kai atliekate reguliavimą naudodami komercinį popierių, iš anksto užregistruokite pasirinktinį popierių.

∠ Prieš spausdinant ant komercinio popieriaus" puslapyje 184

#### Įsitikinkite, kad purkštukai neužsikimšę.

Jei purkštukai užsikimšę, sureguliavimo negalima atlikti teisingai. Atspausdinkite patikrinimo šabloną, atlikite apžiūrą ir, jei reikia, atlikite galvutės valymą.

∠ ? "Tikrinimas, ar purkštukai nėra užsikimšę" puslapyje 131

# Automatinio sureguliavimo negalima atlikti naudojant toliau nurodytą popierių.

- Plain Paper
- □ Skaidrus arba spalvotas popierius

Rankinį reguliavimą atlikite naudodami šių tipų popierių.

∠ maudojant spausdintuvą" puslapyje 137

#### Atlikdami automatinį reguliavimą, užtikrinkite, kad į spausdintuvą nepatektų jokia išorinė šviesa (tiesioginė saulės šviesa).

Priešingu atveju spausdintuvo jutikliai gali teisingai nenuskaityti sureguliavimo šablono. Jei automatinio reguliavimo nepavyksta atlikti net ir užtikrinus, kad į spausdintuvą nepatektų jokia išorinė šviesa, atlikite reguliavimą rankiniu būdu. ∠ "Naudojant spausdintuvą" puslapyje 137

# Naudojant kompiuterį

Prieš atlikdami šią procedūrą, būtinai perskaitykite toliau pateikiamą informaciją:

∠ ¬ "Pastabos dėl Head Alignment" puslapyje 136

Šio skyriaus aprašymuose kaip pavyzdys naudojama "Windows" spausdintuvo tvarkyklė.

Naudokite Epson Printer Utility 4 "Mac OS X".

∠ ? "Naudojimas Epson Printer Utility 4" puslapyje 69

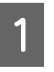

Įsitikinkite, ar į spausdintuvą įdėta ritininio popieriaus arba A4 ar didesnio formato atpjautų lapų.

"Ritininio popieriaus įdėjimas ir išėmimas" puslapyje 32

د€ "Atpjautų lapų įdėjimas" puslapyje 41

Kai atliekate reguliavimą naudodami komercinį popierių, iš anksto užregistruokite pasirinktinį popierių.

∠ Prieš spausdinant ant komercinio popieriaus" puslapyje 184

#### 2 Spustelėkite Print Head Alignment (Spausdinimo galvučių išlygiavimas) skirtuke Utility (Programa), esančiame spausdintuvo tvarkyklės ekrane Properties (Ypatybės) (arba Print Preferences).

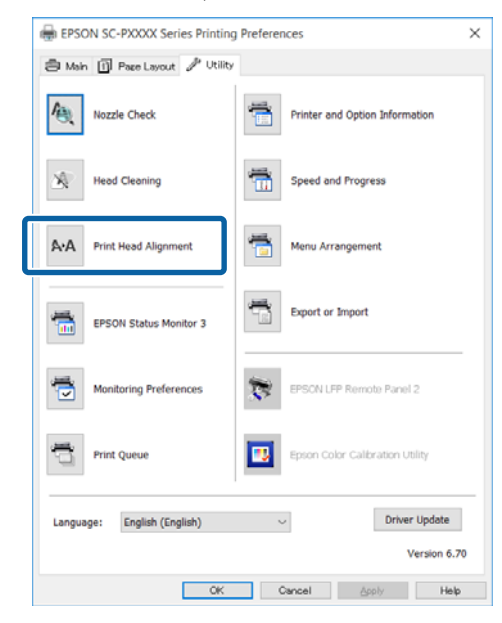

Vykdykite ekrane pateikimus nurodymus.

Jutiklis nuskaito spausdinamą reguliavimo raštą ir automatiškai užregistruoja optimalią reguliavimo reikšmę spausdintuve.

Patikrinkite spausdinimo rezultatus ir įsitikinkite, ar spausdinamame vaizde nėra smulkių dalelių arba netikslumų.

Jei nesate patenkinti reguliavimo rezultatais, sureguliuokite spausdintuvą rankiniu būdu.

"Naudojant spausdintuvą" puslapyje 137

## Naudojant spausdintuvą

Jei norite atlikti operaciją Head Alignment naudodami spausdintuvą, atlikite reguliavimą toliau nurodytu eiliškumu.

(1) Vykdykite Paper Thickness.

(2) Pasirinkite automatinį arba rankinį reguliavimą ir jį atlikite.

#### Pastaba:

Kai spausdinate funkcijos Head Alignment raštą, spausdinama naudojant šiuo metu spausdintuve nustatytą juodą rašalą nepriklausomai nuo įdėto popieriaus tipo.

Jei raštą spausdinate Matte Black (Matinė juoda) rašalu ant blizgaus popieriaus, stenkitės netrinti išspausdinto paviršiaus, nes Matte Black (Matinė juoda) rašalas sunkiai prikimba prie blizgaus popieriaus.

Prieš atlikdami šią procedūrą, būtinai perskaitykite toliau pateikiamą informaciją:

∠ "Pastabos dėl Head Alignment" puslapyje 136

Nustatant naudojami mygtukai

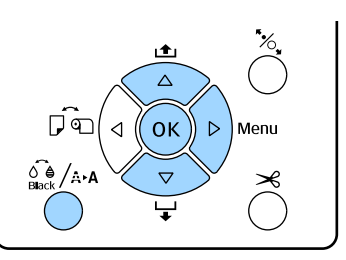

#### Popieriaus storio nustatymas

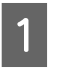

Įsitikinkite, ar į spausdintuvą įdėta ritininio popieriaus arba A4 ar didesnio formato atpjautų lapų.

"Ritininio popieriaus įdėjimas ir išėmimas" puslapyje 32

🖙 "Atpjautų lapų įdėjimas" puslapyje 41

Kai atliekate reguliavimą naudodami komercinį popierių, iš anksto užregistruokite pasirinktinį popierių.

∠ Prieš spausdinant ant komercinio popieriaus" puslapyje 184

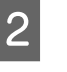

Nuspauskite 🚱 / A=A mygtuką, kad atidarytumėte Maintenance meniu.

3 Nuspauskite mygtukus ▼ / ▲ ir pasirinkite Head Alignment, tuomet nuspauskite mygtuką ►.

4 Spausdami ▼ / ▲ mygtukus pasirinkite **Paper Thickness** ir nuspauskite ▶ mygtuką.

| 5    | Nustatykite Paper Type, jei naudojate "Epson"                |      | Paspauskite OK mygtuką.                                                                                                    |  |
|------|--------------------------------------------------------------|------|----------------------------------------------------------------------------------------------------|--|
|      | ypatingąją spausdinimo medžiagą, ir                          |      | Jutiklis nuskaito spausdinamą reguliavimo                                                                                                    |  |
|      | prekvboje esančia spausdinimo medžiaga.                      |      | raštą ir automatiškai užregistruoja optimalią                                                                                                    |  |
|      | Enson" energialize laikmenos                                 |      | reguliavimo reikšmę spausdintuve.                                                                                                    |  |
|      | (1) Spausdami $\nabla / \blacktriangle$ mygtukus pasirinkite |      | Pastaba:                                                                                                    |  |
|      | Paper Type ir nuspauskite ▶ mygtuką.                         |      | Jei nesate patenkinti funkcijos <b>Bi-D 5-Color</b>                                                                                                    |  |
|      | (2) Spausdami ▼ / A myotukus pasirinkite                     |      | išlygiavimo rezultatais, vykdykite <b>Uni-D</b>                                                                                                    |  |
|      | naudojamo popieriaus tipą ir nuspauskite OK                  |      | Uni-D išlvgiavimą. Jei nesate patenkinti funkcijos<br>Uni-D išlvgiavimo rezultatais, vykdykite <b>Bi-D</b>                                                                                                  |  |
|      | mygtuką.                                                     |      | All išlygiavimą.                                                                                                    |  |
|      | Prekyboje esanti spausdinimo medžiaga                        |      |                                                                                                    |  |
|      | (1) Spausdami ▼ / ▲ mygtukus pasirinkite                     |      | Rankinis spausdinimo galvučių išlygiavimas<br>Atliekant rankinį išlygiavimą, pirma reguliuokite<br>naudodami funkciją Uni-D, tuomet Bi-D 2-Color. Jei<br>porite sureguliuoti tiksliau, išbandykite Bi-D All |  |
|      | Paper Thickness ir nuspauskite ► mygtuką.                    |      |                                                                                                    |  |
|      | (2) Spausdami ▼ / ▲ mygtukus pasirinkite                     |      |                                                                                                    |  |
|      | popieriaus storio reikšmę tarp 0,1 ir 1,5 mm ir              | norn | e suregunuori instituti, isoundykite <b>Di D</b> 7 <b>m</b> .                                                                                                    |  |
|      | nuspauskite OK mygtuką.                                      | 1    | Nuspauskite 🖓 /མམ mygtukạ, kad atidarytumėte                                                                                                    |  |
|      |                                                              |      | Maintenance meniu.                                                                                                    |  |
|      | Popieriaus storio ieškokite popieriaus vadove                |      |                                                                                                    |  |
|      | arba terraukites vietinio tiekejo.                           | 2    | Nuspauskite mygtukus $\bigvee / \blacktriangle$ ir pasirinkite                                                                                                    |  |
| C    | Paspauskite II. mvgtuka, kad uždarvtumėte                    |      | myotuka                                                                                                    |  |
| 0    | meniu.                                                       |      | ingeauq .                                                                                                    |  |
|      | Išsamesnės informacijos apie automatinį ir                   | २    | Nuspauskite mygtukus ▼ / ▲ ir pasirinkite                                                                                                    |  |
|      | rankinį reguliavimus žr. instrukcijose.                      |      | Manual, tuomet nuspauskite mygtuką ▶.                                                                                                    |  |
| Auto | matinis snausdinimo galvutės išlugiavimas                    |      | Nuonauskita mustukus 🛡 / A in pasininkita                                                                                                    |  |
| Auto | Nuspauskite 🙆 / 🗛 myötuka, kad atidarytumete                 | 4    | Uni-D tuomet nuspauskite mystuka ►                                                                                                    |  |
|      | Maintenance meniu.                                           |      | <b>Om D</b> , tuomet nuspauskite mygtukų P.                                                                                                    |  |
| _    | Nuspauskite mygtukus ▼ / ▲ ir pasirinkite                    |      | Paspauskite OK mygtuką.                                                                                                    |  |
| 2    |                                                              |      | Reguliavimo šablonas atspausdintas ant įdėto                                                                                                    |  |
|      | myatuka                                                      |      | popieriaus.                                                                                                    |  |
|      | my Brand P .                                                 |      | Išlygiavimo šablonas pakartotinai spausdina                                                                                                    |  |
| 3    | Nuspauskite mygtukus ▼ / ▲ ir pasirinkite                    |      | nuo vieno popieriaus krašto iki kito.                                                                                                    |  |
| 5    | Alignment, tuomet nuspauskite mygtuką ▶.                     |      |                                                                                                    |  |
|      |                                                              |      | <b>Fusiuba:</b><br>Kai naudojami attiauti latai, atstausdinami keli                                                                                                    |  |
| 4    | Nuspauskite mygtukus ♥ / ▲ ir pasirinkite                    |      | sureguliavimo šablonai. Kai pirmojo lapo                                                                                                    |  |
|      | Auto, tuomet nuspauskite mygtuką 🕨.                          |      | spausdinimas baigtas, įdėkite kitą popieriaus lapą.                                                                                                    |  |
| F    | Spausdami ▼ / ▲ mygtukus pasirinkite                         |      |                                                                                                    |  |
| 5    | išlygiavimo rašto tipą ir nuspauskite ▶ mygtuką.             |      |                                                                                                    |  |
|      | Jei jau atlikote operacija Head Alignment                    |      |                                                                                                    |  |
|      | naudodami kompiuterį, pasirinkite Uni-D. Jei                 |      |                                                                                                    |  |
|      | operaciją Head Alignment atliekate pirmą                     |      |                                                                                                    |  |
|      | kartą, pasirinkite <b>Bi-D 5-Color</b> .                     |      |                                                                                                    |  |
|      |                                                              |      |                                                                                                    |  |

6 Įsidėmėkite rašto su keliomis baltomis linijomis numerius arba rašto, kuriame tarpai tarp baltų linijų yra vienodžiausi, numerius.

Pagal pateiktą pavyzdį tai turėtų būti 3 šablonas.

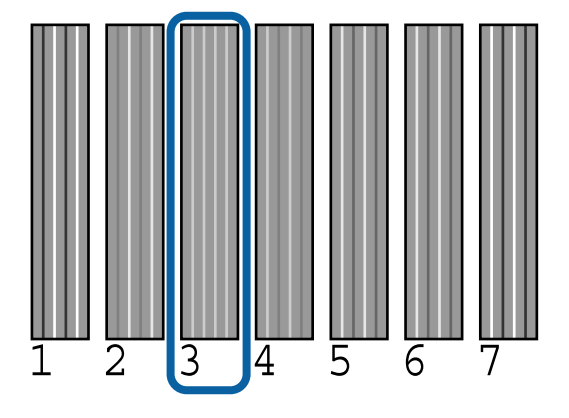

- Patikrinkite rašalo spalvų santrumpas, rodomas valdymo skydelio ekrane. Spausdami ▼ / ▲ mygtukus pasirinkite 6 žingsnyje patvirtintą skaičių, tada paspauskite OK mygtuką.
- 8 Pasirinkite skaičius visoms spalvoms, tada paspauskite mygtuką OK.

Nustačius paskutinę spalvą, ekrane bus rodoma Ready.

Po to išlygiuokite su **Bi-D 2-Color**. Dar kartą atlikite reguliavimą nuo 1 žingsnio, tačiau pasirinkite **Bi-D 2-Color** 4 žingsnyje, tada atlikite žingsnius nuo 5 iki 8.

#### Pastaba:

9

Kai baigiama vykdyti funkcija Head Alignment, nuspauskite **II** · ™ mygtuką.

**Jei esate nepatenkinti reguliavimo rezultatais** Dar kartą atlikite reguliavimą nuo 1 žingsnio, tačiau pasirinkite **Bi-D All** 4 žingsnyje, tada atlikite žingsnius nuo 5 iki 8.

# Eksploatacinių medžiagų keitimas

# Rašalo kasečių pakeitimas

Jei baigėsi rašalas kurioje nors iš įdėtų rašalo kasečių, spausdinti negalima. Jei rodomas likusio mažo rašalo kiekio įspėjimas, rekomenduojame kuo greičiau pakeisti rašalo kasetę (-es).

Jei rašalo kasetė baigsis spausdinimo metu, pakeitę rašalo kasetę, galėsite tęsti spausdinimą. Tačiau pakeitus rašalą spausdinimo užduoties metu priklausomai nuo džiuvimo sąlygų galite pastebėti spalvų skirtumą.

Palaikomos rašalo kasetės 🧷 "Papildoma įranga ir eksploatacinės medžiagos" puslapyje 170

### Pakeitimas

Šioje procedūroje kaip pavyzdys naudojamas Matte Black (Matinė juoda) rašalas. Atlikdami tuos pačius veiksmus galite pakeisti visas rašalo kasetes.

#### Svarbu

"Epson" rekomenduoja naudoti originalias "Epson" rašalo kasetes. "Epson" negali garantuoti neoriginalaus rašalo kokybės arba patikimumo. Naudodami neoriginalų rašalą galite sugadinti spausdintuvą (tokiam gedimui netaikoma "Epson" garantija). Kai kuriais atvejais neoriginalus rašalas gali lemti padriką spausdinimą. Informacija apie rašalo lygius gali būti nerodoma, o neoriginalaus rašalo naudojimas bus užfiksuojamas, kad prireikus juo būtų galima pasinaudoti techninės priežiūros metu.

Patikrinkite, ar spausdintuvas įjungtas.

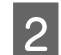

Atidarykite kasečių dangtį.

Kad atidarytumėte kasečių dangtį, paspauskite jame esantį griovelį.

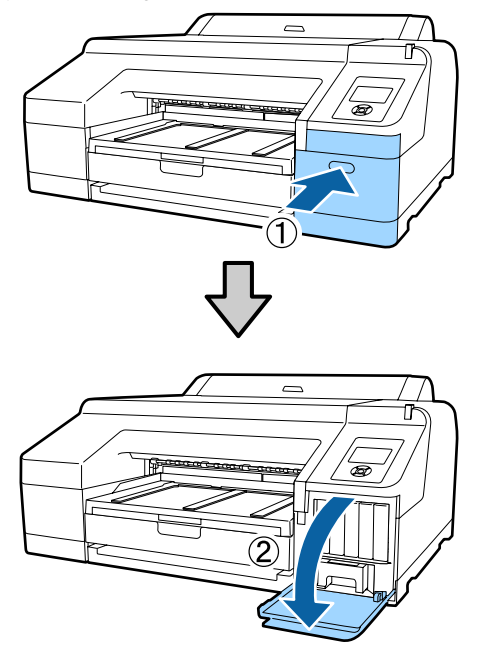

Rašalo kasetę, kurią norite pakeisti, stumkite atgal.

Išgirsite spragtelėjimą ir rašalo kasetė šiek tiek išlįs.

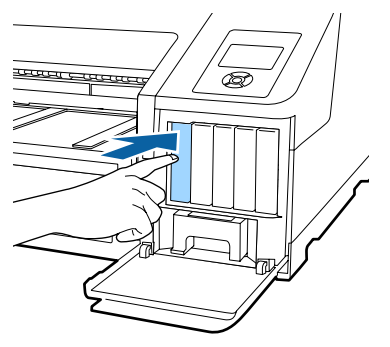

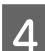

Atsargiai ir tiesiai ištraukite kasetę iš lizdo.

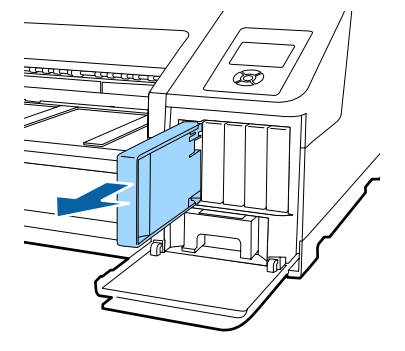

## Svarbu

Išimtoje rašalo kasetėje aplink rašalo tiekimo prievadą gali būti rašalo, todėl išimdami kasetes būkite atsargūs, kad juo neišteptumėte šalia esančių vietų.

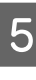

Išimkite naują rašalo kasetę iš maišelio. Papurtykite rašalo kasetę 5 cm horizontaliais mostais maždaug 15 kartų per 5 sekundes, kaip parodyta iliustracijoje.

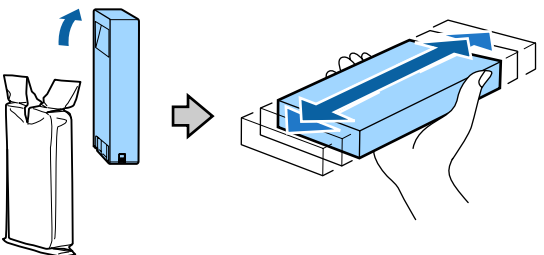

### 🚺 Svarbu

Nelieskite IC lustų ant rašalo kasečių. Gali nepavykti tinkamai spausdinti.

6

Kai ženklas ▲ ant rašalo kasetės nukreiptas į viršų, spauskite jį, kol pasigirs spragtelėjimas.

Rašalo kasetės spalva turi sutapti su galinėje kasetės dangčio pusėje esančios etiketės spalva.

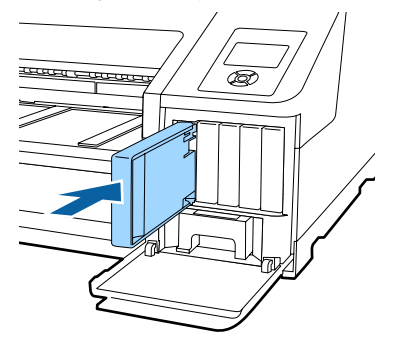

Jei norite pakeisti kitas kasetes, pakartokite 3 – 6 veiksmus.

# Svarbu

Įdėkite visas rašalo kasetes į savo lizdus. Negalėsite spausdinti, jei bent vienas lizdas bus tuščias.

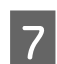

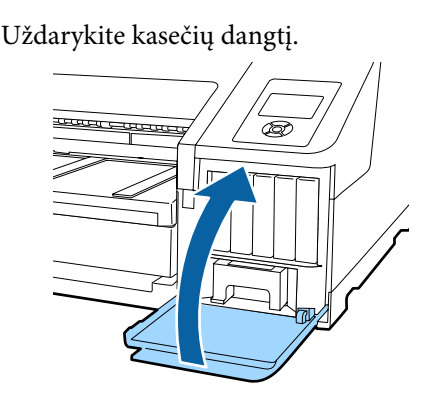

# Maintenance Box 1 ir 2 pakeitimas

Jei rodomas pranešimas **Replace Maint Box** arba **Not Enough Empty Space**, pakeiskite nurodytą Maintenance Box.

Palaikomi Maintenance Boxes

∠ ? "Papildoma įranga ir eksploatacinės medžiagos" puslapyje 170

## 🛛 Svarbu

Nebandykite pakartotinai naudoti 1 arba 2 priežiūros bako, kuris buvo išimtas ir ilgą laiką paliktas atvirame ore. Viduje esantis rašalas išdžius bei sukietės ir bakas negalės sugerti pakankamai rašalo.

# Maintenance Box 1 keitimas

Ekrane rodomas pranešimas Maintenance Box 1, tačiau šios eksploatacinės medžiagos pavadinimas yra tiesiog Maintenance Box.

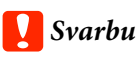

Nekeiskite Maintenance Box 1 spausdinimo metu. Gali ištekėti atliekamas rašalas. Atidarykite dešinės pusės kasečių dangtį.

Kad atidarytumėte kasečių dangtį, paspauskite jame esantį griovelį.

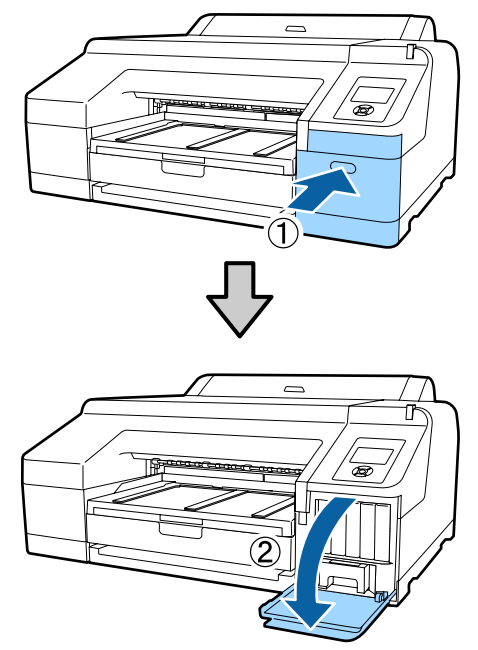

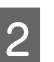

Ištraukite Maintenance Box 1.

Pakėlus Maintenance Box 1 į viršų, atkabinamas užraktas, tuomet galite išimti tiesiog tiesiai traukdami.

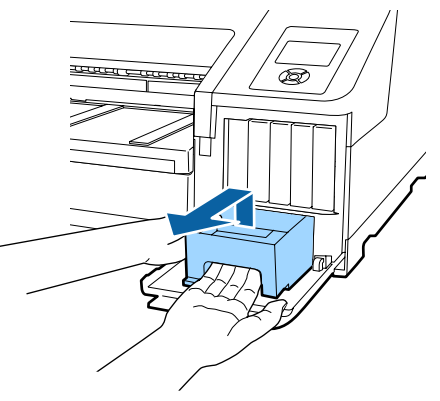

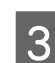

Įdėkite panaudotą Maintenance Box 1 į skaidrų maišelį, kuris pridedamas prie naujo Maintenance Box 1, ir sandariai jį uždarykite.

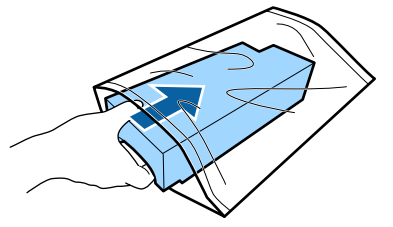

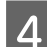

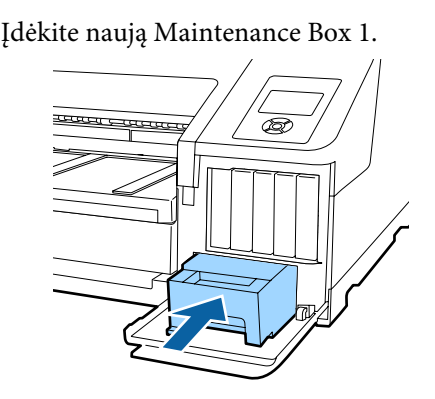

### Svarbu

Atkreipkite dėmesį į šiuos nurodymus, nes priešingu atveju spausdintuvas gali neveikti arba netinkamai spausdinti.

- Nelieskite Maintenance Box 1 šone esančios žalios IC mikroschemos.
- Nenuimkite plėvelės nuo Maintenance Box 1 viršaus.

Uždarykite kasečių dangtį.

## **Maintenance Box 2 keitimas**

Toliau pateikiamos bako Maintenance Box 2 (Maintenance Box, skirtas spausdinti be paraščių) keitimo instrukcijos.

Ekrane rodomas pranešimas Maintenance Box 2. Tačiau šios eksploatacinės medžiagos produkto pavadinimas yra Borderless Maintenance Box.

### 🚺 Svarbu

5

Nekeiskite Maintenance Box 2 spausdinimo metu. Atleidus Maintenance Box 2 užraktą, sustabdomas spausdinimas. Jei spausdinimas nutraukiamas viduryje eigos, jį pratęsus, spalvos gali skirtis ir (arba) gali pablogėti spausdinimo kokybė. Išimkite išvesties dėklą.

Kad galėtumėte išimti išvesties dėklą, šiek tiek pakelkite jo kraštą. Jei įdėtas, taip pat išimkite papildomą įtaisą SpectroProofer.

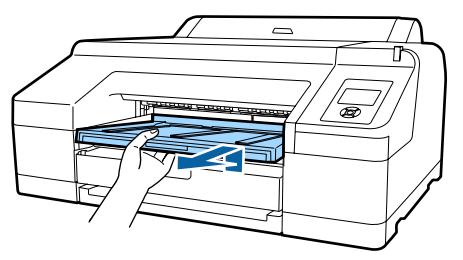

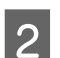

Atleiskite Maintenance Box 2 užraktą.

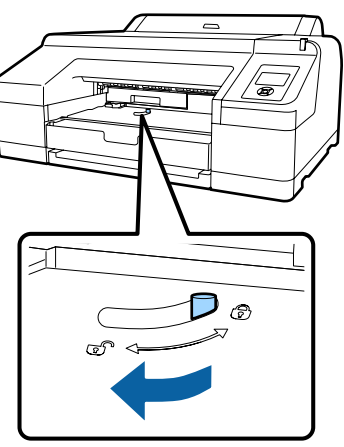

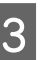

Saugodamiesi, kad nepakreiptumėte, ištraukite Maintenance Box 2.

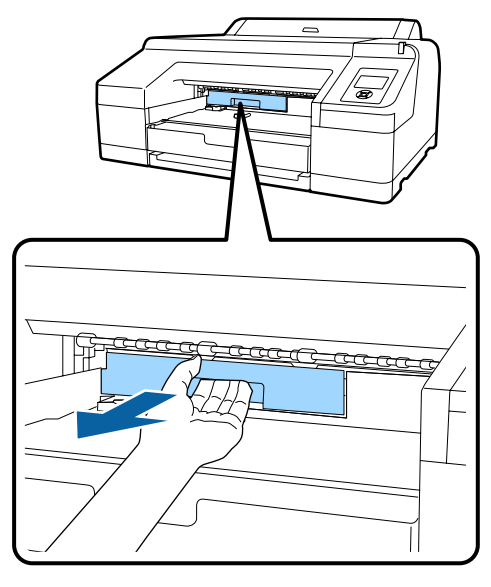

# Perspėjimas:

Jei rašalas pateko ant odos ar į akis, nedelsdami praplaukite tą vietą vandeniu.

6

4 Idėkite panaudotą Maintenance Box 2 į skaidrų maišelį, kuris pridedamas prie naujo Maintenance Box 2, ir sandariai jį uždarykite.

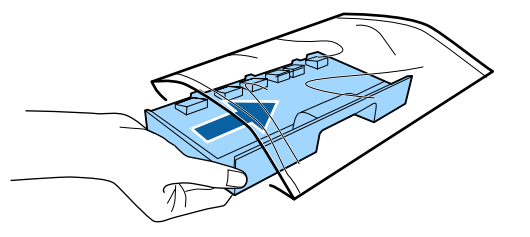

## 🛛 Svarbu

Nepakreipkite Maintenance Box 2, kol neįdėjote bako į skaidrų maišelį ir jo neuždarėte. Gali ištekėti atliekamas rašalas ir sutepti šalia esančias vietas.

5

Įdėkite naują Maintenance Box 2.

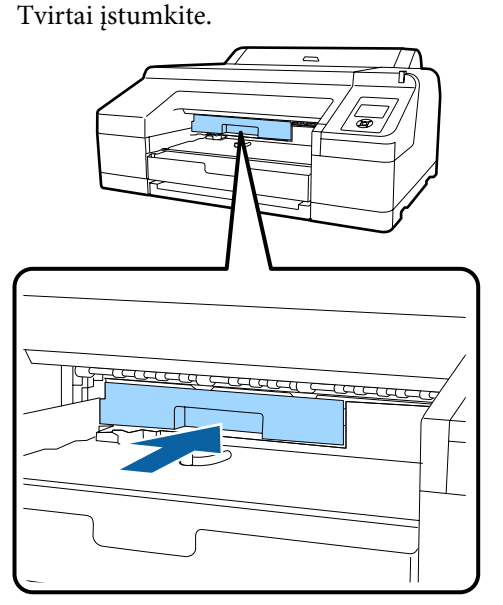

### Svarbu

Nelieskite IC lusto ant Maintenance Box 2. Tai padarius su šia kasete nebus įmanoma tinkamai spausdinti ir ji gali tinkamai neveikti. Užfiksuokite užraktą.

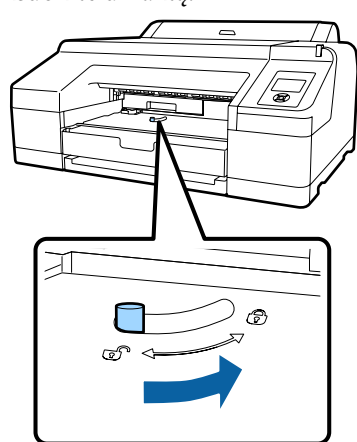

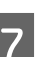

Pritvirtinkite išvesties dėklą.

Vėl įdėkite papildomą įtaisą SpectroProofer, jei jis buvo įdėtas.

# Pjaustytuvo keitimas

Pjaustytuvą reikia keisti, jei jis popierių pjauna nelygiai.

Palaikomas pjaustytuvas

"Papildoma įranga ir eksploatacinės medžiagos" puslapyje 170

Keičiant pjaustytuvą naudojamas atsuktuvas su kryžmine galvute. Pasirūpinkite atsuktuvu prieš keisdami pjaustytuvą.

## Svarbu

Būkite atsargūs ir nesugadinkite pjaustytuvo ašmenų. Numetus juos ar trinktelėjus į kietą daiktą ašmenyse gali atsirasti įrantų.

1

Išjunkite spausdintuvą.

Jei į spausdintuvą įdėta popieriaus, išimkite jį.

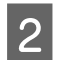

Atidarykite kasečių dangčius kairėje ir dešinėje pusėse.

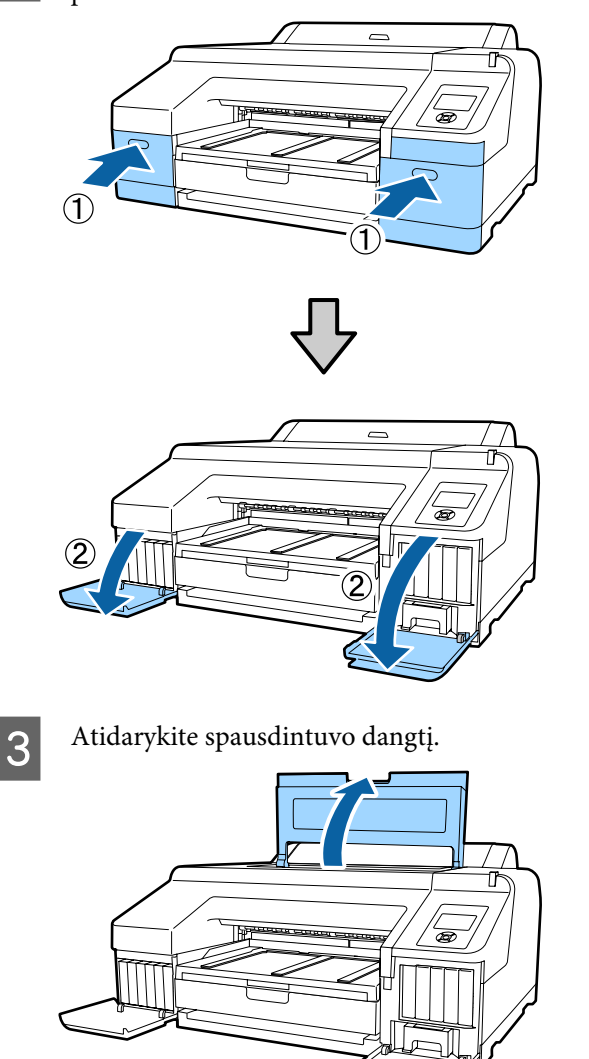

4

Nuimkite priekinį dangtį.

Atsuktuvu su kryžmine galvute išsukite keturis varžtus, kurie laiko priekinį dangtį. Nuimkite priekinį dangtį. Jei įdėtas, išimkite papildomą įtaisą SpectroProofer.

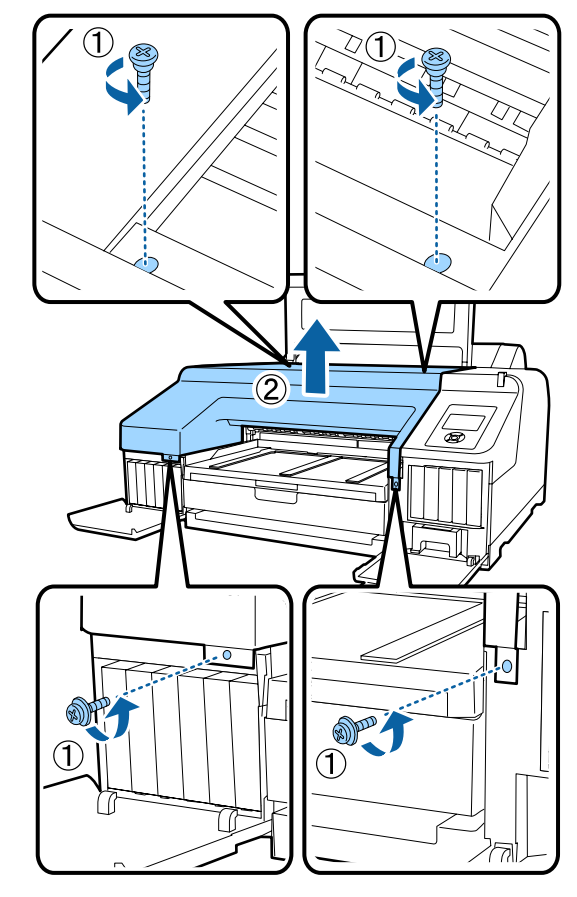

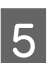

Atidarykite pjaustytuvo dangtį.

Kad atidarytumėte dangtį, traukite jį į save laikydami užraktą taip, kaip parodyta iliustracijoje.

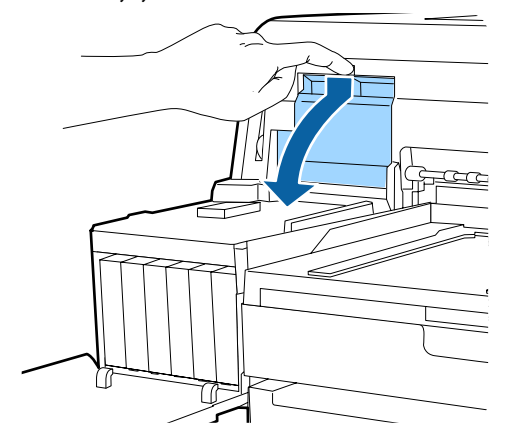

6

Išimkite seną pjaustytuvą iš spausdintuvo.

Atsuktuvu su kryžmine galvute išsukite pjaustytuvą laikantį varžtą ir tiesiai traukdami išimkite pjaustytuvą.
#### Techninė priežiūra

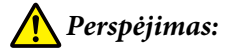

Nelaikykite pjaustytuvo vaikams pasiekiamoje vietoje. Pjaustytuvo ašmenys gali sužaloti. Keisdami pjaustytuvą būkite atsargūs.

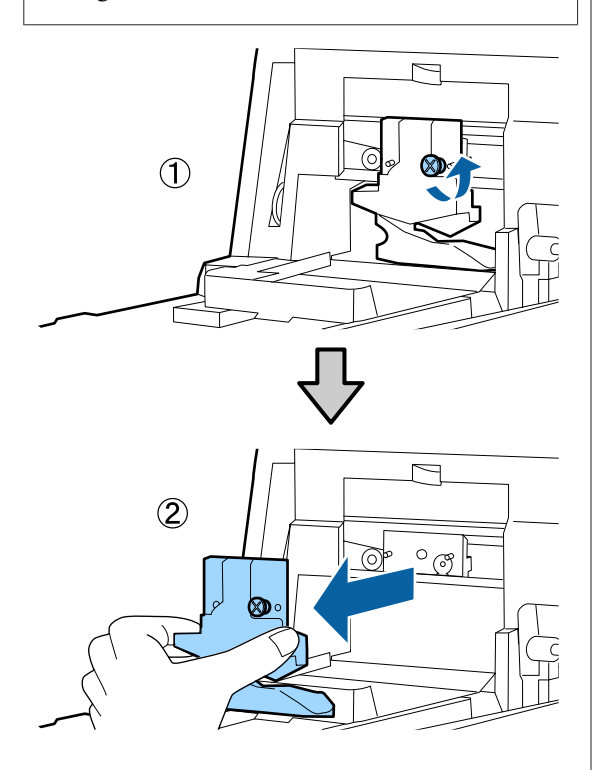

7

Įdėkite naują pjaustytuvą.

Įdėkite pjaustytuvą taip, kad spausdintuve esantis kaištis sutaptų su skyle pjaustytuve. Atsuktuvu su kryžmine galvute priveržkite pjaustytuvą laikantį varžtą.

### Svarbu

Tvirtai priveržkite pjoviklį, priešingu atveju pjovimo padėtis gali kiek pasislinkti ar būti nelygi.

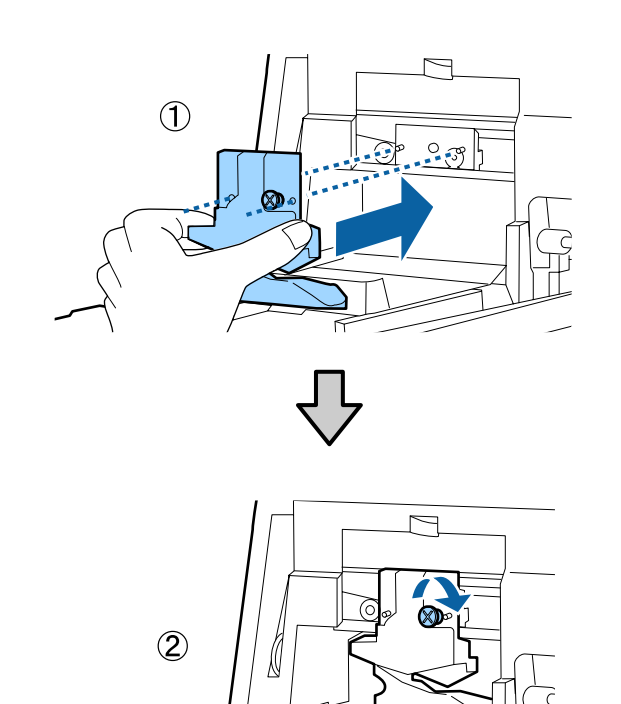

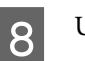

#### Uždarykite dangtį.

Spauskite dangtį, kol išgirsite, kaip viršutinė jo dalis spragtelėdama įsistatys į savo vietą.

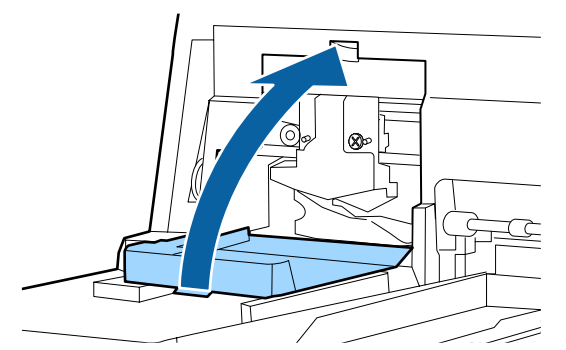

## 9

Uždėkite priekinį dangtį.

Įdėkite dangtį laikančius keturis varžtus ir atsuktuvu su kryžmine galvute juos priveržkite. Viršutinių ir priekinių varžtų forma skiriasi. Varžtus su poveržle įsukite priekinėje dalyje (kasečių dangčio dalyje).

Jei naudojate papildomą įtaisą SpectroProofer, įdėkite SpectroProofer prieš uždėdami priekinį dangtį.

### 🚺 Svarbu

Jei priekinis dangtis nebus tinkamai uždėtas į savo vietą, įvyks klaida ir spausdintuvas nereaguos į komandas.

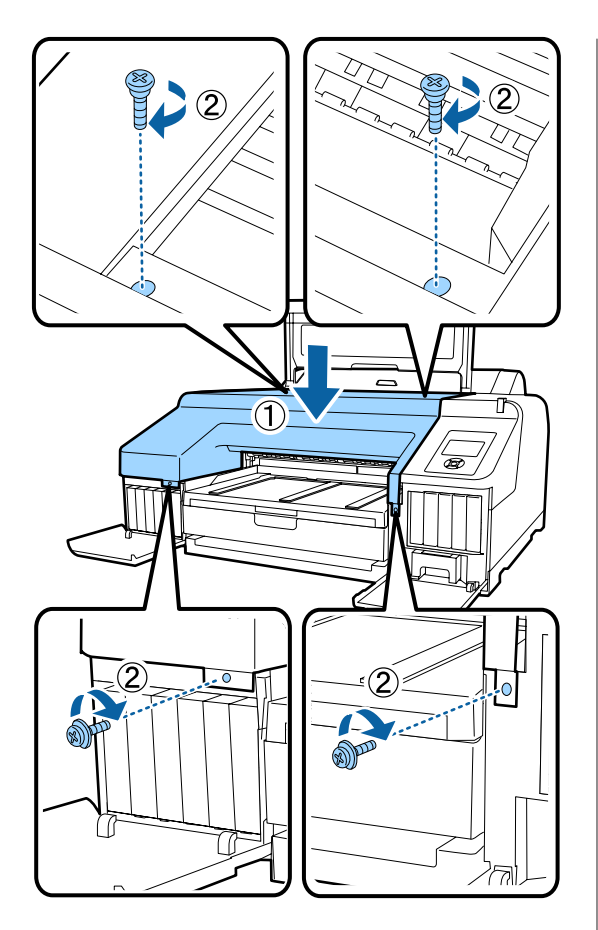

Uždarykite spausdintuvo dangtį ir kairės bei dešinės pusės kasečių dangčius.

10

## Spausdintuvo valymas

Norėdami palaikyti optimalią darbinę spausdintuvo būklę, valykite jį reguliariai (maždaug kas mėnesį).

Be to, naudokite specialų valymo lapą ritininio popieriaus tiekimo angos valymui kartą per metus.

## Išorės valymas

- Išimkite visą popierių iš spausdintuvo.
- 2 Isitikinkite, ar spausdintuvas yra išjungtas ir išsijungė ekranas, tuomet ištraukite maitinimo kabelio kištuką iš lizdo.
- 3 Minkštu švariu skudurėliu atsargiai nuvalykite dulkes ar purvą.

Jeigu spausdintuvas yra smarkiai suteptas, sudrėkinkite šluostę vandeniu su trupučiu neutralios valymo priemonės, tada gerai išgręžkite šluostę ir nuvalykite ja spausdintuvo paviršių. Paskui kruopščiai nuvalykite sausa šluoste, kad neliktų drėgmės.

## Svarbu

Niekada nevalykite spausdintuvo naudodami benzeną, skiediklius ar alkoholį. Juos naudojant gali pakisti spalvos ir deformuotis korpusas.

## Vidaus valymas

Jei spaudiniai yra tepami, atlikite vieną iš šių valymo operacijų.

- Velenėlio valymas Atlikite, jei suteptas ritininis popierius, galinio arba priekinio tiektuvo spaudiniai.
- Popieriaus kasetės spausdinimo kelio valymas Atlikite, jei sutepti popieriaus kasetės spaudiniai arba ant jų yra popieriaus dalelių, kurios neleidžia užpurkšti rašalo tose vietose.

### Velenėlio valymas

Norėdami išvalyti ritinėlį tiekiant paprastą popierių, atlikite toliau aprašytus veiksmus.

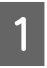

Įjunkite spausdintuvą ir įdėkite A2 formato arba 17 colių pločio ritininio popieriaus.

"Ritininio popieriaus įdėjimas ir išėmimas" puslapyje 32

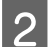

Paspauskite ▼ mygtuką.

Popierius tiekiamas tol, kol mygtukas laikomas nuspaustas. Jei popierius nebetepamas, valymas baigtas.

Baigę valymą atpjaukite popierių.

د€ "Rankinio atpjovimo būdas" puslapyje 39

## Popieriaus kasetės spausdinimo kelio valymas

Norėdami išvalyti suteptas sritis tiekiant paprastą popierių, atlikite toliau aprašytus veiksmus.

1

Įdėkite A2 formato arba 17 colių pločio atpjautus lapus į popieriaus kasetę.

∠ Popieriaus kasetės įdėjimas" puslapyje 42

2

Įsitikinkite, ar spausdintuvas yra įjungtas ir nustatytas atpjautų lapų popieriaus tipas.

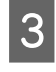

Paspauskite ▼ mygtuką.

Popierius tiekiamas iš popieriaus kasetės.

Kartokite 3 veiksmą, kol popierius nebebus suteptas rašalu.

### Ritininio popieriaus tiekimo angos valymas

Prie ritininio popieriaus tiekimo angos pritvirtinta šluostė, skirta sulaikyti popieriaus daleles ir dulkes, prilipusias prie popieriaus paviršiaus ir kraštų. Toliau pateiktoje procedūroje naudokite specialų valymo lapą, norėdami pašalinti dulkes, kurias sulaikė šluostė ritininio popieriaus tiekimo angoje. Visada naudokite naują valymo lapą. Panaudojus pridėtą valymo lapą, nusipirkite atskirai parduodamą valymo lapą.

∠ Papildoma įranga ir eksploatacinės medžiagos" puslapyje 170

### 🛛 Svarbu

Nuvalykite ritininio popieriaus tiekimo angą valymo lapu maždaug kartą per metus.

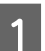

Įjunkite spausdintuvą paspausdami mygtuką 也.

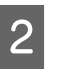

Norėdami matyti **Paper Type** meniu, nuspauskite mygtuką **◄**.

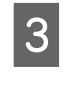

Paspauskite mygtukus ▼ / ▲, norėdami pasirinkti **Roll Paper** / **Cut** arba **Roll Paper** / **No Cut**, tada paspauskite mygtuką OK.

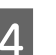

5

Paspauskite %, mygtuką.

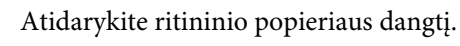

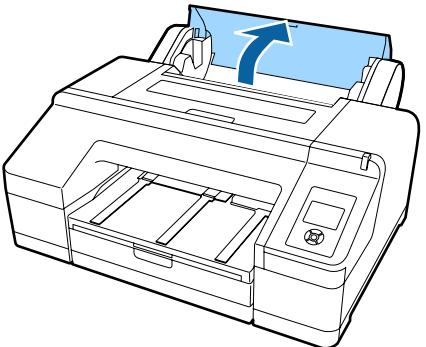

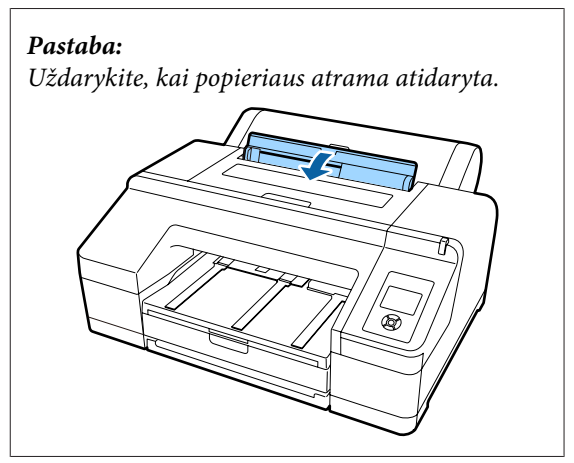

6 Nuimkite ant valymo lapo esantį apsauginį lapą.

Pilka sritis, pažymėta A, yra lipnus paviršius. Nelieskite rankomis ir niekuo kitu.

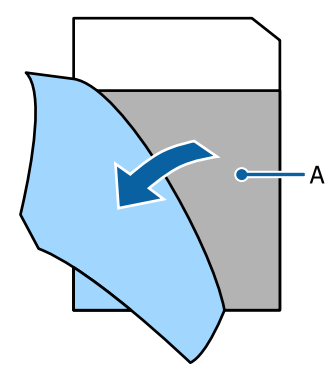

Įkiškite valymo lapą, kol jis pasieks ritininio popieriaus tiekimo angos galą, tada ištraukite. Pakartokite du arba tris kartus.

7

Norėdami išvalyti ritininio popieriaus tiekimo angą nuo vieno galo iki kito, atlikite tai kelis kartus dešinės pusės, centrinėje ir kairės pusės dalyse.

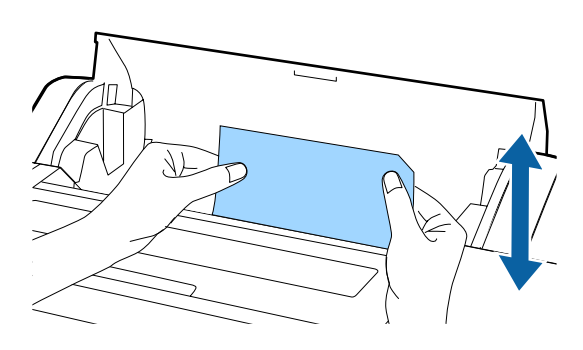

Paspauskite <sup>\*</sup>%, mygtuką. Jei norite sustabdyti darbą, koks jis yra, paspauskite <sup>(1)</sup> mygtuką ant spausdintuvo, norėdami išjungti maitinimą. Jei norite tęsti, žr. toliau, pagal darbą, kurį reikia atlikti.

> ۲ "Ritininio popieriaus įdėjimas" puslapyje 34

🖙 "Atpjautų lapų įdėjimas" puslapyje 41

#### Pastaba:

Jei valymo lapas tiekiamas, paspauskite mygtuką \*%, ir išimkite valymo lapą.

Negalite dar kartą naudoti valymo lapo, kuris jau buvo panaudotas.

## Spausdintuvo vidaus valymas

Įsitikinkite, ar spausdintuvas yra išjungtas ir išsijungė ekranas, tuomet ištraukite maitinimo kabelio kištuką iš lizdo.

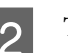

3

Trumpam palikite spausdintuvą.

Atidarykite spausdintuvo dangtį ir minkšta švaria šluoste atsargiai nuvalykite spausdintuvo viduje esančias dulkes ir nešvarumus.

Nušluostykite iliustracijoje parodytą rožinę dalį. Kad nepaskleistumėte nešvarumų, braukite iš vidaus į išorę. Jei spausdintuvas yra labai nešvarus, nuvalykite jį minkšta švaria šluoste, sudrėkinta silpname valiklyje. Tada spausdintuvo vidų nusausinkite sausu, minkštu skudurėliu.

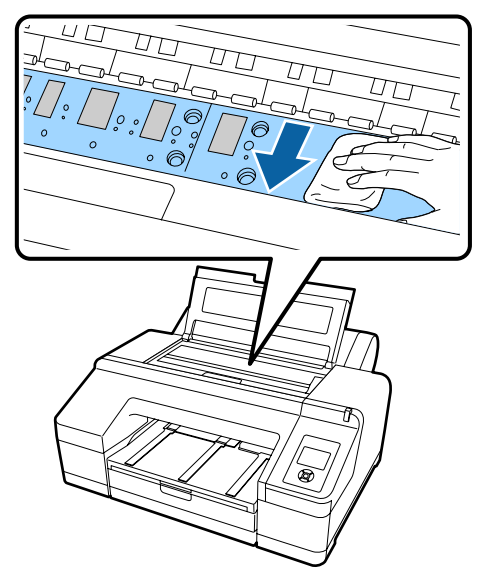

#### Svarbu

- Valydami nelieskite ritinėlio ir iliustracijoje parodyto rašalo sugertuko dalių (pilkos dalys), nes spaudiniai gali būti sutepti.
- Saugokitės, kad nepaliestumėte spausdintuve esančių rašalo vamzdelių, nes galite sugadinti spausdintuvą.

4 Jei ant spausdinimo plokštelės susikaupė popieriaus dalelių (panašių į baltą pudrą), jas išstumkite naudodami kažką panašaus į medinį smeigtuką.

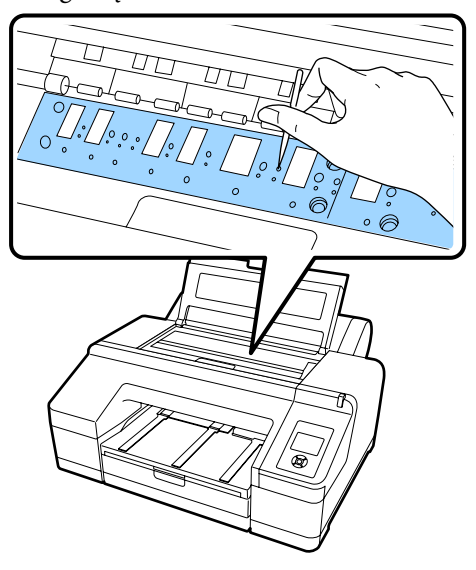

5

Kai baigsite valyti, uždarykite spausdintuvo dangtį.

## Ką daryti, kai rodomas pranešimas

Įvykus spausdintuvo klaidai (jis netinkamai veikia), pradės šviesti didelė įspėjimo lemputė ir (arba) valdymo skydelio lemputė bei ekrane bus rodomas apie problemą informuojantis pranešimas.

Šiame skyriuje aprašyti rodomi pranešimai. Jei pastebėsite klaidos pranešimą, susipažinkite su šiame skyriuje siūlomais sprendimais ir atlikite reikiamus veiksmus, kad pašalintumėte problemą.

| Klaidų pranešimai                                                                        | Ką daryti                                                                                                    |
|------------------------------------------------------------------------------------------|----------------------------------------------------------------------------------------------------|
| Ink Cartridge Expended<br>Replace ink cartridge.                                         | Pakeiskite rašalo kasetę nauja.<br>🆅 "Rašalo kasečių pakeitimas" puslapyje 139                                                                                                    |
| Ink Cartridge Alert<br>Please use genuine Epson ink car-<br>tridges.                     | Pakeiskite esamą rašalo kasetę originalia "Epson" kasete, kurią galima naudoti su šiuo<br>spausdintuvu.                                                                                                    |
| Ink Cartridge Alert<br>Non-genuine cartridge!<br>Quality of non-genuine ink may<br>vary. | Pasirinkite <b>Decline</b> , jei norite pakeisti esamą rašalo kasetę originalia "Epson" kasete.<br>Pasirinkus <b>Accept</b> parinktį "Epson", garantija gali nebegalioti.                                                                                                    |
| Non-genuine cartridge may not<br>perform at optimum.<br>Continue?<br>Decline<br>Accept   |                                                                                                    |
| Ink Cartridge Error<br>Replace ink cartridge(s).                                         | <ul> <li>Išimkite rašalo kasetę ir dar kartą ją įdėkite. Jei šis pranešimas rodomas po pakartotinio rašalo kasetės įdėjimo, pakeiskite ją nauja (pakartotinai nemontuokite rašalo kasetės, sukėlusios klaidą).</li> <li>"Rašalo kasečių pakeitimas" puslapyje 139</li> <li>Rašalo kasetėje gali susikaupti kondensato. Prieš įdėdami rašalo kasetę, palikite ją kambario temperatūroje bent keturioms valandoms.</li> <li>"Pastabos dėl rašalo kasečių naudojimo" puslapyje 25</li> </ul> |
| Ink Cartridge Error<br>Please install the correct ink car-<br>tridge.                    | lšimkite rašalo kasetę ir tada įdėkite rašalo kasetę, kurią galima naudoti su šiuo<br>spausdintuvu.                                                                                                    |
| No Ink Cartridges<br>Install ink cartridge(s).                                           | Sumontuokite rašalo kasetę (-es).<br>🆅 "Rašalo kasečių pakeitimas" puslapyje 139                                                                                                    |
| Ink Low                                                                                  | Pakeitimui paruoškite naujas rašalo kasetes.                                                                                                    |

| Klaidų pranešimai                                                                                            | Ką daryti                                                                                                    |
|----------------------------------------------------------------------------------------------------|----------------------------------------------------------------------------------------------------|
| Cutter unit nearing end of service<br>life. Recommend replacing the cut-<br>ter unit.                        | Popieriaus pjaustytuvas gali būti atšipęs. Pakeiskite pjaustytuvą.<br>Pjaustytuvo keitimas" puslapyje 143                                                                                                    |
| Cartridge Cover Open<br>Close right and left cartridge co-<br>vers.                                          | Uždarykite kairės ir dešinės pusių kasečių dangčius.<br>🆅 "Rašalo kasečių pakeitimas" puslapyje 139                                                                                                    |
| Cartridge Cover Open                                                                                         | Uždarykite kairės pusės kasečių dangtį.                                                                                                    |
| Close left cartridge cover.                                                                                  | 🖅 "Rašalo kasečių pakeitimas" puslapyje 139                                                                                                    |
| Cartridge Cover Open                                                                                         | Uždarykite dešinės pusės kasečių dangtį.                                                                                                    |
| Close right cartridge cover.                                                                                 | 🆅 "Rašalo kasečių pakeitimas" puslapyje 139                                                                                                    |
| Paper Load Error                                                                                             | Žr. nurodytame puslapyje esančios lentelės dalyje "Įstrigo per priekinį / galinį rankinį                                                                                                    |
| Remove paper from rear manual                                                                                | tiektuvą paduoti atpjauti lapai" pateiktą informaciją ir pašalinkite įstrigusį popierių.                                                                                                    |
| feeder and press the ▼ button.                                                                               | 27 "Tiekimo ar išėmimo problemos" puslapyje 165                                                                                                    |
| Paper Load Error<br>Remove the rear unit to fix paper<br>jam.                                                | Žr. nurodytame puslapyje esančios lentelės dalyje "Spausdinant įstrigo iš popieriaus kasetės tiekiami atpjauti lapai" pateiktą informaciją ir pašalinkite įstrigusį popierių.                                                                                                    |
| Paper Load Error<br>Remove paper cassette to fix pa-<br>per jam.                                             | Žr. nurodytame puslapyje esančios lentelės dalyje "Spausdinant įstrigo iš popieriaus<br>kasetės tiekiami atpjauti lapai" pateiktą informaciją ir pašalinkite įstrigusį popierių.                                                                                                    |
| Paper Load Error                                                                                             | Žr. nurodytame puslapyje esančios lentelės dalyje "Įstrigo per priekinį / galinį rankinį                                                                                                    |
| ▲Press the ▲ button and remove                                                                               | tiektuvą paduoti atpjauti lapai" pateiktą informaciją ir pašalinkite įstrigusį popierių.                                                                                                    |
| the jammed paper.                                                                                            |                                                                                                    |
| Paper Load Error                                                                                             | Žr. nurodytame puslapyje esančios lentelės dalyje "Įstrigo per priekinį / galinį rankinį                                                                                                    |
| %,Press the %, button and remo-                                                                              | tiektuvą paduoti atpjauti lapai" pateiktą informaciją ir pašalinkite įstrigusį popierių.                                                                                                    |
| ve the jammed paper.                                                                                         | Implementationari materia arbitationa arbitationa arbita                                                                                                    |
| Paper Load Error                                                                                             | Nuspauskite <sup>*</sup> %, mygtuką, kad suvyniotumėte ritininį popierių, tuomet įdėkite jį į                                                                                                    |
| %,Press the %, button and reset                                                                              | spausdintuvą.                                                                                                    |
| roll paper.                                                                                                  | Implication spacelaus and superiaus and superioral and superioral and sup                                                                                                    |
| Cleaning Error<br>Not enough ink.<br>Continue cleaning?<br>Yes (recommended)<br>No                           | Jei pasirinksite <b>Yes</b> , bus parodytas rašalo kasetės pakeitimo pranešimas. Pakeiskite<br>rašalo kasetę nauja, kad galėtumėte tęsti valymą.<br>Implementationas and taktoria and taktoria and takt |
| Cleaning Error                                                                                               | Nepavyko išvalyti užsikimšusių purkštukų. Jei norite valyti dar kartą, pasirinkite <b>Yes</b> .                                                                                                    |
| Automatic head cleaning failed.                                                                              | Spausdinimo galvutės valymas" puslapyje 131                                                                                                    |
| Retry?                                                                                                    | Jei valymas nepradedamas, kompiuteryje atšaukite spausdinimą, išjunkite                                                                                                    |
| Yes                                                                                                    | spausdintuvą, šiek tiek palaukite ir vėl jį įjunkite.                                                                                                    |
| No                                                                                                    | Jei pasirinksite <b>No</b> , bus atšauktas valymas ir grąžinta parengties būsena.                                                                                                    |
| Cleaning Error<br>Not enough empty space in maint<br>box 1.<br>Continue cleaning?<br>Yes (recommended)<br>No | Jei pasirinksite <b>Yes</b> , bus parodytas Maintenance Box 1 pakeitimo pranešimas.<br>Pakeiskite baką Maintenance Box nauju, kad galėtumėte tęsti valymą.<br>"Maintenance Box 1 keitimas" puslapyje 141<br>Jei pasirinksite <b>No</b> , bus atšauktas valymas ir grąžinta parengties būsena.                                                                                                    |

| Klaidų pranešimai                                                                                                    | Ką daryti                                                                                                    |
|----------------------------------------------------------------------------------------------------|----------------------------------------------------------------------------------------------------|
| Ink Too Low To Clean<br>Replace ink cartridge.                                                                                          | Šis pranešimas parodomas tuomet, kai įvykus klaidai Cleaning Error arba Nozzle Clog<br>Detected pasirenkama parinktis <b>Yes</b> . Pakeiskite rašalo kasetę nauja.                                                                                                    |
| The cartridge being used can be installed again for printing.                                                                           | යි "Rašalo kasečių pakeitimas" puslapyje 139                                                                                                    |
| Command Error<br>Check driver settings.                                                                                                 | Nuspauskite <b>II</b> · ī mygtuką ir pasirinkite <b>Job Cancel</b> , kad atšauktumėte spausdinimą.<br>Tuomet įsitikinkite, ar įdiegta tinkama spausdintuvo tvarkyklė.                                                                                                    |
| Check And Clean Nozzle<br>This feature is not available now.<br>Print the check pattern in the nozz-<br>le check menu.                  | Nuspauskite OK mygtuką, kad pašalintumėte pranešimą, ir paleiskite meniu<br><b>Maintenance</b> funkciją <b>Print Check Pattern</b> .<br>Tikrinimas, ar purkštukai nėra užsikimšę" puslapyje 131                                                                                                    |
| SpectroProofer Error<br>Refer to the manual to find out<br>how to solve the problem.<br>XX<br>(Vietoje XX rodomas klaidos nume-<br>ris) | <ul> <li>Patikrinkite klaidos numerį ir atlikite tokius problemos šalinimo veiksmus.</li> <li>Jei rodomas klaidos numeris 01         Išjunkite spausdintuvą ir išimkite SpectroProofer tvirtinimo rėmą. Tinkamai uždėję dangtį, įjunkite spausdintuvą.         SpectroProofer Mounter 17" Vartotojo vadovas (PDF)         SpectroProofer Mounter 17" Parengties vadovas (lankstinukas)         Jei šis pranešimas vėl rodomas ekrane, kreipkitės į tiekėją arba į "Epson" techninės pagalbos skyrių.     </li> </ul>                                                                                                    |
|                                                                                                    | <ul> <li>Jei rodomas klaidos numeris 02</li> <li>Išjunkite spausdintuvą ir išimkite SpectroProofer tvirtinimo rėmą. Išimkite</li> <li>SpectroProofer popieriaus kreiptuvą ir tinkamai jį įdėkite. Tinkamai įdėkite</li> <li>SpectroProofer tvirtinimo rėmą ir įjunkite spausdintuvą.</li> <li>SpectroProofer Mounter 17" Vartotojo vadovas (PDF)</li> <li>SpectroProofer Mounter 17" Parengties vadovas (lankstinukas)</li> <li>Jei šis pranešimas vėl rodomas ekrane, kreipkitės į tiekėją arba į "Epson" techninės pagalbos skyrių.</li> </ul>                                                                                                    |
|                                                                                                    | <ul> <li>Jei rodomas klaidos numeris 13 arba 15<br/>Išjunkite spausdintuvą ir išimkite SpectroProofer tvirtinimo rėmą. Pašalinkite visus<br/>pašalinius daiktus ir pakavimo medžiagas, esančias aplink spausdintuvo atramą.<br/>Tinkamai sumontuokite atramą. Tinkamai įdėkite SpectroProofer tvirtinimo rėmą<br/>ir ijunkite spausdintuvą.</li> <li>SpectroProofer Mounter 17" Vartotojo vadovas (PDF)</li> <li>SpectroProofer Mounter 17" Parengties vadovas (lankstinukas)</li> <li>Patikrinkite, ar nėra jokių problemų dėl spausdinimo medžiagos arba aplinkos.</li> <li>SpectroProofer Mounter 17" Vartotojo vadovas (PDF)</li> <li>Jei šis pranešimas vėl rodomas ekrane, kreipkitės į tiekėją arba į "Epson" techninės<br/>pagalbos skyrių.</li> </ul> |
|                                                                                                    | <ul> <li>Jei rodomas klaidos numeris 80</li> <li>Išjunkite spausdintuvą, tuomet išimkite spalvų matavimo įrenginį ir baltą kalibravimo plokštelę iš SpectroProofer tvirtinimo rėmo. Patikrinkite, ar skaičiai ant spalvų matavimo prietaiso ir baltos kalibravimo plokštelės yra tokie patys. Jei jie skiriasi, naudokite juos su tokių pačių skaičių deriniu. Jei spalvų matavimo įrenginio lęšis arba balta kalibravimo plokštelė yra sutepta, nuvalykite juos. Tinkamai jį sumontuokite ir įjunkite spausdintuvą.</li> <li>SpectroProofer Mounter 17" Vartotojo vadovas (PDF)</li> <li>Jei šis pranešimas vėl rodomas ekrane, kreipkitės į tiekėją arba į "Epson" techninės pagalbos skyrių.</li> </ul>                                                     |
|                                                                                                    | Jei ekrane rodomas kitoks kuris nors kitas, pasižymėkite kodą ir kreipkitės į tiekėją<br>arba į "Epson" techninės pagalbos skyrių.                                                                                                    |
| SpectroProofer Error<br>Connect cable of Spectro Proofer<br>then restart printer.                                                       | lšjunkite spausdintuvą ir prijunkite SpectroProofer tvirtinimo rėmo sujungimo su<br>spausdintuvu kabelį. Tinkamai prijungę jungiamąjį kabelį, įjunkite spausdintuvą.<br>I SpectroProofer Mounter 17'' Parengties vadovas (lankstinukas)                                                                                                    |

| Klaidų pranešimai                                                                                    | Ką daryti                                                                                                    |
|----------------------------------------------------------------------------------------------------|----------------------------------------------------------------------------------------------------|
| Printless Nozzle Check<br>This feature is not available now.<br>Print the check pattern in the pozz- | Nuspauskite OK mygtuką, kad pašalintumėte pranešimą, ir paleiskite meniu<br><b>Maintenance</b> funkciją <b>Print Check Pattern</b> .                                                                                                    |
| le check menu.                                                                                       | ব্রে "Tikrinimas, ar purkštukai nėra užsikimšę" puslapyje 131                                                                                                    |
| No Front Cover<br>Attach front cover then restart pri-<br>nter.                                      | lšjunkite spausdintuvą ir uždėkite priekinį dangtį. Tinkamai jį sumontuokite ir įjunkite spausdintuvą. Priekinio dangčio uždėjimas ⁄ "Pjaustytuvo keitimas" puslapyje 143                                                                                    |
| SpectroProofer Error<br>Refer to the manual and connect                                              | lšjunkite spausdintuvą ir išimkite spalvų matavimo įtaisą iš SpectroProofer tvirtinimo<br>rėmo. Tinkamai jį sumontuokite ir įjunkite spausdintuvą.                                                                                                    |
| Turn the printer power off, and then on again.                                                       | ☐ SpectroProofer Mounter 17" Parengties vadovas (lankstinukas)                                                                                                    |
| Paper Skew<br>Load paper properly.                                                                   | Popierius įdėtas netiesiai. Nuspauskite ½, mygtuką, kad atleistumėte prispaudimo<br>velenėlį, ir tinkamai įdėkite popierių.                                                                                                    |
|                                                                                                    | 🖙 "Ritininio popieriaus įdėjimas" puslapyje 34                                                                                                    |
|                                                                                                    | 🖉 "Atpjautų lapų įdėjimas" puslapyje 41                                                                                                    |
| Clogged nozzles detected.<br>Cleaning recommended.                                                   | Atlikite galvutės valymą, kad pašalintumėte visus užsikimšimus. Šis pranešimas<br>rodomas tol, kol išvalomi visi užsikimšę purkštukai, tačiau pranešimas dingsta<br>išspausdinus patikrinimo raštą. Spausdinti galima ir kai rodomas pranešimas.             |
|                                                                                                    | 🖙 "Spausdinimo galvutės valymas" puslapyje 133                                                                                                    |
| Nozzle Clog Detected<br>Not enough ink.                                                              | Jei pasirinksite <b>Yes</b> , bus parodytas rašalo kasetės pakeitimo pranešimas. Pakeiskite<br>rašalo kasetę nauja, kad galėtumėte tęsti valymą.                                                                                                    |
| Continue cleaning?<br>Yes (recommended)                                                              | 🖙 "Rašalo kasečių pakeitimas" puslapyje 139                                                                                                    |
| No                                                                                                   | Jei pasirinksite <b>No</b> , bus atšauktas valymas ir grąžinta parengties būsena.                                                                                                    |
| Nozzle Clog Detected<br>Not enough empty space in maint                                              | Jei pasirinksite <b>Yes</b> , bus parodytas Maintenance Box 1 pakeitimo pranešimas.<br>Pakeiskite baką Maintenance Box nauju, kad galėtumėte tęsti valymą.                                                                                                   |
| box 1.<br>Continue cleaning?                                                                         | 「別 "Maintenance Box 1 keitimas" puslapyje 141                                                                                                    |
| Yes (recommended)<br>No                                                                              | Jei pasirinksite <b>No</b> , bus atšauktas valymas ir grąžinta parengties būsena.                                                                                                    |
| Nozzle Clog Detected                                                                                 | Gali būti išvalyti ne visi purkštuko užsikimšimai. Pataisykite spausdinimo galvutę.                                                                                                    |
| Refer to the manual to find out how to solve the problem.                                            | Kreipkitės į savo prekybos atstovą arba "Epson" palaikymo skyrių.                                                                                                    |
|                                                                                                    | Taip pat galite imtis šių priemonių.                                                                                                    |
|                                                                                                    | Jei norite dar kartą pabandyti išvalyti visus purkštukų užsikimšimus prieš atlikdami remontą, atlikite "Powerful Cleaning".                                                                                                    |
|                                                                                                    | Sis procesas vartoja rašalą, tačiau gali išvalyti visus purkštukų užsikimšimus.<br>ﷺ "Powerful Cleaning" puslapyje 134<br>Jei visi purkštukų užsikimšimai nebuvo išvalyti net atlikus "Powerful Cleaning",                                                   |
|                                                                                                    | remontuokite spausdinimo galvutę.                                                                                                    |
|                                                                                                    | Jei manote, kad užsikimšę purkštukai nedaro įtakos spausdinimo kokybei galite ir<br>toliau naudoti tokios būklės spausdintuvą. Tačiau, kadangi dažnai vyks<br>automatinis valymas, į Off padėtį perjunkite Auto Nozzle Check, esantį Printer<br>Setup meniu. |

| Klaidų pranešimai                                                                                                    | Ką daryti                                                                                                    |
|----------------------------------------------------------------------------------------------------|----------------------------------------------------------------------------------------------------|
| Periodic Cleaning<br>To maintain printing quality, per-<br>form Periodic Cleaning. (max 34<br>min.) Press State / A+A to execute, or<br>press II • To cancel. | Jei ir toliau naudosite tokį spausdintuvą, purkštukai gali užsikimšti. Atlikite "Periodic<br>Cleaning". "Periodic Cleaning" užtrunka daugiausiai 34 minutes.                                                                                                    |
|                                                                                                    | Paspaudus mygtuką 🍰 / Ă+A prasidės "Periodic Cleaning".                                                                                                    |
|                                                                                                    | Darbą galite pradėti neatlikę "Periodic Cleaning", paspausdami mygtuką <b>II</b> · m̃. Užbaigus<br>darbą, įvykdykite <b>All Nozzles</b> , skirtą <b>Powerful Cleaning</b> valdymo skydelyje.                                                                                                    |
|                                                                                                    | பி "Powerful Cleaning" puslapyje 134                                                                                                    |
|                                                                                                    | Jei valymas neatliekamas, po 7 dienų dar kartą bus parodytas pranešimas.                                                                                                    |
| Periodic Cleaning has not been performed.                                                                                                    | Jei ir toliau naudosite tokį spausdintuvą, purkštukai gali užsikimšti. Įvykdykite <b>All</b><br><b>Nozzles</b> , skirtą <b>Powerful Cleaning</b> valdymo skydelyje.                                                                                                    |
|                                                                                                    | 『Powerful Cleaning" puslapyje 134                                                                                                    |
| Wrong Support Position<br>Lower the paper eject support.                                                                                                    | lšeinančio popieriaus atrama yra pakelta. Nuleiskite išeinančio popieriaus atramą.                                                                                                    |
| Wrong Support Position<br>Raise the paper eject support.                                                                                                    | lšeinančio popieriaus atrama yra nuleista. Pakelkite išeinančio popieriaus atramą.                                                                                                    |
| Paper Eject Error<br>Remove paper from printer.                                                                                                    | Nuspauskite 🍾 mygtuką, kad atleistumėte prispaudimo velenėlį, ir išimkite popierių.                                                                                                    |
| Paper Eject Error                                                                                                    | Nuspauskite <sup>*</sup> %, mygtuką, kad suvyniotumėte ritininį popierių.                                                                                                    |
| Paspauskite 🏷 mygtuką.                                                                                                    | 🖙 "Ritininio popieriaus išėmimas" puslapyje 39                                                                                                    |
| No Rear Unit<br>Install the rear unit.                                                                                                    | Įdėkite galinį bloką. Išsamesnės informacijos apie galinio bloko įdėjimą žr. nurodyto skyriaus dalyje "Spausdinant įstrigo iš popieriaus kasetės tiekiami atpjauti lapai".                                                                                                    |
|                                                                                                    | 🕼 "Tiekimo ar išėmimo problemos" puslapyje 165                                                                                                    |
| F/W Install Error                                                                                                    | lšjunkite spausdintuvą, palaukite kelias minutes ir vėl jį įjunkite.                                                                                                    |
| Update failed.<br>Restart the printer                                                                                                    | Dar kartą atnaujinkite programinę aparatinę įrangą.                                                                                                    |
| Restart the printer.                                                                                                    | Jei šis pranešimas vėl rodomas ekrane, kreipkitės į tiekėją arba į "Epson" techninės<br>pagalbos skyrių.                                                                                                    |
| Borderless Error                                                                                                    | Žr. šias pastabas.                                                                                                    |
| Load a supported paper size or load paper correctly.                                                                                                    | <ul> <li>Nuspauskite II·m mygtuką, kad atliktumėte operaciją Job Cancel, tuomet išimkite popierių. Įdėkite tinkamo formato popieriaus.</li> <li>Ritininio popieriaus įdėjimas" puslapyje 34</li> <li>"Atpjautų lapų įdėjimas" puslapyje 41</li> <li>"Spausdinimui be paraščių tinkantys spausdinimo medžiagos formatai" puslapyje 79</li> </ul> |
|                                                                                                    | Popierius banguotas ar susiraitęs, spausdintuvas negali tinkamai atpažinti<br>popieriaus formato. Prieš dėdami į spausdintuvą, popierių išlyginkite arba<br>naudokite naują popierių. "Atpjautų lapų įdėjimas" puslapyje 41                                                                                                    |
|                                                                                                    | <ul> <li>Įdėkite popieriaus į reikiamą vietą.</li> <li>"Ritininio popieriaus įdėjimas" puslapyje 34</li> <li>"Atpjautų lapų įdėjimas" puslapyje 41</li> </ul>                                                                                                    |
|                                                                                                    | <ul> <li>Jei pagrindinio meniu nuostatos Paper Size Check parinktis yra Off, pabandykite nustatyti parinktį On.</li> <li>"Printer Setup meniu" puslapyje 115</li> </ul>                                                                                                    |

| Klaidų pranešimai                                                                                                    | Ką daryti                                                                                                    |
|----------------------------------------------------------------------------------------------------|----------------------------------------------------------------------------------------------------|
| Black Ink Error<br>Black ink does not match print<br>job.<br>To cancel printing, press Ⅱ. <sup>™</sup> but-<br>ton.<br><sup>™</sup> /A^A To change black ink to print,<br>press <sup>™</sup> /A^A button. | Spausdintuve ir spausdintuvo tvarkyklėje nustatyti juodo rašalo tipai nesutampa.<br>Nuspauskite ∰ /AA mygtuką, kad galėtumėte nustatyti juodo rašalo tipą, kuris yra<br>nustatytas spausdintuvo tvarkyklėje, ir tęskite spausdinimą. Juodo rašalo tipo<br>pakeitimas (nuo rašalo pakeitimo iki užpildymo rašalu pabaigos) užtrunka apie<br>2 – 3 minutes. Be to, bus suvartota nuo 2 iki 4 ml naujo juodo rašalo. Nekeiskite juodo<br>rašalo, jei tai nėra būtina. |
| Printer Cover Open<br>Please close the cover.                                                                                                    | Uždarykite spausdintuvo dangtį.                                                                                                    |
| Maint Box 2 Unlocked<br>Lock lever for maintenance box 2.                                                                                                    | Užfiksuokite Maintenance Box 2 užraktą.<br>Ekrane rodomas pranešimas Maintenance Box 2. Tačiau šios eksploatacinės medžiagos<br>produkto pavadinimas yra Borderless Maintenance Box.                                                                                                    |
| Not Enough Empty Space<br>Replace the maintenance box 1.                                                                                                    | Pakeiskite Maintenance Box 1 nauju baku.<br>Ekrane rodomas pranešimas Maintenance Box 1. Tačiau šios eksploatacinės medžiagos<br>produkto pavadinimas yra Maintenance Box.                                                                                                    |
| Maintenance Box 1 Error<br>Replace maintenance box 1.                                                                                                    | Iš naujo tinkamai įdėkite Maintenance Box 1. Jei ta pati klaida kartojasi, pakeiskite<br>Maintenance Box 1 nauju baku.<br>Ekrane rodomas pranešimas Maintenance Box 1. Tačiau šios eksploatacinės medžiagos<br>produkto pavadinimas yra Maintenance Box.                                                                                                    |
| Maintenance Box 2 Error<br>Replace maintenance box 2.                                                                                                    | Iš naujo tinkamai įdėkite Maintenance Box 2. Jei ta pati klaida kartojasi, pakeiskite<br>Maintenance Box 2 nauju baku.<br>Ekrane rodomas pranešimas Maintenance Box 2. Tačiau šios eksploatacinės medžiagos<br>produkto pavadinimas yra Borderless Maintenance Box.                                                                                                    |
| Replace Maint Box 1<br>At the end of service life. Replace<br>maint box 1.                                                                                                    | Pakeiskite Maintenance Box 1 nauju baku.<br>Ekrane rodomas pranešimas Maintenance Box 1. Tačiau šios eksploatacinės medžiagos<br>produkto pavadinimas yra Maintenance Box.                                                                                                    |
| Replace Maint Box 2<br>To continue borderless printing,<br>replace maint box 2.                                                                                                    | Kad galėtumėte spausdinti be paraščių, turite pakeisti Maintenance Box 2.<br>Ekrane rodomas pranešimas Maintenance Box 2. Tačiau šios eksploatacinės medžiagos<br>produkto pavadinimas yra Borderless Maintenance Box.                                                                                                    |
| No Maintenance Box 1<br>Install Maintenance box 1.                                                                                                    | Tinkamai įdėkite Maintenance Box 1.<br>"Maintenance Box 1 keitimas" puslapyje 141                                                                                                    |
| No Maintenance Box 2<br>Install Maintenance box 2.                                                                                                    | Tinkamai įdėkite Maintenance Box 2.                                                                                                    |
| Maint box near end of service life.                                                                                                    | Valdymo skydelio ekrane patikrinkite, ar nesibaiginėja Maintenance Box 1 arba<br>Maintenance Box 2 laisva talpa. Kai patikrinsite, pakeiskite priežiūros baką, kurio laisva<br>talpa baiginėjasi, nauju baku.                                                                                                    |

| Klaidų pranešimai                                                                                                   | Ką daryti                                                                                                    |
|----------------------------------------------------------------------------------------------------|----------------------------------------------------------------------------------------------------|
| No Paper Cassette                                                                                                   | Įdėkite popieriaus kasetę.                                                                                                    |
| Install paper cassette.                                                                                             | ∠𝔅 "Popieriaus kasetės įdėjimas" puslapyje 42                                                                                                    |
| Paper Cut Error<br>Remove uncut paper.                                                                              | Ritininis popierius nėra tinkamai atpjautas. Nuspauskite 🇞 mygtuką, kad atleistumėte<br>prispaudimo velenėlį, ir išimkite nenupjautą popierių.                                                                                                    |
|                                                                                                    | 🖙 "Tiekimo ar išėmimo problemos" puslapyje 165                                                                                                    |
|                                                                                                    | Pakeiskite pjaustytuvą, jei jo ašmenys yra atšipę.                                                                                                    |
|                                                                                                    | "Pjaustytuvo keitimas" puslapyje 143                                                                                                    |
| Paper Size Error<br>Load correct paper size.                                                                        | Įdėto popieriaus plotis nepalaikomas. Nuspauskite 🍾 mygtuką, kad atleistumėte<br>prispaudimo velenėlį, ir išimkite popierių.                                                                                                    |
|                                                                                                    | Patikrinkite šias sąlygas ir įdėkite tinkamo pločio popieriaus.                                                                                                    |
|                                                                                                    | Mažiausias popieriaus, kurį galima naudoti spausdintuve, plotis yra 8 coliai.                                                                                                    |
|                                                                                                    | Prieš atlikdami galvutės išlygiavimą, įsitikinkite, jog įdėta A4 formato arba didesnio popieriaus.                                                                                                    |
|                                                                                                    | Jei klaidos pranešimas rodomas net ir įdėjus tinkamo pločio popieriaus, spausdinti gali<br>pavykti nustačius pagrindinio meniu nuostatos <b>Paper Size Check</b> parinktį <b>Off</b> .                                                                                                    |
|                                                                                                    | ∠𝔅 "Printer Setup meniu" puslapyje 115                                                                                                    |
| Paper Low                                                                                                    | Pakeitimui paruoškite naują ritininį popierių.                                                                                                    |
|                                                                                                    | 🖙 "Ritininio popieriaus įdėjimas ir išėmimas" puslapyje 32                                                                                                    |
| Paper Setting Error<br>Check the paper source in your dri-<br>ver settings or reload paper cor-<br>rectly.          | Nesutampa popieriaus tiekimo nuostatos spausdintuvo tvarkyklėje ir nuostatos Paper<br>Type parinktys. Patikrinkite įdėtą popierių, Paper Type nuostatas ir spausdintuvo<br>tvarkyklės nuostatas.                                                                                                    |
| Paper Setting Error<br>This paper can not be loaded<br>from paper cassette.<br>Insert paper less than 0.8 mm thick- | Į popieriaus kasetę įdėta tokio popieriaus, ant kurio negalima spausdinti tiekiant iš<br>kasetės. Nuspauskite <b>I</b> · <sup>™</sup> mygtuką ir pasirinkite <b>Job Cancel</b> , tuomet išimkite popierių iš<br>kasetės. Atsižvelgdami į popieriaus storį, ant jo spausdinkite tiekdami per priekinį arba<br>galinį rankinį tiektuvą. |
| ness from rear manual feeder.                                                                                       | 🖙 ""Epson" ypatingųjų spausdinimo medžiagų lentelė" puslapyje 172                                                                                                    |
|                                                                                                    | 🖅 "Atpjautų lapų įdėjimas" puslapyje 41                                                                                                    |
| Paper Setting Error<br>Roll paper is loaded.<br>Remove it and change paper sour-<br>ce to roll paper.               | lštraukite ritininį popierių ir pasirinkite ritininio popieriaus parinktį meniu Paper Type. 🖅 "Ritininio popieriaus įdėjimas" puslapyje 36                                                                                                    |
| Paper Jam<br>Remove paper from printer.<br>Power off and then on.                                                   | Žr. nurodytame puslapyje esančios lentelės dalyse "Ritininio popieriaus strigtis",<br>"Spausdinant įstrigo iš popieriaus kasetės tiekiami atpjauti lapai" arba "Įstrigo per<br>priekinį / galinį rankinį tiektuvą paduoti atpjauti lapai" pateiktą informaciją ir<br>pašalinkite įstrigusį popierių.                                  |
|                                                                                                    | 🖉 "Tiekimo ar išėmimo problemos" puslapyje 165                                                                                                    |
| Paper Out                                                                                                    | Priklausomai nuo popieriaus storio jį dėkite į galinį arba priekinį rankinį tiektuvą.                                                                                                    |
| For paper less than 0.8 mm thick-<br>ness, insert from rear manual fee-                                             | 🖙 "Įdėjimas rankiniu būdu iš galinės pusės" puslapyje 46                                                                                                    |
| der.<br>For thicker paper press ** button                                                                           | 🗇 "Storo popieriaus įdėjimas ir išėmimas" puslapyje 48                                                                                                    |
| then insert from front manual fee-<br>der.                                                                          |                                                                                                    |

| Klaidų pranešimai                                                                                   | Ką daryti                                                                                                    |
|----------------------------------------------------------------------------------------------------|----------------------------------------------------------------------------------------------------|
| Paper Out<br>Load paper in paper cassette.                                                          | Įsitikinkite, ar nespausdinama ant jokio popieriaus, tuomet išimkite popieriaus kasetę ir<br>įdėkite popieriaus.                                                                                                    |
| Paper Out<br>Paspauskite <sup>*</sup> %, mygtuką.                                                   | Nuspauskite <sup>*</sup> %, mygtuką ir įdėkite ritininio popieriaus.<br><i>P</i> "Ritininio popieriaus įdėjimas" puslapyje 34<br>Jei popierius baigėsi spausdinimo metu, likusi duomenų dalis išspausdinama įdėjus<br>naujo popieriaus. Jei ant naujo popieriaus norite spausdinti nuo pradžių, o ne tęsti nuo<br>nutrauktos užduoties, nuspauskite II-tim mygtuką ir pasirinkite Job Cancel. Po to įdėkite<br>naujo popieriaus ir pakartotinai atlikite spausdinimo operaciją.                                                                                                    |
| Paper Sensor Error<br>Loaded paper or print out has a<br>problem.<br>Refer to manual for details.   | <ul> <li>Jei ši klaida rodoma atliekant automatinį galvutės išlygiavimą, žr. šias pastabas.</li> <li>Ar įdėjote popieriaus, kuris netinka automatiniam galvutės išlygiavimui?<br/>Automatinio galvutės išlygiavimo negalima atlikti naudojant paprastą arba storą popierių.</li> <li>Ar įdėjote mažesnio nei A4 formato popieriaus?<br/>Įdėkite A4 arba didesnio formato popieriaus.</li> <li>Ar nėra užsikimšę kai kurie spausdinimo galvutės purkštukai?<br/>Atlikite galvutės valymą.</li> <li>Spausdinimo galvutės valymas" puslapyje 133</li> <li>Jei ši klaida rodoma kitu metu, o ne atliekant automatinį galvutės išlygiavimą,<br/>įsitikinkite, ar spausdintuvas palaiko įdėtą popierių. Spausdintuvas negali tinkamai<br/>spausdinti ant tokio popieriaus, kaip kalkė arba skaidrės.</li> </ul> |
| Paper Source Error<br>Cut sheet is loaded.<br>Remove it and change paper sour-<br>ce to roll paper. | Nuspauskite OK mygtuką, kad išjungtumėte pranešimą, tuomet išimkite atpjautus<br>lapus iš spausdintuvo ir pakeiskite šaltinį meniu Paper Type.                                                                                                    |
| Paper Source Error<br>Roll paper is loaded.<br>Remove it and change paper sour-<br>ce to cut sheet. | Nuspauskite OK mygtuką, kad išjungtumėte pranešimą, tuomet išimkite ritininį popierių iš spausdintuvo ir pakeiskite šaltinį meniu Paper Type. Kai pagrindinio meniu nuostatos <b>Auto Roll Feeding</b> parinktis yra <b>Off</b> ir kai yra tiekiamas ritininis popierius, pakeisti popieriaus tipo negalima.                                                                                                    |

## Kreipimosi dėl priežiūros / techninės pagalbos atvejai

| Klaidų pranešimai                                                        | Ką daryti                                                                                                    |
|--------------------------------------------------------------------------|----------------------------------------------------------------------------------------------------|
| Maintenance Request<br>Replace Part Soon/ Replace Part<br>Now<br>XXXXXXX | Artėja spausdintuvo dalies galiojimo laiko pabaiga.<br>Kreipkitės į tiekėją arba į "Epson" techninės pagalbos skyrių ir pasakykite techninės<br>priežiūros užsakymo kodą.<br>Kol nepakeičiama dalis, negalima išjungti techninės priežiūros užklausos. Jei toliau<br>naudosite spausdintuvą, bus rodomas kreipimosi dėl techninės pagalbos pranešimas. |

| Klaidų pranešimai                                                                                                    | Ką daryti                                                                                                    |
|----------------------------------------------------------------------------------------------------|----------------------------------------------------------------------------------------------------|
| Call For Service<br>Code XXXX<br>Power off and then on.<br>If this does not work, note the co-<br>de and call for service. | <ul> <li>Kreipimosi dėl techninės pagalbos atvejis įvyksta, kai:</li> <li>Maitinimo kabelis nėra patikimai prijungtas</li> <li>Įvyksta klaida, kurios negalima pašalinti</li> </ul>                                                                                                    |
|                                                                                                    | Kai rodomas kreipimosi dėl techninės pagalbos pranešimas, spausdintuvas<br>automatiškai nustoja spausdinti. Išjunkite spausdintuvą, išjunkite maitinimo kabelį iš<br>maitinimo tinklo ir spausdintuvo kintamosios srovės lizdų bei vėl jį prijunkite. Keletą<br>kartų jjunkite spausdintuvą. |
|                                                                                                    | Jei ekrane rodomas tas kreipimosi dėl techninės pagalbos pranešimas, pagalbos<br>kreipkitės į tiekėją arba į "Epson" techninės pagalbos skyrių. Pasakykite, kad kreipimosi<br>dėl techninės pagalbos kodas yra "XXXX".                                                                       |

## Trikčių šalinimas

## Negalite spausdinti (nes spausdintuvas neveikia)

## Spausdintuvas neįsijungia

|                                  | Ar maitinimo kabelis įkištas į elektros lizdą<br>ir į spausdintuvą? |
|----------------------------------|---------------------------------------------------------------------|
| Įsitikinkite, ar maitinimo kabel | Įsitikinkite, ar maitinimo kabelis yra tvirtai įkištas į            |
| spausdintuvą.                    | spausdintuvą.                                                       |

**Ar sugedęs maitinimo lizdas?** Patikrinkite, ar veikia maitinimo lizdas, jjungdami kito elektrinio gaminio maitinimo kabelį.

## Spausdintuvas automatiškai išsijungia

Ar Power Management jjungta? Kad spausdintuvas nebūtų išjungtas automatiškai, pasirinkite Off.

Preferences" puslapyje 128

## Spausdintuvo tvarkyklė tinkamai neįdiegta (Windows)

- Ar spausdinimo metu spausdintuvo piktograma rodoma Devices and Printers (Įrenginiai ir spausdintuvai) / Printer (Spausdintuvas) / Printers and Faxes (Spausdintuvai ir faksai) aplanke?
  - Taip Spausdintuvo tvarkyklė įdiegta. Žr. dalį "Spausdintuvas netinkamai prijungtas prie kompiuterio" kitame puslapyje.
  - Ne Spausdintuvo tvarkyklė neįdiegta. Įdiekite spausdintuvo tvarkyklę.

#### Ar spausdintuvo prievado nuostatos atitinka spausdintuvo prijungimo prievadą? Patikrinkite spausdintuvo prievadą.

Spustelėkite **Port (Prievadas)** skirtuką spausdintuvo dialogo lange Properties (Ypatybės) ir patikrinkite **Print to following port(s) (Spausdinti per šiuos prievadus)** išrinktą parinktį.

- USB: USB xxx (x žymi prievado numerį), jei naudojate USB jungtį
- Tinklas: teisingas IP adresas, jei naudojate tinklo ryšį

Jei nenurodyta, spausdintuvo tvarkyklė nėra tinkamai įdiegta. Pašalinkite ir iš naujo įdiekite spausdintuvo tvarkyklę.

∠ ¬ "Programinės įrangos pašalinimas" puslapyje 30

## Spausdintuvo tvarkyklė nėra tinkamai įdiegta (Mac OS X)

Ar spausdintuvas įtrauktas į spausdintuvų sąrašą?
 Spustelėkite "Apple" meniu — System Preferences (Sistemos nuostatos) — Printers & Scanners (Spausdintuvai ir skaitytuvai) (arba Print & Fax (Spausdinti ir siųsti faksu)).
 Jei spausdintuvo pavadinimas nerodomas, pridėkite

Jei spausdintuvo pavadinimas nerodomas, pridėkite spausdintuvą.

## Spausdintuvas neturi ryšio su kompiuteriu

Ar kabelis yra tinkamai prijungtas? Patikrinkite, ar sąsajos kabelis saugiai prijungtas prie spausdintuvo prievado ir kompiuterio. Taip pat įsitikinkite, kad kabelis nesulaužytas ir nesulenktas. Jei turite atsarginį kabelį, bandykite prijungti jį.

#### Ar sąsajos kabelio specifikacijos atitinka kompiuterio specifikacijas? Isitikinkite ar sasajos kabelio specifikacija atitinka

Įsitikinkite, ar sąsajos kabelio specifikacija atitinka spausdintuvo ir kompiuterio specifikacijas.

∠ Reikalavimai sistemai" puslapyje 188

## Jei naudojate USB šakotuvą, ar jis naudojamas teisingai?

USB specifikacijoje galimos grandinės iki penkių USB šakotuvų. Tačiau rekomenduojame jungtį spausdintuvą į pirmąjį šakotuvą, prijungtą tiesiai prie kompiuterio. Priklausomai nuo naudojamo šakotuvo, spausdintuvas gali pradėti nestabiliai veikti. Tokiu atveju USB kabelį junkite tiesiai į kompiuterio USB lizdą.

#### Ar USB šakotuvas tinkamai atpažintas?

Įsitikinkite, ar kompiuteris tinkamai atpažino USB šakotuvą. Jei kompiuteris tinkamai atpažįsta USB šakotuvą, atjunkite visus USB šakotuvus nuo kompiuterio ir prijunkite spausdintuvą tiesiai prie kompiuterio USB lizdo. Kreipkitės į USB šakotuvo gamintoją informacijos apie USB šakotuvo veikimą.

## Negalite spausdinti tinklo aplinkoje

Ar tinklo nuostatos teisingos?
 Dėl tinklo nuostatų kreipkitės į tinklo administratorių.

 USB kabeliu prijunkite spausdintuvą tiesiogiai prie kompiuterio ir bandykite spausdinti.

> Jei galite spausdinti per USB, problemos ieškokite tinklo nuostatose. Kreipkitės į sistemos administratorių arba žr. tinklo sistemos vadovą. Jei negalite spausdinti per USB, žr. atitinkamą šio vartotojo vadovo skyrių.

## Įvyko spausdintuvo klaida

Peržiūrėkite valdymo skydelyje rodomą pranešimą.

🖙 "Valdymo skydelis" puslapyje 17

∠ 🥱 "Ką daryti, kai rodomas pranešimas" puslapyje 150

## Spausdintuvas nustoja spausdinti

Ar spausdinimo eilės būsena yra Pause (Pauzė)? (Windows)

Jei sustabdysite spausdinimą arba spausdintuvas nustos spausdinti dėl klaidos, bus nustatyta spausdinimo eilės būsena **Pause (Pauzė)**. Esant šiai būsenai spausdinti negalite.

Dukart spustelėkite spausdintuvo piktogramą aplanke Devices and Printers (Įrenginiai ir spausdintuvai), Printers (Spausdintuvai) arba Printers and Faxes (Spausdintuvai ir faksai); jei spausdinimas pristabdytas, atidarykite Printer (Spausdintuvas) meniu ir panaikinkite Pause (Pauzė) žymėjimą.

#### Ar spausdintuvo būsena nurodo Printing Paused (Spausdinimas pristabdytas) (Mac OS X)?

Atidarykite spausdintuvo būsenos dialogo langą ir patikrinkite, ar spausdinimas yra pristabdytas.

(1) Pasirinkite System Preferences (Sistemos nuostatos) > Printers & Scanners (Spausdintuvai ir skaitytuvai) (arba Print & Fax (Spausdinti ir siųsti faksu)) > Open Print Queue (Atidaryti spausdinimo eilę) iš meniu Apple.

(2) Dukart spustelėkite spausdintuvo, kuris yra **Pau-sed (Pristabdyta)** būsenos, piktogramą.

(3) Spustelėkite **Resume Printer (Tęsti spausdinimą)**.

## Jūsų problema čia nenurodyta

#### Nuspręskite, ar problemą sukėlė spausdintuvo tvarkyklė ar programa. (Windows)

Atlikite bandomąjį spausdinimą, naudodami spausdintuvo tvarkyklę, kad patikrintumėte, ar sąsaja tarp kompiuterio ir spausdintuvo yra tinkama ir ar spausdintuvo tvarkyklės nuostatos tinkamos.

(1) Įsitikinkite, ar spausdintuvas yra jjungtas ir parengties būsenos bei įdėkite A4 ar didesnio formato popieriaus.

(2) Atidarykite **Devices and Printers (Įrenginiai ir** spausdintuvai), Printers (Spausdintuvai) arba Printers and Faxes (Spausdintuvai ir faksai) aplanką.

(3) Dešiniu pelės klavišu spustelėkite reikiamo spausdintuvo piktogramą ir pasirinkite **Properties (Ypatybės)**.

(4) Properties (Ypatybės) dialogo lange pasirinkite General (Bendra) skirtuką ir spustelėkite Print Test Page (Spausdinti bandomąjį puslapį).

Po kurio laiko spausdintuvas pradės spausdinti bandomąjį puslapį.

- Jei bandomasis puslapis išspausdintas teisingai, sąsaja tarp spausdintuvo ir kompiuterio yra tinkama. Pereikite prie kito skyriaus.
- Jei bandomasis puslapis išspausdintas netinkamai, dar kartą patikrinkite anksčiau nurodytus elementus.
   "Negalite spausdinti (nes spausdintuvas neveikia)" puslapyje 159

Bandomajame puslapyje nurodyta spausdintuvo versija yra Windows vidinės tvarkyklės versija. Ji skiriasi nuo jūsų įdiegtos "Epson" spausdintuvo tvarkyklės versijos.

## Spausdintuvas skleidžia spausdinimo garsus, bet spausdinimas nevyksta

## Spausdinimo galvutė juda, bet niekas nespausdinama

Patikrinkite spausdintuvo veikimą. Išspausdinkite purkštukų patikrinimo raštą. Kadangi išspausdinti purkštukų patikrinimo raštą galima neprijungus prie kompiuterio, galite patikrinti spausdintuvo veikimą ir spausdinimo būseną.

∠ <sup>3</sup> "Tikrinimas, ar purkštukai nėra užsikimšę" puslapyje 131

Jei purkštukų patikrinimo raštas išspausdintas netinkamai, žr. kitą dalį.

Ar valdymo skydelio ekrane rodomas pranešimas Motor Self Adjustment? Spausdintuvas reguliuoja vidinį variklį. Palaukite neišjungdami spausdintuvo.

## Purkštukų patikrinimo raštas išspausdintas netinkamai

#### Atlikite galvutės valymą.

Purkštukai gali būti užsikimšę. Atlikę galvutės valymą, dar kartą išspausdinkite purkštukų patikrinimo raštą.

∠ Spausdinimo galvutės valymas " puslapyje 133

#### Ar spausdintuvas buvo ilgą laiką paliktas nenaudojamas?

Jeigu ilgą laiką nenaudojote spausdintuvo, purkštukai galėjo išdžiūti ir užsikimšti.

## Ar dažniausiai spausdinate ant ritininio popieriaus?

Ant ritininio popieriaus tiekimo angos galėjo prisirinkti dulkių. Naudokite specialų valymo lapą ritininio popieriaus tiekimo angos valymui.

Apie valymo procedūrą skaitykite toliau.

∠ 🥱 "Ritininio popieriaus tiekimo angos valymas" puslapyje 147

## Spaudiniai ne tokie, kokių tikėjotės

## Spausdinimo kokybė prasta, netolygi, spaudiniai per šviesūs ar per tamsūs

## Ar spausdinimo galvutės purkštukai užsikimšę?

Jei purkštukai užsikimšę, kai kurie iš jų neišpurškia rašalo ir spausdinimo kokybė pablogėja. Išspausdinkite purkštukų patikrinimo raštą.

"Tikrinimas, ar purkštukai nėra užsikimšę" puslapyje 131

#### Ar atlikote operaciją Head Alignment?

Naudojant dvikryptį spausdinimą spausdinimo galvutės spausdina judėdamos į kairę ir į dešinę. Jei spausdinimo galvutė netinkamai išlygiuota, linijos ir tarpai taip pat gali būti nesulygiuoti. Jei vertikalios linijos yra nesulygiuotos naudojant dvikryptį spausdinimą, atlikite operaciją Head Alignment.

Spausdinimo netikslumų išlygiavimas (Head Alignment)" puslapyje 135

## Ar naudojate originalią "Epson" rašalo kasetę?

Kuriant šį spausdintuvą numatyta, kad bus naudojamos "Epson" rašalo kasetės. Jei naudosite ne "Epson" rašalo kasetes, spaudiniai gali būti blankūs arba išspausdinto vaizdo spalvos gali pakisti, nes likusio rašalo kiekis nebus tinkamai aptinkamas. Naudokite tinkamas rašalo kasetes.

#### Ar naudojate seną rašalo kasetę?

Naudojant seną rašalo kasetę, spausdinimo kokybė pablogėja. Pakeiskite seną rašalo kasetę nauja. Rekomenduojame sunaudoti rašalo kasetę iki galiojimo pabaigos datos, išspausdintos ant pakuotės (per šešis mėnesius po įdėjimo į spausdintuvą).

#### Ar purtėte rašalo kasetes?

Šio spausdintuvo rašalo kasetėse naudojamas pigmentinis rašalas. Stipriai papurtykite rašalo kasetes prieš dėdami į spausdintuvą.

. Rašalo kasečių pakeitimas" puslapyje 139

#### Ar Media Type (Laikmenos tipas) nuostatos yra teisingos?

Spausdinimo kokybė pablogėja, jei **Media Type** (Laikmenos tipas) pasirinkta nuostata Printer Settings (Spausdintuvo nustatymai) ekrane (Windows) arba "Spausdinti" ekrane (Mac OS X) priskirta nuostata spausdintuvo tvarkyklėje nesutampa su į spausdintuvą įdėtu popieriumi. Patikrinkite, ar spausdinimo medžiagos tipo nuostata atitinka į spausdintuvą įdėtą popierių.

#### Ar pasirinkote žemą spausdinimo kokybę (pvz., Speed (Greitis))?

Nustačius nuostatos **Print Quality (Spausdinimo kokybė)** parinktį **Speed (Greitis)** arba nustačius spausdintuvo tvarkyklės **Quality Options** nuostatas, kurios pirmenybę teikia greičiui, spausdinimo kokybė gali pablogėti. Jei norite pagerinti spausdinimo kokybę, pasirinkite nuostatos parinktį, kuri pirmenybę teikia kokybei.

#### Ar jjungtas spalvų tvarkymas? Jjunkite spalvų tvarkymą.

∠ℑ "Spalvų tvarkymas spausdinant" puslapyje 105

## Ar lyginote spausdinimo rezultatą su vaizdu ekrane?

Kadangi monitoriai ir spausdintuvai spalvas išgauna skirtingai, spausdintos spalvos ne visada idealiai atitiks spalvas ekrane.

#### Ar spausdinimo metu atidarėte spausdintuvo dangtį?

Jei spausdinimo metu atidaromas spausdintuvo dangtis, spausdinimo galvutė staiga sustoja ir atsiranda spalvų netolygumas. Neatidarykite spausdintuvo dangčio spausdinimo metu.

#### Ar Ink Low rodoma valdymo skydelyje? Jei liko mažai rašalo, spausdinimo kokybė gali pablogėti. Rekomenduojame pakeisti rašalo kasetę nauja. Jei pakeitę rašalo kasetę pastebėjote spalvų skirtumą, pabandykite kelis kartus atlikti galvutės valymą.

## Ar High Speed atliekate su prekyboje prieinamu popieriumi?

Jei pasirinkote Custom Paper **Paper Type** ir atspausdintoje medžiagoje spalvos yra netolygios, išbandykite šiuos veiksmus.

- Jei neužregistravote prekyboje prieinamo popieriaus nustatymų
   Žiūrėkite čia, kad užregistruotumėte nustatymus.
   Prieš spausdinant ant komercinio popieriaus" puslapyje 184
- Jei užregistravote prekyboje prieinamo popieriaus nustatymus Atlikti vienkryptį spausdinimą. Sekite žemiau išvardytus žingsnius, kad išvalytumėte langelį High Speed spausdinimui spausdintuvo tvarkyklėje. Windows: Main (Pagrindinis) ekrane pasirinkite

Quality OptionsPrint Quality (Spausdinimo kokybė) meniu.

Mac OS X: pasirinkite **Print Settings** (Spausdinimo nustatymai) iš sąrašo, tada pasirinkite skirtuką Advanced Color Settings.

## Spalvos nėra visiškai tokios pačios, kaip kitame spausdintuve

Spalvos skiriasi priklausomai nuo kiekvieno tipo spausdintuvų charakteristikų. Kadangi rašalai, spausdintuvų tvarkyklės ir jų profiliai kuriami konkrečiam spausdintuvo modeliui, to-

dėl skirtingo modelio spausdintuvo modeliu, todėl skirtingo modelio spausdintuvu spausdinamos spalvos nėra visiškai tokios pačios.

Galite gauti panašias spalvas, spausdintuvo tvarkyklėje nustatę tą patį spalvų koregavimo metodą ar gamos nuostatas.

∠ Spalvų tvarkymas spausdinant puslapyje 105

Norėdami tiksliai sulyginti spalvas, naudokite spalvų matavimo įrenginį ir atlikite spalvų tvarkymą.

## Spaudinys netinkamai išdėstytas medžiagoje

Ar nurodėte spausdinimo sritį? Patikrinkite spausdinimo sritį programos ir spausdintuvo nuostatose. Ar Page Size nustatyta tinkama parinktis? Jei spausdintuvo tvarkyklėje Page Size arba Paper Size (Popieriaus formatas) nustatyta parinktis neatitinka spausdintuve įdėto popieriaus, spaudinys gali būti netinkamoje padėtyje arba dalis duomenų bus atspausdinta už popieriaus kraštų. Tokiu atveju patikrinkite spausdinimo nuostatas.

#### Ar popierius kreivas?

Jei **Off** pasirinkta parinkčiai **Paper Skew Check** iš meniu Printer Setup, spausdinimas bus tęsiamas, net jei popierius yra įdėtas kreivai, o dalis duomenų spausdinama už popieriaus kraštų. **On** nustatykite **Paper Skew Check** iš meniu Printer Setup.

∠ Printer Setup" puslapyje 125

## Ar spausdinami duomenys telpa popieriaus plotyje?

Nors įprastomis sąlygomis spausdinimas sustabdomas, kai spausdinamas vaizdas yra platesnis už popierių, jei **Off** pasirinkta parinkčiai **Paper Size Check** iš meniu Printer Setup, spausdintuvas gali spausdinti už popieriaus kraštų. Pakeiskite nustatymą į **On**.

Printer Setup meniu" puslapyje 115

#### Ar ritininio popieriaus paraštės nustatytos kaip 15 mm ar 35 mm?

Jei **Roll Paper Margin** pasirinkta reikšmė iš Paper meniu yra platesnė už programoje nustatytas paraštes, prioritetas bus suteikiamas **Roll Paper Margin** nustatytai reikšmei. Pavyzdžiui, spausdintuvo Paper meniu pasirinkus palikti 15 mm paraštes lapo kairėje ir dešinėje ir dokumentu užpildžius lapą, 15 mm lapo kairėje ir dešinėje nebus spausdinama.

∠ Spausdinimo sritis" puslapyje 55

## Vertikalios linijos yra nesulygiuotos

Ar spausdinimo galvutė neišlygiuota? (naudojant dvikryptį spausdinimą) Naudojant dvikryptį spausdinimą spausdinimo galvutės spausdina judėdamos į kairę ir į dešinę. Jei spausdinimo galvutė netinkamai išlygiuota, linijos ir tarpai taip pat gali būti nesulygiuoti. Jei vertikalios linijos yra nesulygiuotos naudojant dvikryptį spausdinimą, atlikite operaciją Head Alignment.

Spausdinimo netikslumų išlygiavimas (Head Alignment)" puslapyje 135

## Spausdinamas paviršius subraižytas arba suteptas

Ar popierius per storas arba per plonas? Patikrinkite, ar esamos specifikacijos popierius yra suderinamas su šiuo spausdintuvu.

∠ ? "Palaikoma spausdinimo medžiaga" puslapyje 172

Jei naudojate kitų gamintojų popierių ar RIP programinę įrangą, informacijos apie spausdinimo medžiagų tipus ir atitinkamas spausdinimo nuostatas rasite prie popieriaus pridėtoje dokumentacijoje, teiraukitės popieriaus tiekėjo arba RIP kūrėjo.

Ar popierius suglamžytas ar sulankstytas? Nenaudokite seno ar sulankstyto popieriaus. Visuomet naudokite naują popierių.

- Ar popierius banguotas arba susiraitęs? Jei popierius banguojasi ar susiraito dėl temperatūros ar drėgmės pasikeitimų, popierius gali būti apdriskęs.
  - Žr. šias pastabas.
  - Lickite popierių tik prieš pat spausdinimą.
  - Nenaudokite banguoto ar susiraičiusio popieriaus.
     Ritininiam popieriui: nukirpkite banguotas ar susilanksčiusias vietas ir iš naujo įdėkite popierių.
     Nukirptiems lapams: naudokite naują popierių.

#### Ar spausdinimo galvutė braižo spausdintą paviršių?

Jei popieriaus paviršius subraižytas, išrinkite **Platen Gap** parinktį tarp **Wide** ir **Widest**.

∠ Custom Paper" puslapyje 123

∠ Printer Setup" puslapyje 125

## Ar spausdinimo galvutė braižo popieriaus kraštą?

Paper meniu pasirinkite **Top35mm/Bottom15mm** kaip **Roll Paper Setup — Roll Paper Margin** parinktį.

∠ Paper" puslapyje 120

#### Padidinkite apatinę paraštę.

Priklausomai nuo popieriaus naudojimo, laikymo sąlygų ir spausdinamų duomenų spausdinimo metu gali būti braižomas apatinis popieriaus kraštas. Tokiu atveju geriausia kurti duomenis su didesne apatine parašte. Ar reikia išvalyti spausdintuvo vidų? Reikia valyti ritinius. Nuvalykite ritinius tiekdami ir išstumdami popierių.

∠ "Vidaus valymas" puslapyje 146

## Popierius sulamdytas

Ar naudojate spausdintuvą esant įprastai kambario temperatūrai? Ypatingąją "Epson" spausdinimo medžiagą reikia naudoti įprastoje kambario temperatūroje (temperatūra: nuo 15 iki 25 °C, drėgnis: nuo 40 iki 60 %). Informacijos apie popierių, pvz., kitų gamintojų ploną popierių, su kuriuo reikia elgtis ypatingai, rasite prie po-

#### Ar naudodami ne ypatingąsias "Epson" spausdinimo medžiagas sukonfigūravote popieriaus nuostatas?

pieriaus pridėtoje dokumentacijoje.

Naudodami ne ypatingąsias "Epson" spausdinimo medžiagas, prieš spausdindami, sukonfigūruokite popieriaus charakteristikas (pasirinktinį popierių).

∠ Prieš spausdinant ant komercinio popieriaus" puslapyje 184

## Galinė spausdinamo popieriaus pusė yra sutepta

On pasirinkite Paper Size Check iš meniu Printer Setup.

Nors įprastai spausdinimas sustabdomas, kai spausdinamas vaizdas yra platesnis už popierių, jei **Off** pasirinkta parinkčiai **Paper Size Check** iš meniu Printer Setup, spausdintuvas gali spausdinti už popieriaus kraštų. To galima išvengti, pakeitus parinktį į **On**.

△ Printer Setup" puslapyje 125

- ∠ "Vidaus valymas" puslapyje 146
- Ar rašalas išdžiūvo spausdintame paviršiuje? Priklausomai nuo spausdinimo tankio ar spausdinimo medžiagos tipo gali praeiti šiek tiek laiko, kol rašalas išdžius. Nedėkite popieriaus į krūvą, kol išspausdintas paviršius neišdžiūvo.

Taip pat jei spausdintuvo tvarkyklės ekrane **Paper Configuration** nustatysite nuostatą **Drying Time per Print Head Pass**, galite sustabdyti operacijas po spausdinimo (popieriaus išmetimą ir atpjovimą) ir palaukti, kol rašalas išdžius. Išsamesnės informacijos apie Paper Configuration dialogo langą rasite spausdintuvo tvarkyklės žinyne.

## lšpurškiama per daug rašalo

#### Ar Media Type (Laikmenos tipas) nuostatos yra teisingos?

Įsitikinkite, ar spausdintuvo tvarkyklės **Media Type** (Laikmenos tipas) nuostatos atitinka naudojamą popierių. Išpurškiamas rašalo kiekis kontroliuojamas pagal spausdinimo medžiagos tipą. Jei nuostatos neatitinka įdėto popieriaus, gali būti išpurškiama per daug rašalo.

#### Ar teisinga nuostata Color Density?

Sumažinkite rašalo tankį spausdintuvo tvarkyklės lange **Paper Configuration**. Spausdintuvas gali išpurkšti per daug rašalo kai kurių tipų popieriui. Išsamesnės informacijos apie Paper Configuration dialogo langą rasite spausdintuvo tvarkyklės žinyne.

#### Ar spausdinate ant popieriaus, kuris sunkiai džiūsta.

Jei naudojama per daug rašalo, kai spausdinama ant sunkiai džiūstančio popieriaus, geresnių rezultatų pasieksite pasirinkę mažesnį spausdinimo tankį **Paper Configuration** dialogo lange.

## Spausdinant be paraščių lieka paraštės

Ar teisingos spausdinamų duomenų nuostatos taikomojoje programoje? Įsitikinkite, ar popieriaus nuostatos programoje ir spausdintuvo tvarkyklėje yra teisingos.

Spausdinimas be paraščių" puslapyje 78

- **Ar popieriaus nuostatos teisingos?** Įsitikinkite, kad spausdintuvo popieriaus nuostatos atitinka naudojamą popierių.
- Ar pakeitėte padidinimo kiekį? Pakoreguokite padidinimo kiekį spausdinimui be paraščių. Jei nustatysite padidinimo parinktį **Min** (Min.), gali atsirasti paraštės.

∠ Spausdinimas be paraščių" puslapyje 78

#### Ar popierius saugomas teisingai?

Netinkamai saugomas popierius gali išsiplėsti arba susitraukti, todėl net ir nustačius spausdinimą be paraščių atsiras paraštės. Išsamesnės informacijos apie laikymo būdą rasite prie popieriaus pridėtoje dokumentacijoje.

#### Ar naudojate popierių, kuris palaiko spausdinimą be paraščių?

Spausdinimui be paraščių neskirtas popierius spausdinant gali išsiplėsti arba susitraukti, todėl paraštės liks net ir nustačius spausdinimą be paraščių. Rekomenduojame naudoti spausdinimui be paraščių skirtą popierių.

Bandykite sureguliuoti pjaustytuvą. Jei spausdinant be paraščių ant ritininio popieriaus lieka paraštės viršuje ir apačioje, bandykite atlikti operaciją Adjust Cut Position. Tai gali sumažinti paraštes.

▲ Maintenance" puslapyje 118

## Tiekimo ar išėmimo problemos

## Nepavyksta tiekti arba išimti popieriaus

 Ar popierius yra tinkamai įdėtas? Apie tinkamą popieriaus įdėjimą žr. šiuose skyriuose.
 "Ritininio popieriaus įdėjimas ir išėmimas" puslapyje 32

Atpjautų lapų įdėjimas" puslapyje 41

Jei popierius įdėtas tinkamai, patikrinkite naudojamo popieriaus būseną.

Ar popierius įdėtas tinkama kryptimi? Atpjautus lapus įdėkite vertikaliai. Jei juos įdėsite netinkama kryptimi, popierius bus neatpažintas ir įvyks klaida.

🖙 "Atpjautų lapų įdėjimas" puslapyje 41

#### Ar bandote paduoti atpjautus lapus per galinį arba priekinį rankinį tiektuvą, kai jau įdėta ritininio popieriaus?

Meniu **Paper Type** pasirinkite nuostatą **Cut Sheet** ir įdėkite atpjautų lapų.

Kai nuostatos **Auto Roll Feeding** parinktis yra **Off**, pirma išimkite ritininį popierių, tuomet įdėkite atpjautų lapų.

∠ 🥱 "Įdėjimas rankiniu būdu iš galinės pusės" puslapyje 46

∠ 37 "Storo popieriaus įdėjimas ir išėmimas" puslapyje 48

Ar popierius suglamžytas ar sulankstytas? Nenaudokite seno ar sulankstyto popieriaus. Visuomet naudokite naują popierių.

#### Ar popierius drėgnas?

Nenaudokite drėgno popieriaus. Be to, ypatingosios "Epson" spausdinimo medžiagos turėtų būti paliekamos krepšyje iki tol, kol jas planuojate naudoti. Jei popierius ilgą laiką paliekamas išimtas, jis susisuka ir sudrėksta, todėl nėra tinkamai tiekiamas.

#### Ar popierius banguotas arba susiraitęs?

Jei popierius banguojasi ar susiraito dėl temperatūros ar drėgmės pasikeitimų, spausdintuvas gali netinkamai atpažinti popieriaus dydį.

- Žr. šias pastabas.
- Lickite popierių tik prieš pat spausdinimą.
- Nenaudokite banguoto ar susiraičiusio popieriaus.
   Ritininiam popieriui: nukirpkite banguotas ar susilanksčiusias vietas ir iš naujo įdėkite popierių.
   Nukirptiems lapams: naudokite naują popierių.
- Ar popierius per storas arba per plonas? Patikrinkite, ar esamos specifikacijos popierius yra suderinamas su šiuo spausdintuvu. Jei naudojate kitų gamintojų popierių ar RIP programinę įrangą, informacijos apie spausdinimo medžiagų tipus ir atitinkamas spausdinimo nuostatas rasite prie popieriaus pridėtoje dokumentacijoje, teiraukitės popieriaus tiekėjo arba RIP kūrėjo.

## Ar naudojate spausdintuvą esant įprastai kambario temperatūrai?

Ypatingąją "Epson" spausdinimo medžiagą reikia naudoti įprastoje kambario temperatūroje (temperatūra: nuo 15 iki 25 °C, drėgnis: nuo 40 iki 60 %).

Ar popierius įstrigęs spausdintuve? Atidarykite spausdintuvo dangtį ir patikrinkite, ar

spausdintuve nėra įstrigusio popieriaus ar pašalinių daiktų. Jei popierius įstrigęs, žr. "Popieriaus strigtis" toliau ir ištraukite įstrigusį popierių.

Ar popierius yra per stipriai įtraukiamas? Jei ir toliau kils popieriaus išleidimo problemų, pabandykite sumažinti popieriaus įtraukimą (įtraukimo, kuris laiko popierių tiekimo kelyje, stiprumą).

∠ Custom Paper" puslapyje 123

# Nepavyksta suvynioti ritininio popieriaus

 Ar spausdintuvas po atpjovimo yra parengties būsenos?
 Ritininis popierius automatiškai suvyniojamas nuspaudus <sup>\*</sup>/<sub>2</sub>, mygtuką, jei spausdintuvas po ritininio popieriaus atpjovimo yra parengties būsenos.

## Ritininio popieriaus strigtis

Norėdami išimti įstrigusį popierių, atlikite šiuos veiksmus:

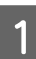

Atidarykite ritininio popieriaus dangtį ir prekyboje esančiu pjovikliu atpjaukite popierių ties ritininio popieriaus tiektuvo anga.

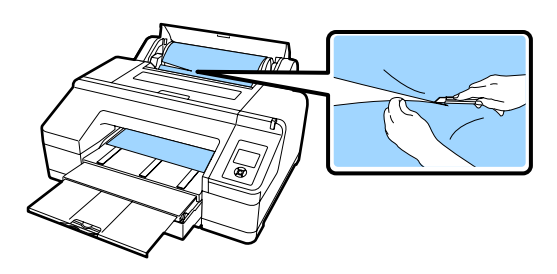

2

Laikykite abu veleno galus ir iškelkite jį iš veleno laikiklio.

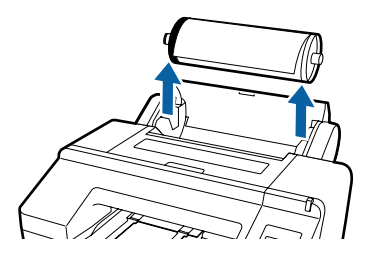

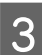

Ištraukite užstrigusį popierių iš ritininio popieriaus tiektuvo / priekinio rankinio tiektuvo.

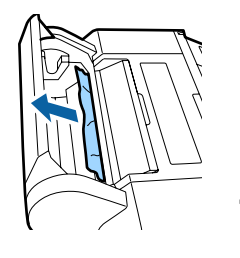

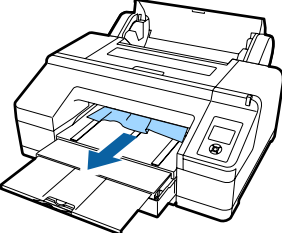

Atidarykite spausdintuvo dangtį ir, jei reikia, ištraukite užstrigusį popierių.

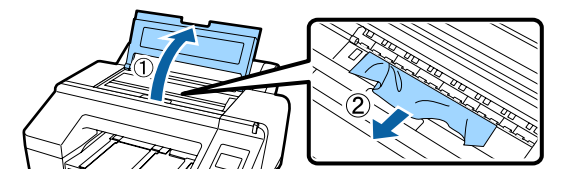

Išjunkite spausdintuvą ir vėl jį įjunkite.

Vėl įdėkite popieriaus ir pradėkite spausdinti iš naujo.

∠ 37 "Ritininio popieriaus įdėjimas" puslapyje 36

## Spausdinant įstrigo iš popieriaus kasetės tiekiami atpjauti lapai

Norėdami išimti įstrigusį popierių, atlikite šiuos veiksmus:

Išimkite išvesties dėklą ir popieriaus kasetę.

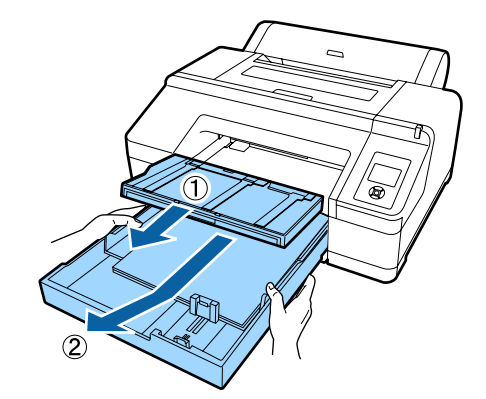

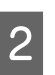

Ištraukite įstrigusį popierių toje vietoje, kurioje dedama kasetė.

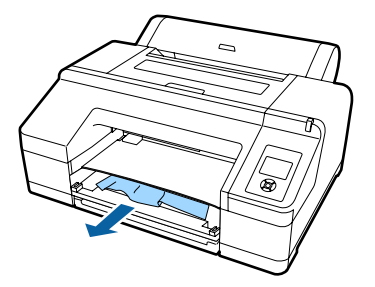

3 Jei popierius įstrigo gale, pastumkite galinio bloko iškyšą vidurio link, kaip parodyta iliustracijoje, ir išimkite bloką traukdami jį savęs link, tuomet išimkite įstrigusį popierių.

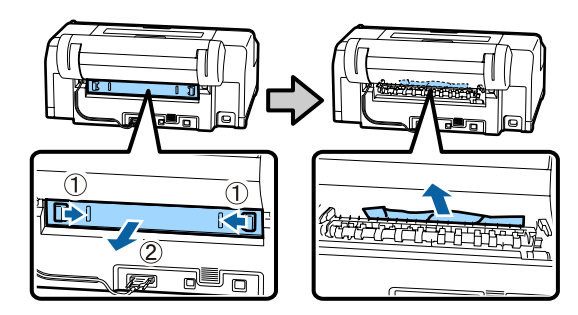

#### د Įdėkite galinį bloką.

Galinį bloką su vidurio link pastumta iškyša tvirtai spustelėkite į spausdintuvą, kol išgirsite, kaip jis spragtelėdamas įsistatys į savo vietą.

Išjunkite spausdintuvą ir vėl jį įjunkite.

Vėl įdėkite popieriaus ir pradėkite spausdinti iš naujo.

∠ "Popieriaus kasetės įdėjimas" puslapyje 42

## Įstrigo per priekinį / galinį rankinį tiektuvą paduoti atpjauti lapai

Norėdami išimti įstrigusį popierių, atlikite šiuos veiksmus:

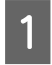

Ištraukite užstrigusį popierių iš galinio / priekinio rankinio tiektuvo.

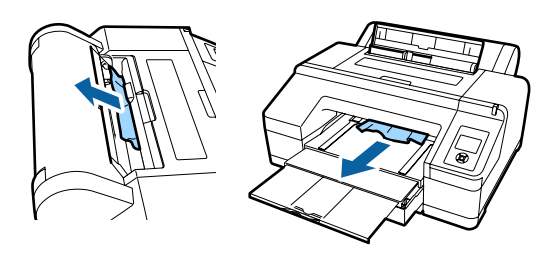

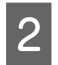

Atidarykite spausdintuvo dangtį ir, jei reikia, ištraukite užstrigusį popierių.

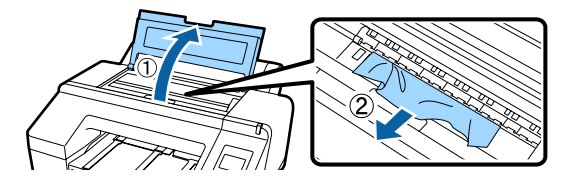

Išjunkite spausdintuvą ir vėl jį įjunkite.

Vėl įdėkite popieriaus ir pradėkite spausdinti iš naujo.

"Įdėjimas rankiniu būdu iš galinės pusės" puslapyje 46

Storo popieriaus įdėjimas ir išėmimas" puslapyje 48

## Kita

## Nepavyksta išimti popieriaus kasetės

 Galbūt įvykus klaidai išjungėte spausdintuvą. Įjunkite spausdintuvą, palaukite kelias minutes ir išimkite popieriaus kasetę.

## Valdymo skydelio ekranas pastoviai išsijungia

■ Ar spausdintuvas veikia miego režimu? Miego režimas įjungiamas jei gaunama spausdinimo užduotis arba paspaudžiamas <sup>(1)</sup> mygtukas valdymo skydelyje. Laukimo laiką galima keisti Preferences meniu.

∠ℑ "Preferences" puslapyje 128

## Spausdintuvas prijungtas, tačiau programinės aparatinės įrangos atnaujinti negalima

Ar spausdintuvas veikia miego režimu? Atnaujinkite programinę aparatinę įrangą visiškai išėjus iš miego režimo.

Yra du būdai visiškai išeiti iš miego režimo.

- Naudojant spausdintuvą Atlikite operaciją, sukeliančią aparatinės įrangos operaciją, arba paspauskite mygtuką <sup>\*</sup>/<sub>\*</sub>, po pakartotinio ekrano įjungimo, kad spausdintuvas išeitų iš miego režimo.
- Nuo EpsonNet Config (Web)
   Paleiskite žiniatinklio naršyklę ir adreso juostoje įveskite spausdintuvo IP adresą.
   Jei EpsonNet Config (Web) paleidimas užtrunka ilgai, palaukite bent 30 sekundžių ir dar kartą įveskite spausdintuvo IP adresą adreso juostoje.

## Spalvotas rašalas greitai išeikvojamas net ir spausdinant nespalvotu režimu ar spausdinant nespalvotus duomenis

Spalvotas rašalas naudojamas galvutės valymo proceso metu. Jei pasirinkote Check And Clean Nozzle, All Nozzles arba Powerful Cleaning, bus naudojamos visos rašalo spalvos. (Tai vyksta net ir spausdinant nespalvotai.)

Spausdinimo galvutės valymas" puslapyje 133

## Popierius nelygiai atpjaunamas

Pakeiskite pjaustytuvą. Jei popierius nelygiai atpjaunamas, pakeiskite pjaustytuvą.

"Pjaustytuvo keitimas" puslapyje 143

## Spausdintuvo viduje matyti šviesa

**Tai nėra triktis.** Šviesą skleidžia lemputė spausdintuvo viduje.

### Galvutė valoma automatiškai

Spausdintuvas gali automatiškai valyti galvutę, kad būtų užtikrinta spausdinimo kokybė.

## Įvykus klaidai spalvų matavimo metu (naudojant "SpectroProofer" montavimo įrenginį) spalvos nesutampa net atlikus spalvų kalibravimą

Ar temperatūra ir drėgmė patenka į diapazoną, nurodytą spausdintuvui (veikimo metu) ir popieriui?

Jei spalvų matavimo lentelė spausdinama nerekomenduojamomis aplinkos sąlygomis, teisingas spalvų matavimas negaunamas. Rekomenduojamų aplinkos sąlygų ieškokite vadovuose, pateiktuose su spausdintuvu ir popieriumi.

Rekomenduojama spausdintuvo aplinka 欲 "Techninių duomenų lentelė" puslapyje 189

#### Ar RIP arba programos spausdinimo nustatymai skiriasi nuo faktinių spausdinimo sąlygų?

Tinkamai spausdinti nepavyks, jei popieriaus tipas arba juodo rašalo tipas skiriasi nuo RIP arba programos nustatymų. Patikrinkite, ar į spausdintuvą įdėto popieriaus tipo ir juodo rašalo tipo nustatymai yra teisingi.

Ar spalvų matavimo lentelė buvo atspausdinta su užsikimšusiais purkštukais? Patikrinkite, ar spalvų matavimo lentelėje nėra matomų juostų (tolygių horizontalių linijų). Jei spalvų matavimo lentelė atspausdinama su užsikimšusiais purkštukais, teisingų spalvų matavimų rezultatų gauti negalima. Jei purkštukai užsikimšę, išvalykite galvutę, tada dar kartą atspausdinkite spalvų matavimo lentelę.

🖙 "Spausdinimo galvutės valymas" puslapyje 131

```
Ar spalvų matavimo lentelėje yra dėmių,
įbrėžimų arba nusilupančio rašalo?
Jei spalvų matavimo lentelėje yra dėmių, įbrėžimų
arba nusilupančio rašalo, teisingų spalvų matavimo
rezultatų gauti negalima. Iš naujo atspausdinkite
spalvų matavimo lentelę.
```

## Ar spalvų matavimo lentelė yra pakankamai sausa?

Jei rašalas nepakankamai išdžiuvęs, teisingų spalvų matavimo rezultatų gauti negalima. Jei naudojant prekyboje esantį popierių džiovinimo laikas nenustatomas ilgesnis už standartinį, rašalas išdžius nepakankamai. RIP arba naudojamoje programoje nustatykite ilgesnį džiovinimo laiką. Išsamesnės informacijos apie džiovinimo laiko nustatymą rasite prie RIP arba programos pridėtame vadove. Išsamesnės informacijos apie džiovinimo sąlygas rasite prie popieriaus pridėtame vadove.

## Ar buvo užregistruota pritaikyto popieriaus informacija?

Atlikdami prekyboje esančio popieriaus kalibravimą, naudokite vieną iš šių pritaikyto popieriaus informacijos registravimo būdų. Jei popierius nebuvo užregistruotas, negalite jo pasirinkti iš Epson Color Calibration Utility popieriaus tipų.

- Registruokite popierių spausdintuvo tvarkyklėje. "Windows" 29 "Popieriaus tipo pridėjimas" puslapyje 62 "Mac OS X" 29 "Saugojimas į Presets (Išankstinės nuostatos)" puslapyje 67
- Registruokite popierių spausdintuve.
   Select Reference Paper pasirinkite bet ką, išskyrus No Paper Selected. Pasirinkus No Paper Selected, sukuriama klaida Epson Color Calibration Utility ir kalibravimo negalima atlikti.
   "Custom Paper" puslapyje 123
- Ar atliekant spalvų matavimą į spausdintuvą patenka išorinė šviesa (tiesioginiai saulės spinduliai)? Jei į spausdintuvą patenka išorinė šviesa, teisingų spalvų matavimo rezultatų gauti negalima. Neleiskite išorinei šviesai patekti į spausdintuvą.

## Spausdintuvas išsijungė dėl maitinimo nutraukimo

Išjunkite spausdintuvą ir vėl jį jjunkite. Kai spausdintuvas nėra išjungiamas įprastai, spausdinimo galvutė gali būti uždengta netinkamai. Jei spausdinimo galvutė bus ilgą laiką neuždengta, spausdinimo kokybė gali pablogėti.

ljungus spausdintuvą uždengimas po kelių minučių atliekamas automatiškai.

Be to, išjungus spausdintuvą, kai atliekamas kalibravimas, gali būti klaidingai atliktas duomenų perdavimas ir reguliavimo verčių įrašymas. Įjunkite spausdintuvą, tada patikrinkite **Calibration Date**, esantį Printer Status meniu. Inicijavus datą taip pat inicijuojamos reguliavimo vertės.

Uždarykite Epson Color Calibration Utility ir jjunkite iš naujo. Reguliavimo vertės atkuriamos automatiškai.

∠ Printer Status" puslapyje 126

∠ Epson Color Calibration Utility Operatoriaus vadovas (PDF)

# Pamiršote nustatytą tinklo apsaugos slaptažodį

Kreipkitės į savo prekybos atstovą arba "Epson" palaikymo skyrių.

## Papildoma įranga ir eksploatacinės medžiagos

Su šiuo spausdintuvu galima naudoti tokią papildomą įrangą ir eksploatacines medžiagas (nuo 2016 m. rugpjūčio).

Naujausios informacijos žr. "Epson" interneto svetainėje.

| Pavadinimas                                                                                        |                                                             | Gaminio kodas Paaiškinimas                                                                                                    |          |                                                                                                    |  |  |  |
|----------------------------------------------------------------------------------------------------|-------------------------------------------------------------|----------------------------------------------------------------------------------------------------|----------|----------------------------------------------------------------------------------------------------|--|--|--|
| "Epson" specialic                                                                                  | os laikmenos                                                | Informacijos apie spausdinimo medžiagas žr. nurodytame skyriuje. ⁄ ""Epson" ypa-<br>tingųjų spausdinimo medžiagų lentelė" puslapyje 172 |          |                                                                                                    |  |  |  |
| Rašalo kasetės                                                                                     | Spalva                                                      | SC-P5000/SC-P5070                                                                                                    | SC-P5080 | "Epson" rekomenduoja nau-                                                                                                    |  |  |  |
|                                                                                                    | Photo Black<br>(Foto juoda)                                 | T9131                                                                                                    | T9151    | doti originalias "Epson' rasalo<br>kasetes. "Epson" negali garan-<br>tuoti neoriginalaus rašalo ko-                                     |  |  |  |
|                                                                                                    | Cyan (Žydra)                                                | T9132                                                                                                    | T9152    | dodami neoriginalų rašalą ga-                                                                                                    |  |  |  |
|                                                                                                    | Vivid Magenta<br>(Ryškiai purpu-<br>rinė)                   | T9133                                                                                                    | T9153    | lite sugadinti spausdintuvą (to-<br>kiam gedimui netaikoma "Ep-<br>son" garantija). Kai kuriais at-<br>vejais neoriginalus rašalas gali |  |  |  |
| Yellow (Ge<br>na)<br>Light Cyan<br>(Šviesiai žy<br>Vivid Light<br>genta (Ryš<br>šviesi purp<br>nė) | Yellow (Gelto-<br>na)                                       | T9134                                                                                                    | T9154    | lemti padriką spausdinimą. In-<br>formacija apie rašalo lygius ga-<br>li būti nerodoma, o neorigina-                                    |  |  |  |
|                                                                                                    | Light Cyan<br>(Šviesiai žydra)                              | T9135                                                                                                    | T9155    | laus rašalo naudojimas bus už-<br>fiksuojamas, kad prireikus juo<br>būtų galima pasinaudoti tech-                                       |  |  |  |
|                                                                                                    | Vivid Light Ma-<br>genta (Ryškiai<br>šviesi purpuri-<br>nė) | T9136                                                                                                    | T9156    | ninės priežiūros metu.                                                                                                    |  |  |  |
|                                                                                                    | Light Black<br>(Šviesiai juoda)                             | T9137                                                                                                    | T9157    |                                                                                                    |  |  |  |
|                                                                                                    | Matte Black<br>(Matinė juoda)                               | T9138                                                                                                    | T9158    |                                                                                                    |  |  |  |
| Lig<br>Bla<br>juc<br>Or<br>žin                                                                     | Light Light<br>Black (Šviesiai<br>juosva)                   | T9139                                                                                                    | T9159    |                                                                                                    |  |  |  |
|                                                                                                    | Orange (Oran-<br>žinė)                                      | T913A                                                                                                    | T915A    |                                                                                                    |  |  |  |
|                                                                                                    | Green (Žalia)                                               | Т913В                                                                                                    | Т915В    |                                                                                                    |  |  |  |
|                                                                                                    | Violet (Violeti-<br>nė)                                     | T913D                                                                                                    | T915D    |                                                                                                    |  |  |  |

| Pavadinimas                                       | Gaminio kodas | Paaiškinimas                                                                                                    |
|---------------------------------------------------|---------------|----------------------------------------------------------------------------------------------------|
| Maintenance Box (Maintenance<br>Box 1)            | T6190         | Pakaitinis bakas Maintenance<br>Box skirtas pasibaigusio galio-<br>jimo bakui Maintenance Box 1<br>pakeisti.                                                                                                    |
|                                                   |               | ∠ℑ "Maintenance Box 1 keiti-<br>mas" puslapyje 141                                                                                                    |
| Borderless Maintenance Box<br>(Maintenance Box 2) | T6191         | Pakaitinis bakas Maintenance<br>Box skirtas pasibaigusio galio-<br>jimo bakui Maintenance Box 2<br>pakeisti.<br>27 "Maintenance Box 2 keiti-<br>mas" puslapyje 142                                                                                              |
| Automatinio pjaustytuvo atsargi-<br>nė geležtė    | C12C815351    | Informacijos apie pjaustytuvo<br>pakeitimą žr. nurodytame sky-<br>riuje.                                                                                                    |
|                                                   |               | puslapyje 143                                                                                                    |
| 2/3 col. dvigubas ritininio tiekimo<br>velenas    | C12C811251    | Toks pats velenas, koks pride-<br>damas prie spausdintuvo.                                                                                                    |
| Valymo lapas                                      | C13S400045    | Tai yra lapas, pašalinantis dul-<br>kes nuo ritininio popieriaus tie-<br>kimo angos.                                                                                                    |
|                                                   |               | "Ritininio popieriaus tieki-<br>mo angos valymas" puslapy-<br>je 147                                                                                                    |
| Ritininio popieriaus diržas                       | C12C890121    |                                                                                                    |
| SpectroProofer tvirtinimo rėmas<br>17 col.        | C12C890631    | Kai papildomas ILS30EP su-<br>montuotas ir prijungtas prie<br>spausdintuvo, spalvų matavi-<br>mas atspausdintai medžiagai<br>atliekamas automatiškai. Išsa-<br>mesnės informacijos apie<br>montavimą rasite su montavi-<br>mo įrenginiu pateiktame vado-<br>ve. |
|                                                   |               | Norint naudoti montavimo<br>įrenginį, reikalinga prekyboje<br>esanti RIP programinė įranga.                                                                                                    |
| ILS30EP                                           | C12C932021    | Kolorimetras sumontuotas<br>ant tvirtinimo rėmo. Išsames-<br>nės informacijos apie montavi-<br>mo įrenginio montavimą rasi-<br>te su kolorimetru pateiktame<br>vadove.                                                                                          |

## Palaikoma spausdinimo medžiaga

Spausdintuve galima naudoti šių tipų popierius (nuo 2016 m. gegužės).

Jei norite gauti aukštos kokybės spausdinimo rezultatus, rekomenduojame naudoti šias "Epson" ypatingąsias spausdinimo medžiagas.

#### Pastaba:

Jei spausdinate ne ant "Epson" ypatingųjų spausdinimo medžiagų ar naudojate taškinės grafikos apdorojimo (RIP) programinę įrangą, informacijos apie spausdinimo medžiagų tipus ir atitinkamas nuostatas rasite prie popieriaus pridėtoje dokumentacijoje, teiraukitės popieriaus tiekėjo arba RIP kūrėjo.

## "Epson" ypatingųjų spausdinimo medžiagų lentelė

| Pavadinimas              | Paaiškinimas                                                                                                    |
|--------------------------|----------------------------------------------------------------------------------------------------|
| Matmenys                 | Tai yra galimo popieriaus dydis. Ritininiam popieriui tai nurodo ritininio plotis.                                                     |
| Popieriaus storis        | Tai yra popieriaus storis.                                                                                                    |
| Ritinio šerdies skersmuo | Tai yra popieriaus ritinio šerdies dydis.                                                                                              |
| Lapų skaičius            | Tai yra maksimalus atpjautų popieriaus lapų skaičius, kurį galima įdėti į popieriaus kasetę.<br>-: popieriaus kasetės naudoti negalima |
| Be paraščių              | Tai yra spausdinimo be paraščių galimybė.<br>✔: rekomenduojamas popierius, -: neprieinamas popierius                                   |
| Rašalo tipai             | Tai yra juodo rašalo tipų, kuriuos palaiko popierius, santrumpos.<br>PK: Photo Black (Foto juoda) / MK: Matte Black (Matinė juoda)     |
| Calibration              | Aprašo, ar Epson Color Calibration Utility galimas, ar ne.<br>✔: prieinamas, -: neprieinamas                                           |
| Montavimo įrenginys      | Aprašo, ar prieinamas papildomas "SpectroProofer" montavimo įrenginys.<br>✔: prieinamas, -: neprieinamas                               |

Toliau pateikiamos lentelių pavadinimų reikšmės palaikomiems popieriaus dydžiams.

### **Roll Paper**

#### Premium Glossy Photo Paper (250) (Aukščiausios kokybės blizgus fotografinis popierius (250))

🗅 Spausdintuvo tvarkyklės nuostatos

Photo Paper — Premium Glossy Photo Paper (250)

#### □ ICC profilis

(LLK rašalo nustatymas) SC-P5000\_Series\_LLK PremiumGlossyPhotoPaper250.icc

(V rašalo nustatymas) SC-P5000\_Series\_V PremiumGlossyPhotoPaper250.icc

Delaikomi popieriaus dydžiai

| Matmenys         | Popieriaus<br>storis | Ritinio šer-<br>dies skers-<br>muo | Be paraščių | Rašalo tipai | Calibration | Montavimo<br>įrenginys |
|------------------|----------------------|------------------------------------|-------------|--------------|-------------|------------------------|
| 406 mm / 16 col. | 0,27 mm              | 3 coliai                           | 1           | РК           | 1           | 1                      |

# Premium Semigloss Photo Paper (250) (Aukščiausios kokybės pusiau blizgus fotografinis popierius (250))

🗅 Spausdintuvo tvarkyklės nuostatos

Photo Paper — Premium Semigloss Photo Paper (250)

□ ICC profilis

(LLK rašalo nustatymas) SC-P5000\_Series\_LLK PremiumSemiglossPhotoPaper250.icc

(V rašalo nustatymas) SC-P5000\_Series\_V PremiumSemiglossPhotoPaper250.icc

Palaikomi popieriaus dydžiai

| Matmenys         | Popieriaus<br>storis | Ritinio šer-<br>dies skers-<br>muo | Be paraščių | Rašalo tipai | Calibration | Montavimo<br>įrenginys |
|------------------|----------------------|------------------------------------|-------------|--------------|-------------|------------------------|
| 406 mm / 16 col. | 0,27 mm              | 3 coliai                           | 1           | РК           | 1           | 1                      |

#### Premium Luster Photo Paper (260) (Aukščiausios kokybės spindintis fotografinis popierius (260))

□ Spausdintuvo tvarkyklės nuostatos

Photo Paper — Premium Luster Photo Paper (260)

□ ICC profilis

(LLK rašalo nustatymas) SC-P5000\_Series\_LLK PremiumLusterPhotoPaper260.icc

(V rašalo nustatymas) SC-P5000\_Series\_V PremiumLusterPhotoPaper260.icc

Palaikomi popieriaus dydžiai

| Matmenys            | Popieriaus<br>storis | Ritinio šer-<br>dies skers-<br>muo | Be paraščių | Rašalo tipai | Calibration | Montavimo<br>įrenginys |
|---------------------|----------------------|------------------------------------|-------------|--------------|-------------|------------------------|
| 254 mm / 10 col.    |                      |                                    |             |              | -           |                        |
| 300 mm / 11,8 colių | 0,27 mm              | 3 coliai                           | 1           | РК           |             | 1                      |
| 406 mm / 16 col.    |                      |                                    |             |              | <b>,</b>    |                        |

# Premium Semimatte Photo Paper (260) (Aukščiausios kokybės pusiau matinis fotografinis popierius (260))

Spausdintuvo tvarkyklės nuostatos

Photo Paper — Premium Semimatte Photo Paper (260)

□ ICC profilis

(LLK rašalo nustatymas) SC-P5000\_Series\_LLK PremiumSemimattePhotoPaper260.icc

(V rašalo nustatymas) SC-P5000\_Series\_V PremiumSemimattePhotoPaper260.icc

#### Palaikomi popieriaus dydžiai

| Matmenys         | Popieriaus<br>storis | Ritinio šer-<br>dies skers-<br>muo | Be paraščių | Rašalo tipai | Calibration | Montavimo<br>įrenginys |
|------------------|----------------------|------------------------------------|-------------|--------------|-------------|------------------------|
| 406 mm / 16 col. | 0,27 mm              | 3 coliai                           | 1           | РК           | 1           | 1                      |

#### Premium Glossy Photo Paper (170) (Aukščiausios kokybės blizgus fotografinis popierius (170))

Spausdintuvo tvarkyklės nuostatos

Photo Paper — Premium Glossy Photo Paper (170)

□ ICC profilis

(LLK rašalo nustatymas) SC-P5000\_Series\_LLK PremiumGlossyPhotoPaper170.icc

(V rašalo nustatymas) SC-P5000\_Series\_V PremiumGlossyPhotoPaper170.icc

Delaikomi popieriaus dydžiai

| Matmenys    | Popieriaus<br>storis | Ritinio šer-<br>dies skers-<br>muo | Be paraščių | Rašalo tipai | Calibration | Montavimo<br>įrenginys |
|-------------|----------------------|------------------------------------|-------------|--------------|-------------|------------------------|
| 420 mm / A2 | 0,18 mm              | 2 coliai                           | ✓*          | РК           | 1           | 1                      |

\* Būtina uždėti su produktu pateiktą skėtiklį spausdinimui be paraščių.

∠ Skėtiklio nuėmimas ir uždėjimas" puslapyje 35

# Premium Semigloss Photo Paper (170) (Aukščiausios kokybės pusiau blizgus fotografinis popierius (170))

Spausdintuvo tvarkyklės nuostatos

Photo Paper — Premium Semigloss Photo Paper (170)

#### □ ICC profilis

(LLK rašalo nustatymas) SC-P5000\_Series\_LLK PremiumSemiglossPhotoPaper170.icc

(V rašalo nustatymas) SC-P5000\_Series\_V PremiumSemiglossPhotoPaper170.icc

Palaikomi popieriaus dydžiai

| Matmenys    | Popieriaus<br>storis | Ritinio šer-<br>dies skers-<br>muo | Be paraščių | Rašalo tipai | Calibration | Montavimo<br>įrenginys |
|-------------|----------------------|------------------------------------|-------------|--------------|-------------|------------------------|
| 420 mm / A2 | 0,18 mm              | 2 coliai                           | ✓*          | РК           | 1           | 1                      |

\* Būtina uždėti su produktu pateiktą skėtiklį spausdinimui be paraščių.

∠ ¬ "Skėtiklio nuėmimas ir uždėjimas" puslapyje 35

#### Photo Paper Gloss (Blizgus nuotraukų popierius) 250

Gausdintuvo tvarkyklės nuostatos

Photo Paper — Photo Paper Gloss 250

- □ ICC profilis
  - (LLK rašalo nustatymas) SC-P5000\_Series\_LLK PhotoPaperGloss250.icc
  - (V rašalo nustatymas) SC-P5000\_Series\_V PhotoPaperGloss250.icc

#### Palaikomi popieriaus dydžiai

| Matmenys         | Popieriaus<br>storis | Ritinio šer-<br>dies skers-<br>muo | Be paraščių | Rašalo tipai | Calibration | Montavimo<br>įrenginys |
|------------------|----------------------|------------------------------------|-------------|--------------|-------------|------------------------|
| 432 mm / 17 col. | 0,25 mm              | 3 coliai                           | 1           | РК           | 1           | 1                      |

#### Epson Proofing Paper White Semimatte (Epson Pusiau matinis baltas patikrinimų popierius)

Gausdintuvo tvarkyklės nuostatos

Proofing Paper — Epson Proofing Paper White Semimatte

#### □ ICC profilis

(LLK rašalo nustatymas) SC-P5000\_Series\_LLK EpsonProofingPaperWhiteSemimatte.icc

(V rašalo nustatymas) SC-P5000\_Series\_V EpsonProofingPaperWhiteSemimatte.icc

Delaikomi popieriaus dydžiai

| Matmenys         | Popieriaus<br>storis | Ritinio šer-<br>dies skers-<br>muo | Be paraščių | Rašalo tipai | Calibration | Montavimo<br>įrenginys |
|------------------|----------------------|------------------------------------|-------------|--------------|-------------|------------------------|
| 329 mm / 13 col. | 0.25 mm              | 2 colini                           | *           | טע           |             |                        |
| 432 mm / 17 col. | 0,25 mm              | 3 COllai                           | <i>,</i>    | PK           | V           | v                      |

\* Galite nustatyti ir spausdinti be paraščių. Tačiau popierius gali išsiplėsti arba susitraukti, dėl to gali atsirasti paraštės arba pablogėti spausdinimo kokybė.

#### Epson Proofing Paper Commercial (Epson Komercinis patikrinimų popierius)

Spausdintuvo tvarkyklės nuostatos

Proofing Paper — Epson Proofing Paper Commercial

□ ICC profilis

(LLK rašalo nustatymas) SC-P5000\_Series\_LLK EpsonProofingPaperCommercial.icc

(V rašalo nustatymas) SC-P5000\_Series\_V EpsonProofingPaperCommercial.icc

Palaikomi popieriaus dydžiai

| Matmenys         | Popieriaus<br>storis | Ritinio šer-<br>dies skers-<br>muo | Be paraščių | Rašalo tipai | Calibration | Montavimo<br>įrenginys |
|------------------|----------------------|------------------------------------|-------------|--------------|-------------|------------------------|
| 329 mm / 13 col. | 0.20                 |                                    | *           |              | ,           |                        |
| 432 mm / 17 col. | 0,20 mm              | 3 coliai                           | <b>,</b>    | РК           | <b>,</b>    | ~                      |

\* Galite nustatyti ir spausdinti be paraščių. Tačiau popierius gali išsiplėsti arba susitraukti, dėl to gali atsirasti paraštės arba pablogėti spausdinimo kokybė.

#### Singleweight Matte Paper (Lengvas matinis popierius)

🗅 Spausdintuvo tvarkyklės nuostatos

Matte Paper — Singleweight Matte Paper / Singleweight Matte Paper (line drawing)

□ ICC profilis

SC-P5000\_Series Standard.icc

#### Delaikomi popieriaus dydžiai

| Matmenys         | Popieriaus<br>storis | Ritinio šer-<br>dies skers-<br>muo | Be paraščių | Rašalo tipai | Calibration | Montavimo<br>įrenginys |
|------------------|----------------------|------------------------------------|-------------|--------------|-------------|------------------------|
| 432 mm / 17 col. | 0,15 mm              | 2 coliai                           | 1           | МК           | 1           | -                      |

#### Enhanced Matte Paper (Pagerintas matinis popierius)

🗅 Spausdintuvo tvarkyklės nuostatos

Matte Paper — Enhanced Matte Paper

#### □ ICC profilis

(LLK rašalo nustatymas) SC-P5000\_Series\_LLK EnhancedMattePaper\_MK.icc

(V rašalo nustatymas) SC-P5000\_Series\_V EnhancedMattePaper\_MK.icc

#### Palaikomi popieriaus dydžiai

| Matmenys         | Popieriaus<br>storis | Ritinio šer-<br>dies skers-<br>muo | Be paraščių | Rašalo tipai | Calibration | Montavimo<br>įrenginys |
|------------------|----------------------|------------------------------------|-------------|--------------|-------------|------------------------|
| 432 mm / 17 col. | 0,25 mm              | 3 coliai                           | ✓*          | МК           | 1           | 1                      |

\* Galite nustatyti ir spausdinti be paraščių. Tačiau popierius gali išsiplėsti arba susitraukti, dėl to gali atsirasti paraštės arba pablogėti spausdinimo kokybė.

#### UltraSmooth Fine Art Paper (Itin lygus plonas meninis popierius)

Spausdintuvo tvarkyklės nuostatos

Fine Art Paper — UltraSmooth Fine Art Paper

#### □ ICC profilis

(LLK rašalo nustatymas, kai pasirinkta MK) SC-P5000\_Series\_LLK UltraSmoothFineArtPaper\_MK.icc

(LLK rašalo nustatymas, kai pasirinkta PK) SC-P5000\_Series\_LLK UltraSmoothFineArtPaper\_PK.icc

(V rašalo nustatymas, kai pasirinkta MK) SC-P5000\_Series\_V UltraSmoothFineArtPaper\_MK.icc

(V rašalo nustatymas, kai pasirinkta PK) SC-P5000\_Series\_V UltraSmoothFineArtPaper\_PK.icc

#### Palaikomi popieriaus dydžiai

| Ν | Natmenys        | Popieriaus<br>storis | Ritinio šer-<br>dies skers-<br>muo | Be paraščių | Rašalo tipai | Calibration | Montavimo<br>įrenginys |
|---|-----------------|----------------------|------------------------------------|-------------|--------------|-------------|------------------------|
| 4 | 32 mm / 17 col. | 0,34 mm              | 3 coliai                           | ✓*          | РК / МК      | 1           | 1                      |

\* Galite nustatyti ir spausdinti be paraščių. Tačiau popierius gali išsiplėsti arba susitraukti, dėl to gali atsirasti paraštės arba pablogėti spausdinimo kokybė.

### Atpjauti lapai

#### Premium Glossy Photo Paper (Aukščiausios kokybės blizgus fotografinis popierius)

🗅 Spausdintuvo tvarkyklės nuostatos

Photo Paper — Premium Glossy Photo Paper

#### □ ICC profilis

(LLK rašalo nustatymas) SC-P5000\_Series\_LLK PremiumGlossyPhotoPaper.icc

(V rašalo nustatymas) SC-P5000\_Series\_V PremiumGlossyPhotoPaper.icc

| Matmenys            | Popieriaus<br>storis | Lapų skai-<br>čius | Be paraščių | Rašalo tipai | Calibration | Montavimo<br>įrenginys |
|---------------------|----------------------|--------------------|-------------|--------------|-------------|------------------------|
| 8 col. × 10 col.    |                      | 100                | -           | PK           | -           | •                      |
| A4                  | 0,27 mm              |                    | 1           |              |             |                        |
| 11 col. × 14 col.   |                      | 20                 | -           |              |             |                        |
| US B (11 × 17 col.) |                      |                    |             |              |             |                        |
| A3                  |                      |                    | -           |              | J           |                        |
| A3+                 |                      |                    |             |              |             |                        |
| A2                  |                      | 25                 |             |              |             |                        |

Delaikomi popieriaus dydžiai

#### Premium Semigloss Photo Paper (Aukščiausios kokybės pusiau blizgus fotografinis popierius)

Spausdintuvo tvarkyklės nuostatos

Photo Paper — Premium Semigloss Photo Paper

#### □ ICC profilis

(LLK rašalo nustatymas) SC-P5000\_Series\_LLK PremiumSemiglossPhotoPaper.icc

(V rašalo nustatymas) SC-P5000\_Series\_V PremiumSemiglossPhotoPaper.icc

Palaikomi popieriaus dydžiai

| Matmenys | Popieriaus<br>storis | Lapų skai-<br>čius | Be paraščių | Rašalo tipai | Calibration | Montavimo<br>įrenginys |
|----------|----------------------|--------------------|-------------|--------------|-------------|------------------------|
| A4       | - 0,27 mm            | 100                | 1           | РК           | -           |                        |
| A3       |                      |                    |             |              | 1           | 1                      |
| A3+      |                      |                    |             |              |             |                        |
| A2       |                      |                    | -           |              |             |                        |

#### Premium Luster Photo Paper (Aukščiausios kokybės spindintis fotografinis popierius)

Spausdintuvo tvarkyklės nuostatos

Photo Paper — Premium Luster Photo Paper

□ ICC profilis

(LLK rašalo nustatymas) SC-P5000\_Series\_LLK PremiumLusterPhotoPaper.icc

(V rašalo nustatymas) SC-P5000\_Series\_V PremiumLusterPhotoPaper.icc

#### Palaikomi popieriaus dydžiai

| Matmenys | Popieriaus<br>storis | Lapų skai-<br>čius | Be paraščių | Rašalo tipai | Calibration | Montavimo<br>įrenginys |
|----------|----------------------|--------------------|-------------|--------------|-------------|------------------------|
| A3       | 0,27 mm              | 100                | 1           | РК           | 1           | 1                      |
| A3+      |                      |                    |             |              |             |                        |
| A2       |                      |                    | -           |              |             |                        |

#### EPSON Proofing Paper White Semimatte (EPSON Pusiau matinis baltas patikrinimų popierius)

Spausdintuvo tvarkyklės nuostatos

Proofing Paper — Epson Proofing Paper White Semimatte

#### □ ICC profilis

 $(LLK\ ra\v salo\ nustatymas)\ SC-P5000\_Series\_LLK\ EpsonProofingPaperWhiteSemimatte.icc$ 

(V rašalo nustatymas) SC-P5000\_Series\_V EpsonProofingPaperWhiteSemimatte.icc

#### Palaikomi popieriaus dydžiai

| Matmenys | Popieriaus<br>storis | Lapų skai-<br>čius | Be paraščių | Rašalo tipai | Calibration | Montavimo<br>įrenginys |
|----------|----------------------|--------------------|-------------|--------------|-------------|------------------------|
| A3+      | 0,25 mm              | 100                | ✓*          | РК           | 1           | 1                      |

\* Galite nustatyti ir spausdinti be paraščių. Tačiau popierius gali išsiplėsti arba susitraukti, dėl to gali atsirasti paraštės arba pablogėti spausdinimo kokybė.

#### Photo Quality Ink Jet Paper (Kokybiškas fotografinis popierius rašaliniams spausdintuvams)

Gausdintuvo tvarkyklės nuostatos

Matte Paper — Photo Quality Ink Jet Paper

#### □ ICC profilis

SC-P5000\_Series Standard.icc

#### Delaikomi popieriaus dydžiai

| Matmenys | Popieriaus<br>storis | Lapų skai-<br>čius | Be paraščių | Rašalo tipai | Calibration | Montavimo<br>įrenginys |
|----------|----------------------|--------------------|-------------|--------------|-------------|------------------------|
| A4       | 0,12 mm              | 100                | ✓*          | мк           | -           |                        |
| US-B     |                      |                    | -           |              |             |                        |
| A3       |                      |                    | ✓*          |              |             | -                      |
| A3+      |                      |                    |             |              |             |                        |
| A2       |                      | 30                 | -           |              |             |                        |

\* Galite nustatyti ir spausdinti be paraščių. Tačiau popierius gali išsiplėsti arba susitraukti, dėl to gali atsirasti paraštės arba pablogėti spausdinimo kokybė.

#### Archival Matte Paper (Archyvinis matinis popierius)

🗅 Spausdintuvo tvarkyklės nuostatos

Matte Paper — Archival Matte Paper

□ ICC profilis

(LLK rašalo nustatymas) SC-P5000\_Series\_LLK ArchivalMattePaper\_MK.icc

(V rašalo nustatymas) SC-P5000\_Series\_V ArchivalMattePaper\_MK.icc

#### Palaikomi popieriaus dydžiai

| Matmenys | Popieriaus<br>storis | Lapų skai-<br>čius | Be paraščių | Rašalo tipai | Calibration | Montavimo<br>įrenginys |
|----------|----------------------|--------------------|-------------|--------------|-------------|------------------------|
| A4       | 0,25 mm              | 100                | <b>/*</b>   | МК           | -           | <i>.</i>               |
| A3       |                      | 50                 |             |              | \$          |                        |
| A3+      |                      |                    |             |              |             |                        |
| A2       |                      |                    | -           |              |             |                        |

\* Galite nustatyti ir spausdinti be paraščių. Tačiau popierius gali išsiplėsti arba susitraukti, dėl to gali atsirasti paraštės arba pablogėti spausdinimo kokybė.
#### Watercolor Paper - Radiant White (Skaisčiai baltas popierius vandeniniams dažams)

Gausdintuvo tvarkyklės nuostatos

Fine Art Paper - Watercolor Paper - Radiant White

#### □ ICC profilis

(LLK rašalo nustatymas, kai pasirinkta MK) SC-P5000\_Series\_LLK WatercolorPaper-RadiantWhite\_MK.icc

(LLK rašalo nustatymas, kai pasirinkta PK) SC-P5000\_Series\_LLK WatercolorPaper-RadiantWhite\_PK.icc

(V rašalo nustatymas, kai pasirinkta MK) SC-P5000\_Series\_V WatercolorPaper-RadiantWhite\_MK.icc

(V rašalo nustatymas, kai pasirinkta PK) SC-P5000\_Series\_V WatercolorPaper-RadiantWhite\_PK.icc

Palaikomi popieriaus dydžiai

| Matmenys | Popieriaus<br>storis | Lapų skai-<br>čius | Be paraščių | Rašalo tipai | Calibration | Montavimo<br>įrenginys |
|----------|----------------------|--------------------|-------------|--------------|-------------|------------------------|
| A3+      | 0,29 mm              | -                  | <b>√</b> *1 | РК / МК      | 1           | <b>√</b> *2            |

\*1 Galite nustatyti ir spausdinti be paraščių. Tačiau popierius gali išsiplėsti arba susitraukti, dėl to gali atsirasti paraštės arba pablogėti spausdinimo kokybė.

\*2 Operacijos garantuojamos (spalvų matavimai negarantuojami).

#### UltraSmooth Fine Art Paper (Itin lygus plonas meninis popierius)

Gausdintuvo tvarkyklės nuostatos

Fine Art Paper — UltraSmooth Fine Art Paper

□ ICC profilis

(LLK rašalo nustatymas, kai pasirinkta MK) SC-P5000\_Series\_LLK UltraSmoothFineArtPaper\_MK.icc

(LLK rašalo nustatymas, kai pasirinkta PK) SC-P5000\_Series\_LLK UltraSmoothFineArtPaper\_PK.icc

(V rašalo nustatymas, kai pasirinkta MK) SC-P5000\_Series\_V UltraSmoothFineArtPaper\_MK.icc

(V rašalo nustatymas, kai pasirinkta PK) SC-P5000\_Series\_V UltraSmoothFineArtPaper\_PK.icc

|  | Palaikomi | popieriaus | dydžiai |
|--|-----------|------------|---------|
|--|-----------|------------|---------|

| Matmenys | Popieriaus<br>storis | Lapų skai-<br>čius | Be paraščių | Rašalo tipai | Calibration | Montavimo<br>įrenginys |
|----------|----------------------|--------------------|-------------|--------------|-------------|------------------------|
| A3+      | 0.46 mm              | -                  | ✓*          |              |             |                        |
| A2       | 0,46 mm              |                    | -           |              | V           | v                      |

\* Galite nustatyti ir spausdinti be paraščių. Tačiau popierius gali išsiplėsti arba susitraukti, dėl to gali atsirasti paraštės arba pablogėti spausdinimo kokybė.

#### Velvet Fine Art Paper (Švelnus plonas meninis popierius)

Spausdintuvo tvarkyklės nuostatos

Fine Art Paper — Velvet Fine Art Paper

□ ICC profilis

(LLK rašalo nustatymas, kai pasirinkta MK) SC-P5000\_Series\_LLK VelvetFineArtPaper\_MK.icc

(LLK rašalo nustatymas, kai pasirinkta PK) SC-P5000\_Series\_LLK VelvetFineArtPaper\_PK.icc

(V rašalo nustatymas, kai pasirinkta MK) SC-P5000\_Series\_V VelvetFineArtPaper\_MK.icc

(V rašalo nustatymas, kai pasirinkta PK) SC-P5000\_Series\_V VelvetFineArtPaper\_PK.icc

Palaikomi popieriaus dydžiai

| Matmenys | Popieriaus<br>storis | Lapų skai-<br>čius | Be paraščių | Rašalo tipai | Calibration | Montavimo<br>įrenginys |
|----------|----------------------|--------------------|-------------|--------------|-------------|------------------------|
| A4       |                      |                    | <b>/</b> *1 |              | -           |                        |
| A3+      | 0,48 mm              | -                  | <b>v</b> '  | РК / МК      |             | <b>√</b> *2            |
| A2       |                      |                    | -           |              | <b>v</b>    |                        |

- \*1 Galite nustatyti ir spausdinti be paraščių. Tačiau popierius gali išsiplėsti arba susitraukti, dėl to gali atsirasti paraštės arba pablogėti spausdinimo kokybė.
- \*2 Operacijos garantuojamos (spalvų matavimai negarantuojami).

### Palaikomas komercinis popierius

Kai naudojate komercinį popierių, būtinai užregistruokite spausdintuvo informaciją.

∠ ¬ "Prieš spausdinant ant komercinio popieriaus" puslapyje 184

Šis spausdintuvas palaiko toliau nurodytos specifikacijos ne "Epson" spausdinimo medžiagą.

#### 🚺 Svarbu

- Denaudokite susiraukšlėjusio, nutrinto, suplėšyto ar nešvaraus popieriaus.
- Nors į spausdintuvą galima įdėti ir tiekti kitų įmonių pagamintą paprastą ir perdirbtą popierių, jei jis atitinka toliau pateiktą specifikaciją, tačiau "Epson" negali garantuoti spausdinimo kokybės.
- □ Nors į spausdintuvą galima dėti kitų įmonių pagamintą kitų tipų popierių, jei jis atitinka toliau pateiktą specifikaciją, tačiau "Epson" negali garantuoti popieriaus tiekimo ir spausdinimo kokybės.
- □ Kai naudojate "SpectroProofer" montavimo įrenginį, žr. su savo RIP programine įranga pateiktą dokumentaciją.

#### **Roll Paper**

| Ritinio šerdies skersmuo                    | 2 ir 3 coliai                                                              |
|---------------------------------------------|----------------------------------------------------------------------------|
| Ritininio popieriaus išori-<br>nis skersmuo | 2 colių centras: 103 mm arba mažiau<br>3 colių centras: 150 mm arba mažiau |
| Popieriaus plotis                           | 203 mm (8 col.) – 432 mm (17 col.)                                         |
| Popieriaus ilgis                            | 2 colių centras: 45 m arba mažiau<br>3 colių centras: 30,5 m arba mažiau   |
| Popieriaus storis                           | Nuo 0,08 mm iki 0,50 mm                                                    |

#### Atpjauti lapai

| Popieriaus plotis | 203 mm (8 col.) – 432 mm (17 col.)                      |
|-------------------|---------------------------------------------------------|
| Popieriaus ilgis  | 254 mm (10 col.) – 610 mm (24 col.)                     |
| Popieriaus storis | 0,08 mm –1,5 mm (0,8 mm – 1,50 mm storesniam popieriui) |

### Palaikomi popieriaus pločiai spausdinimui be paraščių (ritininis popierius)

| A4 / 210 mm                 | A2 / 420 mm <sup>*</sup> | 10 colių            |
|-----------------------------|--------------------------|---------------------|
| A3 / 297 mm                 | 11 colių <sup>*</sup>    | 16 colių            |
| Išskirtinis A3 / B / 329 mm | 17 colių                 | 300 mm / 11,8 colių |
| lšskirtinis W A3 / 329 mm   | 8 coliai <sup>*</sup>    |                     |

\* Spausdinti be paraščių galima tik naudojant prie spausdintuvo pridėtą spausdinimo be paraščių skėtiklį ir jei įdėtas ritininis popierius su 2 colių šerdimi.

∠ Skėtiklio nuėmimas ir uždėjimas" puslapyje 35

### Palaikomi popieriaus pločiai spausdinimui be paraščių (atpjauti lapai)

| A4 / 210 mm                 | lšskirtinis W A3 / 329 mm | 16 colių            |
|-----------------------------|---------------------------|---------------------|
| A3 / 297 mm                 | 17 colių                  | 300 mm / 11,8 colių |
| Išskirtinis A3 / B / 329 mm | 10 colių                  |                     |

### Naudojant Epson Color Calibration Utility

#### Net jei tenkinamos nurodytos sąlygos, toliau nurodytų popieriaus tipų naudoti negalima.

- Plono ir minkšto popieriaus (paprasto ir kitokio popieriaus)
- Depieriaus su netolygiu spausdinimo paviršiumi
- □ Spalvoto arba permatomo popieriaus
- Depieriaus, ant kurio spausdinimo metu išblunka arba išsilieja rašalas
- Depieriaus, kuris įdėjimo ir spausdinimo metu stipriai perlinksta

#### Atlikdami kelių spausdintuvų spalvų kalibravimą, galite naudoti tik A3 formato arba didesnius pjaustytus lapus.

Vienam spausdintuvui galite naudoti A3 formato arba didesnį ritininį popierių, taip pat pjaustytus lapus.

## Prieš spausdinant ant komercinio popieriaus

#### Pastaba:

- **D** Būtinai patikrinkite popieriaus savybes (tokias kaip blizgumas, medžiaga ir storis) kartu su popieriumi gautame vadove arba susisiekite su popieriaus pardavėju.
- **D** Prieš įsigydami didelį popieriaus kiekį, išbandykite spausdinimo naudojant šį spausdintuvą kokybę.

Jei naudosite ne "Epson" spausdinimo medžiagą (pasirinktinį popierių), prieš spausdindami, sukonfigūruokite popieriaus parametrus, atsižvelgdami į jo charakteristiką. Spausdinimas be nustatymų gali sukelti raukšles, nusitrynimus, netolygias spalvas ir pan.

Įsitikinkite, kad nustatėte šiuos tris nustatymus.

| Select Reference<br>Paper | <ul> <li>Specialiai "Epson" spausdinimo medžiagai spausdintuve jau įregistruoti optimalūs nustatymai.</li> <li>Patikrinkite šiuos dalykus ir pasirinkite "Epson" specialų spausdinimo medžiagos tipą, artimiausią jūsų naudojamam popieriui.</li> <li>Blizgus popierius<sup>*</sup>: Photo Paper arba Proofing Paper</li> <li>Storas neblizgus popierius: Matte Paper</li> <li>Plonas, minkštas, neblizgus popierius: Plain Paper</li> <li>Medvilninis nelygaus paviršiaus popierius: Fine Art Paper</li> <li>Speciali spausdinimo medžiaga tokia kain plėvelė plakatinė lenta ar kalkė: Others</li> </ul> |
|---------------------------|----------------------------------------------------------------------------------------------------|
| Paper Thickness           | Nustatykite popieriaus storį. Jei nežinote tikslaus storio, nustatykite <b>Thickness Pattern</b> valdymo<br>skydelio Paper meniu.<br>Tai leidžia jums sumažinti atspausdintos medžiagos "grūdėtumą" ir nutrynimo žymes joje, taip pat<br>sumažinami spausdinimo pozicijos ir spalvos skirtumai.                                                                                                    |
| Paper Feed Ad-<br>just A  | Optimizuoja popieriaus tiekimą spausdinimo metu. Sumažina horizontalių juostelių atsiradimą ir<br>netolygias spalvas.                                                                                                    |

\* Patikrinkite, kurį pasirinkimą reikia pasirinkti instrukcijoje, gautoje kartu su popieriumi, arba susisiekite su pardavėju.

Atlikite nustatymus naudodami vieną iš šių trijų būdų.

- Nustatykite Custom Paper valdymo skydelio Paper meniu.
   Galite atlikti popieriaus nustatymus visai medžiagai, išskyrus tris anksčiau aprašytus tipus.
   "Naudojant spausdintuvą" puslapyje 186
- Nustatykite EPSON LFP Remote Panel 2 (programinė įranga pridedama).
   Tuos pačius nustatymus galite atlikti ir valdymo skydelio Paper meniu kompiuteryje. Daugiau informacijos žr.
   žinyne EPSON LFP Remote Panel 2.
- Nustatykite spausdintuvo tvarkyklę. Atlikite nustatymus naudodami spausdintuvo tvarkyklę ir įrašykite kompiuteryje. Valdymo skydelio Paper meniu Paper Type pasirinkus Custom Paper, valdymo skydelio nustatymai įjungiami nepriklausomai nuo spausdintuvo tvarkyklės nustatymų.
   "Naudojant spausdintuvo tvarkyklę" puslapyje 186

Pasirinkę nustatymus, spausdinkite naudodami išsaugotus nustatymus ir patikrinkite rezultatą. Jei jūsų netenkina spausdinimo rezultatas, patikrinkite šiuos dalykus ir atlikite nustatymus priklausomai nuo problemos.

∠ Spaudiniai ne tokie, kokių tikėjotės" puslapyje 161

🚺 Svarbu

Jei atliekate vieną pakeitimą Paper meniu, turite ir vėl atlikti **Paper Feed Adjust A**.

### Naudojant spausdintuvą

Nustatant naudojami mygtukai

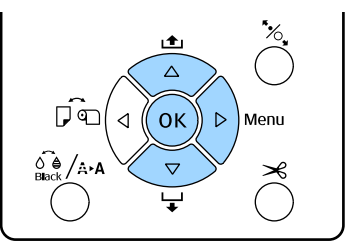

- 1 Spausdintuvo valdymo skydelyje nuspauskite mygtuką ► ir įjunkite meniu.
- 2 Nuspauskite mygtukus ▼ / ▲ ir pasirinkite
   Paper, tuomet nuspauskite mygtuką ►.
   Ijungiamas meniu Paper.
- 3 Spausdami ▼ / ▲ mygtukus pasirinkite Custom Paper ir nuspauskite ► mygtuką.

Pasirodys Paper Number meniu.

4 Nuspauskite ▼ / ▲ mygtukus, kad pasirinktumėte pasirinktinį popieriaus skaičių (nuo 1 iki 10), kuriam norite išsaugoti nustatymus, ir nuspauskite OKmygtuką.

> Rodomas nustatymų ekranas. Jei pasirenkate numerį, kuriam nustatymai jau buvo įrašyti, nustatymas yra perrašomas.

Įsitikinkite, kad nustatėte šiuos tris nustatymus.

- □ Select Reference Paper
- Thickness Pattern
- Paper Feed Adjust A

Daugiau informacijos apie kiekvieną sąrankos elementą pateikiama toliau.

∠ Custom Paper" puslapyje 123

### Naudojant spausdintuvo tvarkyklę

 "Windows"
 Atverkite Main (Pagrindinis)ekraną ir išsaugokite nustatymus į Custom Settings (Vartotojo nustatymai) Paper Configuration.
 "Popieriaus tipo pridėjimas" puslapyje 62 □ "Mac OS X"

Pasirinkite **Paper Configuration** iš sąrašo, atlikite nustatymus ir tada išsaugokite nustatymus į Presets (Išankstinės nuostatos). ∠ 𝔅 "Saugojimas į Presets (Išankstinės nuostatos)" puslapyje 67

# Pastabos dėl spausdintuvo perkėlimo ar transportavimo

Jei ketinate perkelti ar transportuoti spausdintuvą, atlikite toliau nurodytas operacijas.

Kaip parodyta toliau, spausdintuvą visada kelkite laikydami rankomis įdubimuose kairėje ir dešinėje pusėse.

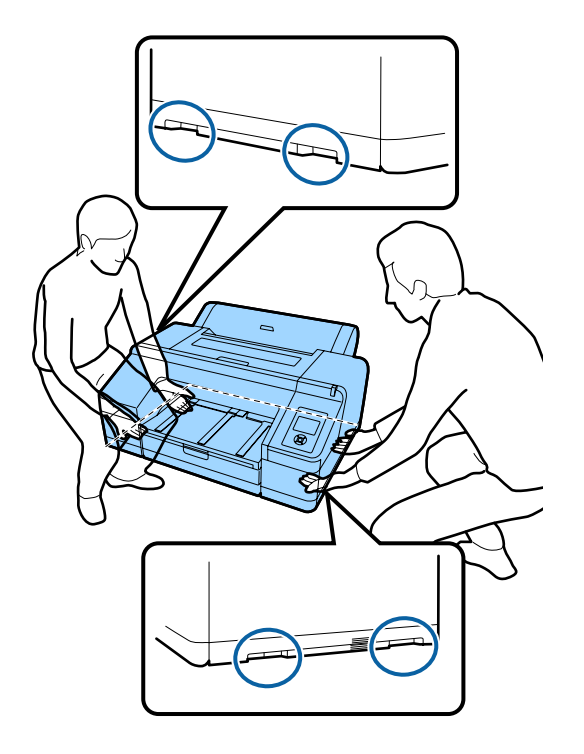

### Svarbu

- Laikykite tik nurodytoje vietoje, priešingu atveju galite sugadinti spausdintuvą.
- Spausdintuvą perkelkite ir transportuokite su įdėtomis rašalo kasetėmis. Neišimkite rašalo kasečių, nes priešingu atveju purkštukai gali užsikimšti ir negalėsite spausdinti arba gali ištekėti rašalas.

## Prieš perkeliant arba transportuojant

Prieš perkeldami ar transportuodami spausdintuvą, iš anksto atlikite šiuos parengiamuosius veiksmus.

- □ Išjunkite spausdintuvą ir atjunkite visus kabelius.
- □ Išimkite visą popierių.
- Jei įdėti, išimkite visus papildomus komponentus.

### Pastabos dėl transportavimo

Kai transportuojate spausdintuvą, supakuokite jį, naudodami originalią dėžę ir pakuotės medžiagas, kad apsaugotumėte nuo sukrėtimų ir vibracijų.

## Po perkėlimo arba transportavimo

Po perkėlimo arba transportavimo, prieš naudodami, patikrinkite, ar spausdinimo galvutė nėra užsikimšusi.

∠ ∑ "Tikrinimas, ar purkštukai nėra užsikimšę" puslapyje 131

# Reikalavimai sistemai

Kad galėtumėte įdiegti ir naudoti šio spausdintuvo programinę įrangą, turi būti tenkinami nurodyti reikalavimai sistemai.

#### "Windows"

| Operacinė sistema                    | Windows XP                                                                                |
|--------------------------------------|-------------------------------------------------------------------------------------------|
|                                      | Windows Vista                                                                             |
|                                      | Windows 7                                                                                 |
|                                      | Windows 8                                                                                 |
|                                      | Windows 8.1                                                                               |
|                                      | Windows 10                                                                                |
|                                      | "Windows Server 2003"                                                                     |
|                                      | "Windows Server 2008"                                                                     |
|                                      | "Windows Server 2008 R2"                                                                  |
|                                      | "Windows Server 2012"                                                                     |
| Centrinis proceso-<br>rius           | "Core 2 Duo" 3,05 GHz arba spar-<br>tesnis                                                |
| Atmintis                             | 1 GB arba daugiau                                                                         |
| Laisva vieta stan-<br>džiajame diske | 32 GB arba daugiau                                                                        |
| Sąsaja                               | Didelės spartos USB prievadas, su-<br>derinamas su USB 2.0 specifikacija.                 |
|                                      | Eternetas 10BASE-T <sup>*1</sup> /<br>100BASE-TX <sup>*1</sup> / 1000BASE-T <sup>*2</sup> |
| Ekrano skyra                         | SVGA (800 × 600) ar didesnė skyra                                                         |

- \*1 Naudokite ekranuotą vytos poros kabelį (5 arba aukštesnės kategorijos).
- \*2 Naudokite ekranuotą vytos poros kabelį (5e arba aukštesnės kategorijos).

#### Pastaba:

Diegdami turite prisijungti kaip vartotojas su computer administrator (kompiuterio administratorius) (vartotojas, priklausantis Administrators group (Administratoriaus grupė)).

#### "Mac OS X"

| Operacinė sistema  | "Mac OS X v10.6.8" ar naujesnė   |
|--------------------|----------------------------------|
| Centrinis proceso- | "Core 2 Duo" 3,05 GHz arba spar- |
| rius               | tesnis                           |

| Atmintis                             | 1 GB arba daugiau                                                                         |
|--------------------------------------|-------------------------------------------------------------------------------------------|
| Laisva vieta stan-<br>džiajame diske | 32 GB arba daugiau                                                                        |
| Ekrano skyra                         | WXGA (1280 × 800) arba didesnė<br>skyra                                                   |
| Sąsaja                               | Didelės spartos USB prievadas, su-<br>derinamas su USB 2.0 specifikacija.                 |
|                                      | Eternetas 10BASE-T <sup>*1</sup> /<br>100BASE-TX <sup>*1</sup> / 1000BASE-T <sup>*2</sup> |

- \*1 Naudokite ekranuotą vytos poros kabelį (5 arba aukštesnės kategorijos).
- \*2 Naudokite ekranuotą vytos poros kabelį (5e arba aukštesnės kategorijos).

# Techninių duomenų Ientelė

| Spausdintuvo specifikacijos    |                                                                                                    |
|--------------------------------|----------------------------------------------------------------------------------------------------|
| Spausdinimo bū-<br>das         | Rašalo čiurkšlė pareikalavus                                                                                                    |
| Purkštukų konfigū-<br>racija   | 360 purkštukai × 10 spalvų (Cyan<br>(Žydra), Light Cyan (Šviesiai žydra),<br>Vivid Magenta (Ryškiai purpurinė),<br>Vivid Light Magenta (Ryškiai šviesi<br>purpurinė), Yellow (Geltona), Oran-<br>ge (Oranžinė), Green (Žalia), Violet<br>(Violetinė) <sup>*</sup> / Light Light Black (Švie-<br>siai juosva) <sup>*</sup> , Light Black (Šviesiai<br>juoda), Photo Black (Foto juoda) /<br>Matte Black (Matinė juoda)) |
|                                | * Pasirinkite vieną iš šių spalvų.                                                                                                    |
| Skyra (didžiausia)             | 2880 × 1440 dpi                                                                                                    |
| Kontrolinis kodas              | ESC/P taškinė grafika (neatskleista<br>komanda)                                                                                                    |
| Medžiagos tieki-<br>mo metodas | Frikcinis tiekimas                                                                                                    |
| Įtaisytoji atmintis            | 256 MB pagrindinė                                                                                                    |
|                                | 128 MB tinklo                                                                                                    |
| Nominali įtampa                | Nuo 100 iki 240 V kintamoji srovė                                                                                                    |
| Nominalus dažnis               | 50 – 60 Hz                                                                                                    |
| Nominali srovė                 | Nuo 0,7 iki 0,4 A                                                                                                    |
| Naudojama ener-<br>gija        | Spausdinant: apie 52 W / apie<br>55 W (kai įdėtas papildomas įtaisas<br>SpectroProofer)                                                                                                    |
|                                | Miego režimas: apie 5,0 W <sup>*1</sup>                                                                                                    |
|                                | lšjungus: 0,5 W arba mažiau                                                                                                    |
| Temperatūra                    | Naudojimas: 10 – 35 °C (50 – 95 °F)                                                                                                    |
|                                | Laikymo aplinka (neišpakavus):<br>-20 – 60 °C (per 120 valandų esant<br>60 °C, per mėnesį esant 40 °C)                                                                                                    |
|                                | Laikymo aplinka (išpakavus):<br>nuo -20 iki 40 °C (ne ilgiau mėne-<br>sio 40 °C temperatūroje)                                                                                                    |

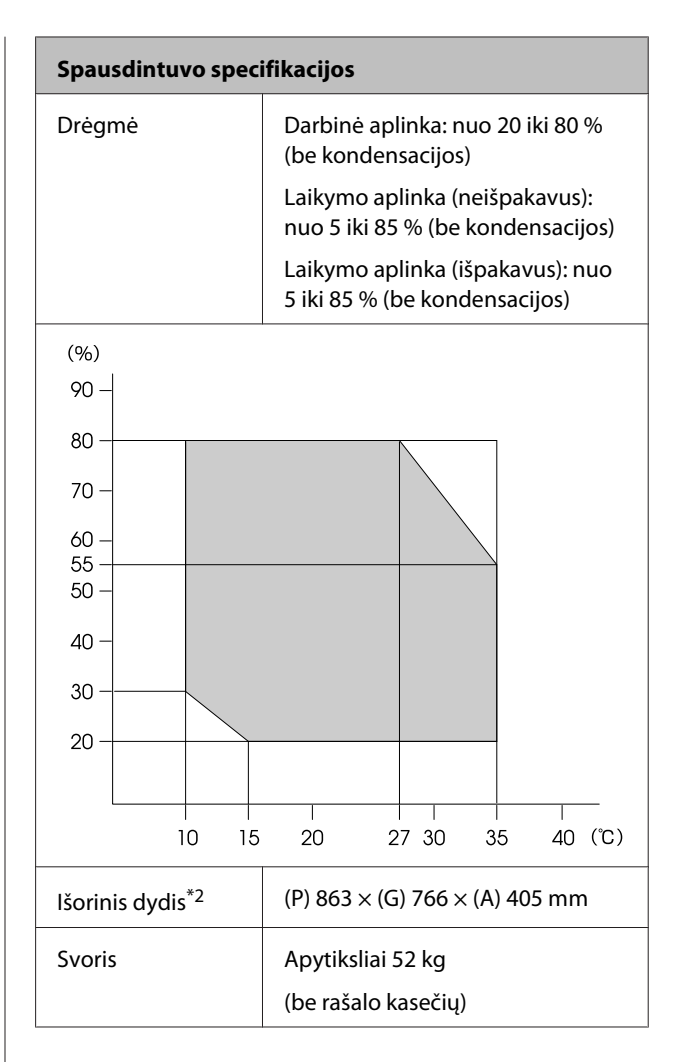

#### \*1 Sąsaja yra 1000BASE-T

\*2 Kai įdėta popieriaus kasetė ir išvesties dėklas

| Rašalo techniniai duomenys                                          |                                                                                                    |
|---------------------------------------------------------------------|----------------------------------------------------------------------------------------------------|
| Tipas                                                               | Specialios rašalo kasetės                                                                                                    |
| Pigmentinis raša-<br>las                                            | Juodas: Photo Black (Foto juoda),<br>Matte Black (Matinė juoda), Light<br>Black (Šviesiai juoda), Light Light<br>Black (Šviesiai juosva)                                                                                       |
|                                                                     | Spalvotas: Green (Žalia), Yellow<br>(Geltona), Orange (Oranžinė), Cyan<br>(Žydra), Light Cyan (Šviesiai žydra),<br>Vivid Magenta (Ryškiai purpurinė),<br>Vivid Light Magenta (Ryškiai šviesi<br>purpurinė), Violet (Violetinė) |
| Galiojimo data                                                      | Žr. ant pakuotės išspausdintą datą<br>(esant įprastai temperatūrai)                                                                                                    |
| Spausdinimo koky-<br>bės garantijos ga-<br>liojimo pabaigos<br>data | Šeši mėnesiai (skaičiuojant nuo įdė-<br>jus į spausdintuvą)                                                                                                    |
| Laikymo aplinkos<br>temperatūra                                     | Neįdėto:<br>-20 – 40 °C (per mėnesį esant 40 °C)                                                                                                    |
|                                                                     | Įdėto:<br>−20 – 40 °C (per mėnesį esant 40 °C)                                                                                                    |
|                                                                     | Transportuojant:<br>-20 – 60 °C (per 1 mėnesį esant<br>40 °C, per 72 val. esant 60 °C)                                                                                                    |
| Kasetės matmenys                                                    | 200 ml:<br>(P) 25 × (G) 200 × (A) 100 mm                                                                                                    |

### Svarbu

- Rašalas užšals, jei ilgą laiką paliksite žemesnėje nei -10 °C temperatūroje. Jei rašalas užšalo, palikite jį kambario temperatūroje (25 °C) bent keturioms valandoms (be kondensacijos).
- □ Nepildykite rašalo kasečių.

## ES atitikties deklaracijos informacija

Visas šios įrangos ES atitikimo deklaracijos tekstas yra prieinamas toliau nurodytu interneto adresu.

http://www.epson.eu/conformity

# Kur gauti pagalbos

# Techninės pagalbos svetainė

"Epson" techninės pagalbos svetainėje pateikiama pagalba, kai kyla problemų, kurių negalima išspręsti naudojantis trikčių šalinimo informacija, pateikiama jūsų gaminio dokumentuose. Jei turite žiniatinklio naršyklę ir galite prisijungti prie žiniatinklio, atsidarykite svetainę, esančią adresu:

#### http://support.epson.net/

Jei jums reikia naujausių tvarkyklių, DUK, instrukcijų ir kitos parsisiunčiamos medžiagos, prisijunkite prie svetainės adresu:

#### http://www.epson.com

Tada pasirinkite vietinio "Epson" svetainės pagalbos skyrių.

# Kaip kreiptis į "Epson" techninės pagalbos skyrių

## Prieš kreipiantis į "Epson"

Jei jūsų "Epson" gaminys veikia netinkamai ir negalite išspręsti problemos naudodamiesi trikčių šalinimo informacija, pateikiama jūsų gaminio dokumentuose, kreipkitės į "Epson" techninės pagalbos tarnybas. Jei pateikiamame sąraše "Epson" pagalbos skyrius nenurodytas jūsų regionui, kreipkitės į pardavėją, iš kurio įsigijote gaminį.

"Epson" techninės pagalbos skyrius padės jums daug greičiau, jei jiems pateiksite šią informaciją:

- Gaminio serijos numerį (Paprastai serijos numeris yra nurodytas kitoje gaminio pusėje.)
- Gaminio modelį
- Gaminio programinės įrangos versiją (Spustelėkite About, Version Info ar panašų gaminio programinės įrangos mygtuką.)
- Savo kompiuterio gamintoją ir modelį
- Savo kompiuterio operacinės sistemos pavadinimą ir versiją
- Programinės įrangos programų, kurias paprastai naudojate su savo gaminiu, pavadinimus ir versijas

## Pagalba naudotojams Šiaurės Amerikoje

"Epson" teikia techninės pagalbos paslaugas, nurodytas toliau.

### Pagalba internetu

Apsilankykite "Epson" pagalbos svetainėje adresu http://epson.com/support ir pasirinkite gaminį bendrų problemų sprendimams. Galite atsisiųsti tvarkykles ir dokumentaciją, gauti dažniausiai užduodamus klausimus ir patarimus dėl gedimų tvarkymo arba savo klausimus siųsti "Epson" el. paštu.

### Pasikalbėkite su pagalbos tarnybos atstovu

Skambinkite: (562) 276-1300 (JAV) arba (905) 709-9475 (Kanada) nuo 6 iki 18 val. Ramiojo vandenyno regiono laiku, nuo pirmadienio iki penktadienio. Pagalbos tarnybos darbo dienos ir valandos gali keistis be įspėjimo. Gali būti taikomi mokesčiai už skambinimą arba duomenų persiuntimą.

Prieš skambindami "Epson" dėl pagalbos paruoškite tokią informaciją:

- □ Gaminio pavadinimas
- Gaminio serijos numerį
- Pirkimo įrodymas (pvz., parduotuvės čekis) ir pirkimo data
- Kompiuterio konfigūracija
- Problemos aprašymas

#### Pastaba:

Prireikus pagalbos naudojantis kita programine įranga jūsų sistemoje, techninio palaikymo informacijos ieškokite tos programinės įrangos dokumentacijoje.

### Eksploatacinių medžiagų ir priedų pirkimas

Galite pirkti autentiškas "Epson" rašalo kasetes, juostines kasetes, popierių ir priedus iš įgalioto "Epson" prekybos atstovo. Jei norite rasti artimiausią perpardavėją, skambinkite telefonu 800-GO-EPSON (800-463-7766). Taip pat galite įsigyti internetu adresu http://www.epsonstore.com (JAV pardavimai) arba http://www.epson.ca (Kanados pardavimai).

### Pagalba naudotojams Europoje

Informacijos apie tai, kaip susisiekti su "Epson" techninės pagalbos skyriumi ieškokite **Visos Europos** garantijos dokumente.

## Pagalba naudotojams Australijoje

"Epson Australia" nori teikti jums aukšto lygio klientų techninio aptarnavimo paslaugas. Papildomai prie jūsų gaminio dokumentų, mes pateikiame šiuos šaltinius informacijai gauti:

### Jūsų pardavėjas

Nepamirškite, kad jūsų prekybos atstovas gali dažnai padėti rasti ir išspręsti problemas. Pardavėjas visada turi būti pirmasis, kuriam skambinate patarimo dėl iškilusių problemų; dažnai jie gali išspręsti problemas greitai ir lengvai, o taip pat duoti patarimą apie veiksmus, kuriuos turite daryti.

### Žiniatinklio URL http://www.epson.com.au

Prisijunkite prie "Epson Australia" žiniatinklio puslapių. Verta kartais čia užsukti naršant internete! Svetainėje pateikiama tvarkyklių atsisiuntimo sritis, Epson kontaktų taškai, nauja informacija apie gaminius ir techninė pagalba (el. paštu).

### "Epson" pagalbos skyrius

"Epson" pagalbos telefonu skyrius yra galutinė priemonė, užtikrinanti, kad mūsų klientai gautų patarimų. Pagalbos skyriaus operatoriai gali padėti jums įdiegiant, konfigūruojant ir naudojant "Epson" gaminį. Mūsų prekybos skatinimo pagalbos skyrius gali pateikti literatūrą apie naujus "Epson" gaminius ir patarti, kur rasti artimiausią pardavėją arba techninės priežiūros atstovą. Čia yra atsakymų į įvairiausio pobūdžio užklausas.

Pagalbos telefonu skyriaus numeriai:

| Tel.:   | 1300 361 054   |
|---------|----------------|
| Faksas: | (02) 8899 3789 |

Prieš skambinant siūlome pasiruošti visą susijusią informaciją. Kuo daugiau informacijos paruošite, tuo greičiau mes galėsime padėti išspręsti problemą. Tai yra informacija apie jūsų "Epson" gaminio dokumentus, kompiuterio tipą, operacinę sistemą, taikomąsias programas ir bet kokia informacija, kuri jums atrodo reikalinga.

## Pagalba naudotojams Singapūre

Informacijos šaltiniai, techninė pagalba ir paslaugos, kurias teikia "Epson Singapore", yra šios:

### Žiniatinklis (http://www.epson.com.sg)

Galima gauti informaciją apie gaminio techninius duomenis, parsisiųsti tvarkykles, rasti atsakymus į dažnai užduodamus klausimus (DUK), pardavimo užklausas ir gauti techninę pagalbą el. paštu.

### "Epson" pagalbos skyrius (tel.: (65) 65863111)

Mūsų pagalbos skyriaus komanda gali padėti jums telefonu šiais klausimais:

- Del parduodamų gaminių ir gaminio informacijos
- Dél gaminio naudojimo ar problemų
- Dél remonto paslaugų ir garantijos

## Pagalba naudotojams Tailande

Kontaktiniai duomenys informacijai, techninei pagalbai ir paslaugoms teikti yra šie:

### Žiniatinklis (http://www.epson.co.th)

Pateikiama informacija apie gaminio techninius duomenis, tvarkyklės parsisiųsti, dažnai užduodami klausimai (DUK) ir el. pašto adresas.

### "Epson" karštoji linija (tel.: (66) 2685-9899)

Mūsų karštosios linijos komanda gali padėti jums telefonu šiais klausimais:

- Dėl parduodamų gaminių ir gaminio informacijos
- Dėl gaminio naudojimo ar problemų
- Dėl remonto paslaugų ir garantijos

## Pagalba naudotojams Vietname

Kontaktiniai duomenys informacijai, techninei pagalbai ir paslaugoms teikti yra šie:

"Epson" karštoji linija 84-8-823-9239 (telefonas):

Paslaugu centras:

80 Truong Dinh Street, District 1, Hochiminh City Vietnam

## Pagalba naudotojams Indonezijoje

Kontaktiniai duomenys informacijai, techninei pagalbai ir paslaugoms teikti yra šie:

### Žiniatinklis (http://www.epson.co.id)

 Informacija apie gaminio techninius duomenis, tvarkyklės parsisiųsti Dažnai užduodami klausimai (DUK), informacija apie parduodamus gaminius, el. paštu pateikiami klausimai

### "Epson" karštoji linija

- Del parduodamų gaminių ir gaminio informacijos
- Techninis palaikymas
   Tel.: (62) 21-572 4350

Faksas: (62) 21-572 4357

### "Epson" paslaugų centras

| Jakarta    | Mangga Dua Mall 3rd floor No. 3A/B<br>Jl. Arteri Mangga Dua,<br>Jakarta |
|------------|-------------------------------------------------------------------------|
|            | tel./faks.: (62) 21-62301104                                            |
| Bandung    | Lippo Center 8th floor<br>Jl. Gatot Subroto No. 2<br>Bandung            |
|            | tel./faks.: (62) 22-7303766                                             |
| Surabaya   | Hitech Mall lt IIB No. 12<br>Jl. Kusuma Bangsa 116 – 118<br>Surabaya    |
|            | tel.: (62) 31-5355035<br>faks.: (62) 31-5477837                         |
| Yogyakarta | Hotel Natour Garuda<br>Jl. Malioboro No. 60<br>Yogyakarta               |
|            | tel.: (62) 274-565478                                                   |
| Medan      | Wisma HSBC 4th floor<br>Jl. Diponegoro No. 11<br>Medan                  |
|            | tel./faks.: (62) 61-4516173                                             |
| Makassar   | MTC Karebosi Lt. Ill Kav. P7-8<br>JI. Ahmad Yani No. 49<br>Makassar     |
|            | tel.: (62) 411-350147/411-350148                                        |

## Pagalba naudotojams Honkonge

Naudotojai, norintys gauti techninės pagalbos ir kitų garantinių ir negarantinių paslaugų, kviečiami kreiptis į "Epson Hong Kong Limited".

### Svetainė internete

"Epson Hong Kong" sukūrė vietinį tinklalapį kinų ir anglų kalba, kad naudotojams būtų teikiama ši informacija:

- Informacija apie gaminį
- Atsakymai į dažnai užduodamus klausimus (DUK)
- Naujausios "Epson" gaminių tvarkyklių versijos

Naudotojai gali prisijungti prie mūsų tinklalapio adresu:

http://www.epson.com.hk

### Techninės pagalbos karštoji linija

Taip pat galite kreiptis į mūsų techninius darbuotojus šiais telefono ir fakso numeriais:

| Tel.:   | (852) 2827-8911 |
|---------|-----------------|
| Faksas: | (852) 2827-4383 |

## Pagalba naudotojams Malaizijoje

Kontaktiniai duomenys informacijai, techninei pagalbai ir paslaugoms teikti yra šie:

### Žiniatinklis (http://www.epson.com.my)

- Informacija apie gaminio techninius duomenis, tvarkyklės parsisiųsti
- Dažnai užduodami klausimai (DUK), informacija apie parduodamus gaminius, el. paštu pateikiami klausimai

### Epson Trading (M) Sdn. Bhd.

Pagrindinė būstinė.

Tel.: 603-56288288

Faksas: 603-56288388/399

#### "Epson" pagalbos skyrius

- Dėl parduodamų gaminių ir gaminio informacijos (infolinija)
   Tel.: 603-56288222
- Užklausos apie remonto paslaugas ir garantijas, gaminių naudojimą ir techninę pagalbą (techninės pagalbos linija)
   Tel.: 603-56288333

## Pagalba naudotojams Indijoje

Kontaktiniai duomenys informacijai, techninei pagalbai ir paslaugoms teikti yra šie:

### Žiniatinklis (http://www.epson.co.in)

Galima gauti informaciją apie gaminio techninius duomenis, parsisiųsti tvarkykles ir rasti atsakymus į pardavimo užklausas.

### "Epson India" centrinė būstinė — Bengalūras

Tel.: 080-30515000

Faksas: 30515005

### "Epson India" regioniniai biurai:

| Vieta    | Telefono nume-<br>ris  | Fakso numeris |
|----------|------------------------|---------------|
| Mumbajus | 022-28261515/<br>16/17 | 022-28257287  |
| Delis    | 011-30615000           | 011-30615005  |

| Vieta        | Telefono nume-<br>ris                  | Fakso numeris |
|--------------|----------------------------------------|---------------|
| Čenajus      | 044-30277500                           | 044-30277575  |
| Kolkata      | 033-22831589/90                        | 033-22831591  |
| Haidarabadas | 040-66331738/39                        | 040-66328633  |
| Kočis        | 0484-2357950                           | 0484-2357950  |
| Koimbatorė   | 0422-2380002                           | Nėra          |
| Puna         | 020-30286000/<br>30286001/<br>30286002 | 020-30286000  |
| Ahmedabadas  | 079-26407176/77                        | 079-26407347  |

### Pagalbos linija

Aptarnavimo, gaminių informacija ar kasečių užsakymas — 18004250011 (9:00 – 21:00) — šis numeris nemokamas.

Aptarnavimui (CDMA ir mobiliems naudotojams) — 3900 1600 (9:00 – 18:00) priekyje vietinis STD kodas

## Pagalba naudotojams Filipinuose

Naudotojai, norintys gauti techninės pagalbos ir kitų garantinių ir negarantinių paslaugų, kviečiami kreiptis į "Epson Philippines Corporation" žemiau nurodytais telefono ir fakso numeriais ir el. pašto adresu:

| Pagrindinė<br>linija:                        | (63-2) 706 2609              |
|----------------------------------------------|------------------------------|
| Faksas:                                      | (63-2) 706 2665              |
| Tiesioginė pa-<br>galbos skyriaus<br>linija: | (63-2) 706 2625              |
| El. paštas:                                  | epchelpdesk@epc.epson.com.ph |

#### Žiniatinklis

(http://www.epson.com.ph)

Galima gauti informacijos apie gaminio techninius duomenis, parsisiųsti tvarkykles, rasti atsakymus į dažnai užduodamus klausimus (DUK) ir pateikti užklausas el. paštu.

#### Nemokamas tel. nr. 1800-1069-EPSON(37766)

Mūsų karštosios linijos komanda gali padėti jums telefonu šiais klausimais:

- Del parduodamų gaminių ir gaminio informacijos
- Dėl gaminio naudojimo ar problemų
- Dél remonto paslaugų ir garantijos

# Atvirosios programinės įrangos licencijos

### Bonjour

This printer product includes the open source software programs which apply the Apple Public Source License Version1.2 or its latest version ("Bonjour Programs").

We provide the source code of the Bonjour Programs pursuant to the Apple Public Source License Version1.2 or its latest version until five (5) years after the discontinuation of same model of this printer product. If you desire to receive the source code of the Bonjour Programs, please see the "Contacting Customer Support" in Appendix or Printing Guide of this User's Guide, and contact the customer support of your region.

You can redistribute Bonjour Programs and/or modify it under the terms of the Apple Public Source License Version1.2 or its latest version.

These Bonjour Programs are WITHOUT ANY WARRANTY; without even the implied warranty of MERCHANTABILITY AND FITNESS FOR A PARTICULAR PURPOSE.

The Apple Public Source License Version1.2 is as follows. You also can see the Apple Public Source License Version1.2 at http://www.opensource.apple.com/apsl/. APPLE PUBLIC SOURCE LICENSE Version 2.0 - August 6, 2003

1. General; Definitions. This License applies to any program or other work which Apple Computer, Inc. ("Apple") makes publicly available and which contains a notice placed by Apple identifying such program or work as "Original Code" and stating that it is subject to the terms of this Apple Public Source License version 2.0 ("License"). As used in this License:

1.1 "Applicable Patent Rights" mean: (a) in the case where Apple is the grantor of rights, (i) claims of patents that are now or hereafter acquired, owned by or assigned to Apple and (ii) that cover subject matter contained in the Original Code, but only to the extent necessary to use, reproduce and/or distribute the Original Code without infringement; and (b) in the case where You are the grantor of rights, (i) claims of patents that are now or hereafter acquired, owned by or assigned to You and (ii) that cover subject matter in Your Modifications, taken alone or in combination with Original Code.

1.2 "Contributor" means any person or entity that creates or contributes to the creation of Modifications.

1.3 "Covered Code" means the Original Code, Modifications, the combination of Original Code and any Modifications, and/or any respective portions thereof.

1.4 "Externally Deploy" means: (a) to sublicense, distribute or otherwise make Covered Code available, directly or indirectly, to anyone other than You; and/or (b) to use Covered Code, alone or as part of a Larger Work, in any way to provide a service, including but not limited to delivery of content, through electronic communication with a client other than You.

1.5 "Larger Work" means a work which combines Covered Code or portions thereof with code not governed by the terms of this License.

1.6 "Modifications" mean any addition to, deletion from, and/or change to, the substance and/or structure of the Original Code, any previous Modifications, the combination of Original Code and any previous Modifications, and/ or any respective portions thereof. When code is released as a series of files, a Modification is: (a) any addition to or deletion from the contents of a file containing Covered Code; and/or (b) any new file or other representation of computer program statements that contains any part of Covered Code.

1.7 "Original Code" means (a) the Source Code of a program or other work as originally made available by Apple under this License, including the Source Code of any updates or upgrades to such programs or works made available by Apple under this License, and that has been expressly identified by Apple as such in the header file(s) of such work; and (b) the object code compiled from such Source Code and originally made available by Apple under this License

1.8 "Source Code" means the human readable form of a program or other work that is suitable for making modifications to it, including all modules it contains, plus any associated interface definition files, scripts used to control compilation and installation of an executable (object code).

1.9 "You" or "Your" means an individual or a legal entity exercising rights under this License. For legal entities, "You" or "Your" includes any entity which controls, is controlled by, or is under common control with, You, where "control" means (a) the power, direct or indirect, to cause the direction or management of such entity, whether by contract or otherwise, or (b) ownership of fifty percent (50%) or more of the outstanding shares or beneficial ownership of such entity.

2. Permitted Uses; Conditions & Restrictions. Subject to the terms and conditions of this License, Apple hereby grants You, effective on the date You accept this License and download the Original Code, a world-wide, royalty-free, non-exclusive license, to the extent of Apple's Applicable Patent Rights and copyrights covering the Original Code, to do the following:

2.1 Unmodified Code. You may use, reproduce, display, perform, internally distribute within Your organization, and Externally Deploy verbatim, unmodified copies of the Original Code, for commercial or non-commercial purposes, provided that in each instance:

(a) You must retain and reproduce in all copies of Original Code the copyright and other proprietary notices and disclaimers of Apple as they appear in the Original Code, and keep intact all notices in the Original Code that refer to this License; and

(b) You must include a copy of this License with every copy of Source Code of Covered Code and documentation You distribute or Externally Deploy, and You may not offer or impose any terms on such Source Code that alter or restrict this License or the recipients' rights hereunder, except as permitted under Section 6.

2.2 Modified Code. You may modify Covered Code and use, reproduce, display, perform, internally distribute within Your organization, and Externally Deploy Your Modifications and Covered Code, for commercial or non-commercial purposes, provided that in each instance You also meet all of these conditions:

(a) You must satisfy all the conditions of Section 2.1 with respect to the Source Code of the Covered Code;

(b) You must duplicate, to the extent it does not already exist, the notice in Exhibit A in each file of the Source Code of all Your Modifications, and cause the modified files to carry prominent notices stating that You changed the files and the date of any change; and

(c) If You Externally Deploy Your Modifications, You must make Source Code of all Your Externally Deployed Modifications either available to those to whom You have Externally Deployed Your Modifications, or publicly available. Source Code of Your Externally Deployed Modifications must be released under the terms set forth in this License, including the license grants set forth in Section 3 below, for as long as you Externally Deploy the Covered Code or twelve (12) months from the date of initial External Deployment, whichever is longer. You should preferably distribute the Source Code of Your Externally Deployed Modifications electronically (e.g. download from a web site).

2.3 Distribution of Executable Versions. In addition, if You Externally Deploy Covered Code (Original Code and/ or Modifications) in object code, executable form only, You must include a prominent notice, in the code itself as well as in related documentation, stating that Source Code of the Covered Code is available under the terms of this License with information on how and where to obtain such Source Code.

2.4 Third Party Rights. You expressly acknowledge and agree that although Apple and each Contributor grants the licenses to their respective portions of the Covered Code set forth herein, no assurances are provided by Apple or any Contributor that the Covered Code does not infringe the patent or other intellectual property rights of any other entity. Apple and each Contributor disclaim any liability to You for claims brought by any other entity based on infringement of intellectual property rights or otherwise. As a condition to exercising the rights and licenses granted hereunder, You hereby assume sole responsibility to secure any other intellectual property rights needed, if any. For example, if a third party patent license is required to allow You to distribute the Covered Code, it is Your responsibility to acquire that license before distributing the Covered Code.

3. Your Grants. In consideration of, and as a condition to, the licenses granted to You under this License, You hereby grant to any person or entity receiving or distributing Covered Code under this License a non-exclusive, royalty-free, perpetual, irrevocable license, under Your Applicable Patent Rights and other intellectual property rights (other than patent) owned or controlled by You, to use, reproduce, display, perform, modify, sublicense, distribute and Externally Deploy Your Modifications of the same scope and extent as Apple's licenses under Sections 2.1 and 2.2 above.

4. Larger Works. You may create a Larger Work by combining Covered Code with other code not governed by the terms of this License and distribute the Larger Work as a single product. In each such instance, You must make sure the requirements of this License are fulfilled for the Covered Code or any portion thereof.

5. Limitations on Patent License. Except as expressly stated in Section 2, no other patent rights, express or implied, are granted by Apple herein. Modifications and/or Larger Works may require additional patent licenses from Apple which Apple may grant in its sole discretion.

6. Additional Terms. You may choose to offer, and to charge a fee for, warranty, support, indemnity or liability obligations and/or other rights consistent with the scope of the license granted herein ("Additional Terms") to one or more recipients of Covered Code. However, You may do so only on Your own behalf and as Your sole responsibility, and not on behalf of Apple or any Contributor. You must obtain the recipient's agreement that any such Additional Terms are offered by You alone, and You hereby agree to indemnify, defend and hold Apple and every Contributor harmless for any liability incurred by or claims asserted against Apple or such Contributor by reason of any such Additional Terms.

7. Versions of the License. Apple may publish revised and/or new versions of this License from time to time. Each version will be given a distinguishing version number. Once Original Code has been published under a particular version of this License, You may continue to use it under the terms of that version. You may also choose to use such Original Code under the terms of any subsequent version of this License published by Apple. No one other than Apple has the right to modify the terms applicable to Covered Code created under this License.

8. NO WARRANTY OR SUPPORT. The Covered Code may contain in whole or in part pre-release, untested, or not fully tested works. The Covered Code may contain errors that could cause failures or loss of data, and may be incomplete or contain inaccuracies. You expressly acknowledge and agree that use of the Covered Code, or any portion thereof, is at Your sole and entire risk. THE COVERED CODE IS PROVIDED "AS IS" AND WITHOUT WARRANTY, UPGRADES OR SUPPORT OF ANY KIND AND APPLE AND APPLE'S LICENSOR(S) (COLLECTIVELY REFERRED TO AS "APPLE" FOR THE PURPOSES OF SECTIONS 8 AND 9) AND ALL CONTRIBUTORS EXPRESSLY DISCLAIM ALL WARRANTIES AND/OR CONDITIONS, EXPRESS OR IMPLIED, INCLUDING, BUT NOT LIMITED TO, THE IMPLIED WARRANTIES AND/OR CONDITIONS OF MERCHANTABILITY, OF SATISFACTORY QUALITY, OF FITNESS FOR A PARTICULAR PURPOSE, OF ACCURACY, OF QUIET ENJOYMENT, AND NONINFRINGEMENT OF THIRD PARTY RIGHTS. APPLE AND EACH CONTRIBUTOR DOES NOT WARRANT AGAINST INTERFERENCE WITH YOUR ENJOYMENT OF THE COVERED CODE, THAT THE FUNCTIONS CONTAINED IN THE COVERED CODE WILL MEET YOUR REQUIREMENTS, THAT THE OPERATION OF THE COVERED CODE WILL BE UNINTERRUPTED OR ERROR-FREE, OR THAT DEFECTS IN THE COVERED CODE WILL BE CORRECTED. NO ORAL OR WRITTEN INFORMATION OR ADVICE GIVEN BY APPLE, AN APPLE AUTHORIZED REPRESENTATIVE OR ANY CONTRIBUTOR SHALL CREATE A WARRANTY. You acknowledge that the Covered Code is not intended for use in the operation of nuclear facilities, aircraft navigation, communication systems, or air traffic control machines in which case the failure of the Covered Code could lead to death, personal injury, or severe physical or environmental damage.

9. LIMITATION OF LIABILITY. TO THE EXTENT NOT PROHIBITED BY LAW, IN NO EVENT SHALL APPLE OR ANY CONTRIBUTOR BE LIABLE FOR ANY INCIDENTAL, SPECIAL, INDIRECT OR CONSEQUENTIAL DAMAGES ARISING OUT OF OR RELATING TO THIS LICENSE OR YOUR USE OR INABILITY TO USE THE COVERED CODE, OR ANY PORTION THEREOF, WHETHER UNDER A THEORY OF CONTRACT, WARRANTY, TORT (INCLUDING NEGLIGENCE), PRODUCTS LIABILITY OR OTHERWISE, EVEN IF APPLE OR SUCH CONTRIBUTOR HAS BEEN ADVISED OF THE POSSIBILITY OF SUCH DAMAGES AND NOTWITHSTANDING THE FAILURE OF ESSENTIAL PURPOSE OF ANY REMEDY. SOME JURISDICTIONS DO NOT ALLOW THE LIMITATION OF LIABILITY OF INCIDENTAL OR CONSEQUENTIAL DAMAGES, SO THIS LIMITATION MAY NOT APPLY TO YOU. In no event shall Apple's total liability to You for all damages (other than as may be required by applicable law) under this License exceed the amount of fifty dollars (\$50.00).

10. Trademarks. This License does not grant any rights to use the trademarks or trade names "Apple", "Apple Computer", "Mac", "Mac OS", "QuickTime", "QuickTime Streaming Server" or any other trademarks, service marks, logos or trade names belonging to Apple (collectively "Apple Marks") or to any trademark, service mark, logo or trade name belonging to any Contributor. You agree not to use any Apple Marks in or as part of the name of products derived from the Original Code or to endorse or promote products derived from the Original Code or to endorse at all times with Apple's third party trademark usage guidelines which are posted at http://www.apple.com/legal/guidelinesfor3rdparties.html.

11. Ownership. Subject to the licenses granted under this License, each Contributor retains all rights, title and interest in and to any Modifications made by such Contributor. Apple retains all rights, title and interest in and to the Original Code and any Modifications made by or on behalf of Apple ("Apple Modifications"), and such Apple Modifications will not be automatically subject to this License. Apple may, at its sole discretion, choose to license such Apple Modifications under this License, or on different terms from those contained in this License or may choose not to license them at all.

12. Termination.

12.1 Termination. This License and the rights granted hereunder will terminate:

(a) automatically without notice from Apple if You fail to comply with any term(s) of this License and fail to cure such breach within 30 days of becoming aware of such breach;

(b) immediately in the event of the circumstances described in Section 13.5(b); or

(c) automatically without notice from Apple if You, at any time during the term of this License, commence an action for patent infringement against Apple; provided that Apple did not first commence an action for patent infringement against You in that instance.

12.2 Effect of Termination. Upon termination, You agree to immediately stop any further use, reproduction, modification, sublicensing and distribution of the Covered Code. All sublicenses to the Covered Code which have been properly granted prior to termination shall survive any termination of this License. Provisions which, by their nature, should remain in effect beyond the termination of this License shall survive, including but not limited to Sections 3, 5, 8, 9, 10, 11, 12.2 and 13. No party will be liable to any other for compensation, indemnity or damages of any sort solely as a result of terminating this License in accordance with its terms, and termination of this License will be without prejudice to any other right or remedy of any party.

#### 13. Miscellaneous.

13.1 Government End Users. The Covered Code is a "commercial item" as defined in FAR 2.101. Government software and technical data rights in the Covered Code include only those rights customarily provided to the public as defined in this License. This customary commercial license in technical data and software is provided in accordance with FAR 12.211 (Technical Data) and 12.212 (Computer Software) and, for Department of Defense purchases, DFAR 252.227-7015 (Technical Data -- Commercial Items) and 227.7202-3 (Rights in Commercial Computer Software or Computer Software Documentation). Accordingly, all U.S. Government End Users acquire Covered Code with only those rights set forth herein.

13.2 Relationship of Parties. This License will not be construed as creating an agency, partnership, joint venture or any other form of legal association between or among You, Apple or any Contributor, and You will not represent to the contrary, whether expressly, by implication, appearance or otherwise.

13.3 Independent Development. Nothing in this License will impair Apple's right to acquire, license, develop, have others develop for it, market and/or distribute technology or products that perform the same or similar functions as, or otherwise compete with, Modifications, Larger Works, technology or products that You may develop, produce, market or distribute.

13.4 Waiver; Construction. Failure by Apple or any Contributor to enforce any provision of this License will not be deemed a waiver of future enforcement of that or any other provision. Any law or regulation which provides that the language of a contract shall be construed against the drafter will not apply to this License.

13.5 Severability. (a) If for any reason a court of competent jurisdiction finds any provision of this License, or portion thereof, to be unenforceable, that provision of the License will be enforced to the maximum extent permissible so as to effect the economic benefits and intent of the parties, and the remainder of this License will continue in full force and effect. (b) Notwithstanding the foregoing, if applicable law prohibits or restricts You from fully and/or specifically complying with Sections 2 and/or 3 or prevents the enforceability of either of those Sections, this License will immediately terminate and You must immediately discontinue any use of the Covered Code and destroy all copies of it that are in your possession or control.

13.6 Dispute Resolution. Any litigation or other dispute resolution between You and Apple relating to this License shall take place in the Northern District of California, and You and Apple hereby consent to the personal jurisdiction of, and venue in, the state and federal courts within that District with respect to this License. The application of the United Nations Convention on Contracts for the International Sale of Goods is expressly excluded.

13.7 Entire Agreement; Governing Law. This License constitutes the entire agreement between the parties with respect to the subject matter hereof. This License shall be governed by the laws of the United States and the State of California, except that body of California law concerning conflicts of law.

Where You are located in the province of Quebec, Canada, the following clause applies: The parties hereby confirm that they have requested that this License and all related documents be drafted in English.

Les parties ont exigé que le présent contrat et tous les documents connexes soient rédigés en anglais.

EXHIBIT A.

"Portions Copyright (c) 1999-2003 Apple Computer, Inc. All Rights Reserved.

This file contains Original Code and/or Modifications of Original Code as defined in and that are subject to the Apple Public Source License Version 2.0 (the 'License'). You may not use this file except in compliance with the License. Please obtain a copy of the License at http://www.opensource.apple.com/apsl/ and read it before using this file.

The Original Code and all software distributed under the License are distributed on an 'AS IS' basis, WITHOUT WARRANTY OF ANY KIND, EITHER EXPRESS OR IMPLIED, AND APPLE HEREBY DISCLAIMS ALL SUCH WARRANTIES, INCLUDING WITHOUT LIMITATION, ANY WARRANTIES OF MERCHANTABILITY, FITNESS FOR A PARTICULAR PURPOSE, QUIET ENJOYMENT OR NON-INFRINGEMENT. Please see the License for the specific language governing rights and limitations under the License."

# Kitos programinės įrangos licencijos

## Info-ZIP copyright and license

This is version 2007-Mar-4 of the Info-ZIP license. The definitive version of this document should be available at ftp://ftp.info-zip.org/pub/infozip/license.html indefinitely and a copy at http://www.info-zip.org/pub/infozip/license.html.

Copyright © 1990-2007 Info-ZIP. All rights reserved.

For the purposes of this copyright and license, "Info-ZIP" is defined as the following set of individuals:

Mark Adler, John Bush, Karl Davis, Harald Denker, Jean-Michel Dubois, Jean-loup Gailly, Hunter Goatley, Ed Gordon, Ian Gorman, Chris Herborth, Dirk Haase, Greg Hartwig, Robert Heath, Jonathan Hudson, Paul Kienitz, David Kirschbaum, Johnny Lee, Onno van der Linden, Igor Mandrichenko, Steve P. Miller, Sergio Monesi, Keith Owens, George Petrov, Greg Roelofs, Kai Uwe Rommel, Steve Salisbury, Dave Smith, Steven M. Schweda, Christian Spieler, Cosmin Truta, Antoine Verheijen, Paul von Behren, Rich Wales, Mike White.

Permission is granted to anyone to use this software for any purpose, including commercial applications, and to alter it and redistribute it freely, subject to the above disclaimer and the following restrictions:

- 1. Redistributions of source code (in whole or in part) must retain the above copyright notice, definition, disclaimer, and this list of conditions.
- 2. Redistributions in binary form (compiled executables and libraries) must reproduce the above copyright notice, definition, disclaimer, and this list of conditions in documentation and/or other materials provided with the distribution. The sole exception to this condition is redistribution of a standard UnZipSFX binary (including SFXWiz) as part of a self-extracting archive; that is permitted without inclusion of this license, as long as the normal SFX banner has not been removed from the binary or disabled.

- 3. Altered versions--including, but not limited to, ports to new operating systems, existing ports with new graphical interfaces, versions with modified or added functionality, and dynamic, shared, or static library versions not from Info-ZIP--must be plainly marked as such and must not be misrepresented as being the original source or, if binaries, compiled from the original source. Such altered versions also must not be misrepresented as being Info-ZIP releases--including, but not limited to, labeling of the altered versions with the names "Info-ZIP" (or any variation thereof, including, but not limited to, different capitalizations), "Pocket UnZip", "WiZ" or "MacZip" without the explicit permission of Info-ZIP. Such altered versions are further prohibited from misrepresentative use of the Zip-Bugs or Info-ZIP e-mail addresses or the Info-ZIP URL(s), such as to imply Info-ZIP will provide support for the altered versions.
- 4. Info-ZIP retains the right to use the names "Info-ZIP", "Zip", "UnZip", "UnZipSFX", "WiZ", "Pocket UnZip", "Pocket Zip", and "MacZip" for its own source and binary releases.